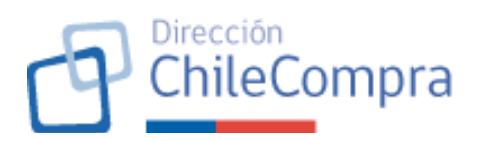

#### MEDIDA Nº 75 DE LA ESTRATEGIA NACIONAL DE INTEGRIDAD PÚBLICA (ENIP) Plan de trabajo para la mejora en la gestión de información vinculada al Plan Anual de Compra (PAC) en el portal Mercado Público

#### FASE 1. DEFINICIONES MACRO DE NEGOCIO

#### **1. Antecedentes**

• Responsable: Product Owner

#### 1.1. Situación actual de los usuarios/as (\*)

La modernización de la Ley de Compras Públicas en Chile, que entró en vigor el 12 de diciembre de 2024, ha fortalecido el Plan Anual de Compras (PAC) como una herramienta clave de planificación y evaluación para los organismos públicos compradores. Según el artículo 12 de la ley, las instituciones deben elaborar y evaluar periódicamente su PAC, considerando necesidades públicas, adquisiciones habituales, presupuesto asignado y criterios de sustentabilidad y eficiencia en el uso de recursos públicos. Este plan debe ser informado y publicado en la plataforma Mercado Público, y puede ser modificado fundadamente en cualquier momento, informando los cambios en la plataforma. Es fundamental que las instituciones públicas mantengan su PAC actualizado y alineado con sus objetivos estratégicos, ya que esto contribuye a una gestión más eficiente y transparente de las contrataciones del Estado. Además, ChileCompra tiene la facultad de exigir modificaciones al PAC si este contempla procedimientos que contravengan la ley, el reglamento, la jurisprudencia de la Contraloría General de la República o las instrucciones emitidas por la Dirección.

En resumen, la nueva ley refuerza la importancia del PAC como instrumento de gestión, enfatizando la necesidad de una planificación proactiva y flexible que responda a las necesidades institucionales y garantice el uso eficiente de los recursos públicos.

# 1.2. Incidentes (totales), reclamos asociados, oficios, datos cuantitativos de uso, usuarios afectados.

Al ser una obligación legal, el módulo PAC es un módulo utilizado por todos los organismos públicos.

Durante los meses de octubre 2024 a marzo 2025, que son los meses más críticos y con mayor flujo de usuarios que buscan publicar el Plan Anual de Compras en Mercado Público, la Mesa de Ayuda recibió un total de 815 llamados

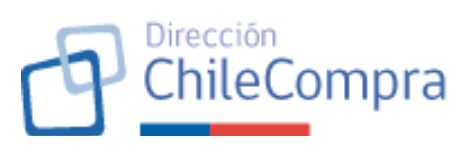

| Mes            | Orientación para | Problema        | Total |
|----------------|------------------|-----------------|-------|
|                | publical PAC     | platatornia PAC |       |
| Octubre 2024   | 16               | 6               | 22    |
| Noviembre 2024 | 35               | 17              | 52    |
| Diciembre 2024 | 149              | 41              | 190   |
| Enero 2025     | 264              | 76              | 340   |
| Febrero 2025   | 76               | 33              | 109   |
| Marzo 2025     | 58               | 44              | 102   |
| Totales        | 598              | 217             | 815   |

A partir de lo anterior se puede observar el aumento importante de consultas recibidas en la mesa de ayuda durante el mes de diciembre 2024 y enero 2025.

Los principales dolores expresados por los usuarios mediante la mesa de ayuda fueron:

#### Dolor 1: "No sé cómo publicar correctamente el PAC"

(598 casos – Orientación para publicar PAC)

Los usuarios sienten **incertidumbre y confusión** al momento de cumplir con la obligación de publicar el Plan Anual de Compras. Expresan que:

- **No comprenden bien el proceso** ni los pasos a seguir en la plataforma.
- Tienen **dudas sobre qué información deben ingresar**, cómo vincular los datos o cómo cumplir con los plazos.
- En muchos casos, son usuarios nuevos o que publican solo una vez al año, por lo que **no recuerdan cómo hacerlo** y no encuentran apoyo claro en el sistema.

*Dolor asociado:* inseguridad operativa, dependencia de asistencia externa, temor a cometer errores en un proceso obligatorio.

#### Dolor 2: "La plataforma del PAC no funciona como debería"

(217 casos – Problema plataforma PAC)

Aquí, el malestar surge porque los usuarios **sí saben lo que deben hacer**, pero **la plataforma no responde adecuadamente**. Se encuentran con:

- Errores al guardar información, lo que les obliga a repetir pasos o perder tiempo.
- Dificultades para vincular órdenes de compra ya realizadas al PAC.
- Lentitud, fallos técnicos, o cierres inesperados del sistema, incluso cuando siguen los pasos correctamente.

*Dolor asociado:* frustración, pérdida de tiempo, sensación de ineficiencia del sistema que impacta en su trabajo diario.

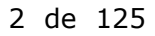

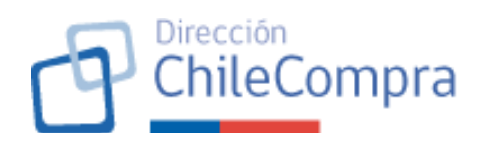

#### 2. Descripción general

• Responsable: Product Owner

#### 2.1. Objetivos del proyecto (\*)

#### **Objetivo general**

Crear e implementar un nuevo módulo de plan anual de compra, que reemplace gradualmente el módulo vigente, que permita a los organismos compradores editar, publicar, actualizar y monitorear de forma eficiente el plan anual de compra y, que, a su vez, facilite la generación de datos que permitan a los proveedores y ciudadanía en general tener información oportuna, confiable y de calidad respecto de los procesos de compra y contratación que efectúa el estado.

#### **Objetivos Específicos:**

- 1. Facilitar la formulación del Plan Anual de Compra fomentando la cocreación de este al interior de la institución y sus unidades requirentes
- 2. Disponibilizar instrumentos y herramientas a los proveedores que permitan utilizar la información generada en el módulo PAC como insumo para una mejor y oportuna detección de oportunidades de negocio conducentes a aumentar la tasa de éxito en el match oferta-demanda
- 3. Aumentar transparencia de la información de las contrataciones del Estado al disponibilizar una vista pública mejorada del PAC
- 4. Implementar mecanismos de monitoreo y trazabilidad en cuanto a la formulación y ejecución posterior de los proyectos asociados al PAC, proveyendo información al observatorio y mejorando la experiencia de los usuarios para enlazar PAC a las contrataciones efectivas
- 5. Implementación de metodología de evaluación de PAC contenida en el artículo 12 de la Ley de Compras.
- 6. Implementar una solución que se alinee al diseño genérico y modular de la plataforma genérica de compras (PGC), generando una integración fluida y eficiente con otros componentes y módulos de la plataforma.

#### 2.2. Objetivos estratégicos institucionales relacionados (\*)

- 1) **Probidad y transparencia:** entregar información a la ciudadanía respecto del uso de los recursos públicos y la forma en cómo esos son utilizados para la generación de valor social.
- **2) Participación:** entregar herramientas que permitan a los proveedores desarrollar sus estrategias de ventas al tener acceso de forma anticipada y oportuna a la demanda de bienes y servicios del Estado.

#### 2.3. Alcance del proyecto (\*)

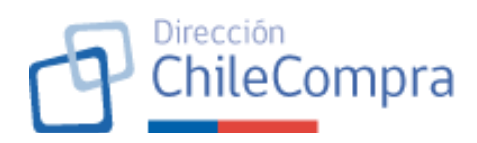

Proyecto tiene 4 pilares fundamentales:

- **1) Módulo para el comprador:** módulo que permitirá a las instituciones realizar la publicación y edición del PAC de manera colaborativa. Asimismo, módulo permitirá en enlazamiento de los Requerimientos PAC con los procesos de compras que se efectúen y considerará la implementación de la evaluación periódica del PAC en atención a lo dispuesto en el Art. 12 de la Ley de Compras.
- **2) Módulo para el proveedor:** permitirá a los proveedores revisar fácilmente los Requerimientos PAC al implementarse vista mejorada de estos y la implementación de la asociación de catálogo onu de productos
- **3) Módulo público del PAC:** implementación de buscador público de PAC/proyectos para fortalecer la transparencia en cuanto a la planificación de las contrataciones del Estado.

#### 4) Generación de herramientas:

- a. Trazabilidad y monitoreo:
  - *i.* Implementación de alertas preventivas y correctivas para el observatorio que le permita monitorear el comportamiento de los organismos compradores en cuanto a esta obligación legal.
  - *ii.* Generación de funcionalidad de seguimiento para proveedores que permita a estos tener información actualizada de la ejecución del PAC y/o proyectos puntuales.
- b. Herramientas para seguimiento y generación de información:
  - *i.* Implementación de API para que los proveedores y empresas dedicadas al tratamiento de datos puedan generar información procesada y de calidad en función de la data que disponga el módulo
  - *ii. Implementación de reportería para proveedores para aumentar el foco en la detección de oportunidades de negocio y seguimiento de proyectos/pac que siga*

#### 2.4. Diagrama de Contexto (\*)

plan/

Diagrama de apoyo para mejor entendimiento de la solución

2.5. Benchmark con otras soluciones (\*)

Comparación y análisis de soluciones a nivel mundial para PAC

#### 1) <u>Global:</u>

a. <u>Nueva Zelanda:</u> Disponer de una guía detallada con un paso a paso para crear el Plan Anual de Compras, con etapas establecidas y explicativas de cómo llevar a cabo la planificación y cómo completar el formulario. URL: <u>https://www.procurement.govt.nz/templates/procurement-</u>

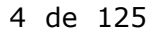

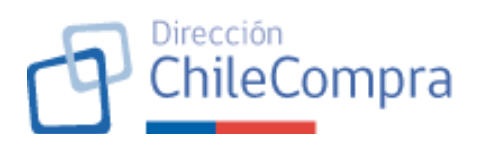

 <u>Canadá:</u> Disponen de links cada vez que mencionan algún artículo de la Ley para que las personas usuarias puedan consultar el artículo en su totalidad.
 <u>URL</u>: https://canadabuyc.canada.ca/on

URL: <u>https://canadabuys.canada.ca/en</u>

- c. <u>Australia:</u> Incluir ayudas contextuales que asistan a los organismos compradores mientras se encuentren llenando el formulario de Plan Anual de Compras. URL: https://www.buyingfor.vic.gov.au/
- d. <u>España:</u> Poder descargar la información del Plan Anual en CSV, con datos detallados, clasificando su modalidad de compra, por ejemplo, si es una compra pública de innovación y el objetivo de la contratación.

URL: <u>https://contratos-publicos.comunidad.madrid/</u>

#### 2) Latinoamérica

*a.* <u>Argentina:</u> Detallar la planificación de compras clasificándolas si son adquisiciones productos o de servicios. URL:

<u>https://comprar.gob.ar/Default.aspx?AspxAutoDetectCookieSupp</u> <u>ort=1</u>

b. <u>Brasil:</u> Utilizar gráficos para mostrar el monto planificado por los rubros de productos o servicios. También hay que destacar el monto total planificado y la cantidad de artículos/servicios planificados.

URL: <u>https://pncp.gov.br/app/pca?pagina=1</u>

#### Resumen benchmark:

#### • <u>A considerar en la implementación:</u>

- Disponer de consejos asociados a documentos que requiera el formulario PAC
- Disponer guía del paso a paso para creación PAC, con etapas establecidas de cómo llevar a cabo la planificación y cómo completar formulario
- Incorporar ayuda contextual respaldada en la ley para que consulten directamente el artículo en su complejidad
- Descargar PAC y Requerimientos PAC con información relevante y en formatos de uso estadístico (CSV, por ejemplo)
- Utilizar gráficos para mostrar información procesada, destacar valor total y cantidad ítems planificados en el resumen del plan
- Detallar las compras clasificándolas por categoría (bienes o servicios)
- <u>A evitar en la implementación:</u>
  - Contenido extenso y condensado (que no tenga jerarquía visual)
  - Falta de publicidad de los PACs para usuarios y ciudadanía

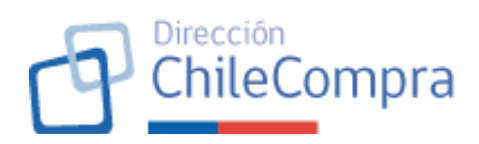

- Evitar Inconsistencias en el contenido presentado (ejemplo: aplicar filtro "realizado" y dentro de eso aparezcan estados "No realizado" y "Realizado")
- o Disponer la información sólo en tablas condensadas
- No disponer de una guía o manual de instrucciones para los organismos, tanto para el proceso de planificación como el proceso de publicación del PAC

#### 2.6. Métricas de medición (KPI) (\*)

#### Principales métricas:

Se definen las siguientes métricas para el producto:

- Tasa de Organismos que no presentan PAC oportunamente
- Tasa de organismos con desviaciones importantes en la ejecución del PAC
- Tasa de órdenes de compra fuera de PAC

#### 2.7. Supuestos y Restricciones (\*)

#### Supuestos:

- 1) Proyecto cuenta con proveedor contratado oportunamente y no existen demoras en dicho proceso de contratación
- 2) Metodología de evaluación se sanciona oportunamente

#### **Restricciones:**

Dada la envergadura del proyecto este será implementado en dos fases:

**Fase N°1:** Creación del módulo del comprador y vista pública del PAC

- Implementar nuevo módulo comprador:
  - Creación del PAC mediante carga masiva y de forma colaborativa.
  - Edición y publicación del PAC.
  - Modificación colaborativa del PAC
  - Enlazamiento de procesos de compra al PAC

*Fase N°2:* Creación del módulo del proveedor, nuevas herramientas y mejoras

- Implementar nuevo módulo del proveedor:
  - Buscador avanzado de PAC y Requerimientos PAC
  - Funcionalidad Seguir
  - Reportería y alertas
- Módulo público de PAC:
  - Creación del home del módulo público: buscador de PAC por organismo
  - Implementación de fichas públicas del PAC, Requerimiento PAC e Ítems PAC
  - Buscador avanzado de proyectos PAC e Ítems PAC
- *Mejoras al módulo comprador:* 
  - Sistema de evaluación del PAC

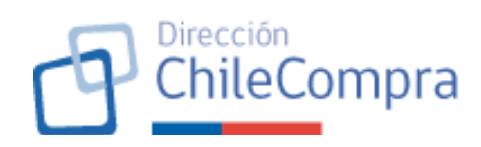

- Propuesta de PAC con información PAC anterior
- Reportería y alertas
- Nuevas herramientas:
  - Herramientas de monitoreo para el observatorio
  - Backoffice ChileCompra
  - Implementación nuevo catálogo ONU
  - Generación de APIs

#### Plazos deseables de implementación:

- Fase 1: Octubre 2025 a Junio 2026
- Fase 2: Junio 2026 a Diciembre 2026

#### ALCANCE DEL PRESENTE DOCUMENTO:

#### *Este documento de requerimientos versará exclusivamente sobre la Fase N°1 del Nuevo PAC.*

| 2.8. Riesgos (*)                                                                                                    | Mitigación                                                                                                    |
|----------------------------------------------------------------------------------------------------|----------------------------------------------------------------------------------------------------|
| <ol> <li>Poco incentivo para la actualización<br/>de los planes de compra y sus<br/>proyectos, así como la evaluación<br/>del PAC en función de la<br/>metodología del artículo 12 de la ley<br/>de compras.</li> </ol> | Implementación de sistemas de alerta<br>temprana para publicación del PAC.<br>Implementación de alertas para<br>seguimiento del plan de compras en cuanto<br>se detecten desviaciones importantes.                |
| <ol> <li>Demora en el proceso de<br/>contratación del proveedor que<br/>realizará los desarrollos.</li> </ol>                                                                                                    | Control del proceso de compra con el equipo<br>del BID.<br>Detección oportuna de desviaciones en la<br>contratación y plan de acción.                                                                             |
| <ol> <li>Demoras en la generación de la<br/>Metodología señalada en el artículo<br/>12 de la ley de compras públicas lo<br/>que impida su implementación<br/>oportuna en el nuevo módulo PAC</li> </ol>                 | Conformación de mesa de trabajo para la<br>elaboración de propuesta de metodología.<br>Establecimiento de cronograma e hitos para<br>la implementación de la metodología.<br>Seguimiento de hitos quincenalmente. |
| <ol> <li>Escalabilidad de la solución ante la<br/>necesidad de integrar módulo con<br/>otros módulos sistémicos</li> </ol>                                                                                              | Producto de solución debe ser escalable                                                                                                    |
| <ol> <li>Demora en el proceso de<br/>contratación del proveedor que<br/>realizará los desarrollos</li> </ol>                                                                                                    | Control del proceso de compra con el equipo<br>del BID.<br>Detección oportuna de desviaciones en la<br>contratación y plan de acción.                                                                             |

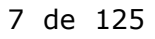

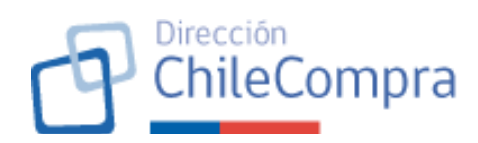

#### FASE 2. DISEÑO SOLUCIONES

#### 3. Etapa Diseño Solución

• Responsable: Product Owner & Diseñador/a de Servicio y UX

El Plan Anual de Compras es un formulario electrónico, sistematizado y estandarizado que las Entidades publican en el Sistema de Información, relativa a los bienes y servicios que tienen previsto adquirir durante cada mes del año.

Cada año los organismos compradores deben realizar la planificación de los productos y servicios que adquirirán o contratarán durante todo el año, esta planificación va alineada con la planificación presupuestaria de cada institución.

A raíz de la actualización de la Ley de Compras Públicas N°19.886 cada institución deberá incluir en su planificación información suficiente para que los proveedores puedan conocer sus requerimientos de compra, las necesidades que buscan satisfacer, su plan estratégico de desarrollo, adquisiciones habituales, presupuesto asignado, criterios de sustentabilidad y eficiencia de uso de recursos públicos

Para realizar el levantamiento de la problemática se realizó una fase 0 de exploración institucional interna, la cual nos permitió formular una problemática inicial sobre la cuál llevar a cabo una investigación: "El proceso de elaboración, publicación y gestión del Plan Anual de Compras que realiza cada organismo comprador afecta en toda la cadena de valor. Actualmente solo buscan cumplir con el hito solicitado. Además, Las herramientas y guías que la plataforma les entrega son insuficientes."

Luego de definir esta problemática inicial se realizó la fase 1 de investigación del problema, durante la cual se realiza el levantamiento con personas usuarias, tanto compradores que deben publicar su planificación en el sistema, como los proveedores que ingresan a Mercado Público a buscar oportunidades de negocio con la información de los planes anual de compra. A través de una investigación cualitativa y cuantitativa, mediante la realización de entrevistas en profundidad con stakeholders, usuarios compradores, usuarios proveedores, la implementación y envío de encuestas fue posible levantar insights, necesidades y mejoras para el proceso de elaboración, publicación y gestión del plan anual de compras, además establecer el viaje de búsqueda de oportunidades de negocio que realizan los proveedores.

El resumen e información adicional se puede encontrar en el documento adjunto a continuación, el cual resume la etapa de levantamiento y diseño de solución:

| Fase 0 y Fase 1             | Fase1.pptx |
|-----------------------------|------------|
| Fase 2                      | Fase2.pptx |
| Viajes de usuario comprador |            |

Viajes de usuario proveedor

#### 4. Requerimientos funcionales del usuario

• Responsable: Product Owner & Diseñador/a de Servicio y UX

Sección documentador URL (\*) Gestor documental - PAC

Dirección

ChileCompra

Tablero Jira URL (opcional)

#### A. MÓDULO PAC (VISTA COMPRADOR)

#### A.1. Componentes transversales del módulo

#### **1.** Definición de roles y atributos para comprador (OK)

| <b>Requerimiento 1</b> | Acceso, autenticación, autorización y definición                                                                                                    |  |
|------------------------|----------------------------------------------------------------------------------------------------|--|
|                        | de roles y atributos para usuarios compradores                                                                                                    |  |
| Escenario de uso       | Un usuario comprador ingresa a la plataforma y<br>posteriormente al módulo PAC. Sistema permitirá ciertos<br>tipos de acciones y, por tanto, permisos, dependiendo de los<br>atributos que posea el usuario logueado. Para lo anterior, el<br>módulo deberá contar con un acceso y autenticación de<br>usuarios adaptándose al sistema de accesos, de la plataforma<br>de mercado público, para utilizar las distintas funcionalidades<br>de la plataforma de acuerdo con su rol. La plataforma debe<br>asegurar que cada persona usuaria podrá solo ejecutar las<br>acciones que su rol le permite (Autorización) |  |
| Descripción            | Usuarios compradores tendrán interacciones v                                                                                                    |  |
| •                      | funcionalidades específicas de acuerdo con el tipo de atributo                                                                                                    |  |
|                        | que tengan asociado                                                                                                    |  |
| Criterios generales    | <ol> <li>Usuario comprador con atributo "Administrador PAC":</li> <li>Tiene todas las funcionalidades que posee el usuario<br/>con atributo "Usuario PAC"</li> <li>Funcionalidades para crear, publicar y modificar Ficha<br/>PAC:</li> </ol>                                                                                                    |  |
|                        | <ul> <li>Genera Ficha PAC a partir de los distintos<br/>mecanismos dispuestos para ello.</li> <li>Establece fechas para el ingreso de<br/>Requerimientos PAC para un proceso de<br/>elaboración de Ficha PAC, si aplica.</li> </ul>                                                                                                    |  |
|                        | <ul> <li>Publica PAC previa aprobación del jefe de servicio.</li> <li>Edita y publica la Ficha PAC previa aprobación del jefe de servicio en los casos en que se requiera dicha autorización.</li> </ul>                                                                                                    |  |

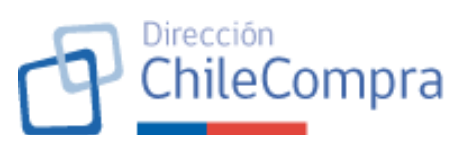

| <ul> <li>Puede eliminar o editar Requerimientos PAC</li> </ul>             |
|----------------------------------------------------------------------------|
| cuyo propietario sea otro usuario.                                         |
| – Puede aprobar o rechazar solicitudes de                                  |
| modificación al PAC, así como ver el historial                             |
| de las solicitudes                                                         |
| <ul> <li>Puede cargar/eliminar documentos adjuntos al</li> </ul>           |
| PAC                                                                        |
| – Puede ver descargar v confirmar propuesta                                |
| PAC previa a su publicación                                                |
| • Por defecto, los usuarios que tengan el atributo                         |
| "Administrador" (atributo existente) tendrán el                            |
| atributo "Administrador PAC", lo que puede editarse                        |
| posteriormente. Debe existir al menos 1                                    |
| Administrador PAC en la institución.                                       |
| 2) Usuario comprador con atributo "Usuario PAC":                           |
| • Funcionalidades para crear, copiar, editar o eliminar                    |
| Requerimientos PAC asociados a una Ficha PAC en                            |
| estado "Borrador"                                                          |
| <ul> <li>Puede ingresar y ver observaciones ingresadas en</li> </ul>       |
| Requerimientos PAC en estado "Borrador"                                    |
| Euncionalidades para crear editar o eliminar Ítems                         |
| PAC asociados a una Ficha de Requerimiento PAC en                          |
| estado "Borrador"                                                          |
| <ul> <li>Puede ver las Fichas PAC Requerimiento PAC e Ítem</li> </ul>      |
| PAC que se encuentran en estado "Borrador"                                 |
| <ul> <li>Duede ver enviar y retirar solicitudes de modificación</li> </ul> |
| al DAC                                                                     |
| <ul> <li>Puede ver y gestioner notificaciones del módulo PAC</li> </ul>    |
| 3) Usuario comprador:                                                      |
| Jaualmonto, los usuarios compradoros que no nosean                         |
| • Igualmente, los usuanos complationes que no posean                       |
| módulo PAC para revisar y descargar información de                         |
| li Sicha DAC y qua Daguarimientas DAC quanda astas                         |
| ia ficila PAC y sus Requerimientos PAC cuando estos                        |
| Se encuentren en estado Publicados y INO Vigente".                         |
| Funcionalidades en el modulo: ver escritorio PAC, ver                      |
| resumen general, ver requerimientos PAC, ver                               |
| histórias deservos fisto DAC assis (h                                      |
| nistoricos, descargar ficha PAC, asociar item a OC.                        |
| i odo io anterior asociado al plan anual de compras                        |
| publicado (estados "Publicados" y "No vigente").                           |
| Esto aplica para los roles en mercado público que                          |
| correspondan a usuarios compradores.                                       |

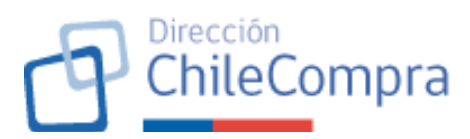

| Imagen referencial | Compras Coordinadas                                                                      | Permite registrar y administrar Compras Coordinadas                                                                                                    |   |
|--------------------|------------------------------------------------------------------------------------------|----------------------------------------------------------------------------------------------------|---|
|                    | Recepción conforme                                                                       | Permite realizar acciones asociadas a la Recepción Conforme de la Orden de Compra.                                                                              |   |
|                    | Validación presupuestaria                                                                | Permite realizar acciones asociadas a la validación presupuestaria de OC (SIGFE).                                                                               |   |
|                    | Z Administrador Plan Anual de Compras                                                    | Permite crear y gestionar el Plan Anual de Compras de la institución en Mercado Público.                                                                        |   |
|                    | 🛃 Usuario Plan Anual de Compras 🛛 🗲                                                      | Permite crear, editar o eliminar requerimientos del Plan Anual de Compras pero los cambios requieren<br>autorización del Administrador de Plan Anual de Compras |   |
|                    |                                                                                          |                                                                                                    |   |
|                    | Dirección de Compras y Contratación Pública ChileCompra<br>Términos y condiciones de uso | € 600 7000 600 □ +56 2 2429 7709 @ Gentro de Ayuda 4N                                                                                                    |   |
|                    |                                                                                          |                                                                                                    | - |

#### 2. Acceso al módulo PAC del comprador

| Requerimiento 2     | Acceso al modulo PAC del comprador                                                                                                    |  |
|---------------------|----------------------------------------------------------------------------------------------------|--|
| Escenario de uso    | Usuarios compradores desean ingresan al módulo privado                                                                                                    |  |
|                     | PAC, estando previamente logueados en mercado público.                                                                                                    |  |
| Descripción         | Proporcionar un acceso intuitivo al módulo de Plan Anual de                                                                                                    |  |
|                     | Compras en el escritorio del comprador                                                                                                    |  |
| Criterios generales | Se dispondrá de un acceso al módulo PAC privado del                                                                                                    |  |
| _                   | comprador como un menú específico en la barra superior de                                                                                                    |  |
|                     | menús que considera la vista del escritorio del comprador.                                                                                                    |  |
|                     |                                                                                                    |  |
|                     | El módulo privado PAC es accesible por <b>todos los usuarios</b>                                                                                                    |  |
|                     | <b>compradores</b> , independiente del tipo de atributo que                                                                                                    |  |
|                     | tengan, también es accesible para usuarios que no tengan                                                                                                    |  |
|                     | atributos PAC.                                                                                                    |  |
|                     |                                                                                                    |  |
|                     | Dependiendo de los atributos que posean o no los usuarios                                                                                                    |  |
|                     | podrán realizar distintas acciones y destiones dentro del                                                                                                    |  |
|                     | módulo PAC                                                                                                    |  |
| Imagen referencial  |                                                                                                    |  |
| Inagen Tererenetar  | Administración v Documento tributario v Contratos v Licitaciones v Convenio Marco Compra Ágil Orden de compra v Plan Anual de Compra Gestión v                                                                |  |
|                     | Mi accritorio                                                                                                    |  |
|                     |                                                                                                    |  |
|                     | Unidad sin dirección bio para                                                                                                    |  |
|                     | La validaz y confubilidad de los datos que se presentan son de responsabilidad del comprador público. Torma ágil y simple.<br>Comenzare                                                                       |  |
|                     | Monto total transado 2024<br>\$1 Vermi ficha de                                                                                                    |  |
|                     | das monto-companda da la suns de tadas las debases de compas envadas a provedense durante a las encantra para e excentran en escale envada,<br>exemplea manafera especialar portación contrata de hospo esta. |  |
|                     | Ver mis     Accesos directos     O                                                                                                    |  |
|                     | Mis reclamos Mis pagos Observatorio<br>ChileCompra                                                                                                    |  |
|                     | Canal do Denuncia Reservadas                                                                                                    |  |

#### 3. Header del módulo PAC del comprador

| Requerimiento | Header del módulo PAC del comprador                                 |
|---------------|---------------------------------------------------------------------|
| 3             |                                                                     |
| Escenario de  | Usuario comprador necesita tener disponible en todo momento         |
| uso           | mientras navega por el módulo PAC del comprador, acceso a           |
|               | funcionalidades específicas, sistema de notificación, ruta de       |
|               | navegación y título de la página en la que se encuentra situado.    |
| Descripción   | Se generará un header para el módulo PAC del comprador el que       |
|               | se desplegará en todo momento, a fin de que el usuario tenga        |
|               | acceso ininterrumpido a principales funcionalidades del módulo, así |

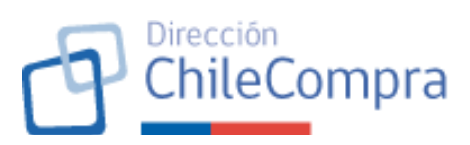

|             | como a información que le permita reconocer en qué parte del                                                                                    |
|-------------|----------------------------------------------------------------------------------------------------|
|             | módulo se encuentra navegando.                                                                                                    |
| Criterios   | La cabecera o header del módulo PAC del comprador estará                                                                                        |
| generales   | conformado por:                                                                                                    |
|             | 1. Marquesina: podrá mostrarse o no según se requiera                                                                                           |
|             | 2. Ruta de navegación o miga de pan (ver requerimiento N°4                                                                                      |
|             | de este documento).                                                                                                    |
|             | 3. Título de la página desplegada del módulo (incluye ID del PAC                                                                                |
|             | y estado del PAC consultado)                                                                                                    |
|             | requerimiento N°5 de este documento).                                                                                                    |
|             | 5. Botones de funcionalidad: Los usuarios de acuerdo con el tipo                                                                                |
|             | de atributo que posean y las casuísticas acontecidas, podrán                                                                                    |
|             | ver botones específicos que permitirán gestionar el PAC de la                                                                                   |
|             | institución. Esto se traduce, por ejemplo, en:                                                                                                  |
|             | a. links de acceso a los distintos formularios a los que                                                                                        |
|             | puedan ingresar, por ejemplo, formulario de creación de                                                                                         |
|             | PAC (botón "Crear PAC [Año del PAC]"), formulario de                                                                                            |
|             | publicación del PAC, botón "ir a editar PAC [Año del                                                                                            |
|             | PAC]" (sólo si el método de creación del PAC es                                                                                                 |
|             | "Creación conjunta desde cero).                                                                                                    |
|             | b. Descargar PAC: permite descargar la Ficha PAC                                                                                                |
|             | publicada en PDF.                                                                                                    |
| Imagen      | MerzadsPiblico Hola, CECILE FRANCOISE MENDEZ Unidad: COMPRAS Y CONTRATACIÓN V Centra sessión O                                                  |
| referencial | Administración v Documento tributario v Contratos v Licitaciones v Convenio Marco Compra Ágil Orden de compra v Plan Anual de Compras Gestión v |
|             |                                                                                                    |
|             | ID 1234-1-PAC26                                                                                                    |
|             | Plan Anual de Compras 2025 PUBLICADO                                                                                                    |

# 4. Ruta de navegación (Miga de pan)

| Requerimiento 4     | Ruta de navegación (Miga de pan)                            |  |
|---------------------|-------------------------------------------------------------|--|
| Escenario de uso    | Un usuario comprador que navegue en el módulo privado del   |  |
|                     | comprador accediendo a distintas partes de este.            |  |
| Descripción         | Se requiere implementar ayudas al comprador (miga de pan)   |  |
|                     | que permitan entregar información al usuario respecto de la |  |
|                     | sección en la que se encuentra navegando en el módulo y que |  |
|                     | le permita acceder a otros niveles del módulo.              |  |
| Criterios generales | Esta miga de pan deberá considerar niveles para acceder a   |  |
|                     | otras secciones superiores dentro del flujo de navegación   |  |
|                     | mediante links.                                             |  |
|                     |                                                             |  |
|                     | La miga de pan deberá estar implementada en cada uno de     |  |
|                     | los formularios y secciones que contemple el módulo privado |  |
|                     | del comprador. Se implementará en la cabecera del módulo.   |  |

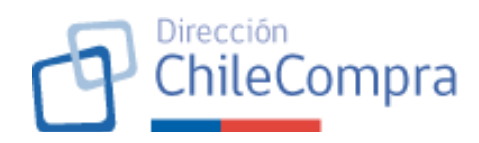

| Imagen referencial | Administración 🗸 Documento tributario 🗸 Contratos 🗸 Licitaciones 🗸 Convenio Marco Comp |
|--------------------|----------------------------------------------------------------------------------------|
|                    | Plan Anual de Compras / Plan Anual de Compras 2026 / Requerimientos / 12345            |
|                    | ID 1234-1-PAC26                                                                        |
|                    | Plan Anual de Compras 2025 PUBLICADO                                                   |
|                    | ·                                                                                      |

## 5. Sistema de notificaciones

| Requerimiento | Sistema de notificaciones                                            |
|---------------|----------------------------------------------------------------------|
| 5             |                                                                      |
| Escenario de  | Usuario desea tener actualizaciones respecto de los procesos en los  |
| uso           | que participa.                                                       |
| Descripción   | Los usuarios compradores que intervienen en un proceso de            |
|               | elaboración del plan anual de compras deben estar informados         |
|               | respecto de las acciones que ocurren en los procesos en los cuales   |
|               | intervienen.                                                         |
| Criterios     | Botón y Sección lateral de notificaciones:                           |
| generales     |                                                                      |
|               | El sistema de notificaciones se nabilitara a traves de un boton de   |
|               | notificaciones en el neader del modulo PAC (persistente), que se     |
|               | "Ilcuario PAC" o "Administrador PAC"                                 |
|               | Usuano rae o Auministrador rae .                                     |
|               | Dicho botón tendrá un contador que permitirá al usuario conocer la   |
|               | cantidad de mensaies no leídos que posee. Cabe señalar que las       |
|               | notificaciones podrán estar en los estados "Leída" o "No leída"      |
|               | ······                                                               |
|               | Al clickear el botón de notificaciones se desplegará una sección     |
|               | lateral de notificaciones con un listado de mensajes que posea y     |
|               | antiquo. Cada uno de los mensajes tendrá la opción de cambiar el     |
|               | estado de lectura de este a "Leído".                                 |
|               |                                                                      |
|               | Al final de dicha sección lateral, se tendrá un botón "Ver todas las |
|               | notificaciones" que permitirá desplegar en una nueva página la       |
|               | página de notificaciones, que mostrará una grilla con todas las      |
|               | notificaciones recibidas.                                            |
|               |                                                                      |
|               | Se mostrará mensaje en caso de que no existan notificaciones para    |
|               | mostrar o exista un error en el despliegue de la información.        |
|               | Página de notificaciones:                                            |
|               |                                                                      |
|               | Cuando se clickee el botón "Ver todas las notificaciones", se        |
|               | accedera a una pagina en donde se dispondran las notificaciones      |

| <br>ChileCompra                                                                                                    |
|----------------------------------------------------------------------------------------------------|
| La información mínima que se mostrará en dicha grilla es: Fecha de<br>notificación, ID del proceso asociado (si lo hay), Tipo de<br>notificación, mensaje de notificación, estado de la notificación<br>(radio button).                                                                                                    |
| La grilla contará con un buscador por ID del proceso o mensaje de notificación.                                                                                                    |
| A través de un checkbox se podrán marcar todas las notificaciones<br>no leídas como "Leídas" y viceversa. Asimismo, en cada notificación<br>se podrá cambiar el estado de lectura de forma particular.                                                                                                    |
| También contará con un Paginador que se mostrará si las notificaciones exceden el máximo de notificaciones a desplegar por página (el máximo son 20 notificaciones por página).                                                                                                    |
| Asimismo, se podrá descargar en Excel el listado de notificaciones, considerando los campos desplegados en la grilla.                                                                                                    |
| La página considerará el botón "Volver" que mostrará nuevamente<br>la última página desplegada en el módulo PAC.                                                                                                    |
| Acciones sobre notificaciones y tipos:                                                                                                    |
| Al clickear un mensaje en particular se direccionará al objeto que<br>corresponda (Ficha PAC, Ficha de Requerimiento PAC, Ficha Ítem<br>PAC, Ficha de proceso de compra u orden de compra enlazada a un<br>Requerimiento PAC) y se actualizará la alerta a "Leída".                                                                                        |
| Las notificaciones que considerará el sistema serán las siguientes como mínimo, pudiendo requerirse más notificaciones:                                                                                                    |
| <ol> <li>Acciones a notificar a todos los usuarios que tengan atributo</li> <li><b>"Usuario PAC" o "Administrador PAC":</b> <ul> <li>Creación Ficha PAC</li> <li>Cambio de estados Ficha PAC</li> <li>Publicación Ficha PAC</li> </ul> </li> </ol>                                                                                                    |
| <ul> <li>2) Acciones a notificar a todos los usuarios que tengan atributo</li> <li>"Administrador PAC" <ul> <li>Solicitud de modificación de Requerimiento PAC</li> <li>Solicitud de modificación de Ítem PAC</li> <li>Solicitud de modificación puede referirse a la creación, eliminación o edición del requerimiento o ítem PAC.</li> </ul> </li> </ul> |

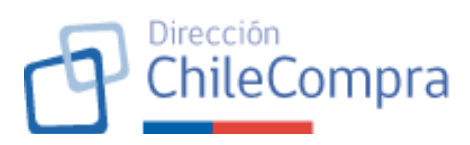

|                       | <ul> <li>3) Acciones a notificar al <u>usuario que creó o in</u><br/>Ficha Requerimiento PAC: <ul> <li>Carga masiva de ítems</li> <li>Agregar/eliminar ítems</li> <li>Modificar ítems</li> <li>Aprobación/rechazo de un Requerimien</li> <li>Retiro de una solicitud de modificación</li> <li>Asociación de procesos de compra al Re<br/>Nota: Estas notificaciones sólo son aplicable<br/>PAC fue creada usando el método de co<br/>desde cero (ver requerimiento Nº14 de est</li> </ul> </li> </ul> | ntervino en una<br>to PAC<br>al PAC<br>equerimiento PAC<br>es cuando la Ficha<br>reación conjunta<br>e documento)                                                |
|-----------------------|----------------------------------------------------------------------------------------------------|----------------------------------------------------------------------------------------------------|
|                       | <ol> <li>Se notificará al <u>usuario que realizó un</u><br/>modificación cuando esta sea aceptada o rec<br/>de un administrador PAC</li> </ol>                                                                                                    | <b>a solicitud de</b><br>hazada por parte                                                                                                    |
| Transmission          |                                                                                                    |                                                                                                    |
| Imagen<br>referencial | Acceso al sistema de notificaciones:                                                                                                    |                                                                                                    |
|                       | Descargar PAC 2026<br>Crear PAC 2026<br>Modal de notificaciones:<br>Moto COLLE FRANCOISE MENOZ<br>Medic COM<br>Moto Compras / Exercado<br>Plan Anual de Compras 2025<br>Puer Locad                                                                                                    | Notificaciones recientes ×<br>Solicitad de modificación de Benes en el<br>resuminiente 020<br>4127-255-9623<br>24005/2023<br>Fecha de publicación del Plan Anual |
|                       | Acciones pendientes                                                                                                    | 2005 está próxima a caducar<br>70162<br>2/3/05/2023<br>Orden de compra enlazada al item 0345<br>4127-255-5023                                                    |
|                       | OREANISMO COMPRADOR<br>Corporación Administrativa<br>del Poder Judicial<br>17.087.5550<br>Fecha de publicador:                                                                                                    | 23/05/2023     Orden de compre can recepción     conforme.     4127/255-5E23     24/05/2023                                                                      |
|                       | 24 de bocientere del 2025<br>Vez gestión de unaurios →                                                                                                    | Invitación a participar de una Gran<br>Compra: Adquisición de 1100 cajas<br>70162<br>23/05/2023                                                                  |
|                       | MONTO TOTAL PLANIFICADO<br>\$ 23.687.937.000<br>USD 1077,864<br>Utima actualización: 01.04.2026                                                                                                    | Orden de comora sin acestar     4127-256-6823     Orden de comora son resepción     ordende de comora son resepción     ordende     4127-255-5823                |
|                       | MONTO TOTAL TRANSADO<br><b>\$ 1.000.000.000</b><br>USD 1,077,864<br>Ultima actualización: 01-04-2026                                                                                                    | 24/05/2023     Inoritecide a participat de una Gran     Compare. Adquisición de 1100 cajas     70162     Ver todos las autricusiones                             |
|                       | Página de modificaciones:                                                                                                    |                                                                                                    |

| Plan Anual<br>Notificaciones<br>Revisa el listado de todas la | de Compra                      | as ZUZ5 PUBLICADO                       |                                                                                                    |
|---------------------------------------------------------------|--------------------------------|-----------------------------------------|----------------------------------------------------------------------------------------------------|
| Notificaciones<br>Revisa el listado de todas la               |                                |                                         |                                                                                                    |
| Notificaciones<br>Revisa el listado de todas la               |                                |                                         |                                                                                                    |
| Revisa el listado de todas la                                 |                                |                                         |                                                                                                    |
| neviae el latero de todas la                                  | s alartas dal sistema sob      | re procesos de compra invitaciones árde | nes de comera y más                                                                                    |
|                                                               |                                |                                         | Burner                                                                                                 |
| Marcar todas como lei                                         | das                            |                                         | Buscar                                                                                                 |
|                                                               |                                |                                         |                                                                                                    |
| Fecha notificación $$                                         | ID ~                           | Tipo de notificación $$                 | Notificación v                                                                                         |
| • 11-09-2023                                                  | 1234-555-SE23                  | Solicitud de modificación de Items      | Se ha solicitado modificar el Item: ARTÍCULOS DE OFICINA del requerimiento N°357                       |
| • Marcar como laúta                                           | 6577-321-LR24                  | Solicitud de modificación de Items      | Se ha solicitado modificar el Item: ARTÍCULOS DE ASEO del requerimiento N°394                          |
| 0 11-09-2023                                                  | 9696-333-LQ24                  | Nueva orden de compra enlazada          | Se ha enlazado la orden de compra 1539102 al Ítem: RESMAS DE PAPEL MULTIPROPÓSITO                      |
| 0 10-09-2023                                                  | 5432-322-L124                  | Fecha de publicación 2026               | Fecha de publicación del Plan Anual de Compras 2026 está próxima a caducar.                            |
| 0 11-09-2023                                                  | 1234-555-SE23                  | 1234-555-SE23                           | Orden de compra con recepción conforme                                                                 |
| 0 10-09-2023                                                  | 6577-321-LR24                  | 6577-321-LR24                           | Orden de compra con recepción conforme                                                                 |
| 0 11.09.2023                                                  | 0606.333.1 024                 | Solicitud de modificación de Item       | Orrien de comme ein acentar                                                                            |
| 0 10.00.2022                                                  | 1222.222.1.124                 | Nueve orden de compre enletade          | Invitación o participar de una Cran Compres ADTÍCIE OR DE ASEO E MICIENE DADA LA HINTA MACIONA         |
| 0 10-03-2023                                                  | 1232-232-0124                  | Noeva orden de compra emazada           | Order de comme de contrat.                                                                             |
| 0 11-09-2023                                                  | 1234-000-SE23                  | 1234-000-SE23                           | urden de compra sin aceptar                                                                            |
| 0 10-09-2023                                                  | 6577-321-LR24                  | 6577-321-LR24                           | Orden de compra con recepción conforme                                                                 |
| <ul> <li>11-09-2023</li> </ul>                                | 5656-332-LQ24                  | 5656-332-LQ24                           | Orden de compra con recepción conforme                                                                 |
| 0 10-09-2023                                                  | 5689-311-LR24                  | 5689-311-LR24                           | Invitación a participar de una Gran Compra: RESMAS DE PAPEL MULTIPROPÓSITO ANDALIEN SUR                |
| <ul> <li>11-09-2023</li> </ul>                                | 0900-212-LP33                  | 0900-212-LP33                           | Orden de compra con recepción conforme                                                                 |
| o 10-09-2023                                                  | 9585-233-CA24                  | 9585-233-CA24                           | Orden de compra con recepción conforme                                                                 |
| o 11-09-2023                                                  | 9400-121-CA24                  | 9400-121-CA24                           | Orden de compra con recepción conforme                                                                 |
| 0 10-09-2023                                                  | 3040-222-LR24                  | 3040-222-LR24                           | Oferta guardada sin enviar                                                                             |
| o 11-09-2023                                                  | 3994-121-LQ24                  | 3994-121-LQ24                           | Oferta guardada sin enviar                                                                             |
| 0 10-09-2023                                                  | 0994-123-LR24                  | 0994-123-LR24                           | Invitación a participar de una Gran Compra: GC camas y camarotes                                       |
| <ul> <li>11-09-2023</li> </ul>                                | 9930-211-LQ24                  | 9930-211-LQ24                           | Invitación a participar de una Gran Compra: Compra por suministros de artículos de aseo para el Hospit |
| o 10-09-2023                                                  | 5993-333-L124                  | 5993-333-L124                           | Orden de compra con recepción conforme                                                                 |
| o 11-09-2023                                                  | 0400-111-LR24                  | 0400-111-LR24                           | Orden de compra con recepción conforme                                                                 |
| <ul> <li>10-09-2023</li> </ul>                                | 2093-123-LQ24                  | 2093-123-LQ24                           | Orden de compra con recepción conforme                                                                 |
| o 11-09-2023                                                  | 4994-211-LR23                  | 4994-211-LR23                           | Orden de compra con recepción conforme                                                                 |
| 0 10-09-2023                                                  | 0300-100-LQ24                  | 0300-100-LQ24                           | Orden de compra sin aceptar                                                                            |
| <ul> <li>10-09-2023</li> </ul>                                | 9490-010-LR24                  | 9490-010-LR24                           | Orden de compra sin aceptar                                                                            |
| 0 10.00.2023                                                  | 4884-222-LQ24                  | 4884-222-LQ24                           | Oferta guardada sin enviar                                                                             |
| 0 10-09-2020                                                  | 0400 000 100 1                 | 9409-203-LR24                           | Orden de compra con recepción conforme                                                                 |
| 0 10-09-2023                                                  | 9409-203-LR24                  |                                         |                                                                                                    |
| <ul> <li>10-09-2023</li> <li>10-09-2023</li> </ul>            | 9409-203-LR24<br>9398-233-LQ24 | 9398-233-LQ24                           | Oferta guardada sin enviar                                                                             |

Dirección ChileCompra

#### A.2. Escritorio PAC del comprador (Ficha PAC "Publicada")

Se requiere contar con un escritorio para que los usuarios que posean atributos "Usuario PAC" o "Administrador PAC" puedan realizar las gestiones atingentes al proceso de creación, edición, publicación y modificación del Plan Anual de Compras de la institución.

Este escritorio podrá ser revisado por parte de los usuarios compradores que no tengan atributos relacionados al PAC, sin embargo, sólo podrán revisar la información, sin poder realizar gestiones sobre el mismo.

El escritorio PAC del comprador funcionará a través de una pantalla de inicio que mostrará información general del Plan Anual de Compras publicado de la Institución (Ficha PAC en estado "Publicada"), contendrá funcionalidades según tipo de atributo y mostrará una serie de menús con información detallada y acciones específicas para gestionar debidamente el PAC.

| Requerimiento 6  | Pantalla de inicio del módulo (Home)                      |
|------------------|-----------------------------------------------------------|
| Escenario de uso | Usuario comprador ingresa al módulo privado de Plan Anual |
|                  | de Compra de Mercado Público a ver, publicar, editar y/o  |

6. Pantalla de inicio del módulo (Home)

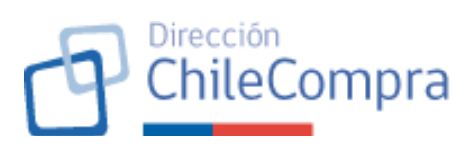

|                     | gestionar sus planificaciones de compra, así como                                                                                                    |
|---------------------|----------------------------------------------------------------------------------------------------|
|                     | revisar/ingresar documentación atingente y monitorear el                                                                                                    |
|                     | PAC de la institución.                                                                                                    |
| Descripción         | Pantalla de bienvenida al módulo que PAC en vista comprador<br>que permite monitorear, gestionar y modificar, según<br>atributos del usuario, el plan anual de compra del año<br>vigente. Asimismo, permite crear el PAC del próximo año de<br>acuerdo con los atributos que posea el usuario.                                                                                                    |
| Criterios generales | Una vez que el usuario ingresa al módulo PAC privado siempre<br>verá la pantalla de bienvenida del módulo, la que considerará<br>las siguientes secciones:                                                                                                    |
|                     | 1. <u>Sección de datos del organismo:</u>                                                                                                    |
|                     | Esta sección será vista por todos los usuarios compradores<br>que accedan al módulo privado PAC y considerará dos<br>secciones:                                                                                                    |
|                     | <ul> <li>Se tendrá un cuadro con la información del organismo<br/>en donde se mostrará información relevante del<br/>organismo comprador a nivel de institución, como:<br/>razón social, rut, fecha de publicación del PAC vigente,<br/>links para acceder a funcionalidades específicas,<br/>cuando aplique. Los usuarios con atributo<br/>"Administrador PAC", adicionalmente, verán un enlace<br/>para la gestión de usuarios. Este enlace redirige al<br/>menú de administración de usuarios del escritorio<br/>privado del comprador, para asignar atributos<br/>relacionados con PAC a los usuarios de la institución.</li> </ul> |
|                     | <ul> <li>Se desplegará una sección de información del PAC en<br/>donde se mostrará información del PAC vigente y su<br/>ejecución. En concreto, se verán los montos<br/>planificados vs montos transados (en pesos chilenos y<br/>en dólares americanos), considerando en ambos casos<br/>fecha de actualización de la información.</li> </ul>                                                                                                    |
|                     | 2. <u>Sección de solicitudes de modificación:</u>                                                                                                    |
|                     | Esta sección está reservada para mostrar las solicitudes de<br>modificación al PAC publicado. Podrá ser visto únicamente por<br>usuarios que posean atributos PAC, ya sean "usuarios PAC" o<br>"Administradores PAC".                                                                                                    |
|                     | Las vistas estarán diferenciadas por tipo de usuario, a saber:                                                                                                    |

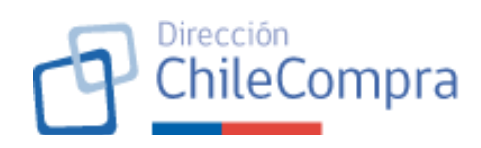

#### a. <u>Usuario "Administrador PAC":</u>

Considerará un título y un contador de total de solicitudes recibidas.

Visualizará una grilla con las solicitudes de modificación al PAC vigente que se reciban y se encuentren en estado "Pendiente". Se mostrarán desde la más reciente a la más antigua según fecha de envío de la solicitud por parte del usuario requirente. Sección mostrará hasta una cierta cantidad de solicitudes según parámetro definido.

La grilla de solicitudes mostrará como mínimo información del requerimiento PAC o ítem PAC afectado (nombre e ID), tipo de modificación, fecha de solicitud, entre otros campos que se definan.

Al final de la grilla se tendrá el botón "Gestionar las solicitudes" que desplegará página "Solicitudes de modificación" (Ver requerimiento N°41 de este documento).

b. Usuario PAC:

Considerará un título y un contador de total de solicitudes enviadas respecto de los procesos que creó/participó el usuario en cuestión.

Verá una grilla con el mismo detalle de información señalado para el usuario "Administrador PAC", con la diferencia de que sólo listará las solicitudes de modificación que tengan relación con sus procesos creados (requerimientos o ítems PAC) o en los que ha tenido participación y que se verá el estado de la solicitud.

El botón "Ir a gestionar solicitudes" no estará disponible para los "usuarios PAC" (botón sólo está disponible para usuarios "Administradores PAC").

El usuario PAC tendrá el botón "Ver mis solicitudes de modificación" que desplegará página "Mis solicitudes de modificación" (Ver requerimiento N°40 de este documento).

#### Sección de menús (tabs):

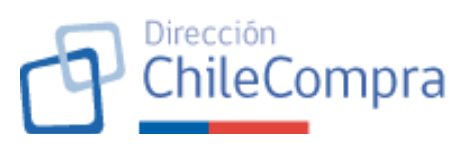

|                    | En esta sección se mostrarán los distintos menús o tabs que<br>permitirán a los usuarios revisar y gestionar los temas<br>relacionados con PAC.<br>Cada tab podrá mostrarse u ocultarse mediante un tag. La<br>vista por defecto es: todos visibles.<br>Tal como se señaló en el requerimiento N°2 de este<br>documento, el módulo privado PAC es accesible por <b>todos los</b><br><b>usuarios compradores,</b> independiente del tipo de atributo<br>que tengan, también es accesible para usuarios que no<br>tengan atributos PAC, por ende, todos los usuarios logueados<br>como compradores podrán ver la pantalla de inicio del módulo<br>PAC. |
|--------------------|----------------------------------------------------------------------------------------------------|
|                    | <ul> <li>Ahora bien, dependiendo de los atributos que posean o no los usuarios podrán realizar distintas gestiones dentro del módulo PAC, lo que se traduce directamente en: <ul> <li>Lo que puedan ver en la sección de información y gestión general</li> <li>las funcionalidades a las que podrán acceder en la sección respectiva</li> <li>los menús (tabs) que podrán visualizar en el home del módulo.</li> </ul> </li> <li>Los tabs están definidos en los requerimientos N°s 7 al 12 de este documento.</li> </ul>                                                                                                    |
| Imagen referencial | Administrador PAC                                                                                                    |

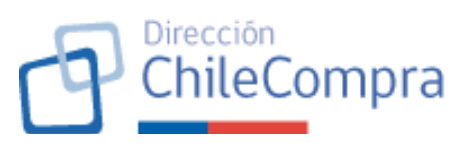

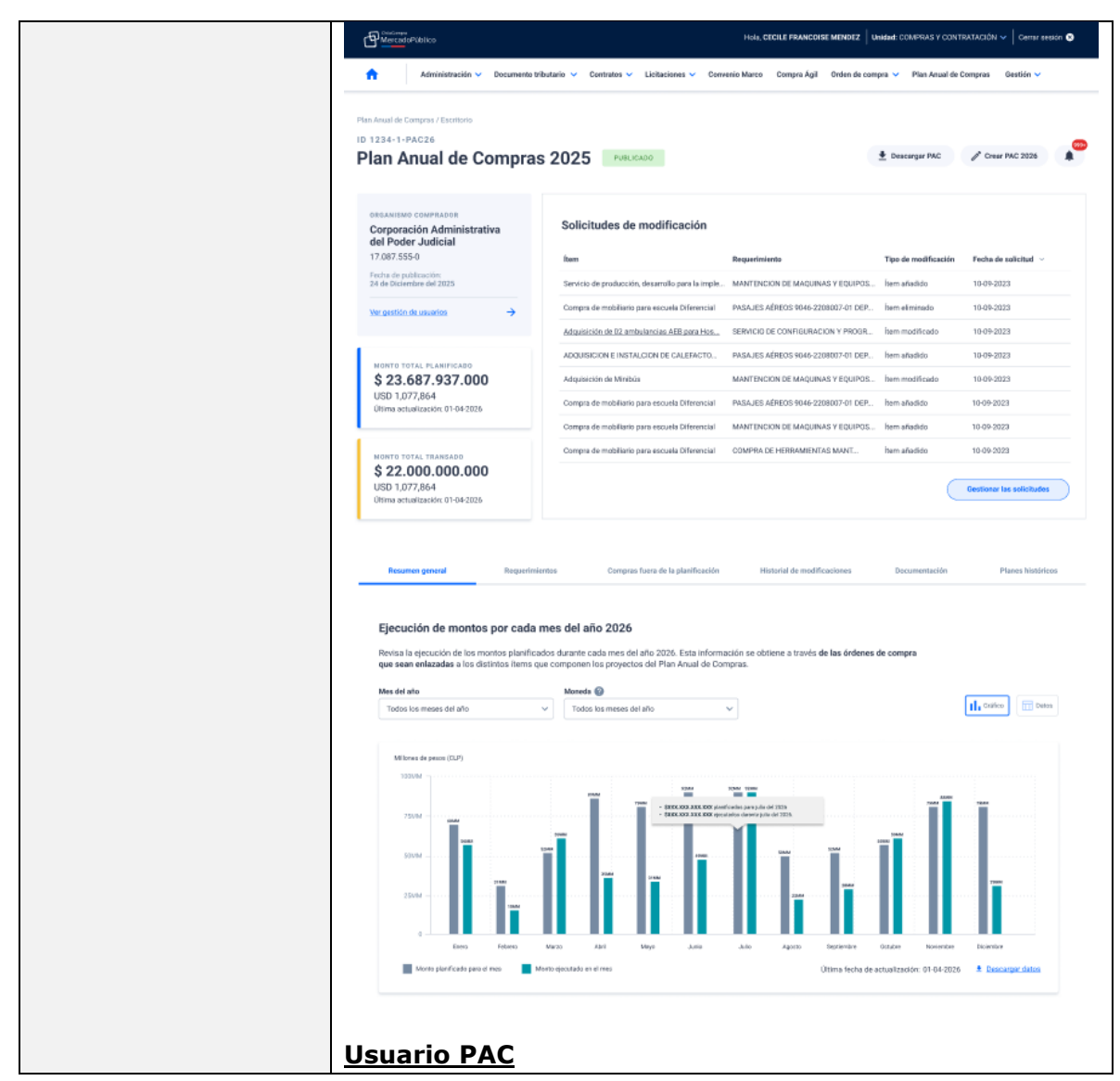

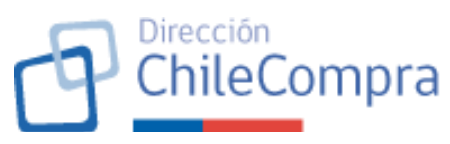

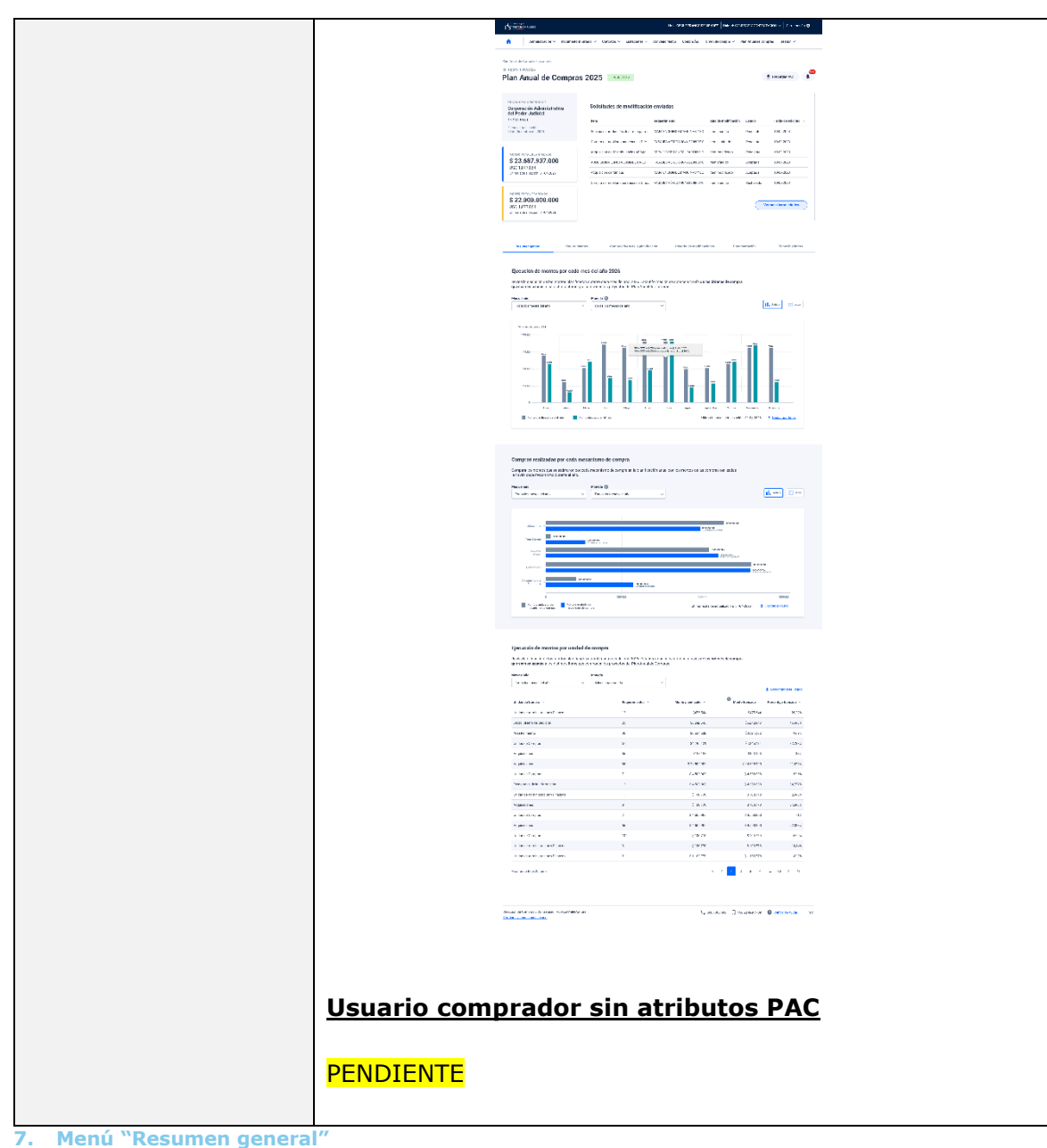

| Requerimiento 7     | Menú "Resumen general"                                                                                                    |
|---------------------|----------------------------------------------------------------------------------------------------|
| Escenario de uso    | Usuario comprador desea monitorear la ejecución del PAC de la institución.                                                                                                    |
| Descripción         | Se creará el menú "Resumen general" que permitirá a los<br>usuarios compradores tener una vista integral de la ejecución<br>del Plan Anual de Compras Vigente, esto es, Ficha PAC en<br>estado " <b>Publicada</b> ". |
| Criterios generales | Se tendrá la pestaña "Resumen general", que será la vista<br>por defecto del Home. Esta vista es accesible por todos los<br>usuarios compradores (independiente si tienen atributo PAC                               |

7.

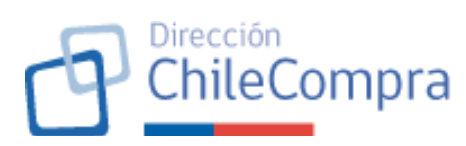

| o no, y del tipo de atributo, si es "usuario PAC" o "Administrador PAC").                                                                                                    |
|----------------------------------------------------------------------------------------------------|
| Esta vista tendrá 3 secciones, a saber:                                                                                                    |
| 1) Ejecución de montos por cada mes del año:                                                                                                    |
| Desplegará información en formato visual que permitirá<br>comparar mensualmente los montos ejecutados (suma de<br>montos de órdenes de compra asociadas al PAC) respecto de<br>los montos planificados en el PAC vigente del año en curso.                                                                                                    |
| Esta vista comprenderá un gráfico de barras vertical (vista por defecto) y tabla de datos, para lo cual tendrá un ícono que permitirá al usuario escoger una u otra vista.                                                                                                    |
| La información podrá ser desplegada por uno, varios o todos<br>los meses del año en curso y según moneda (deberá<br>considerarse la conversión de moneda).                                                                                                    |
| Se dispondrá de un enlace que permitirá la descarga de los<br>datos visualizados en formato imagen (para el gráfico) y<br>formato Excel (para los datos) y se mostrará una etiqueta con<br>la fecha de la última actualización de los datos.                                                                                                    |
| 2) Compras realizadas por cada mecanismo de compra:                                                                                                    |
| Tendrá la misma lógica que la sección anterior, al desplegar<br>información visual que permitirá al usuario comparar montos<br>ejecutados vs planificados, con la diferencia de que la<br>agregación de los datos no será por unidad de tiempo sino<br>por mecanismo de contratación (Licitaciones, Trato directo,<br>Convenio marco, Compra ágil, Subasta inversa electrónica,<br>otros). |
| El gráfico de esta sección será de barras horizontales.<br>También se considerará la vista como tabla de datos teniendo<br>un botón para seleccionar la vista escogida por el usuario.                                                                                                    |
| La información podrá ser desplegada por uno, varios o todos<br>los meses del año en curso y según moneda (deberá<br>considerarse la conversión de moneda).                                                                                                    |
| Se dispondrá de un enlace que permitirá la descarga de los datos visualizados en formato imagen (para el gráfico) y                                                                                                    |

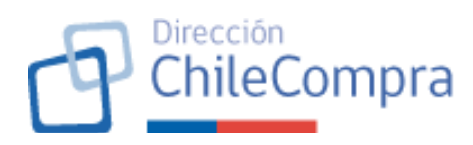

|                    | formato Excel (para los datos) y se mostrará una etiqueta con                                                                                                    |
|--------------------|----------------------------------------------------------------------------------------------------|
|                    | la fecha de la última actualización de los datos.                                                                                                    |
|                    | 3) <u>Compras realizadas por unidad de compra:</u>                                                                                                    |
|                    | Al igual que las secciones anteriores, mantiene la lógica de<br>comparar montos ejecutados respecto de montos<br>planificados, sin embargo, la agregación se generará por<br>unidad de compra a fin de medir la efectividad en cuanto a la<br>ejecución del PAC que realizan las unidades de compra.                                |
|                    | La vista de la información será mediante una tabla de datos<br>que considerará, como mínimo, la siguiente información:<br>Unidad de compra, Cantidad de requerimientos, Monto total<br>planificado, Monto transado, Porcentaje de ejecución. Se<br>podrá realizar ordenamiento según campo de la grilla.                            |
|                    | Se tendrá el botón buscar que permitirá al usuario buscar una<br>unidad de compra en particular.                                                                                                    |
|                    | La información podrá ser desplegada por uno, varios o todos<br>los meses del año en curso y según moneda (deberá<br>considerarse la conversión de moneda).                                                                                                    |
|                    | Se dispondrá de un paginador cuando se tengan más<br>unidades de compra con información que el máximo definido<br>a desplegar por página. Junto con el paginador se mostrará<br>una etiqueta con la cantidad de resultados desplegados por<br>página respecto del total de unidades de compra con<br>requerimientos PAC existentes. |
|                    | Se dispondrá de un enlace que permitirá la descarga de los<br>datos visualizados en formato Excel y se mostrará una<br>etiqueta con la fecha de la última actualización de los datos.                                                                                                    |
| Imagen referencial | Sección Ejecución por Mes                                                                                                    |
|                    |                                                                                                    |

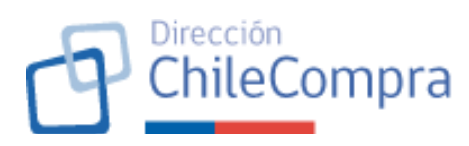

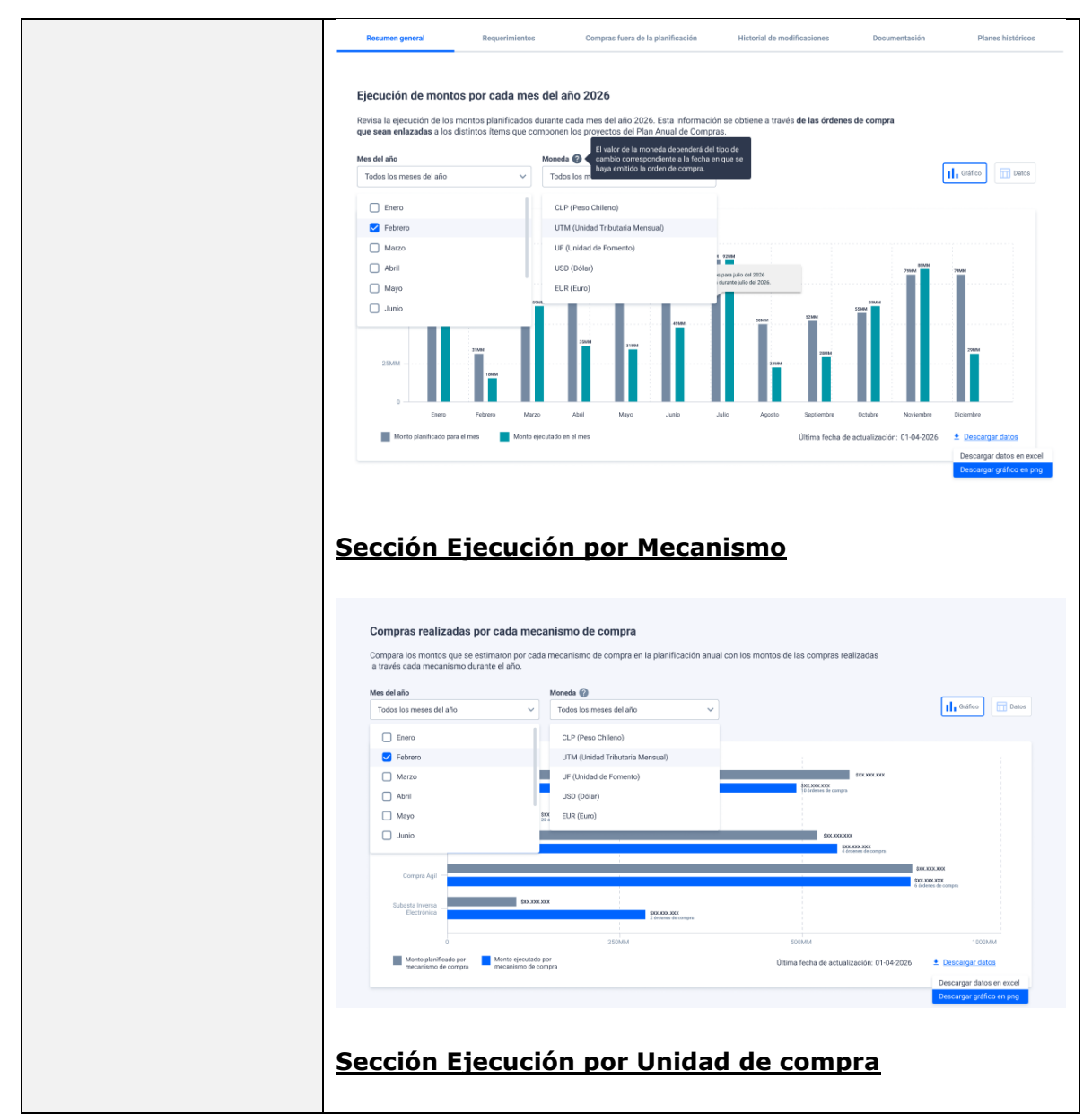

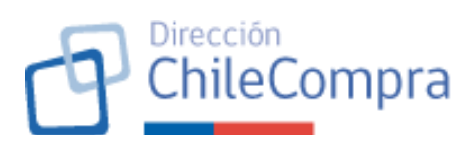

| A                                   |                                   | _                                                                                                    |                  |                          |
|-------------------------------------|-----------------------------------|----------------------------------------------------------------------------------------------------|------------------|--------------------------|
| Todos los meses del año             | V Todos los meses del año V       | El monto transado considera las<br>órdenes de compra asociadas al<br>Plan Anual de compras. Incluye<br>impuestos |                  | ≛ Descargar este listado |
| Enero                               | CLP (Peso Chileno)                | Monto planificado                                                                                                | A Monto transado | Porcentaie transado v    |
| V Febrero                           | — UTM (Unidad Tributaria Mensual) |                                                                                                    |                  | r oracinaje a anadoo     |
| Marzo                               | UF (Unidad de Fomento)            | \$475.544                                                                                                    | \$475.544        | 28,22%                   |
| Abril                               | USD (Dölar)                       | \$6.242.643                                                                                                    | \$6.242.643      | 46,443%                  |
| Мауо                                | EUR (Euro)                        | \$3.524.532                                                                                                    | \$3.524.532      | 99,9%                    |
| Junio                               | 67                                | \$4.245.121                                                                                                    | \$4.245.121      | 32,783%                  |
| Adquisiciones                       | 86                                | \$123.123                                                                                                    | \$123.123        | 28%                      |
| Adquisiciones                       | 86                                | \$ 24.500.900                                                                                                    | \$ 24.500.900    | 21,423%                  |
| Unidad de Compras                   | 7                                 | \$ 4.500.900                                                                                                    | \$ 4.500.900     | 58,6%                    |
| Tecnologías de la Información       | 12                                | \$ 4.500.900                                                                                                    | \$ 4.500.900     | 34,777%                  |
| Unidad de Administración y Finanzas | 11                                | \$ 100.770                                                                                                    | \$ 100.770       | 2,345%                   |
| Adquisiciones                       | 8                                 | \$ 100.770                                                                                                    | \$ 100.770       | 64,343%                  |
| Unidad de Compras                   | 2                                 | \$ 4.500.900                                                                                                    | \$ 4.500.900     | 71%                      |
| Adquisiciones                       | 56                                | \$ 4.500.900                                                                                                    | \$ 4.500.900     | 92,333%                  |
| Unidad de Compras                   | 102                               | \$ 100.770                                                                                                    | \$ 100.770       | 63,2%                    |
| Unidad de Administración y Finanzas | 3                                 | \$ 100.770                                                                                                    | \$ 100.770       | 14,44%                   |
| Unidad de Administración y Finanzas | 2                                 | \$ 1.100.770                                                                                                    | \$ 1.100.770     | 43,3%                    |

#### 8. Menú "Requerimientos"

| Requerimiento 8     | Menú "Requerimientos"                                                                                                    |
|---------------------|----------------------------------------------------------------------------------------------------|
| Escenario de uso    | Usuario comprador desea revisar los requerimientos del PAC vigente de la institución para revisar su detalle y realizar acciones respecto de estos.                                                                                          |
| Descripción         | Se creará el menú "Requerimientos" que permitirá a los<br>usuarios compradores tener una vista completa de los<br>requerimientos del PAC vigente de la institución de la<br>ejecución del Plan Anual de compras vigente.                     |
| Criterios generales | Se tendrá la pestaña "Requerimientos", que será accesible<br>por todos los usuarios compradores (independiente si tienen<br>atributo PAC o no, y del tipo de atributo, si es "usuario PAC"<br>o "Administrador PAC").                        |
|                     | En este menú se listarán los requerimientos PAC asociados al<br>Plan Anual de Compras vigente. Para facilitar la revisión de<br>los requerimientos que considera el Plan Anual de Compras,<br>se dispondrá de un buscador de requerimientos. |
|                     | Buscador de Requerimientos PAC:                                                                                                    |
|                     | Este buscador permitirá al usuario comprador realizar la búsqueda de requerimientos que considera el PAC vigente publicado por la institución.                                                                                               |

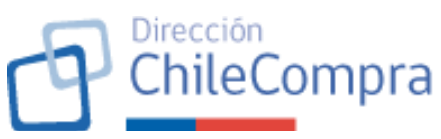

| El buscador permitirá realizar la búsqueda por código del<br>requerimiento, nombre o palabras claves, y unidad de<br>compra. Tendrá un botón "Buscar" que permitirá al usuario<br>aplicar la búsqueda según los parámetros seleccionados.<br>Cabe destacar que se permitirá realizar la búsqueda en una,<br>varias o todas las unidades de compra de la institución.                                                                                      |
|----------------------------------------------------------------------------------------------------|
| La búsqueda por código de requerimiento PAC será persistente, por lo que si encuentra el código de dicho requerimiento desplegará resultados, independiente de si hay filtros de unidad de compra aplicados.                                                                                                    |
| Bajo el recuadro de parámetros de búsqueda se verá la grilla de resultados de la búsqueda aplicada.                                                                                                    |
| Si la búsqueda efectuada no arroja resultados se informará de esta situación al usuario a través de un disclaimer.                                                                                                    |
| La búsqueda por defecto de un usuario "Administrador PAC" considerará todas las unidades de compra, en cambio, la búsqueda por defecto para los restantes tipos de usuario comprador será listando los requerimientos de la unidad de compra en la que esté logueado.                                                                                                    |
| Los resultados se verán agrupados por unidad de compra con<br>un máximo de tres unidades de compra, siendo la primera la<br>unidad de compra desplegada aquella en la que esté logueado<br>el usuario comprador. Al final de los resultados, y si estos<br>exceden las tres unidades de compra, se verá el botón "Ver<br>más unidades de compra" que permitirá desplegar la totalidad<br>de las unidades de compra con requerimientos PAC<br>registrados. |
| Cuando se desplieguen más unidades de compra, según lo<br>señalado anteriormente, se considerará al final del listado un<br>botón que permitirá al usuario volver arriba.                                                                                                    |
| Despliegue de resultados: Se dispondrá una sección de resultados por cada unidad de compra.                                                                                                    |
| <ul><li>En la o las secciones de resultados se mostrará lo siguiente:</li><li>Nombre de la unidad de compra como título de la sección de resultados.</li></ul>                                                                                                    |

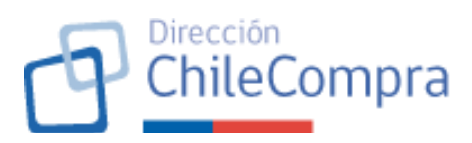

| Grilla de resultados: consistirá en una tabla que               |
|-----------------------------------------------------------------|
| contendrá como mínimo la siguiente información:                 |
| <ul> <li>Código de requerimiento PAC</li> </ul>                 |
| <ul> <li>Nombre requerimiento PAC</li> </ul>                    |
| <ul> <li>Usuario que creó el requerimiento PAC</li> </ul>       |
| - Cantidad de ítems del requerimiento PAC                       |
| <ul> <li>Monto total planificado del requerimiento</li> </ul>   |
| <ul> <li>Monto total transado del requerimiento</li> </ul>      |
| - <b>Botón "Ver detalle":</b> Permite redirigir al              |
| usuario a la Ficha del Requerimiento PAC                        |
| consultado (ver requerimiento Nº33 de este                      |
| documento).                                                     |
| La grilla permitirá el ordenamiento alfabético o                |
| numérico de los registros desplegados según los                 |
| campos informativos que considera dicha grilla.                 |
| • Paginador: la grilla considerará un paginador cuando          |
| la cantidad de requerimientos PAC sea superior al               |
| máximo definido por cuadro de resultados. Junto con el          |
| paginador se mostrará una etiqueta con la cantidad de           |
| resultados desplegados por página respecto del total de         |
| requerimientos PAC existentes.                                  |
| Enlace "Descargar listado en Excel": El enlace                  |
| estará disponible en cada unidad de compra desplegada           |
| y permitirá descargar únicamente los requerimientos             |
| PAC de esa unidad de compra.                                    |
| <ul> <li>Botón "Ver todos los requerimientos de esta</li> </ul> |
| unidad": Esta opción permitirá al usuario revisar el            |
| detalle completo de los requerimientos de dicha unidad          |
| de compra en una nueva página. En la nueva página se            |
| desplegarán todos los requerimientos PAC de dicha               |
| Unidad de compra y se tendrá el botón "Volver a la vista        |
| inicial" que permitirá al usuario volver a ver los              |
| requerimientos agrupados por unidad de compra.                  |

# ChileCompra

| Imagen referencial | Resumen general                                               | Requerimientos                                                                                | Compras fuera de la planificad                                                           | ción Hi          | storial de modificad      | ciones Doo              | umentación                   | Planes históricos     |
|--------------------|---------------------------------------------------------------|-----------------------------------------------------------------------------------------------|------------------------------------------------------------------------------------------|------------------|---------------------------|-------------------------|------------------------------|-----------------------|
|                    | Requerimies<br>Revisa la ejecución c<br>enlazadas a los disti | ntos de compra para<br>le los montos planificados durante<br>ntos ítems que componen los proy | <b>el año 2025</b><br>cada mes del año 2026. Esta inf<br>ectos del Plan Anual de Compras | formación se obt | iene a través <b>de l</b> | as órdenes de comp      | ra que sean                  |                       |
|                    | Número o nombre o                                             | lel requerimiento                                                                             |                                                                                          | Unidad de com    | ipra                      |                         |                              | Puesnar               |
|                    |                                                               |                                                                                               |                                                                                          | Selectional      | na unuar de comp          | a a                     | · (                          |                       |
|                    | Departamento                                                  | de Adquisiciones                                                                              |                                                                                          |                  | Yer todos lo              | s requerimientos de est | la unidad 🛛 🤟 Descarg        | ar listado en excel   |
|                    | Número 🗸 Requi                                                | erimiento 🗸                                                                                   | Cread                                                                                    | lo por 🗸         | Ítems 🗸                   | Monto total 🖂           | Monto ejecutado $\ arsimeq$  | Acciones 🗸            |
|                    | 22 SENA                                                       | LES ACUSTICAS DE NIEBLA Y KIT DE RE                                                           | PARACIONES Juan P                                                                        | Fernando Tome    | 30                        | S 4.500.900             | \$ 4.500.900                 | Ver detaille          |
|                    | 21 TORR<br>VIDRI                                              | ES DE POLIESTER REFORZADAS EN FIB<br>D DE 3,5 HASTA 4, 6 Y 9 MTS.                             | RA DE Vicent                                                                             | te Ramírez       | 22                        | \$ 600.900              | \$ 600.900                   | Ver detaile           |
|                    | 20 PASA<br>INTER                                              | JES AÉREOS 9046-2208007-01 DEPTO<br>INACIONALES                                               | ASUNTOS Pedro                                                                            | Parra            | 30                        | S 1.100.770             | \$1,100.770                  | Ver detaile           |
|                    | 19 MANT                                                       | TENCION DE MAQUINAS Y EQUIPOS DE                                                              | PRODUCCION Juan P                                                                        | Fernando Tome    | 16                        | \$ 5.978.679            | \$ 5.97B.679                 | Ver detaile           |
|                    | 18 COMF<br>TC-TI                                              | PRA DE HERRAMIENTAS MANUALES PA<br>TARFA M4-452-FV. DEPTO.TECMAR                              | RA MANTENCIÓN Vicent                                                                     | te Ramírez       | 14                        | \$4 500.900             | \$ 4,500,900                 | Ver detaile           |
|                    | 17 SERVI<br>RADIO                                             | CIO DE CONFIGURACION Y PROGRAMA<br>DBALIZA EPIRB. TAREA 02 417 CA.DEPT                        | CION DE Pedro<br>D.TECMAR.                                                               | 9 Parra          | 11                        | \$ 24.500.900           | \$ 24.500.900                | Ver detaile           |
|                    | Mostrando 10 de 22 res                                        | ultados                                                                                       |                                                                                          |                  |                           | IC C 1                  | 234                          | 10 <b>&gt; &gt;</b> 1 |
|                    | Departamento                                                  | de Gestión Usuaria                                                                            |                                                                                          |                  |                           |                         | 🗸 Descarg                    | ar listado en excel   |
|                    | Número 🗸 Requi                                                | erimiento 🗸                                                                                   | Cread                                                                                    | to por 🗸         | Ítems $\sim$              | Monto total 🖂           | Monto ejecutado $\ arsimedo$ | Acciones ~            |
|                    | 22 SENA                                                       | LES ACUSTICAS DE NIEBLA Y KIT DE RE                                                           | PARACIONES Juan P                                                                        | Fernando Tome    | 30                        | S 4.500.900             | \$ 4.500.900                 | Ver detaile           |
|                    | 21 TORR<br>VIDRI                                              | ES DE POLIESTER REFORZADAS EN FIB<br>O DE 3,5 HASTA 4, 6 Y 9 MTS.                             | RA DE Vicent                                                                             | te Ramírez       | 22                        | \$ 600.900              | \$ 600.900                   | Ver detaile           |
|                    | 20 PASA<br>INTER                                              | JES AÉREOS 9046-2208007-01 DEPTO<br>INACIONALES                                               | ASUNTOS Pedro                                                                            | Parra            | 30                        | S 1.100.770             | \$1.100.770                  | Ver detalle           |
|                    | 19 MANI                                                       | FENCION DE MAQUINAS Y EQUIPOS DE                                                              | PRODUCCION Juan P                                                                        | Fernando Tome    | 16                        | \$ 5.978.679            | \$ 5.97B.679                 | Ver detaile           |
|                    | 18 COMF<br>TC-TI                                              | PRA DE HERRAMIENTAS MANUALES PA<br>TARFA M4-452-EV. DEPTO, TECMAR                             | RA MANTENCIÓN Vicem                                                                      | te Ramírez       | 14                        | \$ 4 500.900            | \$ 4,500,900                 | Ver detaile           |
|                    | Mostrando & de 5 result                                       | ados                                                                                          |                                                                                          |                  |                           |                         |                              |                       |

#### 9. Menú "Compras fuera de la planificación"

| Requerimiento 9     | Menú "Compras fuera de la planificación"                         |
|---------------------|------------------------------------------------------------------|
| Escenario de uso    | Usuario comprador desea revisar las órdenes de compra que        |
|                     | no están asociadas a un ítem PAC con la finalidad de poder       |
|                     | ver el cumplimiento de la planificación de compra de la          |
|                     | institución y realizar acciones al respecto, si procede.         |
| Descripción         | Se creará el menú "Compras fuera de la planificación" que        |
|                     | permitirá a los usuarios compradores tener una vista             |
|                     | completa de las órdenes de compra emitidas en el año en          |
|                     | curso que no están asociadas a algún ítem PAC.                   |
| Criterios generales | Tal como se señaló se tendrá la pestaña "Compras fuera de        |
|                     | la planificación", que será accesible por todos los usuarios     |
|                     | compradores (independiente si tienen atributo PAC o no, y del    |
|                     | tipo de atributo, si es "usuario PAC" o "Administrador PAC").    |
|                     |                                                                  |
|                     | En esta sección el usuario comprador verá el número de           |
|                     | órdenes de compra <u>emitidas durante el año en curso que no</u> |

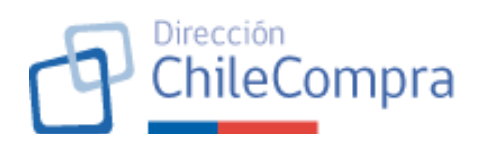

<u>estén asociadas al PAC</u> y el monto total en pesos chilenos que suman dichas órdenes de compra.

Adicionalmente, se verá el detalle de las órdenes de compra en cuestión, listado a través de una grilla de información, que considerará, como mínimo, el ID de la orden de compra, el nombre de la orden de compra, el mecanismo, la fecha de envío al proveedor, la unidad de compra, el monto total de la OC, el proveedor. El ID de la orden de compra permitirá abrir en una nueva pestaña la ficha de la orden de compra respectiva.

Existirá un buscador de órdenes de compra que permitirá filtrar las órdenes de compra en cuestión, por unidad de compra, mes del año, mecanismo, y un buscador por nombre o código de la orden de compra. La búsqueda por código de la orden de compra es persistente respecto de los demás filtros que se apliquen.

Se tendrá un paginador cuando se desplieguen más de 15 órdenes de compra en el cuadro de resultados (cada página mostrará un máximo de 15 ítems). Junto con el paginador se mostrará etiqueta que indicará la cantidad desplegada de ítems respecto del total de órdenes de compras consideradas según la búsqueda realizada.

Finalmente, en cada orden de compra listada los usuarios con atributo PAC ("Usuario PAC" o "Administrador PAC") verán un botón que les permitirá enlazar la orden de compra con un ítem PAC de la misma unidad de compra que la orden de compra (ver requerimiento Nº46 de este documento).

| agen referencial | Recurrent proceed                                    | Separatelyini                                        | Compra                            | forme de la planificac | Ke Hout                               | ortol do repóliticantes | Do               | oumentación                                | ana Yarittan   |
|------------------|------------------------------------------------------|------------------------------------------------------|-----------------------------------|------------------------|---------------------------------------|-------------------------|------------------|--------------------------------------------|----------------|
|                  | Órdenes de comp                                      | ra fuera del Plan A                                  | nual de Comp                      | iras                   |                                       |                         |                  |                                            |                |
|                  | Listiado de indas las órde<br>componen los projectos | enes de compre persenda<br>de la planificación acual | a durente el eño 20               | 125 que no fueron e    | eleccionadae cor                      | no perte del plan a     | nual y rohan sid | io enlazzden a ninguno di                  | los terra que  |
|                  | 86 Númers de Order<br>sprotodes feire                | es de compra<br>Je la planificación.                 | \$346.97                          | 5.349 Moreo eje        | icutado karro<br>ifiçación            |                         |                  |                                            |                |
|                  | Número ID a sombro de                                | la Grdec de Cumpta                                   | Mecanitorio de o                  | anges                  |                                       | Viex del año            |                  |                                            |                |
|                  |                                                      |                                                      | Todas las rees                    | antonico de comptie    | ٠                                     | Tedos los moses d       | el arto          | × 💽                                        | ** )           |
|                  | 15 és Ordan de Compris                               | Numbre de la Orden de Co                             | onpos                             | Micanismo -            | United de compre                      | - Fecha -               | Monto total      | Provendor -                                | Accianes ~     |
|                  | 1202011-082-0622                                     | SENALES ADUSTICAS DE<br>REPARACIONES                 | NEBLA Y NIT DE                    | Tota Deaces            | Departamento do<br>Gestión Domental   | 10-05-2025              | \$ 4.500,900     | Insurros Postekros Doña<br>Juanta (204     | Enlaber 00     |
|                  | 1202511-692-6622                                     | TORRES DE POLJESTER RI<br>PIDRA DE VIDRIO DE 3,5 H   | FORZADAS EN<br>ASTA 4, 6 Y 9 MTS. | Detector               | Departarioreta de<br>Adquésiciones    | 15-05-2025              | 8 682 900        | Proveedares integrates 5 A                 | Enlaças DC     |
|                  | 1202511-692-5622                                     | PAGALES AGREDS 8046-2<br>ASUMTOS INTERNACIONA        | 288007-01 DEPTO                   | Converse Marco         | Departamento de<br>Adquisiciones      | 16-85-2025              | \$ 1.189.770     | Internet Munda<br>Mergalactico             | Enlarge OC     |
|                  | 1272511-012-5827                                     | MANTENCION DE MAQUE<br>PRODUCCIÓN                    | WAS Y BOORPOSIDE                  | Converte Marco         | Departamento de<br>Desacolio          | 16-05-2025              | \$ 5.978.879     | Provaedance Integrates S.A.                | Existence.DE   |
|                  | 1212511-012 5622                                     | COMPRA DE HERMAMEN<br>PARA MANTENCIÓNTO-TI           | TAR MANUALES<br>TAREA NA 452 EV.  | Latitopation           | Unidad de<br>Administración           | 16-05-2025              | 5 4.500 993      | Kiernit Murdu<br>Inisrpaläctico            | Enlanar OG     |
|                  | 1202611-642-6822                                     | SERVICIO DE COMPREIRA<br>PROGRAMACIÓN DE PAGE        | CION Y<br>DIAUZA CPIRE            | Compra Agé             | Deportamento de<br>Deutsón Usoaria    | 16-05-2025              | \$ 24 503 900    | 647.3A.                                    | Environ OC     |
|                  | 1212511-692-5623                                     | SERVICIÓ DE ALIMENTACI<br>PARA EL PERSONAL CAPI      | ÓN CONTRATADA<br>JERTOGRO         | Lightscole             | Departamento de<br>Piscalla y Centión | 16-85-2025              | \$ 4.520,000     | Aguardia Muterioles de<br>Construcción SA  | Enterna DC     |
|                  | 1002031-012-5622                                     | MANTENCIÓN PLANTA A<br>ACONDICIONADOM/TACE           | re<br>NTEA                        | Uetucily               | Departamento de<br>Guazión Consersial | 16-85-2025              | \$4.508,900      | Salt S.A.                                  | Enlager OC     |
|                  | 12725114525121                                       | SERVICIO DE COMPIGURIA<br>INSTALACIÓN DE ALARMA      | CION E<br>A DE INCENDIO           | Compra Ágil            | Departamento de<br>Gestión Usuarie    | 10-05 2025              | 3 190 770        | Provectience Integration S.A.              | Environment DE |
|                  | 1202511-032-0822                                     | 9863-RASAJES AEREOS A<br>UNYSION DE INVESTIGACI      | CTINNE<br>IONES POLICIALES        | Tuto Directo           | Departamento de<br>Gestele Usuarie    | 16-85-2005              | \$ 190.770       | Aguardo Miterioles de<br>Construcción SA   | Emisper DC     |
|                  | 1302511-692-5622                                     | PASIA JES AÉREIDS ROM-2<br>DEPTG: ASUNTOS INTERN     | 200307-01<br>UACIONALES           | Compre Exercined       | Unidad Comprise                       | 16-85-2025              | \$ 1.189.770     | Aguartiis Materbales de<br>Construcción SA | Kelaças Dil    |
|                  | 1202511-682-5822                                     | MANTENCION DE MAQUE                                  | WAS Y BOURPOS.                    | Compris Agil           | Linided QA                            | 16 85 2028              | \$ 5.978.879     | Sott S.A.                                  | Enlavor DC     |
|                  | 1202511-642-6622                                     | COMPRA DE HERRANDEN<br>PARA NAVITENCIÓN TO T         | TRAS INTRA METALESS               | Laiberals              | Departamento de<br>Domainicaciónes    | 16-45-0025              | \$4584.900       | Provedbles Integrates E.A.                 | Entazon DC     |
|                  | 1202511-692-5622                                     | SERVICIO DE CONFIGURA<br>PROGRAMMOON DE RADI         | ODN Y<br>OBALIZAR                 | Licitación             | Unidad de<br>Administración           | 19-85-2025              | \$ 24.520,900    | Aguartile Materiales de<br>Coestnación SA  | Enlazor DC     |
|                  | 1202511-682-5820                                     | SERVICIO DE ALIMENTACI                               | 08                                | Letech                 | AD Setted                             | 16:05 2025              | \$4.589,900      | Proventiona Integrales S.A.                | Enlação DC     |

### 10. Menú "Historial de versiones"

| Requerimiento 10    | Menú "Historial de versiones"                                                                                                    |
|---------------------|----------------------------------------------------------------------------------------------------|
| Escenario de uso    | Usuario comprador desea revisar las modificaciones que ha                                                                                                    |
|                     | sufrido el plan anual de compras.                                                                                                    |
| Descripción         | Se creará el menú "Historial de versiones" que permitirá a los<br>usuarios compradores tener una vista completa de las<br>versiones que ha tenido el plan anual de compras. En este<br>sentido, una versión de la Ficha del PAC corresponderá a una<br>modificación publicada para el plan anual de compras<br>consultado. |
| Criterios generales | El menú desplegará una página que contendrá las versiones<br>publicadas del PAC para el año en ejercicio.<br>El despliegue de la información será en formato card, en<br>donde cada card, corresponderá a una versión del PAC y<br>mostrará información resumida de dicha Ficha PAC.                                       |

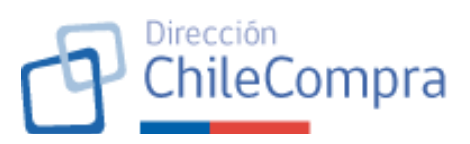

| La información resumida a desplegar en cada card será, como                                                                                                    |
|----------------------------------------------------------------------------------------------------|
| mínimo:                                                                                                    |
| <ul> <li>código de la Ficha PAC: contiene link que permite abrir<br/>en una nueva pestaña la Ficha PAC respectiva.</li> <li>fecha de publicación de la Ficha PAC</li> <li>cantidad total de requerimientos PAC</li> <li>cantidad total de ítems PAC</li> </ul>                                                                                                    |
| <ul> <li>monto total planificado</li> </ul>                                                                                                    |
| <ul> <li>Etiqueta de estado</li> <li>Enlace para revisar el detalle de las modificaciones que<br/>incorpora dicha versión del PAC.</li> </ul>                                                                                                    |
| Las cards se mostrarán ordenadas desde la versión más reciente (la publicada) a la versión más antigua según fecha de publicación de la versión respectiva.                                                                                                    |
| <ul> <li>Se tendrá un enlace "Descargar listado en Excel" que permitirá descargar una planilla de cálculo con dos hojas:</li> <li>Hoja 1: mostrará el listado de las versiones del PAC con su respectivo estado</li> <li>Hoja 2: listará todas las modificaciones al plan anual de compras original que han sido aprobadas. Se dará detalle de la versión del PAC a la que está asociada dicha modificación.</li> </ul> |
| Se considerará un paginador cuando existan más de 5<br>versiones del PAC. En cada página se mostrarán máximo 5<br>versiones. Junto con el paginador se considerará un texto que<br>mostrará la cantidad de versiones desplegadas respecto de la<br>cantidad total de versiones de Ficha PAC existentes (Ejemplo:<br>mostrando 5 de 13 versiones).                                                                       |
| Página de detalle de modificaciones:                                                                                                    |
| Se creará una página de detalle de modificaciones al plan<br>anual de compras al que se accederá mediante el botón<br>"Revisar modificaciones".                                                                                                    |
| <ul> <li>La página de detalle de modificaciones mostrará por defecto<br/>el detalle completo de las <u>modificaciones aceptadas</u> en esa<br/>versión del PAC, las que podrán versar sobre: <ul> <li>Creación, edición o eliminación de Requerimientos PAC</li> <li>Creación, edición o eliminación de Ítems PAC</li> </ul> </li> </ul>                                                                                |

| ChileCompra                                                                                                    |
|----------------------------------------------------------------------------------------------------|
| No obstante, lo anterior, se permitirá realizar búsquedas de<br>modificaciones efectuadas a la versión del PAC consultada.<br>Para ello, la página considerará una sección de parámetros de<br>búsqueda de modificaciones y una sección de resultados de<br>búsquedas.                                                                                                    |
| <ul> <li>La sección de parámetros de búsqueda permitirá efectuar las búsquedas de las modificaciones según: <ul> <li>Nombre o ID del requerimiento PAC o ítem PAC: La búsqueda debe reconocer el patrón de código tanto del requerimiento como del ítem. La búsqueda por código del requerimiento o ítem PAC debe ser persistente. Es decir, si se ha efectuado la búsqueda por el código y existe resultado, entonces se entregará el resultado, independiente del filtro aplicado.</li> <li>Filtro por tipo de modificación</li> <li>Filtro por unidad de compra</li> </ul> </li> </ul> |
| Se tendrá el botón "Buscar" que permitirá realizar la búsqueda con los parámetros y filtros ingresados.                                                                                                    |
| Bajo la sección de parámetros de búsqueda se mostrará un texto con la cantidad de resultados devueltos en la búsqueda.                                                                                                    |
| Las modificaciones que se ajusten a los parámetros de<br>búsqueda aplicados se mostrarán en la página mediante una<br>grilla de información, considerando como mínimo:<br>• Unidad de compra<br>• Usuario requirente<br>• Fecha de solicitud de modificación<br>• Fecha de aprobación de la modificación,<br>• ID del requerimiento PAC o ítem PAC modificado<br>• Nombre del requerimiento PAC o ítem PAC                                                                                                    |
| El ID del requerimiento PAC o ítem PAC tendrá un enlace que permitirá revisar la ficha respectiva en una nueva pestaña.                                                                                                    |
| Finalmente, se contará con el botón "Volver" que mostrará<br>nuevamente el home del módulo con el tab "Historial de<br>versiones" activado, mostrando la página en la que esté la<br>versión del PAC consultada (si la hubiera).                                                                                                    |

Dirección

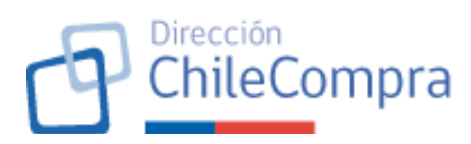

| Imagen referencial | Resumen                                                                               | general                                                                                             | Requerimientos Com                                                                                                    | oras fuera de la planificación                                          | Historial de versiones                                                           | Documen                                                                  | tación Planes históricos                                 |
|--------------------|---------------------------------------------------------------------------------------|----------------------------------------------------------------------------------------------------|----------------------------------------------------------------------------------------------------|-------------------------------------------------------------------------|----------------------------------------------------------------------------------|--------------------------------------------------------------------------|----------------------------------------------------------|
| _                  |                                                                                       |                                                                                                    |                                                                                                    |                                                                         |                                                                                  |                                                                          |                                                          |
|                    | Versiones ar                                                                          | nteriores del                                                                                       | Plan Anual de Compras 20                                                                                                    | 025                                                                     |                                                                                  |                                                                          |                                                          |
|                    | Revisa las modifi<br>durante el año.                                                  | icaciones que ha t                                                                                  | enido el este Plan Anual de Compra:                                                                                                    | 5                                                                       |                                                                                  |                                                                          | Descargar listado en excel                               |
|                    | <u>1234-4-P</u>                                                                       | AC25                                                                                                | Fecha de publicación Nú<br>17/05/2025 10:30 hrs 14                                                                                                   | imero de requerimientos<br>4 requerimientos                             | Número de ítems Mont<br>56 ítems \$10                                            | o planificado<br>0.000.000.000                                           | Revisar modificaciones                                   |
|                    | <u>1234-3-P</u>                                                                       | AC25                                                                                                | Fechs de publicación Ni<br>17/05/2025 10:30 hrs 14                                                                                                   | imero de requerimientos<br>4 requerimientos                             | Número de ítems Mont<br>56 ítems \$10                                            | o planificado<br>0.000.000.000                                           | Revisar modificaciones                                   |
|                    | <u>1234-2-P</u>                                                                       | PAC25                                                                                               | Fecha de publicación Ni<br>17/05/2025 10:30 hrs 14                                                                                                   | imero de requerimientos<br>4 requerimientos                             | Número de ítems Mont<br>56 ítems \$10                                            | o planificado<br>0.000.000.000                                           | <u>Revisar modificaciones</u>                            |
|                    | <u>1234-1-P</u>                                                                       | <u>AC25</u>                                                                                         | Fecha de publicación NC<br>17/05/2025 10:30 hrs 14                                                                                                   | imero de requerimientos<br><b>4 requerimientos</b>                      | Número de items Mont<br>56 ítems \$10                                            | o planificado<br>0.000.000.000                                           | Revisar modificaciones                                   |
|                    | Volver Plan Anual de Com Plan Anual Revisa el listado de Nembre o núm Pecha solicitad | pres / Escritorio<br>ual de Co<br>andificaciones<br>+ todas las alertas del<br>ero de requerimiento | sistema sobre procesos de compra<br>sistema sobre procesos de compra<br>o Rem Laidad de compra<br>Selecciona una unidad de<br>Regularimiento o Rem - | C25 NO VISENTE<br>nes, órdenes de compre y más.<br>le compra V          | po de modificación<br>Selecciona un tipo de modificación<br>Unidad de comuna - v | V<br>Begukerente –                                                       | Buscur<br>Fecha de aprobação ~                           |
|                    | 11-09-2023                                                                            | 1234-555-RPAC25                                                                                     | SENALES ACUSTICAS DE NIEBLA Y KIT                                                                                                    | DE Creación de requerimiente                                            | Unidad de Abastecimie     Unidad de Abastecimie                                  | nto Lina Torres                                                          | 11-09-2023                                               |
|                    | 11-09-2023                                                                            | 14554                                                                                               | PASAJES AÉREOS 9046-220800-01                                                                                                    | Nueva orden de compra e                                                 | niazada Tecnologías de la Infor                                                  | ma Anton Canales                                                         | 11-09-2023                                               |
|                    | 10-09-2023                                                                            | 6577-321-RPAC25                                                                                     | MANTENCIÓN DE PLANTA DE AIRE AC                                                                                                    | ON Fecha de publicación 202                                             | 6 Administración                                                                 | Lina Torres                                                              | 10-09-2023                                               |
|                    | 11-09-2023                                                                            | 12345<br>6577-321-RPAC25                                                                            | SERVICIO DE CONFIGURACIÓN Y PROC<br>Orden de compra con recepción confor                                                                             | iRA 1234-555-SE23<br>me 6577-321-LR24                                   | Unidad de Recursos He<br>Administración                                          | Pedro Rodriquez                                                          | 11-09-2023                                               |
|                    | 11-09-2023                                                                            | 1234-555 RPAC25                                                                                     | Orden de compra sin aceptar                                                                                                    | Solicitud de modificación                                               | de item 9696-333-LQ24                                                            | Lina Torres                                                              | 11-09-2023                                               |
|                    | 10-09-2023                                                                            | 687                                                                                                 | Invitación a participar de una Gran Com<br>Ordan de comarz ein exector                                                                               | Nueva orden de compra e                                                 | nlazada 1232-232-L124                                                            | Juan Ferreiro                                                            | 10-09-2023                                               |
|                    | 10-09-2023                                                                            | 4566                                                                                                | Orden de compra con recepción confor                                                                                                    | me 6577-321-LR24                                                        | 6577-321-LR24                                                                    | Lina Torres                                                              | 10-09-2023                                               |
|                    | 11-09-2023                                                                            | 1234-555-RPAC25                                                                                     | Orden de compra con recepción confor                                                                                                    | me 5656-332-LQ24                                                        | 5656-332-LQ24                                                                    | Blanca Suarez                                                            | 11-09-2023                                               |
|                    | 10-09-2023<br>11-09-2023                                                              | 6577-321-RPAC25<br>1234-555-RPAC25                                                                  | Invitación a participar de una Gran Con<br>Orden de compra con recepción confor                                                                      | npra 5689-311-LR24<br>me 0900-212-LP33                                  | Administración<br>Unidad de Recursos Hi                                          | Alfredo Varela<br>uma Alfredo Varela                                     | 10-09-2023                                               |
|                    | 10-09-2023                                                                            | 3456                                                                                                | Orden de compra con recepción confor                                                                                                    | me 9585-233-CA24                                                        | Unidad de Abastecimie                                                            | nto Lina Torres                                                          | 10-09-2023                                               |
|                    | 11-09-2023                                                                            | 98<br>6577-321-8P4026                                                                               | Orden de compra con recepción confor<br>Oferta quardada sin enviar                                                                                   | me 9400-121-CA24<br>3040-222-1 P24                                      | Administración<br>Displio da Servicion                                           | Pedro Rodriguez                                                          | 11-09-2023                                               |
|                    | 11-09-2023                                                                            | 9400-121-RPAC25                                                                                     | Oferta guardada sin enviar                                                                                                    | 3994-121-LQ24                                                           | Disello de Servicios                                                             | Jose Bautista                                                            | 11-09-2023                                               |
|                    | 10-09-2023                                                                            | 6577-321-RPAC25                                                                                     | Invitación a participar de una Gran Com                                                                                                    | npra 0994-123-LR24                                                      | 0994-123-LR24                                                                    | Jose Bautista                                                            | 10-09-2023                                               |
|                    | 11-09-2023                                                                            | 980<br>6577-321-RPAC25                                                                              | Invitacion a participar de una Gran Com<br>Orden de compra con recepción confor                                                                      | npra 9930-211-LQ24<br>me 5993-333-L124                                  | 9930-211-LQ24<br>5993-333-L124                                                   | Anton Canales<br>Lina Torres                                             | 11-09-2023                                               |
|                    | 11-09-2023                                                                            | 6764                                                                                                | Orden de compra con recepción confor                                                                                                    | me 0400-111-LR24                                                        | 0400-111-LR24                                                                    | Estefania Soto                                                           | 11-09-2023                                               |
|                    | 10-09-2023                                                                            | 6577-321-RPAC25                                                                                     | Orden de compra con recepción confor                                                                                                    | me 2093-123-LQ24                                                        | Diseño de Servicios                                                              | Anton Canales                                                            | 10-09-2023                                               |
|                    | 10-09-2023                                                                            | 6577-321-RPAC25                                                                                     | Orden de compra sin aceptar                                                                                                    | 0300-100-LQ24                                                           | 0300-100-LQ24                                                                    | 0300-100-LQ24                                                            | 10-09-2023                                               |
|                    | 10-09-2023                                                                            | 9400-121-RPAC25                                                                                     | Orden de compra sin aceptar                                                                                                    | 9490-010-LR24                                                           | 9490-010-LR24                                                                    | 9490-010-LR24                                                            | 10-09-2023                                               |
|                    |                                                                                       |                                                                                                    |                                                                                                    |                                                                         | 4094-222-1024                                                                    | 4994-2224 024                                                            |                                                          |
|                    | 10-09-2023                                                                            | 3300                                                                                                | Oferta guardada sin enviar                                                                                                    | 4884-222-LQ24                                                           | 9009-222-1024                                                                    | 0400 202 1021                                                            | 10-09-2023                                               |
|                    | 10-09-2023<br>10-09-2023<br>10-09-2023                                                | 3506<br>9400-121-RPAC25<br>6577-321-RPAC25                                                          | Oferta guardada sin enviar<br>Orden de compra con recepción confor<br>Oferta guardada sin enviar                                                     | 4884-222-LQ24<br>me 9409-203-LR24<br>9398-233-LQ24                      | 9409-203-LR24<br>9398-233-LQ24                                                   | 9409-203-LR24<br>9398-233-LQ24                                           | 10-09-2023<br>10-09-2023<br>10-09-2023                   |
|                    | 10-09-2023<br>10-09-2023<br>10-09-2023<br>10-09-2023                                  | 3306<br>9400-121-RPAC25<br>6577-321-RPAC25<br>9400-121-RPAC25                                       | Oferta guardada sin enviar<br>Orden de compra con recepción confor<br>Oferta guardada sin enviar<br>Invitación a participar de una Gran Com          | 4884-222-LQ24<br>me 9409-203-LR24<br>9398-233-LQ24<br>apm 4994-211-L124 | 9409-203-LR24<br>9398-233-LQ24<br>4994-211-L124                                  | 9409-203-LR24<br>9398-233-LQ24<br>4994-211-L124                          | 10-09-2023<br>10-09-2023<br>10-09-2023<br>10-09-2023     |
|                    | 10-09-2023<br>10-09-2023<br>10-09-2023<br>10-09-2023<br>Descarger resultac            | 3390<br>9400-121-RPAC25<br>6577-321-RPAC25<br>9400-121-RPAC25<br>9400-121-RPAC25<br>dos en excel ❖  | Oferta guardada sin emviar<br>Orden de compra con recepción confor<br>Oferta guardada sin emviar<br>Invitación a participar de una Gran Com          | 4684-222-024<br>me 9409-203-LR24<br>9398-233-1024<br>apra 4994-211-1124 | 9409-203-1/224<br>9399-233-1/224<br>4999-2211-1/224<br>14 4                      | 9409-203-LR24<br>9398-233-L024<br>4994-211-L124<br>1 2 3 4               | 10-09-2023<br>10-09-2023<br>10-09-2023<br>10-09-2023<br> |
|                    | 10-09-2023<br>10-09-2023<br>10-09-2023<br>10-09-2023<br>Descarger resulted<br>Volver  | 3360<br>9400-121-RPAC23<br>6577-321-RPAC23<br>9400-121-RPAC23<br>9400-121-RPAC23                    | Oferta guardoda sin enviar<br>Orden de compacto en recepción confer<br>Oferta guardoda sin enviar<br>Invitación a participar de una Gran Com         | 4884-2224.024 mme 9409-2014.R24 9999-233.024 apma49994-2114.124         | 4997223-1224<br>9999223-1224<br>9398-233-1024<br>4994-231-1.124<br>I€ €          | 9409-2034.R24<br>9398-2334.024<br>4994-2114.124<br>1 2 <u>3</u> <u>4</u> | 10092023<br>10092023<br>10092023<br>10092023<br>10092023 |

#### 11. Menú "Documentación"

| Requerimiento 11 | Menú "Documentación"                                                                                                    |
|------------------|----------------------------------------------------------------------------------------------------|
| Escenario de uso | Usuario comprador desea revisar los documentos asociados al PAC, como, por ejemplo: las resoluciones que aprueban el PAC. |

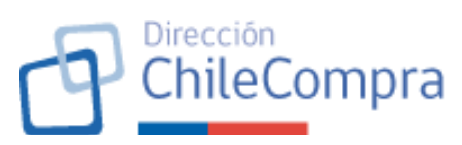

| -                   |                                                                                                    |
|---------------------|----------------------------------------------------------------------------------------------------|
| Descripción         | Se creará el menú "Documentación" que permitirá a los<br>usuarios compradores tener una vista de los documentos<br>relacionados con el PAC la institución.                                                                                                    |
|                     | El usuario Administrador PAC podrá subir documentación, la                                                                                                    |
|                     | que quedará disponible en este menú.                                                                                                    |
| Criterios generales | Se tendrá la pestaña "Documentación", que será accesible por<br>todos los usuarios compradores (independiente si tienen<br>atributos PAC o no), e independiente del tipo de atributo, si<br>es "usuario PAC" o "Administrador PAC").                                                                                                    |
|                     | Sección "Documentación":                                                                                                    |
|                     | La sección "Documentación" desplegará una grilla con<br>información de los documentos cargados relativos al Plan<br>Anual de Compras de la Institución, por lo que, en esta se<br>sección se mostrarán, como mínimo, los actos administrativos<br>(resoluciones) que aprueban la publicación del PAC y sus<br>modificaciones. Estos documentos son cargados por los<br>administradores PAC en el flujo de publicación del PAC (Ver<br>requerimiento C de este documento). De la misma forma, acá<br>se mostrarán los documentos que suban los administradores<br>PAC y que sean atingentes al Plan Anual de Compras. |
|                     | La grilla mostrará, como mínimo: el nombre del archivo, fecha<br>de carga del documento, tipo de documento y observación. El<br>nombre del archivo tendrá link que permitirá la descarga del<br>documento en cuestión.                                                                                                    |
|                     | Cabe destacar que, el administrador PAC tendrá la opción de<br>poder eliminar documentos, para lo cual contará con un botón<br>dedicado a ello. Este botón se mostrará en cada uno de los<br>archivos desplegados.                                                                                                    |
|                     | Sección de Carga de archivos (Administrador PAC):                                                                                                    |
|                     | Los usuarios con atributo "Administrador PAC" verán una<br>segunda sección en el menú en donde dispondrán de un botón<br>que les permitirá cargar archivos en la sección documentos<br>relevantes. Para ello al presionarlo, se dispondrá de un modal<br>que le permitirá ingresar el documento en cuestión. Una vez<br>ingresado el archivo, éste quedará visible en la sección<br>"Documentación" para todos los usuarios compradores que<br>tengan acceso al menú o tab "Documentación".                                                                                                    |

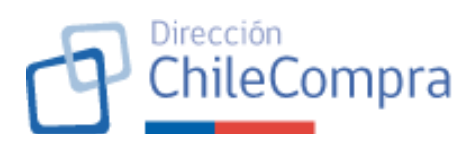

| Imagen referencial | Resumen general Requerimientos                                                                                                    | Compras fuera de la planificación His                                     | storial de modificaciones | Documentación            | Planes históricos    |
|--------------------|----------------------------------------------------------------------------------------------------|---------------------------------------------------------------------------|---------------------------|--------------------------|----------------------|
|                    |                                                                                                    |                                                                           |                           |                          |                      |
|                    | Documentación                                                                                                    |                                                                           |                           |                          |                      |
|                    | Listado con todos los documentos cargados en el Plar                                                                                      | n Anual de Compras 2026.                                                  |                           |                          |                      |
|                    | Nombre ~                                                                                                    | Observación 🗸                                                             | Fecha 🗸                   | Tipo de documento $\ ee$ |                      |
|                    | Documento_de_respaido_01.pdf                                                                                                    | Documento de respaldo de la ficha de publicación del                      | 10-09-2026                | Resolución               | Eliminar             |
|                    | Bjk973482_kjhnmkjn_descarga_compress_pdf_02.pdf                                                                                           | Acta de resolución de Abril 2025                                          | 10-09-2026                | Resolución               | Eliminar             |
|                    | 03.pdf                                                                                                    | Archivo con todos los firmantes y unidades de                             | 10-09-2026                | Resolución               | Eliminar             |
|                    | 001-Acta_de_resolucion_de_unidad_de_compra.pdf                                                                                            | Resolución                                                                | 10-09-2026                | Resolución               | Eliminar             |
|                    | Docx_copia.pdf                                                                                                    | Documento de respaldo de la ficha de public                               | 10-09-2026                | Nomina de participantes  | Eliminar             |
|                    | Adjuntar documentación adicional<br>netta sección podrá subir documentos extras que o<br>se domten archives con peso máximo de 100MB:<br> | consideres relevantes para tu Plan Arwal de Compras 20                    | J26.                      |                          |                      |
|                    | Listado con todos los documentos cargados en el Plan                                                                                      | Anual de Compras 2026.                                                    |                           |                          |                      |
|                    | Nombre ~                                                                                                    | Observación v                                                             | Fecha 🗸                   | Tipo de documento $$     |                      |
|                    | Documento_de_respaldo_01.pdf                                                                                                    |                                                                           |                           | ×                        | Eliminar             |
|                    | Bik973482_kjhnmkjn_descarga_compression<br>Se admitten ar                                                                                 | documentación adicional<br>chivos en formato con un peso máximo de 100MB. |                           |                          | Eliminar             |
|                    | <b>03.pdf</b>                                                                                                    |                                                                           |                           |                          | Eliminar             |
|                    | 001-Acta_de_resolucion_de_unidad_de                                                                                                    |                                                                           |                           |                          | Eliminar             |
|                    | Docx_copia.pdf                                                                                                    | R                                                                         |                           | sipantes                 | Eliminar             |
|                    | Adjuntar documentación ad<br>En esta sección podrás subir documen<br>Se admiten archivos con peso máximo<br>Subir erchivos 1              | Suelta tu archivo quí para con<br>o examina sete equipo.<br>Conu          | garlo                     |                          |                      |
|                    | Valver<br>Dirección de Compras y Contratación Pública ChileCompra                                                                         |                                                                           | قى 600 7000 6             | 00 门 +56 22 429 7709 🙆   | Centro de Apada (4N) |
|                    | terminos y condiciones de uso                                                                                                    |                                                                           |                           |                          |                      |

#### 12. Menú "Planes históricos"

| Requerimiento 12    | Menú "Planes históricos"                                         |  |  |  |  |  |  |
|---------------------|------------------------------------------------------------------|--|--|--|--|--|--|
| Escenario de uso    | Usuario comprador desea revisar los planes anuales de            |  |  |  |  |  |  |
|                     | compras históricos de la institución                             |  |  |  |  |  |  |
| Descripción         | Se creará el menú "Planes históricos" que permitirá a los        |  |  |  |  |  |  |
|                     | usuarios compradores tener una vista de los planes de            |  |  |  |  |  |  |
|                     | compra que ha publicado la institución.                          |  |  |  |  |  |  |
| Criterios generales | Se tendrá la pestaña "Planes históricos", que será accesible     |  |  |  |  |  |  |
|                     | por todos los usuarios compradores (independiente si tienen      |  |  |  |  |  |  |
|                     | atributo PAC o no, y del tipo de atributo, si es "usuario PAC"   |  |  |  |  |  |  |
|                     | o "Administrador PAC").                                          |  |  |  |  |  |  |
|                     |                                                                  |  |  |  |  |  |  |
|                     | Al acceder a dicha pestaña en el módulo privado del              |  |  |  |  |  |  |
|                     | comprador, el usuario verá <b>una grilla de información</b> que  |  |  |  |  |  |  |
|                     | mostrará el listado de los PACs que ha publicado la institución, |  |  |  |  |  |  |

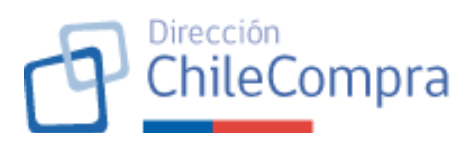

|                    | ordenados por año<br><u>No se mostrará el</u><br>ejercicio anterior ha<br>información:<br>• Año del PAC<br>• Cantidad de<br>• Monto total<br>• Link para ver de<br>BAC do dicho poríor | (desde el más<br><u>PAC del ejerci</u><br>acia atrás.<br>ción contendrá<br>requerimiento<br>planificado<br>er detalle del P/<br>talle del PAC p | s reciente al má<br><u>cio en curso</u> , sir<br>, como mínimo,<br>s PAC<br>AC consultado<br>ermitirá redirigi | r a la Ficha      |
|--------------------|----------------------------------------------------------------------------------------------------|----------------------------------------------------------------------------------------------------|----------------------------------------------------------------------------------------------------|-------------------|
|                    | de la ficha que fue                                                                                                    | nublicada.                                                                                                    |                                                                                                    |                   |
| Imagen referencial | Resumen general Requerimientos Planes Anuales de Compra históricos Revisa los Planes Anuales de Compra publicados los años                                                             | Compras fuera de la planificación                                                                                                    | Historial de versiones Documentación                                                                           | Planes histórices |
|                    | Año v                                                                                                    | Monto total 🗸                                                                                                    | Número de requerimientos ~                                                                                     | Acciones ~        |
|                    | Plan Anual de Compra 2024                                                                                                    | \$960.000.000                                                                                                    | 11                                                                                                    | Revisar detalle   |
|                    | Plan Anual de Compra 2023                                                                                                    | \$950.000.000                                                                                                    | 14                                                                                                    | Revisar detalle   |
|                    | Plan Anual de Compra 2022                                                                                                    | \$930.000.000                                                                                                    | 14                                                                                                    | Revisar detalle   |
|                    | Plan Anual de Compra 2021                                                                                                    | \$1.230.000.000                                                                                                    | 13                                                                                                    | Revisar detalle   |
|                    | Plan Anual de Compra 2020                                                                                                    | \$900.000.000                                                                                                    | 12                                                                                                    | Revisar detalle   |
|                    | Plan Anual de Compra 2019                                                                                                    | \$ 24.500.900                                                                                                    | 20                                                                                                    | Revisar detalle   |
|                    | Plan Anual de Compra 2018                                                                                                    | \$ 4.500.900                                                                                                    | 67                                                                                                    | Revisar detalle   |
|                    | Plan Anual de Compra 2017 Plan Anual de Compra 2016                                                                                                    | \$ 4.500.900                                                                                                    | 13                                                                                                    | Revisar detalle   |
|                    | Plan Anual de Compra 2015                                                                                                    | \$100.770                                                                                                    | 20                                                                                                    | Revisar detalle   |
|                    | Mostrando 10 de 10 resultados                                                                                                    |                                                                                                    |                                                                                                    |                   |

#### **B. ELABORACIÓN DEL PLAN ANUAL DE COMPRAS**

#### **B.1.** Creación del plan anual de compras

13. Acceso al Formulario de creación del PAC

| Requerimiento 13    | Acceso al formulario de creación PAC                                 |  |  |
|---------------------|----------------------------------------------------------------------|--|--|
| Escenario de uso    | Usuario <u>Administrador PAC</u> desea iniciar el proceso de         |  |  |
|                     | creación del PAC para un año.                                        |  |  |
| Descripción         | Proporcionar un acceso intuitivo al formulario de creación del       |  |  |
|                     | Plan Anual de Compras en el escritorio del comprador                 |  |  |
| Criterios generales | En el home del módulo privado PAC del comprador con                  |  |  |
|                     | atributo Administrador PAC, se dispondrá de un botón de              |  |  |
|                     | acceso al formulario de creación PAC.                                |  |  |
|                     |                                                                      |  |  |
|                     | El acceso al formulario de creación del PAC <b>estará</b>            |  |  |
|                     | disponible sólo durante un período de tiempo en cada                 |  |  |
|                     | ejercicio. Dicho período de inicio y fin será <u>parametrizado</u> . |  |  |
|                    | ChileComp                                                                                                    | ora |
|--------------------|----------------------------------------------------------------------------------------------------|-----|
|                    | Se define como período de creación por defecto desde el<br>primer día del mes de marzo del año anterior al año en curso<br>hasta el último día de febrero de este. Por ejemplo: El PAC<br>2026 podrá crearse desde el 1 de marzo de 2025 hasta el 28<br>de febrero de 2026, por lo que el acceso se mantendrá<br>vigente en dicho período.                                                                                                    |     |
|                    | No obstante, lo anterior, <b>sólo puede generarse un plan</b><br><b>anual de compras por año calendario</b> , por lo que, una vez<br>creado el PAC mediante la completitud del formulario de<br>creación, y generado la respectiva ficha con su<br>correspondiente ID, se bloqueará el acceso al formulario de<br>creación para la creación del PAC de dicho proceso.<br>Igualmente, para evitar duplicidad en la creación de la Ficha<br>PAC, el acceso se bloqueará temporalmente mientras un<br>usuario Administrador PAC se encuentre situado en el<br>formulario de creación PAC, volviendo a estar disponible en<br>cuanto éste salga de dicho formulario y sólo en caso de que<br>no se haya creado la Ficha PAC respectiva. |     |
| Imagen referencial | Hola, CECLE FRANCOSE MENEZ   Unded: COMPRAS Y CONTRATACIÓN >   Cerrar assón O                                                                                                    |     |
|                    | Plan Anual de Compras / Esontorio<br>10 1234-1-PAC26<br>Plan Anual de Compras 2025 Puesicado Descengar PAC                                                                                                    |     |

| 14. Paso 0 - Método de creación de Ficha | PAC |
|------------------------------------------|-----|
|------------------------------------------|-----|

| Requerimiento 14 | Paso 0 - Método de creación de Ficha PAC                                                                                                    |
|------------------|----------------------------------------------------------------------------------------------------|
| Escenario de uso | Usuario comprador con atributo Administrador PAC quiere dar                                                                                                    |
|                  | inicio al proceso de elaboración del PAC de la institución,                                                                                                    |
|                  | generando la Ficha PAC del año en ejercicio.                                                                                                    |
| Descripción      | <ul> <li>El usuario comprador con atributo administrador PAC inicia<br/>el proceso de elaboración del PAC que termina en la<br/>generación de una Ficha PAC accediendo al formulario de<br/>creación de Ficha PAC.</li> <li>El proceso de construcción del PAC dará origen a la primera<br/>Ficha PAC.</li> <li>Una institución sólo puede tener 1 PAC publicado por año.</li> <li>Un PAC está conformado por muchos Requerimientos PAC,<br/>a su vez, un Requerimiento PAC está conformado por<br/>muchos ítems. Un Requerimiento PAC puede pertenecer a<br/>más de una Ficha PAC.</li> </ul> |

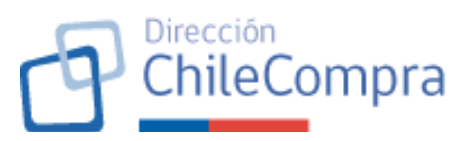

| Criterios generales | El usuario comprador con atributo administrador PAC iniciará     |
|---------------------|------------------------------------------------------------------|
| enterios generales  | el proceso de construcción del PAC de la institución.            |
|                     | accediendo al Formulario de creación del PAC mediante el         |
|                     | botón "Crear PAC [Año]" dispuesto en el header del módulo.       |
|                     |                                                                  |
|                     | Una vez iniciado el proceso, el sistema permitirá al usuario     |
|                     | Administrador PAC crear la Ficha PAC mediante dos vías:          |
|                     | Carga masiva de Requerimientos PAC                               |
|                     | Creación conjunta desde cero                                     |
|                     | El usuaria cálo podrá occasor una da los dos mosanismos da       |
|                     |                                                                  |
|                     |                                                                  |
|                     | Carga masiva de Requerimientos PAC:                              |
|                     | Permite al usuaria administrador PAC ingresar mediante una       |
|                     | planilla de carga masiva (planilla de cálculo formateada estará  |
|                     | disponible para descarga en esa sección), varios                 |
|                     | Requerimientos PAC simultáneamente con sus respectivos           |
|                     | ítems. El usuario administrador PAC podrá completar dicha        |
|                     | planilla y posteriormente adjuntarla al módulo para que se       |
|                     | cargue automáticamente la información de éste en el sistema.     |
|                     | Esto generará una Ficha PAC en estado "Borrador" con la          |
|                     | Información precargada en el sistema.                            |
|                     | Creación conjunta desde cero:                                    |
|                     |                                                                  |
|                     | Permite que distintos usuarios compradores con atributo          |
|                     | Colaborativamento Requerimientos RAC para una Ficha RAC          |
|                     | específica. Al seleccionarse esta opción, se creará la Ficha PAC |
|                     | sin Requerimientos PAC asociados, los que deberán ser            |
|                     | ingresados posteriormente por los distintos usuarios             |
|                     | intervinientes.                                                  |
|                     |                                                                  |
|                     | Finalmente, aplicada la opción escogida, mediante el botón       |
|                     | "Siguiente" se generará la Ficha PAC, indicada en el             |
|                     | requerimiento N°15 de este documento.                            |
|                     |                                                                  |

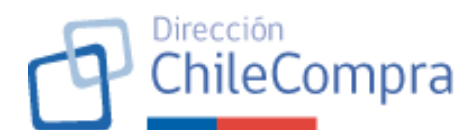

| Imagon referencial | -                                                                          |                                                                                                    |
|--------------------|----------------------------------------------------------------------------|----------------------------------------------------------------------------------------------------|
| Imagen referencial | Plan Anual de Compras / Creación Plan Anual de C                           | compras 2026 000 konstance 100 konstance 100 konstance                                                                                                    |
|                    | i iun Andui de oomp                                                        |                                                                                                    |
|                    | OPCANISMO COMPRADOR                                                        | Creación Plan Anual de Compras                                                                                                    |
|                    | Corporación Administrativa                                                 | En esta sección, las oficinas del gobierno que siguen la Ley 19.886 pueden crear su Plan Anual de Compras. Este plan muestra                                                                                                    |
|                    | 17.087.555-0<br>Fecha de publicación:                                      | todo lo que van a comprar o contratar durante el año. Cualquier persona o empresa puede ver estos planes y usarlos para<br>organizar mejor sus negocios.                                                                                                    |
|                    | En borrador 2026                                                           | Subir plantilla Excel tipo con la                                                                                                    |
|                    |                                                                            | Paran machoni descrito de la construcción de la construcción de la con |
|                    |                                                                            | Volver                                                                                                    |
|                    |                                                                            |                                                                                                    |
|                    | Plan Anual de Compras / Creación Plan Anual de<br>Plan Anual de Comp       | Compasi 2026 Contrast 2026 LocarAbox Contrast 2026                                                                                                    |
|                    |                                                                            | PASO 1022<br>Creación Dian Anual de Compras desde planilla Evcel                                                                                                    |
|                    | Corporación Administrativa                                                 | Selecciona una de las siguientes opciones para continuar con la creación de tu Plan Anual de Compras.                                                                                                    |
|                    | 17.087.555-0                                                               | 0 La creación de tu Plan Anual de Compras quedará en estado borrador. Una vez completados los requerimiento e items, podrás publicar la planificación.                                                                                                    |
|                    | Fecha de publicación:<br>En borrador 2026                                  |                                                                                                    |
|                    |                                                                            |                                                                                                    |
|                    |                                                                            |                                                                                                    |
|                    |                                                                            | Suelta tu archivo Excel aquí para cargarlo                                                                                                    |
|                    |                                                                            | <ul> <li>Simulating sets septips.</li> </ul>                                                                                                    |
|                    |                                                                            |                                                                                                    |
|                    |                                                                            | Volver                                                                                                    |
|                    | Plan Anual de Compas / Creación Plan Anual de<br><b>Plan Anual de Comp</b> | COTIONA 2026<br>Dras 2026 BORRADOK A Notificaciones                                                                                                    |
|                    |                                                                            | PASO 1962<br>Crossión Dian Anual de Compres desde planille Fuert                                                                                                    |
|                    | organismo comprador<br>Corporación Administrativa                          | Selecciona una de las siguientes opciones para continuar con la creación de tu Plan Anual de Compras.                                                                                                    |
|                    | T7.087.555-0<br>Fecha de publicación:<br>En borrador 2026                  | La creación de tu Plan Anual de Compras quedará en estado borrador. Una vez completados los requerimiento e items, podrás publicar la planificación.                                                                                                    |
|                    |                                                                            | Planificación_anual_de_compras_2026.xls (2.2V8)     Eliminar                                                                                                    |
|                    |                                                                            |                                                                                                    |
|                    |                                                                            | Volver                                                                                                    |

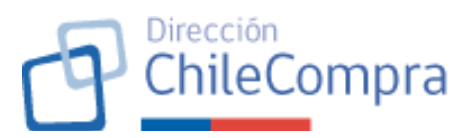

| -                                                                                                    |                                                                                                    |
|----------------------------------------------------------------------------------------------------|----------------------------------------------------------------------------------------------------|
| Plan Anual de Compras / Creación Plan Anual de Co<br>Plan Anual de Compr                                                            | orroras 2026 CoseAudor A Notificaciones                                                                                                    |
| organismo comprador<br>Corporación Administrativa<br>del Poder Judicial                                                             | PAGO 1 DE 2<br>Creación Plan Anual de Compras desde planilla Excel<br>Selecciona una de las siguientes opciones para continuar con la creación de tu Plan Anual de Compras.                                                                                                    |
| 17.087.555-0<br>Fecha de publicación<br>En borrador 2026                                                                            | La creación de tu Plan Anual de Compres quedará en estado borrador. Una vez completados los requerimiente e itema, podrás publicar la planificación.                                                                                                    |
|                                                                                                    | Estamos generando la ficha de tu nuevo<br>Plan Anual de Compra                                                                                                    |
|                                                                                                    | Velver                                                                                                    |
| Plan Anual de Compras / Creación Plan Anual de Cc                                                                                   | orgas 2026                                                                                                    |
| Plan Anual de Compr                                                                                                    | as 2026 Northeadones                                                                                                    |
| ORGANISMO COMPLADOR<br>Corporación Administrativa<br>del Poder Judicial<br>17.087.5550<br>Fecha de publicación:<br>En borrador 2026 | Creación Plan Anual de Compras En esta acoción, las oficinas del gobierno que siguen la Ley 19.886 pueden crear su Plan Anual de Compras. Este plan muestra todo lo que van a comprar o contratar durante el año. Cualquier persona o empresa puede ver estos planes y usarlos para organizar mejor sus negocios.  Subir glantilla Excet tipo con la plantificación Puedes sigurat na glantarila Excet to contratar durante el año. Cualquier persona o empresa puede ver estos planes y usarlos para planescion Puedes sigurat na glantarila Excet tipo con la plantificación deveda contra plan Anual de Compras del año 2026.  Contenzar una nueve plane de compras del año 2026.  Subir glantario de durán el año 2026.                                                                                                    |
|                                                                                                    | Volver                                                                                                    |
| Plan Anual de Compras / Greación Plan Anual de Co<br>Plan Anual de Compr                                                            | empres 2026<br>ras 2026 source to a source of the source of the source of t |
| ORGANISMO COMPRADOR<br>Corporación Administrativa<br>del Poder Judicial<br>17.087.555-0<br>Fecha de publicación<br>En borrador 2026 | Noto 1812  Creación Plan Anual de Compras Selecciona una de las siguientes opciones para continuar con la creación de tu Plan Anual de Compras.  La creación de tu Plan Anual de Compras quedará en estado borrador. Una vez completados los requerimiento e items, podrás publicar la plantificación.                                                                                                    |
|                                                                                                    | Estamos generando la ficha de tu nuevo<br>Plan Anual de Compra                                                                                                    |
|                                                                                                    | Volver                                                                                                    |
|                                                                                                    |                                                                                                    |
|                                                                                                    |                                                                                                    |

| Requerimiento 15 | Paso 1 - Creación Ficha PAC                                   |
|------------------|---------------------------------------------------------------|
| Escenario de uso | El usuario comprador con atributo Administrador PAC inició el |
|                  | proceso de creación de un PAC para un año específico, o bien, |

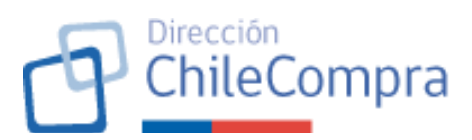

|                     | se crea una nueva ficha PAC a partir de la modificación de un                                                                                                    |
|---------------------|----------------------------------------------------------------------------------------------------|
|                     | PAC ya existente y publicado para dicho año.                                                                                                    |
| Descripción         | Se requiere que exista una Ficha PAC con identificador propio                                                                                                    |
|                     | que contenga toda la información asociada a la Planificación                                                                                                    |
|                     | Anual de Compras de la Institución para un año específico.                                                                                                    |
| Criterios generales | <u>Creación de la Ficha PAC (1ra versión)</u>                                                                                                    |
|                     | <ul> <li>Las Fichas PAC tendrán un código específico para identificarlas, la que seguirá la nomenclatura:</li> <li>Código de la institución compradora</li> <li>Correlativo de la ficha (valor inicial = 1)</li> <li>Sigla "PAC"</li> <li>Año al que corresponde la ficha PAC</li> </ul>                                                                                                    |
|                     | Por ejemplo, el código de una Ficha PAC podría ser <b>6945-1-</b><br><b>PAC26,</b> que significaría que dicha Ficha PAC corresponde a la<br>primera versión del Plan Anual de Compras del año 2026 de<br>la institución pública cuyo código es 6945.                                                                                                    |
|                     | <ul> <li>Junto con la creación, se guardará la información como mínimo:</li> <li>Año del PAC</li> <li>Código del PAC</li> <li>Usuario administrador PAC que creó la ficha</li> <li>Fecha de creación de la Ficha</li> <li>Código institución</li> <li>Código unidad de compra</li> <li>Mecanismo de creación (Creación colaborativa o Carga masiva)</li> </ul>                                                                                                    |
|                     | <ul> <li>En el caso de que se haya seleccionado la carga masiva como opción para crear el PAC, se guardará la siguiente información como mínimo: <ul> <li>Cantidad de Requerimientos PAC e ítems creados</li> <li>Monto total PAC según lo planificado</li> <li>Detalle de los Requerimientos PAC creados con sus respectivos ítems y la información atingente a estos (montos planificados, meses en los que se ejecutará, detalle de rubros, mecanismos de contratación, etc.)</li> </ul> </li> <li>La información que deberá guardarse será provista mediante la planilla de carga que se encontrará disponible en el formulario de creación al momento de seleccionarse dicha vía de creación de la Ficha PAC.</li> </ul> |

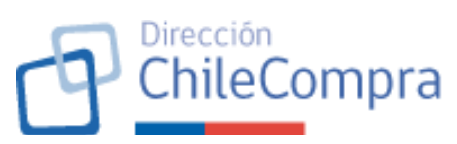

|                    | Posteriormente, se tendrán las siguientes opciones:                                                                                                    |
|--------------------|----------------------------------------------------------------------------------------------------|
|                    | <ol> <li>Si se seleccionó la opción de "Carga masiva mediante<br/>plantilla", el sistema generará el comprobante de<br/>creación de Ficha PAC el cual está detallado en el<br/>requerimiento Nº17 de este documento.</li> <li>Si se seleccionó la opción de "Creación conjunta desde<br/>cero", el sistema llevará al paso Nº2 del formulario,<br/>detallado en el requerimiento Nº16 de este documento.</li> </ol> |
|                    | Creación de Fichas PAC (Modificaciones)                                                                                                    |
|                    | Se implementará el versionado de Fichas para señalar la primera publicación de un PAC para un año de ejercicio dado, así como sus posteriores actualizaciones. Por tanto, cuando se trate de la creación del PAC por primera vez para un año específico, se generará la Ficha PAC con correlativo = 1 (tal como fue señalado en el punto anterior).                                                                 |
|                    | Las modificaciones al PAC serán implementadas con la creación de nuevas fichas. Cada instancia de modificación de un plan anual de compras corresponderá a una nueva Ficha PAC, la que se generará con su respectivo código correlativo. Por ejemplo, la ficha cuyo código sea <b>6945-7-PAC26</b> , significaría que dicha Ficha PAC corresponde a la séptima versión del Plan Anual de Compras del año 2026 de la |
|                    | institución pública cuyo código es 6945.                                                                                                    |
| Imagen referencial | No aplica                                                                                                    |

16. Paso 2 - Configuración de plazos

| Requerimiento 16    | Paso 2 - Configuración de plazos                               |
|---------------------|----------------------------------------------------------------|
| Escenario de uso    | El usuario comprador con atributo Administrador PAC inició el  |
|                     | proceso de creación de un PAC seleccionando la opción de       |
|                     | "Creación conjunta desde cero" (no aplica si seleccionó "Carga |
|                     | masiva mediante planilla" y se ha generado la Ficha PAC.       |
| Descripción         | Se requiere disponer de un paso en el formulario de creación   |
|                     | del PAC que permita al administrador PAC configurar los        |
|                     | plazos en donde los usuarios con atributos PAC podrán          |
|                     | generar los requerimientos e ítems PAC                         |
| Criterios generales | Una vez generada la Ficha PAC mediante la opción "Creación     |
|                     | conjunta desde cero", el sistema solicitará al usuario         |
|                     | administrador PAC que configure los plazos en los usuarios     |
|                     | intervinientes podrán cargar, editar o eliminar requerimientos |
|                     | PAC, con sus ítems correspondientes, respecto de la ficha PAC. |
|                     |                                                                |

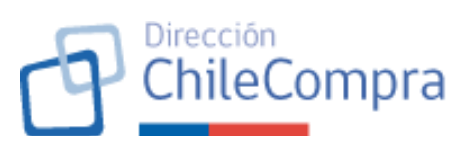

|                    | Los plazos mín<br>configuración c<br>la información<br>Cabe señalar q                                                                                                    | imos y máximos que deberá considerarse en la<br>le plazos serán parametrizables como parte de<br>que rige al módulo PAC.<br>ue la fecha de inicio de carga de requerimientos                                                                                                    |  |
|--------------------|----------------------------------------------------------------------------------------------------|----------------------------------------------------------------------------------------------------|--|
|                    | e ítems no puede ser anterior a la fecha de creación de la Ficha<br>PAC en el sistema. Asimismo, la fecha de término de carga de<br>requerimientos PAC por parte de los usuarios no podrá<br>exceder la fecha máxima definida para la publicación del PAC<br>(ver Requerimiento N°13 de este documento). |                                                                                                    |  |
|                    | Una vez config<br>cumplan los re<br>contravenga al<br>continuar. Una<br>permitirá guara<br>formato "Borra<br>usuarios inter<br>documento).                                                                                                    | urado los plazos, el sistema revisará que estos<br>equisitos y alertará al usuario en caso de que<br>guna de las reglas establecidas, no permitiendo<br>vez que los plazos sean conformes, el sistema<br>dar los plazos y disponibilizará la Ficha PAC en<br>ador" para su completitud por parte de los<br>vinientes (Ver requerimiento N°19 de este                                                                                                    |  |
| Imagen referencial | Plan Anual de Compras / Creación Plan Anual de C<br>Plan Anual de Compr                                                                                                    | ompres 2026<br>ras 2026 BORRADOR   k Notificaciones                                                                                                    |  |
|                    | OBDAVISMO COMPRADOR<br>Corporación Administrativa<br>del Poder Judicial<br>17.087.5550<br>Fecha de publicación:<br>En biorrador 2026                                                                                                    | Year of the set of the set of the s |  |

#### 17. Comprobante de creación Ficha PAC

| Requerimiento 17    | Comprobante de creación Ficha PAC                                                                                                    |
|---------------------|----------------------------------------------------------------------------------------------------|
| Escenario de uso    | Sistema ha generado correctamente la Ficha PAC de acuerdo                                                                                                    |
|                     | con el mecanismo de creación seleccionado por el usuario                                                                                                    |
| Descripción         | El sistema dispondrá de un comprobante que permitirá al<br>usuario saber que se ha creado con éxito una Ficha PAC.<br>Asimismo, se entregará información del ID de la Ficha en<br>cuestión. |
| Criterios generales | El sistema generará un comprobante de creación exitosa de la<br>Ficha PAC, asimismo, se informará al usuario en caso de que<br>exista algún error en la generación de la ficha.             |

|                    |                                                                                                    | Chil                                                                                                    | eCompra                      |  |  |  |  |
|--------------------|----------------------------------------------------------------------------------------------------|----------------------------------------------------------------------------------------------------|------------------------------|--|--|--|--|
|                    | El comprobanto<br>botón para acco<br>al home del mó                                                                                                    | e de generación de Ficha PAC consi<br>eder a la vista de la Ficha creada, o bi<br>ódulo PAC.                                                                                                    | derará un<br>ien, volver     |  |  |  |  |
|                    | Cabe señalar que, una vez creada la Ficha PAC del organismo<br>para el ejercicio en cuestión, e independiente del mecanismo<br>de creación seleccionado, esta quedará en estado "Borrador"<br>y podrá ser editada hasta que se publique en el portal como<br>resultado del flujo de publicación (Ver requerimiento D de este |                                                                                                    |                              |  |  |  |  |
| Imagen referencial | Plan Anuel de Compras / Creación Plan Anuel de Co<br>Plan Anual de Compra                                                                                                    | umpres 2026<br>as 2026 BORRADOR                                                                                                    | Notificaciones               |  |  |  |  |
|                    | DRGANISMO COMPRADOR<br>Corporación Administrativa<br>del Poder Judicial<br>17.087.5550<br>Frende quedicación:<br>En bornelor 2026                                                                                                    | NADO 2 DE 2  Creación Plan Anual de Compras desde planilla Excel  Selecciona una de las siguientes opciones para continuar con la creación de tu Plan Anual de Compras.  La creación de tu Plan Anual de Compras quedad en estado borrador. Una vez completados los requerimiento e items, podrá | n publicar la planificación. |  |  |  |  |
|                    |                                                                                                    | Plan Anual de Compras generado con éxito     Número ID: PAC26-02  Ahora puedes comenzar a configurar el Plan Anual de Compras 2026, y luego     editar requerimientos e itema que serán acquiridos durante el año 2026                                                                           |                              |  |  |  |  |
|                    |                                                                                                    | Volver                                                                                                    | ir a la ficha                |  |  |  |  |

### B.2. Edición del Plan Anual de compras

**18. Acceso a la Ficha PAC modo Borrador** 

| Requerimiento 18 | Acceso a la Ficha PAC modo Borrador                               |
|------------------|-------------------------------------------------------------------|
| Escenario de uso | Un usuario con atributo "Usuario PAC" o "Administrador PAC"       |
|                  | desea ir al Plan Anual de Compras en elaboración, es decir,       |
|                  | consultar una Ficha PAC en modo Borrador, para crear, editar,     |
|                  | copiar o eliminar <u>Requerimientos PAC</u> concernientes a dicho |
|                  | Plan Anual de Compra.                                             |
| Descripción      | Al finalizar el proceso de llenado del formulario de creación de  |
|                  | Ficha PAC se crea una Ficha PAC con su respectivo código          |
|                  | (Requerimiento N°15) y se despliega un comprobante de             |
|                  | creación de Ficha PAC (Requerimiento N°17).                       |
|                  |                                                                   |
|                  | Dicha Ficha PAC queda en estado "Borrador", lo que permite        |
|                  | a los usuarios compradores con atributo "Usuario PAC" y           |
|                  | "Administrador PAC" interactuar con dicha ficha para crear,       |
|                  | editar, copiar o eliminar Requerimientos PAC asociados a esta.    |
|                  |                                                                   |
|                  | En virtud de lo anterior, se requiere contar con accesos para     |
|                  | que los usuarios puedan ingresar a la Ficha PAC en borrador y     |

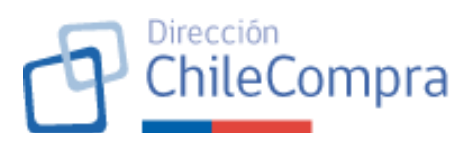

|                     | continuar con su edición para elaborar el Plan Anual de<br>Compras.                                                                                                    |
|---------------------|----------------------------------------------------------------------------------------------------|
| Criterios generales | El acceso a la Ficha PAC en "Borrador" se realizará mediante<br>un acceso en el home del módulo privado correspondiente al<br><b>botón "Editar PAC [Año del PAC]".</b>                                                                                                    |
|                     | Este botón estará disponible sólo cuando exista una Ficha PAC<br>en estado "Borrador" que corresponda a la primera versión del<br>PAC.                                                                                                    |
|                     | Cabe señalar que este botón siempre será visualizado por<br>usuarios con atributo "Administrador PAC", sin embargo, en el<br>caso de usuarios con atributos "Usuario PAC", sólo podrán<br>verlo si la Ficha PAC fue creada con el mecanismo de creación<br>conjunta desde cero.                             |
|                     | Adicionalmente, se implementará el botón <b>"Ver Ficha PAC"</b><br>en el Comprobante de creación de la Ficha PAC que genera el<br>sistema al momento de que un usuario administrador PAC<br>crea una Ficha PAC. Esto permitirá al usuario "Administrador<br>PAC" revisar la Ficha PAC recientemente creada. |
|                     | Finalmente, cabe señalar que ningún usuario que no posea<br>atributos relacionados con PAC podrán acceder a revisar una<br>Ficha PAC en estado borrador, por lo que no visualizarán estos<br>botones de acceso.                                                                                             |
| Imagen referencial  | Pen Anual de Compras / Exertorio<br>ID 1234-1-PAC26<br>Plan Anual de Compras 2025 rossuras<br>Descurger PAC 2026                                                                                                    |

#### 19. Ficha PAC (Estado "Borrador")

| Requerimiento 19 | Ficha PAC (Estado "Borrador")                                                                                                    |  |  |  |  |  |
|------------------|----------------------------------------------------------------------------------------------------|--|--|--|--|--|
| Escenario de uso | Un usuario con atributo "Usuario PAC" o "Administrador PAC"                                                                                                    |  |  |  |  |  |
|                  | desea consultar una Ficha PAC en modo Borrador para crear,                                                                                                    |  |  |  |  |  |
|                  | editar o eliminar <u>Requerimientos PAC</u> concernientes a dicho                                                                                                    |  |  |  |  |  |
|                  | Plan Anual de Compra.                                                                                                    |  |  |  |  |  |
| Descripción      | Tal como se señaló en el requerimiento N°13 de este documento, al finalizar el proceso de llenado del formulario de creación de Ficha PAC se crea una Ficha PAC con su respectivo código (requerimiento N°15) y se despliega un comprobante de creación de Ficha PAC (requerimiento N°17). |  |  |  |  |  |
|                  | Dicha Ficha PAC queda en estado "Borrador", lo que permite<br>a los usuarios compradores con atributo "Usuario PAC" y                                                                                                    |  |  |  |  |  |

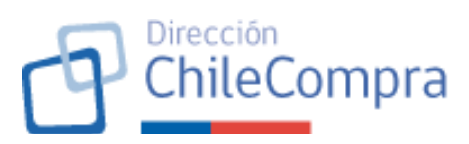

|                     | "Administrador PAC" interactuar con dicha ficha para crear,                                                                                                    |  |  |  |  |  |
|---------------------|----------------------------------------------------------------------------------------------------|--|--|--|--|--|
| Criterios generales | La Ficha PAC en estado "Borrador" se desplegará en una                                                                                                    |  |  |  |  |  |
| Since generates     | página que tendrá dos secciones:                                                                                                    |  |  |  |  |  |
|                     | Sección de información general                                                                                                    |  |  |  |  |  |
|                     | Sección Tabs                                                                                                    |  |  |  |  |  |
|                     | Asimismo, la página considerará el ID de la Ficha PAC y su                                                                                                    |  |  |  |  |  |
|                     | estado como información en el título.<br>Sección de información general:                                                                                                    |  |  |  |  |  |
|                     |                                                                                                    |  |  |  |  |  |
|                     | Esta sección tiene por finalidad entregar información al<br>usuario que está revisando la ficha PAC mientras se encuentra<br>en edición. Estará compuesta por los siguientes cuadros:                                                                                                    |  |  |  |  |  |
|                     |                                                                                                    |  |  |  |  |  |
|                     | 1. <u>Cuadro Datos del organismo:</u> Contendrá información<br>básica del organismo (razón social, rut), así como, la<br>fecha de creación del PAC en edición                                                                                                    |  |  |  |  |  |
|                     |                                                                                                    |  |  |  |  |  |
|                     | 2. <u>Cuadro con monto total planificado:</u> Se mostrará un cuadro que resumirá el monto planificado a la fecha de consulta de la ficha y la última fecha de actualización de dicho monto. El monto total se mostrará en pesos chilenos y dólares americanos u otra moneda que se establezca. Cabe señalar que, el monto de la Ficha PAC en borrador se actualizará cada vez que se actualice un requerimiento PAC, entendiendo la actualización de un requerimiento PAC cuando se agregue, modifique o elimine un ítem asociado a dicho requerimiento PAC. |  |  |  |  |  |
|                     | <u>Sección Menú (Tabs):</u>                                                                                                    |  |  |  |  |  |
|                     | La segunda sección de Menú o Tabs entregará información<br>detallada al usuario que está revisando la Ficha PAC respecto<br>de la edición del plan anual de compras. Estos tabs son los<br>siguientes:                                                                                                    |  |  |  |  |  |
|                     | a. <u>Tab "Requerimientos":</u>                                                                                                    |  |  |  |  |  |
|                     | Este menú se mostrará por defecto al abrir la ficha PAC en<br>borrador y se verá en modo "Edición" para todos los usuarios<br>con atributos PAC ("Usuario PAC" o "Administrador PAC").                                                                                                    |  |  |  |  |  |

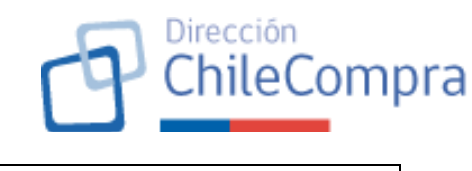

| En modo edición significa que los usuarios verán un botón que |              |      |     |     |          |               |            |        |       |
|---------------------------------------------------------------|--------------|------|-----|-----|----------|---------------|------------|--------|-------|
| les permiti                                                   | rá <u>cı</u> | rear | req | uer | imiento  | <b>s,</b> que | e al accio | onarlo | o les |
| permitirá                                                     | acce         | der  | al  | for | mulario  | de            | creación   | de     | un    |
| Requerimie                                                    | ento         | PAC  | (v  | er  | requerin | niento        | N°20       | de     | este  |
| documento                                                     | ).           |      |     |     |          |               |            |        |       |

Al abrir la ficha PAC en borrador se cargarán todos los requerimientos PAC que a ese momento se encuentran creados y asociados a dicha ficha PAC, de acuerdo con lo siguiente:

- Los usuarios con atributo "Usuario PAC" sólo podrán ver 1 bloque de información que contendrá todos los requerimientos de su unidad de compra, según información obtenida desde el login de este.
- Los usuarios con rol "Administrador PAC", verán todos los requerimientos PAC, los que se mostrarán en bloques, según la unidad de compra a la que correspondan. Dado que una unidad de compra puede tener varios requerimientos PAC, en dicho bloque se mostrará un máximo de 5 requerimientos PAC, por lo tanto, en caso de que existan más requerimientos el usuario verá el botón "Ver todos los requerimientos de esta unidad" que le permitirá desplegar todos los requerimientos PAC asociados a dicha unidad de compra en una nueva página (desde esa página se podrá volver a la vista anterior mediante un botón dispuesto para ello).

Existirá una sección de búsqueda que permitirá a los usuarios realizar búsquedas por número o nombre del requerimiento. Adicionalmente, el usuario "Administrador PAC" contará con un filtro de unidad de compra que le permitirá filtrar los resultados desplegados. Se dispondrá de un botón "Buscar" que permitirá mostrar los resultados según los parámetros de búsqueda y filtros seleccionados, si aplica.

La información de los Requerimientos PAC desplegados en el o los bloques, según sea el caso, se mostrará mediante una <u>grilla de información</u>, considerando los siguientes campos, como mínimo:

- Código del Requerimiento PAC
- Nombre del requerimiento PAC
- Nombre del usuario que creó el requerimiento PAC (propietario del requerimiento)

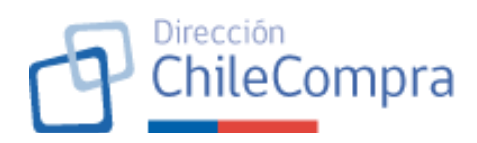

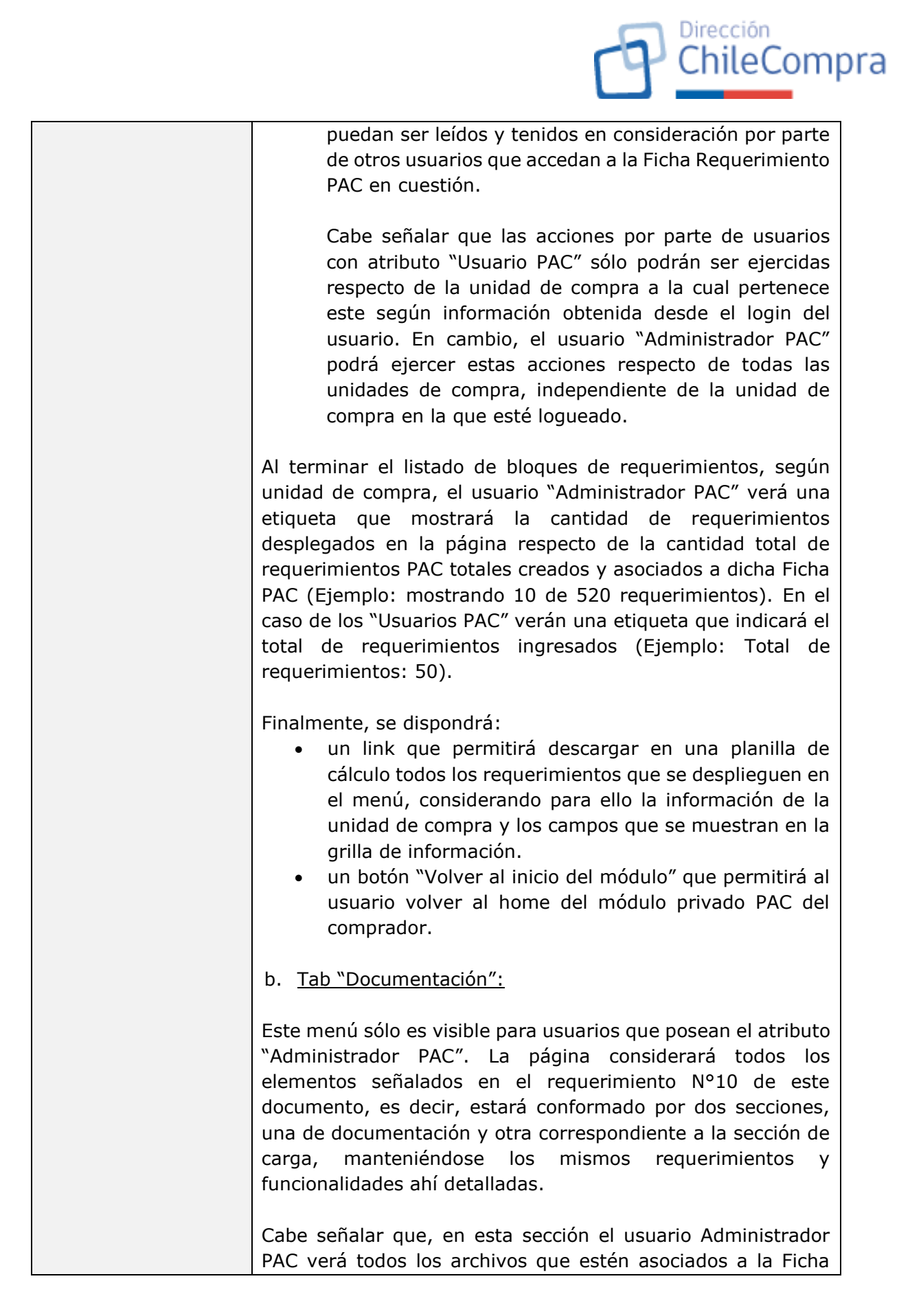

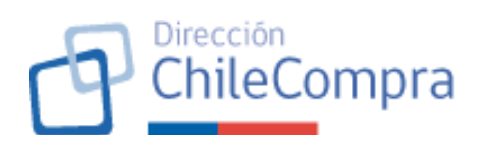

PAC, los cuales se irán visualizando a medida que estos sean cargados a la Ficha.

c. <u>Tab "Resumen general"</u>

Este menú sólo es visible para usuarios que posean el atributo "Administrador PAC". Su estructura será similar a la detallada en el requerimiento N°6, pero mostrando únicamente las secciones 1, 2 y 3 (no se mostrará la sección N°4 "Órdenes de compra fuera del plan anual de compras"), con ligeros cambios que se señalan a continuación:

- Respecto de la sección N°1, esta se llamará "Montos mensuales planificados". Se mostrará el mismo tipo de gráfico, sin embargo, este mostrará únicamente la componente de Montos planificados y no la componente de montos ejecutados. Las demás componentes de la sección, tales como: visualización por gráfico o tabla de datos, filtros de mes y moneda, link de descarga de datos, fecha de actualización, se mantendrán. La etiqueta de datos en el gráfico mostrará información de montos totales y cantidad de ítems considerados en el mes.
- Respecto de la sección N°2, esta se llamará "Montos planificados según mecanismo de compra". Al igual que en el punto anterior, en esta sección sólo se mostrará información de lo planificado y no se verá la componente correspondiente a Montos ejecutados. La etiqueta de datos en el gráfico mostrará información de montos totales y cantidad de ítems considerados en el mecanismo de compra consultado.
- Finalmente, respecto de la sección N°3, esta se llamará "Planificación por unidad de compra". Al igual que en las secciones anteriores, sólo se mostrará la información respecto de los montos planificados y no se mostrará la componente de montos ejecutados. La etiqueta de datos en el gráfico mostrará información de montos totales, cantidad de requerimientos PAC y total de ítems PAC asociados a las distintas unidades de compra. Sólo se mostrarán unidades de compra que tengan al menos 1 requerimiento PAC creado.

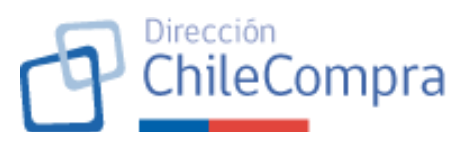

| Imagen referencial | Plan Anual de Compras / Plan Anual de Compras 2021                                                         | 6                                                                                                    |                  |
|--------------------|----------------------------------------------------------------------------------------------------|----------------------------------------------------------------------------------------------------|------------------|
|                    | ID 1234-1-PAC26                                                                                            |                                                                                                    | A Notificaciones |
|                    | Plan Anual de Compra                                                                                       | IS 2025 BORRADOR                                                                                                    |                  |
|                    |                                                                                                    |                                                                                                    |                  |
|                    | ORGANISMO COMPRADOR<br>Corporación Administrativa<br>del Poder Judicial<br>17.07.555.0                     | Solicitudes de modificación                                                                                                    |                  |
|                    | Fecha de publicación:<br>Sin información                                                                   |                                                                                                    |                  |
|                    | Ver nómina de participantes 🔶                                                                              |                                                                                                    |                  |
|                    |                                                                                                    | Q                                                                                                    |                  |
|                    | MONTO TOTAL PLANIFICADO<br>Sin información<br>USD sin información<br>Última actualización: Sis información | Plan Anual de Comprise.                                                                                                    |                  |
|                    |                                                                                                    |                                                                                                    |                  |
|                    | NONTO TOTAL TRANEADO<br>Sin Información                                                                    |                                                                                                    |                  |
|                    | Última actualización: Sin información                                                                      |                                                                                                    |                  |
|                    |                                                                                                    |                                                                                                    |                  |
|                    | Requerimientos                                                                                             | Decumentación                                                                                                    |                  |
|                    |                                                                                                    |                                                                                                    |                  |
|                    | Requerimientos de comp                                                                                     | ora para el año 2025                                                                                                    |                  |
|                    | Revisa la ejecución de los montos planific<br>enlazadas a los distintos ítems que comp                     | ados durante cada mes del año 2026. Esta información se obtiene a través <b>de las órdenes de compra que sean</b><br>onen los proyectos del Plan Anual de Compras. |                  |
|                    |                                                                                                    |                                                                                                    |                  |
|                    |                                                                                                    |                                                                                                    |                  |
|                    |                                                                                                    |                                                                                                    |                  |
|                    |                                                                                                    | Aún no agregas productos para ser adquiridos<br>en tu proceso de compra                                                                                            |                  |
|                    |                                                                                                    | Crear un requerimiento                                                                                                    |                  |
|                    |                                                                                                    |                                                                                                    |                  |
|                    |                                                                                                    |                                                                                                    |                  |
|                    |                                                                                                    |                                                                                                    |                  |
|                    |                                                                                                    |                                                                                                    |                  |
|                    |                                                                                                    |                                                                                                    |                  |
|                    | Volver al escritorio                                                                                       |                                                                                                    |                  |
|                    |                                                                                                    |                                                                                                    |                  |
|                    |                                                                                                    |                                                                                                    |                  |
|                    |                                                                                                    |                                                                                                    |                  |

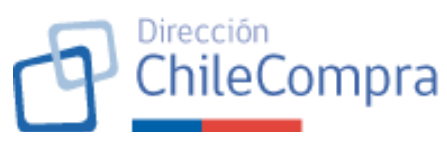

| Contraction of the second second second second second second second second second second second second second s |                                                                                                    | Hira C                      | ECILE FRANCOIS                       | SE MENDEZ Uniklad: CD*            | VPBAS Y CONTRATACIÓN   | 🗸 Cerrar sesión 😔  |
|----------------------------------------------------------------------------------------------------|----------------------------------------------------------------------------------------------------|-----------------------------|--------------------------------------|-----------------------------------|------------------------|--------------------|
| •                                                                                                    | Administraction v Documento bributario v Contratos v Lioitaziones v Convento Marco Compes Agil Orden de compesa v Mits pagos v Restamos Gestãos v |                             |                                      |                                   |                        |                    |
| The Actual do De                                                                                                | The Anal do Deepart Zeal to a                                                                                                    |                             |                                      |                                   |                        |                    |
| ID 1234-1-PAC                                                                                                   | De Andel Dergen Zeitore                                                                                                    |                             |                                      |                                   |                        |                    |
| Fidit Al                                                                                                    | iual de Complas 2020                                                                                                    |                             |                                      |                                   |                        |                    |
| Corporac                                                                                                    | COMPRASER                                                                                                    |                             |                                      |                                   |                        |                    |
| del Poder<br>17.087.555                                                                                         | Judicial                                                                                                    |                             |                                      |                                   |                        |                    |
| Fecha os pub<br>24 de Dielom                                                                                    | Exaction:<br>here del 2025                                                                                                    |                             |                                      |                                   |                        |                    |
| Vorintmina o                                                                                                    | c.acriteipantes →                                                                                                    |                             |                                      |                                   |                        |                    |
|                                                                                                    |                                                                                                    |                             |                                      | 0                                 |                        |                    |
| MONTO TOT<br>\$ 23.6                                                                                            | AL FLANFICADO<br>87.937.000                                                                                                    | Admini (                    | mes collo ludes i<br>Plan Annal de S | de modificación a to<br>Comprise. |                        |                    |
| USD 1,07<br>Otherwise                                                                                           | 7,864<br>Harrina BI 04.2206                                                                                                    |                             |                                      |                                   |                        |                    |
|                                                                                                    |                                                                                                    |                             |                                      |                                   |                        |                    |
| Sin Inf                                                                                                    | ormación                                                                                                    |                             |                                      |                                   |                        |                    |
| USD sin i<br>Otime ada                                                                                          | iformación<br>Gasión Scicloneción                                                                                                    |                             |                                      |                                   |                        |                    |
|                                                                                                    |                                                                                                    |                             |                                      |                                   |                        |                    |
|                                                                                                    |                                                                                                    |                             |                                      |                                   |                        |                    |
| R                                                                                                    | querimientos Documentación                                                                                                    |                             |                                      |                                   |                        |                    |
| Pogu                                                                                                    | vrimientos de compre para el año 2026                                                                                                    |                             |                                      |                                   |                        |                    |
| Resita la                                                                                                    | imientos de compra para er ano 2020                                                                                                    | 76. Este información se els | inno o teruón de                     | e las órdenes de come             |                        |                    |
| enlazada                                                                                                    | a las distritos items que componen los proyectos del Plan Anual d                                                                                 | le licropras.               |                                      |                                   |                        |                    |
| Nämar                                                                                                    | o nombre del requerimiento                                                                                                    | Uniciaed die cerr           | pra                                  |                                   |                        |                    |
|                                                                                                    |                                                                                                    | Baleceiona i                | nauskad ce ce                        | mara                              | ~ ( •                  | uscar )            |
| Depart                                                                                                    | amento de Adruisiciones                                                                                                    |                             |                                      |                                   |                        |                    |
| Depuit                                                                                                    | amento de Auquisiciones                                                                                                    |                             | a man                                | instruction action                | ninai 🔍 Intala         | 115420 2 10400     |
| Nämero                                                                                                    | Regularitation     Provide Activities of Viete a Viete of DEDra Activities                                                                        | Creado por 👳                | Items ~                              | Monto tatal ~                     | Monto ejecutado ~      | Acciones ~         |
|                                                                                                    |                                                                                                    |                             | 3.0                                  | 14.25-463                         |                        |                    |
| 21                                                                                                    | TORRES DE DOLESTER REPORTADAS EN FIRMA DE<br>VIDRO DE RUBHASTA 4, 6 Y 9 MTS.                                                                      | Vice to be ning             | 22                                   | \$ 500,900                        | \$ 600.000             | Actioner           |
| 28                                                                                                    | 765AJES AFREDS 90-6-7208007-01 DEPTCL ASUNTOS<br>INTERNACIONALES                                                                                  | Padro Perre                 | 30                                   | \$1,100,770                       | 31.100.770             | Andrea             |
| 19                                                                                                    | MANTENDER DE MAQUINAS Y POUPOS DE PREDUCCION                                                                                                    | Jaan Fernando Torse         | 16                                   | \$5.978.670                       | 8 5.078.670            | Andorea            |
| 18                                                                                                    | COMPIEA DE HERBAN ENTRE MANUALES PARA MANTENCIÓN<br>10-11/TAREA MA-402-EV, DEPTOLECIMAR                                                           | Vice ve Bamirez             | 14                                   | \$4,500,930                       | 8 4,500,900            | Andoses            |
| 17                                                                                                    | SETVICIO DE CONFIDURACIÓN Y PROCRAMADIÓN DE<br>RADIOBALIZA EPIRE: TAREA (2444-CALEEPIC. LECMAR                                                    | Pacro Parta                 | н                                    | \$24,500,930                      | \$24,500,900           | Andoxa             |
|                                                                                                    |                                                                                                    |                             |                                      |                                   |                        |                    |
| Mostrance                                                                                                    | 18 ce 22 montodes                                                                                                    |                             |                                      | 16 K 1 3                          |                        | 10 X XI            |
| Depart                                                                                                    | amento de Gestión Usuaria                                                                                                    |                             |                                      |                                   | ↓ Descama              | Istada en excel    |
|                                                                                                    | . Farministry .                                                                                                    | Constitution of the         |                                      | Marsha Jackel                     | Manta size tada        | feriese a          |
| 22                                                                                                    | GENALES AGUSTICAS DE NIERLA Y KIT DE REPARACIONES                                                                                                 | Juan Fornando Tomo          | 30                                   | \$4,530,980                       | 5 4.500.300            | Acciances          |
| 21                                                                                                    | TORRES DE POLIES "ER REFORZADAS EN HIBRA DE                                                                                                    | Vicente Ramirez             | 22                                   | \$ 560.900                        | \$ 000.904             | Ascistes           |
|                                                                                                    | VIDHO JE SSHAS A 4, 6 Y 9 MIS                                                                                                    | Jacob Barro                 | 25                                   | 0.1 10.1 10.                      | e tier                 | lanalia            |
| 24                                                                                                    | NTERMODOWES                                                                                                    |                             |                                      | 5 (192) (V                        | Che<br>H Che           | or uno popia       |
| 19                                                                                                    | WAITENDRY DE MADUINAS Y ECOPOS DE PRODUCCION                                                                                                    | Juan Fernando Tome          | 15                                   | \$2,8/8,679                       | 55.9 <b>0</b> Um       | nar in             |
| 18                                                                                                    | COMPRADE HERRAM ENTRY MERINES FOR A MANTENCIÓN<br>TO TETRARIA MAREZZA DE DEFENSIONES                                                              | Vicente Ramírez             | 14                                   | \$4,502,910                       | \$4,500,900            | Assisted           |
| Mestande                                                                                                    | S de o resultados                                                                                                    |                             |                                      |                                   |                        |                    |
|                                                                                                    |                                                                                                    |                             |                                      |                                   |                        |                    |
| Unidad                                                                                                    | de Administración                                                                                                    |                             | B Vertedas                           | s los raque imientos do astr      | o unitiad 🛛 🔶 Desearge | r i stado e nexosi |
| Nimero                                                                                                    | <ul> <li>Requeimiento ~</li> </ul>                                                                                                    | Creado por 🗠                | ítems ~                              | Monto tetal 🗸                     | Monto ejecutario $$    | Accionee ~         |
| 22                                                                                                    | SUVALES ADUSTICAS DE NIERLA Y KIT DE REPARACIONES                                                                                                 | Juan Fernendo Tome          | 33                                   | \$ 4,502,980                      | \$ 4,500,900           | Accients           |
| 21                                                                                                    | TORRES DE POLLES UR REFORZADAS EN HURA DE<br>VIDRO DE S,SHASTA 4, 6 Y S MTS                                                                       | Vicente Ramírez             | 22                                   | \$ 500.900                        | S ecu.soc              | Assistes           |
| 20                                                                                                    | PASAUS AÚRIOS 90/54280/07-91 DLPTO, ASUNTOS<br>INTERNACIONALES                                                                                    | Pedro Parra                 | 39                                   | \$1,100.770                       | \$1,106,770            | Association        |
| 19                                                                                                    | WARTENDER DE MAILUNRS Y EQUPUS DE PREUECCION                                                                                                    | Juan temaido torre          | 15                                   | \$2,8/5.6/9                       | \$\$9,05.9             | Associes           |
| 18                                                                                                    | COMPRADE HERRAY ENTRY MEMORY SPREAMANTER COM                                                                                                    | Vorte lamiez                | 16                                   | \$4,500,980                       | \$4,5(6,90)            | Autores            |
| 12                                                                                                    | TO TETADEA MA 452 EV, DEPTO TEOMAR<br>STRACED DE CONTICUERCION Y PROCEMANCION DE                                                                  | Pedio Paria                 | 11                                   | \$24,500,920                      | 5.24 NO 800            | Autores            |
|                                                                                                    | NO CEALIZA EPIRE, TAREA OL 447 CALCEPTIC TROMAR                                                                                                   |                             |                                      |                                   |                        |                    |
| Mosta so                                                                                                    | 10 ce 92 mantaires                                                                                                    |                             |                                      | 16 6 <u>1</u> 3                   |                        | ю э э              |
|                                                                                                    |                                                                                                    |                             |                                      |                                   |                        |                    |
|                                                                                                    | <u> </u>                                                                                                    | Ver más unidades de compr   |                                      |                                   |                        |                    |
|                                                                                                    |                                                                                                    |                             |                                      |                                   |                        |                    |
|                                                                                                    |                                                                                                    |                             |                                      |                                   |                        |                    |
| Rinección de Don<br>Rémnante y cond                                                                             | epresy Contratación P. Blica Cida Carross<br>cionas de une                                                                                        |                             | ,                                    | L cas vans cas 🔲 +                | 35 22 429 7709 🛛 🔞 😫   | ntra de Anada — () |
|                                                                                                    |                                                                                                    |                             |                                      |                                   |                        |                    |
|                                                                                                    |                                                                                                    |                             |                                      |                                   |                        |                    |
|                                                                                                    |                                                                                                    |                             |                                      |                                   |                        |                    |

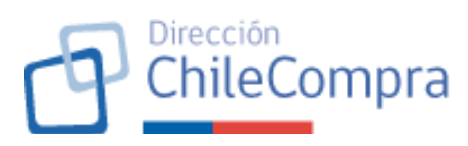

## 20. Formulario de creación de un Requerimiento PAC

| Requerimiento 20 | Formulario de creación de un <u>Requerimiento PAC</u>                                                                |  |  |  |  |  |  |
|------------------|----------------------------------------------------------------------------------------------------|--|--|--|--|--|--|
| Escenario de uso | Usuario comprador con atributo "Usuario PAC" o                                                                       |  |  |  |  |  |  |
|                  | Poquerimiente PAC quiere creat/eutar/eutar/eutaria                                                                   |  |  |  |  |  |  |
|                  | (estado "Borrador") y asociarlo a este.                                                                              |  |  |  |  |  |  |
| Descripción      | Un proyecto de PAC contiene información relevante de los                                                             |  |  |  |  |  |  |
|                  | ítems que adquirirá o contratará el organismo comprador y                                                            |  |  |  |  |  |  |
|                  | que tienen un objetivo de abastecimiento específico y común                                                          |  |  |  |  |  |  |
|                  | entre estos.                                                                                                    |  |  |  |  |  |  |
|                  |                                                                                                    |  |  |  |  |  |  |
|                  | Los ítems pueden ser variados y pueden ser adquiridos<br>mediante mecanismos de compra distintos. Es por ello por lo |  |  |  |  |  |  |
|                  |                                                                                                    |  |  |  |  |  |  |
|                  | que el Requerimiento PAC debe traducirse en una <u>Ficha de</u>                                                      |  |  |  |  |  |  |
|                  | <u>Requerimiento PAC</u> que considere toda la información                                                           |  |  |  |  |  |  |
|                  | relevante de los distintos items por ser adquiridos. Cada Ficha                                                      |  |  |  |  |  |  |
|                  | de Requerimiento PAC tendra un codigo específico que                                                                 |  |  |  |  |  |  |
|                  | permitira aimacenar la información de dicho requerimiento y                                                          |  |  |  |  |  |  |
|                  | asociar los respectivos items PAC à este.                                                                            |  |  |  |  |  |  |
|                  | Luggo la Ficha PAC estará compuesta por todas las Fichas                                                             |  |  |  |  |  |  |
|                  | Poquerimiento PAC que están acociadas a dicha Eicha PAC                                                              |  |  |  |  |  |  |
|                  | Requerimento FAC que esten asociadas a dicha Ficha PAC.                                                              |  |  |  |  |  |  |

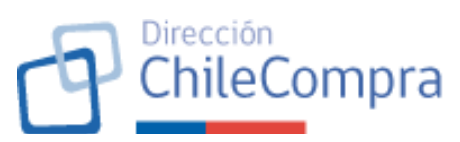

| Criterios generales | El Formulario de creación de un Requerimiento PAC debe                                              |  |  |  |  |  |  |
|---------------------|----------------------------------------------------------------------------------------------------|--|--|--|--|--|--|
| J                   | permitir el ingreso de información relevante para las                                               |  |  |  |  |  |  |
|                     | adquisiciones que se realizarán en torno a dicho                                                    |  |  |  |  |  |  |
|                     | Requerimiento PAC, siendo esta como mínimo:                                                         |  |  |  |  |  |  |
|                     | 1) Nombre del proyecto                                                                              |  |  |  |  |  |  |
|                     | 2) Datos del organismo comprador: datos de la                                                       |  |  |  |  |  |  |
|                     | institución, unidad de compra y usuario que crea el                                                 |  |  |  |  |  |  |
|                     | proyecto, los cuales son autocompletables y obtenidos                                               |  |  |  |  |  |  |
|                     | manual de datos de contacto del usuario que creó dicho                                              |  |  |  |  |  |  |
|                     | Requerimiento PAC (teléfono y correo). En el caso del                                               |  |  |  |  |  |  |
|                     | "Administrador PAC" este podrá seleccionar la Unida<br>de compra respecto de la cual quiere crear e |  |  |  |  |  |  |
|                     |                                                                                                    |  |  |  |  |  |  |
|                     | requerimiento PAC.                                                                                  |  |  |  |  |  |  |
|                     | 3) Descripción del proyecto: campo que permite al                                                   |  |  |  |  |  |  |
|                     | usuario entregar información del proyecto como tal.                                                 |  |  |  |  |  |  |
|                     | 4) Espacio para ayuda contextual: El formulario                                                     |  |  |  |  |  |  |
|                     | contextual al usuario comprador. Dicha ayuda                                                        |  |  |  |  |  |  |
|                     | contextual podrá contener enlaces para abrir en                                                     |  |  |  |  |  |  |
|                     | nuevas pestañas o modales, información más                                                          |  |  |  |  |  |  |
|                     | detallada.                                                                                          |  |  |  |  |  |  |
|                     |                                                                                                    |  |  |  |  |  |  |
|                     | rodos los datos requeridos son obligatorios. Al terminar de                                         |  |  |  |  |  |  |
|                     | Requerimiento PAC" que al accionarlo creará la Ficha                                                |  |  |  |  |  |  |
|                     | Requerimiento PAC, con un ID específico, guardándose la                                             |  |  |  |  |  |  |
|                     | información señalada. La ficha creada quedará en estado                                             |  |  |  |  |  |  |
|                     | Borrador. Al momento de generarse la respectiva ficha, se                                           |  |  |  |  |  |  |
|                     | levantará un modal al usuario informando la creación exitosa                                        |  |  |  |  |  |  |
|                     | de la Ficha, el ID generado y mostrará un botón para acceder                                        |  |  |  |  |  |  |
|                     | a la Ficha Requerimiento PAC.                                                                       |  |  |  |  |  |  |
|                     | Código de la Ficha Requerimiento PAC                                                                |  |  |  |  |  |  |
|                     | Tal como se señaló, al completar la información del formulario                                      |  |  |  |  |  |  |
|                     | de creación de un Requerimiento PAC, se creará una Ficha de                                         |  |  |  |  |  |  |
|                     | Requerimiento PAC. Las Fichas de Requerimiento PAC tendrá                                           |  |  |  |  |  |  |
|                     | un código específico para identificarlas, la que seguirá la                                         |  |  |  |  |  |  |
|                     | nomenclatura:<br>• Código de la Unidad de Compra<br>• Correlativo de la ficha<br>• Sigla "RPAC"     |  |  |  |  |  |  |
|                     |                                                                                                    |  |  |  |  |  |  |
|                     |                                                                                                    |  |  |  |  |  |  |
|                     | Año al que corresponde la ficha PAC                                                                 |  |  |  |  |  |  |
|                     |                                                                                                    |  |  |  |  |  |  |

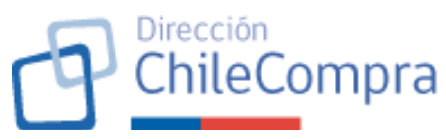

|                          | Por ejemplo, el código de una Ficha de F<br>podría ser: <b>106333-1-RPAC26</b> , que sigr<br>Ficha de Requerimiento PAC corresp<br>Requerimiento PAC creado por la unidad<br>106333 para el Plan Anual de Compras d<br>institución pública a la que pertenece dicha<br>Se deja constancia de que una Ficha de F<br>puede estar asociada a una o más Fichas P | Requerimiento PAC<br>nificaría que dicha<br>ponde al primer<br>de compra código<br>el año 2026 de la<br>unidad de compra.<br>Requerimiento PAC<br>AC.                                      |
|--------------------------|----------------------------------------------------------------------------------------------------|----------------------------------------------------------------------------------------------------|
| Imagen referencial       | Paso 1:                                                                                                    |                                                                                                    |
|                          | Plan Anual de Compras / Plan Anual de Compras 2025 / Dear requerimiento Plan Anual de Compras 2026 BORRAGR                                                                                                    | Notificaciones                                                                                                    |
|                          | Nuevo requerimiento para el Plan Anual de Compras 2026                                                                                                    |                                                                                                    |
|                          | Nombre del requerimiento                                                                                                    | Espacio para ayuda contextual                                                                                                    |
|                          | Organización Unidad de Compra<br>Municipalidad de Las Condes Steleciona una Unidad de Compra                                                                                                    | <ul> <li>corean ipsum dolor sit amet,</li> <li>consectetur adipiscing elit. Maecenas</li> <li>nec lacus lobortis, tempus tortor in,</li> <li>tempor dolor. Nullam pretium dolor</li> </ul> |
|                          | Descripción                                                                                                    | erat, eu dictum eilt rutrum id. Quisque<br>hendrerit mattis ex, non suscipit urna<br>interdum ultricles. Suspendisse luctus<br>nibh justo, quis tempor eros                                |
|                          |                                                                                                    | pellentesque quis.<br>Enlace de ayuda                                                                                                    |
|                          | Responsable del requerimiento Cargo                                                                                                    | /100                                                                                                    |
|                          | Correo electónico Teléfono                                                                                                    |                                                                                                    |
|                          |                                                                                                    |                                                                                                    |
|                          | Plen Anual de Compres / Plen Anual de Compres 2026 / Crear requerimiente<br>Plan Anual de Compres 2026                                                                                                    | Notificaciones                                                                                                    |
|                          | Nombre del requerimiento                                                                                                    | Fenerio nara avuda contextual                                                                                                    |
|                          | Compra de suministros de aseo                                                                                                    | Lorem ipsum dolor sit amet,<br>consectetur adipiscing elit, Maecenas                                                                                                    |
|                          | Organización United de Compra Municipalidad de Las Condes Adquisiciones                                                                                                    | <ul> <li>nec lacus lobortis, tempus tortor in,<br/>tempor dolor. Nullam pretium dolor<br/>erat, eu dictum elit rutrum id. Quisque<br/>hendreit mattis ex, non suscipit uma</li> </ul>      |
|                          | Descripción                                                                                                    | interdum ultricies. Suspendisse luctus<br>nibh justo, quis tempor eros<br>pellentesque quis.                                                                                               |
|                          | a                                                                                                    | Enlace de ayuda                                                                                                    |
|                          | Responsable del requerimiento Cargo<br>Annoldo Jara Annoldo Jara                                                                                                    |                                                                                                    |
|                          | Correo electórico Teléfona<br>amoidoj@munilascondes.cl +56.9 7392 7394                                                                                                    |                                                                                                    |
|                          |                                                                                                    |                                                                                                    |
|                          | Volver Squiente                                                                                                    |                                                                                                    |
|                          |                                                                                                    |                                                                                                    |
| 21 Eicha Deguarimiente D | AC (Estado "Borrador")                                                                                                    |                                                                                                    |
| Requerimiento 21         | Ficha Requerimiento PAC en Borrador                                                                                                    |                                                                                                    |

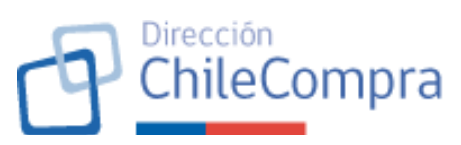

| Escenario de uso    | Usuario PAC o Administrador PAC necesitan crear, asociar y consultar ítems correspondientes a una Ficha Requerimiento PAC y ver detalles del requerimiento PAC, como, por ejemplo, monto total asociado al requerimiento PAC, observaciones ingresadas al Requerimiento PAC por parte de los usuarios, información relevante correspondiente al requerimiento PAC consultado.                                                                                                |
|---------------------|----------------------------------------------------------------------------------------------------|
| Descripcion         | desea generar información asociada a este. Para esto, se<br>requiere disponer de una ficha que permita ingresar y<br>consultar la información a dicho requerimiento mientras se<br>esté en proceso de edición o modificación de un plan anual de<br>compras.                                                                                                    |
| Criterios generales | La ficha Requerimiento PAC considerará dos secciones, a saber:                                                                                                    |
|                     | 1) <u>Sección informativa:</u>                                                                                                    |
|                     | La sección de ítems tiene por finalidad entregar información al<br>usuario respecto de antecedentes relevantes del<br>Requerimiento PAC. En efecto, acá se mostrará información<br>como: Nombre y código del Requerimiento PAC, fecha de<br>creación, fecha de última modificación, Monto total planificado<br>(según ítems creados), usuario propietario del requerimiento<br>PAC, botón para ver las observaciones ingresadas al<br>Requerimiento PAC en una nueva página. |
|                     | 2) <u>Sección de Tabs</u>                                                                                                    |
|                     | En una ficha de Requerimiento PAC en estado Borrador se verán dos tabs de información:                                                                                                    |
|                     | a. <u>Menú "Ítems":</u>                                                                                                    |
|                     | El menú "Ítems" será la vista por defecto al momento de<br>revisar una Ficha Requerimiento PAC. Esta sección tiene por<br>finalidad generar la creación y asociación de ítems que<br>pertenecen al Requerimiento PAC en particular, así como la<br>posterior búsqueda de dichos ítems mediante la aplicación de<br>parámetros y filtros de búsqueda.                                                                                                    |
|                     | <ul> <li>En virtud de lo anterior, el menú tendrá:</li> <li>Una sección de filtros: el usuario podrá filtrar por<br/>nombre o código del ítem, rubro, mecanismo de<br/>compra, región, mes estimado de compra, ítems que</li> </ul>                                                                                                    |

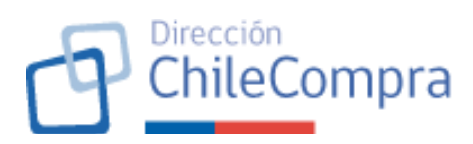

| <ul> <li>consideran compras multianuales. La sección tendrá un botón para la aplicación de filtros y un botón para limpiar filtros. Al cargar la ficha de requerimiento no se aplicarán filtros ni búsquedas, por lo que se mostrarán todos los ítems creados y asociados a dicha Ficha PAC.</li> <li>Una sección de resultados de búsqueda: el usuario verá todos los ítems que cumplan con los criterios de búsqueda y filtrado mediante cards en donde cada card considerará: <ul> <li>Campos de información: nombre o código del ítem, rubro, mecanismo de compra, región, monto estimado de compra, meses estimados de la compra y si el ítem considera compra multianual,</li> <li>Botón "Revisar detalle": permite acceder a la Ficha del ítem PAC en estado "Borrador" para revisar los detalles guardados.</li> </ul> </li> <li>Botón "Agregar ítem": este botón al ser presionado desplegará el formulario de creación de ítem PAC (ver requerimiento N°23 de este documento).</li> <li>Sección para carga masiva de ítems: Según requerimiento N°22 de este documento.</li> </ul> |
|----------------------------------------------------------------------------------------------------|
| los ítems creados, y su detalle, que considera el requerimiento PAC consultado.                                                                                                    |
| B.3. <u>Menú "Resumen general":</u>                                                                                                    |
| <ul> <li>El menú resumen general permitirá al "Usuario PAC" o "Administrador" revisar la información del requerimiento PAC desde el punto de vista de los montos planificados acorde con los ítems que se han creado y asociado al requerimiento PAC consultado. En este punto se tendrán dos gráficos, en dos secciones independientes, que mostrarán:</li> <li>Montos planificados mensualmente: Se mostrará un gráfico de barras verticales correspondiente a los montos planificados mensualmente dado los ítems creados. Se tendrá la posibilidad de ver en formato tabla. Los gráficos estarán expresados en pesos chilenos u otra moneda que se defina. Asimismo, podrán seleccionarse uno, varios o todos los meses del año. La etiqueta del gráfico mostrará los montos y cantidad de ítems planificados para el mes en cuestión. Se mostrará fecha de la última actualización. Se</li> </ul>                                                                                                    |

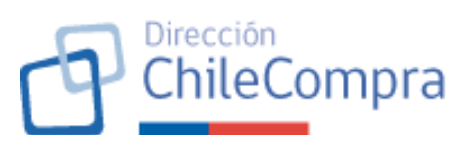

| <ul> <li>podrán descargar los datos mostrados en formato de planilla de cálculo.</li> <li>Montos planificados por mecanismo de compra: similar al gráfico anterior, con la diferencia de que los datos se mostrarán agrupados respecto de los mecanismos de compra y se mostrarán en un gráfico de barras horizontal. Los demás componentes se mantienen iguales respecto del gráfico indicado anteriormente.</li> </ul>                                                                                                    |
|----------------------------------------------------------------------------------------------------|
| <ul> <li>Finalmente, la Ficha de Requerimiento PAC considerará:</li> <li>el botón "Volver" que dirige al usuario a la vista del menú "Requerimientos" en la Ficha PAC respectiva y,</li> <li>el botón "Editar" que tendrá la misma funcionalidad indicada para el menú "Editar" señalado en el requerimiento N°19, esto significa que, al ser accionado por el usuario, este será redirigido al formulario de creación de la Ficha Requerimiento PAC con la información prellenada según los datos almacenados.</li> <li>Ambos botones se mostrarán independiente del tab que esté activado.</li> </ul> |
| La Ficha de Requerimiento PAC en estado "Borrador" podrá ser<br>editada mientras se encuentre en dicho estado hasta que<br>finalice el período configurado por el administrador PAC para<br>tal efecto, en caso de haberlo. Ver requerimiento N°16 de este<br>documento.                                                                                                    |

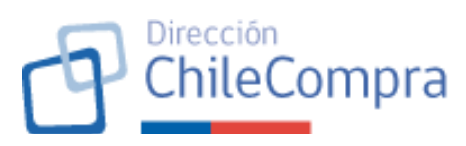

| Imagen referencial | I via CCOLE                                                                                                    | FRANCOISE MENDEZ Unided: COMPANS Y CONTRATACIÓN V Certer septión 🕽                                                                                                    |
|--------------------|----------------------------------------------------------------------------------------------------|----------------------------------------------------------------------------------------------------|
|                    | The Aros is Corport / The Aros is Corport 2557 / Technitrikeros Erguleskei Initio e-1 COMPRA DE SUMINISTROS DE ASEO Lottades                                                                                                    | Notifications                                                                                                    |
|                    | Mentro Torta, FLANPICADO<br>Sin Información<br>USD din Información<br>USD din Información<br>UBra escalazofo din Información<br>UBra escalazofo din Información                                                                                                    | Fiveta de patilización<br>Bie Información<br>Fisika de Júna materiario de contention<br>Bie Información                                                                                                    |
|                    | <b>Îtems estimados para ser adquiridos</b><br>Complea con los Itans que planos adquirir en este inguerimiento.<br>Filtrar biacoueda por:                                                                                                    | _                                                                                                    |
|                    | Anonice a submove de teem     Anon     Anon     Anon     Anon     V     Comparation de teem     Anon     Anon     Anon     V     Comparation     Comparation     Comparat | Appage Revents to the second second s |
|                    |                                                                                                    | Robus deals - 4                                                                                                    |
|                    | Mer restinato de compar                                                                                                    |                                                                                                    |
|                    | Aphan firm                                                                                                    |                                                                                                    |
|                    | ( Volver )                                                                                                    |                                                                                                    |
|                    | Devoide de Granzene e Constantino Palales Diréctorapes<br>Venness y contribution de uno                                                                                                    | t <sub>u</sub> econtece cos ☐ +66.27.455.7731 <b>@ Cartin cos Founds</b> (216)                                                                                                    |
|                    |                                                                                                    |                                                                                                    |

#### 22. Carga masiva de ítems en un Requerimiento PAC

| Requerimiento 22    | Carga masiva de ítems en un Requerimiento PAC                  |
|---------------------|----------------------------------------------------------------|
| Escenario de uso    | "Usuario PAC" o "Administrador PAC" desea realizar carga       |
|                     | masiva de ítems dado el volumen de datos que eso implica y     |
|                     | el tiempo de procesamiento que llevaría crear individualmente  |
|                     | los ítems y asociarlos posteriormente al requerimiento PAC.    |
| Descripción         | Se dispondrá de una sección para que el usuario pueda          |
|                     | descargar, completar y, posteriormente, cargar la información  |
|                     | de los ítems mediante una planilla de carga masiva.            |
| Criterios generales | Tal como se señaló, se dispondrá de una sección que permitirá  |
|                     | a los usuarios con los atributos señalados, efectuar la carga  |
|                     | masiva de ítems.                                               |
|                     |                                                                |
|                     | Para aquello, se dispondrá de una planilla en formato Excel la |
|                     | que estará construida para que permita al usuario completar    |
|                     | y, posteriormente, realizar la carga masiva de datos al        |
|                     | sistema.                                                       |
|                     |                                                                |
|                     | Cabe señalar que, la planilla al descargarse deberá consultar  |
|                     | los ID específicos de los ítems ya creados a fin de evitar     |
|                     | sobreescritura de la información o generación de               |

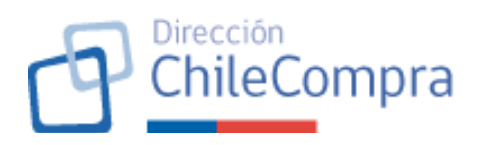

|                            | inconsistencias y                                                                                                    | , proponer, al                                                                                                    | usuario IDs para la                                                                                                    | creación de                                                                                                    |
|----------------------------|----------------------------------------------------------------------------------------------------|----------------------------------------------------------------------------------------------------|----------------------------------------------------------------------------------------------------|----------------------------------------------------------------------------------------------------|
|                            | los ítems (los ID                                                                                                    | son números o                                                                                                    | correlativos, tal con                                                                                                    | no se señala                                                                                                    |
|                            | en el requerimier                                                                                                    | nto Nº23 de es                                                                                                    | ste documento).                                                                                                    |                                                                                                    |
|                            | Luego de comple<br>podrá realizar l<br>disponible para<br>modal para efec<br>posteriormente,<br>archivo, el sistem<br>caso de no exis<br>generados, inforr<br>establecidos, o t<br>procederá con la | etada la planil<br>a carga del<br>ello. Al accior<br>tuar la carga<br>cuando el usi<br>na validará la<br>stir conflictos<br>mación que no<br>pien, que exis                                                                                                    | lla por parte del u<br>archivo mediante<br>nar el botón, se le<br>de un único arch<br>uario cargue corre<br>consistencia de los<br>(particularmente o<br>presponda a los tip<br>stan campos no co | suario, este<br>e un botón<br>evantará un<br>livo Excel y<br>ctamente el<br>datos y, en<br>con los IDs<br>loos de datos<br>mpletados),<br>suario podrá |
|                            | revisar en el cu                                                                                                    | adro de resu                                                                                                    | iltados la carga ef                                                                                                    | ectuada El                                                                                                    |
|                            | sistema registra                                                                                                    | ará que esu                                                                                                    | sos ítems fueror                                                                                                    | cargados                                                                                                    |
|                            | masivamente.                                                                                                    |                                                                                                    |                                                                                                    |                                                                                                    |
| Imagen referencial         | Alexander Plateroo                                                                                                    | Hole, GECILE FRANC                                                                                                    | COISE MENDEZ 🛛 Unidad: COMPRAS Y CONTRATACIÓN 🗸 — Cerrar servión 😒                                                                                                    |                                                                                                    |
|                            | Administración v Decumento tributario v Con                                                                                                    | ntratos 🗸 Licitaciones 🗸 Convenio Marco Compra Ági                                                                                                    | il Orden de compra 🗸 Mis pagos 🤟 Reclamos Gestión 🗸                                                                                                    |                                                                                                    |
|                            | Plan Anual de Compras / Plan Anual de Compras 2026 / Requerimientos                                                                                                    |                                                                                                    | Notificaciones                                                                                                    |                                                                                                    |
|                            | COMPRA DE SUMINISTROS DE ASEO                                                                                                    | BORRADCR                                                                                                    |                                                                                                    |                                                                                                    |
|                            | Norto 1014 pl.awrielado<br><b>Sin información</b><br>USD sin Información<br>Utra satultación tio nformación                                                                                         | Nento tatal TRANSABO<br><b>Sin Información</b><br>USD sin Información<br>últma aduatación lán nformación                                                                                                    | Ferna de publicación:<br>Els internacion<br>Accusa da últica masfección:<br>Bin información                                                                                                    |                                                                                                    |
|                            | <b>Ítems estimados para ser adquiridos</b><br>Agrega y tres liems que planeas adquirt en este requerimiento.                                                                                        | Constant<br>December<br>December<br>Dec | ar malizar una cargo mateixa de Romo?<br>un como feis y según ta la pún el la cita de Romo por ar Plan Arvail de Comprans<br>nacargor abanilla topo — ⊉ Cargo masina de Romos                     |                                                                                                    |
|                            | Filtrar búsqueda por: # Descargar listado de ñoms es fo<br>Nombre o número de Rem                                                                                                    | rmato kacel                                                                                                    | Agregar nuevo kem                                                                                                    |                                                                                                    |
|                            | Buitro                                                                                                    |                                                                                                    |                                                                                                    |                                                                                                    |
|                            |                                                                                                    |                                                                                                    |                                                                                                    |                                                                                                    |
|                            | Mecanismo de com                                                                                                    | Aún no agregos pratilucios pora tar aróquiridos<br>en la proceso de compre<br>Onear un requerimiento                                                                                                    |                                                                                                    |                                                                                                    |
|                            | Región                                                                                                    |                                                                                                    |                                                                                                    |                                                                                                    |
|                            | Mex estimado de compra                                                                                                    |                                                                                                    |                                                                                                    |                                                                                                    |
|                            | 🗌 Сатра тилали                                                                                                    |                                                                                                    |                                                                                                    |                                                                                                    |
|                            | Apticar mitras                                                                                                    |                                                                                                    |                                                                                                    |                                                                                                    |
|                            |                                                                                                    |                                                                                                    |                                                                                                    |                                                                                                    |
|                            | Volver                                                                                                    |                                                                                                    |                                                                                                    |                                                                                                    |
|                            |                                                                                                    |                                                                                                    |                                                                                                    |                                                                                                    |
|                            | Dirección de Compres y Contratación Pública ChileComora<br>Términas y condicianes de uso                                                                                                    |                                                                                                    | t <sub>a</sub> con noco con □ +56 22 429 7709 🔞 Cartro de Ayada (44)                                                                                                    |                                                                                                    |
|                            |                                                                                                    |                                                                                                    |                                                                                                    |                                                                                                    |
|                            |                                                                                                    |                                                                                                    |                                                                                                    |                                                                                                    |
| 22. Formulario de Cronsión | de un Ítem DAC                                                                                                    |                                                                                                    |                                                                                                    |                                                                                                    |

| Requerimiento 23 | Formula  | rio de | Cread | ción de | e un Ít | em  | PAC  |     |       |      |    |
|------------------|----------|--------|-------|---------|---------|-----|------|-----|-------|------|----|
| Escenario de uso | Usuario  | comp   | rador | con     | atrib   | uto | "Usi | Jar | rio I | PAC″ | 0  |
|                  | "Adminis | trador | PAC"  | desea   | crear   | un  | ítem | а   | parti | r de | un |

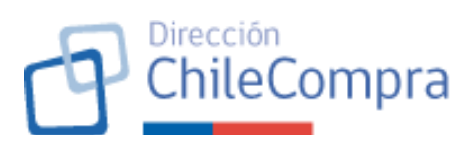

|                     | Requerimiento PAC e ingresar el detalle de este en la                                                                                                    |
|---------------------|----------------------------------------------------------------------------------------------------|
|                     | planificación.                                                                                                    |
| Descripción         | Dado que existe un Requerimiento PAC, al que se requiere<br>crear y asociar ítems, se desea disponer de un formulario para<br>que el usuario complete información relevante respecto de<br>dicho ítem y su planificación en cuanto a la adquisición del<br>bien o servicio por contratar. Considerar que un mismo ítem<br>puede pertenecer a uno o varios Requerimientos PAC (esto<br>último debido al versionado de Fichas PAC y Requerimientos<br>PAC).                                                                                                    |
| Criterios generales | Acceso al formulario de creación de ítems:                                                                                                    |
|                     | De acuerdo con lo señalado en el requerimiento N°21 de este<br>documento, la creación manual de un ítem se realizará desde<br>la Ficha de Requerimiento PAC, accionando el botón "Agregar<br>ítem".                                                                                                    |
|                     | Formulario de creación del item:                                                                                                    |
|                     | <ul> <li>Al accionar el botón señalado, el módulo desplegará el formulario de ingreso de información del ítem en cuestión, de una página, que considerará como mínimo la siguiente información:</li> <li>Información general: Nombre del ítem, Descripción del ítem, Fuente de financiamiento, Código presupuestario, Mecanismo de compra, Moneda en que se efectuará la adquisición, Monto total estimado de la compra (monto neto), tipo de impuestos, Mes estimado de la compra, Región a proveer, Declaración de multianualidad de la adquisición. Al momento de seleccionar el tipo de impuesto, se desplegará al final de la sección un cuadro con el cálculo final del monto de la adquisición, indicando el monto neto y los impuestos.</li> <li><u>Rubros del ítem:</u> Permitirá al usuario asociar el ítem a un catálogo de productos para facilitar la búsqueda de estos al momento de revisar la información del PAC.</li> <li><u>Espacio para ayuda contextual:</u> El formulario considerará un espacio en donde se brindará ayuda contextual al usuario comprador. Dicha ayuda contextual podrá contener enlaces para abrir en nuevas pestañas o modales, información más detallada.</li> </ul> |

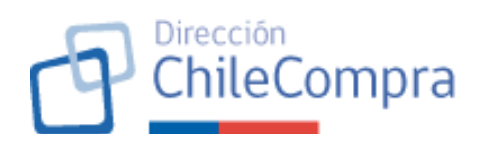

La adquisición del bien o servicio puede ser efectuada uno o varios meses del año (cuando se trata de compras recurrentes), por lo que el selector del mes estimado de la compra deberá permitir selección múltiple. En caso de seleccionar más de un mes estimado de la compra, el formulario permitirá distribuir el monto total estimado de la compra (monto neto + impuestos) entre los meses seleccionados.

<u>Importante</u>: Cabe señalar que, si el usuario se encuentra editando un ítem previamente creado, el sistema desplegará el formulario completado con la información guardada del ítem en cuestión.

### Multianualidad de la adquisición del ítem:

El usuario tendrá la posibilidad de seleccionar mediante un checkbox la opción de multianualidad de la adquisición. Esta funcionalidad permitirá que el requerimiento PAC y el ítem en cuestión se asocie y, posteriormente se visualice como información sugerida, cuando se creen las Fichas PACs de los años declarados por el usuario. De esta forma, el usuario sólo crea un Requerimiento PAC-Ítem PAC y el sistema se encarga de generar el arrastre de la planificación de la adquisición a los años declarados por este al momento de crear el ítem.

Teniendo en consideración lo anterior, el usuario, al clickear el checkbox, visualizará un selector para seleccionar los años que abarcará dicha compra. Por ejemplo: si la contratación corresponde a un servicio de suministro de insumos de oficina por el año 2025 y 2026, el usuario podrá ingresar esta información clickeando en el checkbox y luego declarar el año 2026 a través del selector (el año 2025 ya estará seleccionado y bloqueado a ser el año relacionado con el ejercicio del PAC). Al guardar esta opción, cuando se cree la Ficha PAC 2026, el usuario verá el Requerimiento PAC y este ítem PAC precargada y asociada a dicha Ficha PAC.

### <u>Rubros del ítem</u>

Tal como se señaló el usuario deberá asociar el ítem a un catálogo de bienes y servicios. Para lo anterior, contará con un buscador por palabra clave el que entregará sugerencias automáticas de productos o servicios según catálogo de productos considerado (este catálogo existe, considera

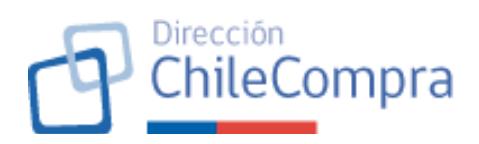

distintos niveles de categorías y debe ser leído por el módulo PAC). El usuario podrá seleccionar sólo una de las opciones propuestas. Al seleccionar una opción, el sistema construirá el árbol de categorías automáticamente. Esto ocurrirá cada vez que el usuario seleccione una opción de producto. Igualmente, se implementará de la búsqueda por ítems relacionados utilizando, para ello, el diccionario de sinónimos disponibles en el catálogo existente.

## **Botonera:**

Finalmente, el formulario considerará una botonera que permitirá al usuario realizar las siguientes acciones según los botones indicados a continuación:

- Botón "Crear ítem": previa validación de la información ingresada se generará el ID del ítem (correspondiente a un número correlativo único), se guardará la información almacenada y se desplegará un modal informando la creación exitosa de la ficha ítem PAC y el ID del ítem creado. En caso contrario, el modal informará la ocurrencia de un error y no se producirá la creación de la respectiva ficha. Adicionalmente, al crear la ficha del ítem se registrará en el historial de cambios la fecha en que se generó la ficha del ítem, el usuario que generó la ficha, tipo de cambio (en este caso "creación de la ficha", entre otros campos relevantes.
- Botón "Volver": permitirá al usuario volver a la vista de la Ficha Requerimiento PAC, perdiendo los cambios, esto es, no guardará la información ingresada.

# Historial de ediciones:

Los usuarios PAC podrán realizar ediciones a la Ficha Ítem PAC mientras este esté en estado "Borrador", siempre y cuando pertenezcan a la unidad de compra respectiva. Los administradores PAC podrán editar cualquier Ficha Ítem PAC, sin importar la unidad de compra. Para lo anterior, los usuarios verán los siguientes botones en la Ficha Ítem PAC ya creada previamente:

- Botón **"Editar"**: permitirá al usuario realizar cambios en la ficha del ítem PAC.
- Botón **"Guardar cambios"**: permitirá al usuario guardar en el ID del ítem, la información editada de un ítem previamente creado. Adicionalmente, se

|                    | 9                                                                                                    | Dirección<br>ChileCompra                                                                                                    |
|--------------------|----------------------------------------------------------------------------------------------------|----------------------------------------------------------------------------------------------------|
|                    | <ul> <li>registrará en el historial de cam<br/>cambio, el usuario que generó el<br/>cambio señalado, entre otros ca<br/>Guardado los cambios se desp<br/>informando que la información<br/>correctamente. En caso contrario,<br/>la ocurrencia de un error y no<br/>cambios ingresados en la respectiv</li> <li>Botón <b>"Ver Historial de edicion</b><br/>modal que permitirá al usuario ve<br/>fecha, edición realizada y usuario<br/>determinada edición a dicha ficha<br/>versar sobre: cambio en algún tipo<br/>ítem (nombre, código presupuesta<br/>compra, etc.), modificación de<br/>modificación del rubro, modificación<br/>respecto de la multianualidad.</li> <li>Finalmente, en relación con los botone<br/>"Guardar cambios", cuando se desplie<br/>creación/edición exitosa, al cerrarlo se des<br/>Ítem PAC en borrador según requerimie<br/>documento.</li> </ul> | hbios la fecha del<br>el cambio, tipo de<br>ampos relevantes.<br>olegará un modal<br>ha sido guardada<br>el modal informará<br>se registrarán los<br>a ficha.<br><b>res'':</b> Levantará un<br>r información de la<br>quien realizó una<br>. La edición podrá<br>de información del<br>prio, mecanismo de<br>monto estimado,<br>a del tipo de compra<br>es "Crear ítem" y<br>gue el modal de<br>splegará la ficha del<br>ento N°24 de este |
| Imagen referencial | Plen Anual de Compres / Plan Anual de Compres 2028 / Requerimientos REQUERIMENTO N°1 COMPRA DE SUMINISTROS DE ASEO                                                                                                    | Netfleastines                                                                                                    |
|                    | Creación de item<br>Completa con la información del item que planeas adquirir en este requerimiento.                                                                                                    | Espacio para ayuda contextual                                                                                                    |
|                    | Información general<br>Nombre<br>Descripción del Item                                                                                                    | Lorenti journ dolor sit arnet,<br>consecteur adipisoria elit. Maceonas<br>ne lacus Idobrits, tempus tortor in,<br>tempor dolor. Nullam pretium dolor<br>erat, eu dicture elit nutrum El Quiaque<br>hendretir mattise e, non suscipt una<br>interdoum Utricles. Suspendisse luctus<br>nibli justo, quis tempor reso<br>pellenteque quis.                                                                                                    |
|                    | Fuente de financiamiento Cridigo presupuertario<br>Selecciona la ficente de financiamiento V Selecciona el código presupuertario V                                                                                                    |                                                                                                    |
|                    | Mecalismo de compra<br>Selecciona el mecanismo de compra v<br>Selecciona el repo de moneda v                                                                                                    |                                                                                                    |
|                    | Monto total estimado (incluye impuestos) Impuestos<br>\$ Selecciona el impuesto V                                                                                                    |                                                                                                    |
|                    | Mes a mase estimados de compra           Región a proveer           Selecciona el meso mases estimados de compra         V           Metropolitana de Santilago         V                                                                                                    |                                                                                                    |
|                    | Esta es una compra mutianual.      Fubros del item Busca por palabra clave el producto o servicio que tienes planificado adquint; Asignar el rubro facilitará a los proveedores su búsqueda de oportunidades de regicio. Producto e aminice Ingresa el nombre del producto o servicio que tienes planificado adquint; por ejemplor "Cartulica".                                                                                                    |                                                                                                    |
|                    | Volver                                                                                                    |                                                                                                    |

|                                                                                                    |                                                               | [                              | <b>P</b> ChileC                                                                                                    | iomp |
|----------------------------------------------------------------------------------------------------|---------------------------------------------------------------|--------------------------------|----------------------------------------------------------------------------------------------------|------|
| Plan Anual die Compress / Nam Anual die Compress 2020, / R<br>RECORDERRIGHETO IN *1<br>COMPRA DE SUMINISTROS D                            | EASED EDBADOR                                                 |                                | Nutreations                                                                                                    |      |
| Creación de item<br>Completa con la información del item que planeas                                                                      | adquirir en este requerimiento.                               |                                | Espacio para ayuda contextual                                                                                                    |      |
| Información general del item<br>Nombre del Rem                                                                                            |                                                               |                                | Lorem ipsum dolor sit amet,<br>consectetur adiploring ellt. Maecenas<br>nec lacus lobortis, tempus tortor in,<br>tempor dolor. Nullam pretium dolor       |      |
| Artículos de aseo para baños                                                                                                    |                                                               |                                | erat, eu dictum elit rutrum id. Quisque<br>hendrerit mattis ex, non suscipit uma<br>interdum utricies. Suspendisse luctus<br>nibh justo, quis tempor eros |      |
| Facette de financiamiento 👔<br>Código presupuestario                                                                                      | Código presupuestario     [22-05-002] 005 Mantenimiento y Re  | partición v                    | pellentesque quis.<br>Entace de ayuda                                                                                                    |      |
| Mecanismo de compra                                                                                                    | Moneda     CLP (Peso Chileno)                                 | v                              |                                                                                                    |      |
| Mosto estimado                                                                                                    | Impuestos                                                     |                                |                                                                                                    |      |
| \$ 290,810                                                                                                    | IVA (19%)                                                     | · ·                            |                                                                                                    |      |
| Mes o meses estimados de compra<br>Febrero                                                                                                | Región a praveer     Metropolitana de Santiago                | ×                              |                                                                                                    |      |
| Este es une compra multianual.                                                                                                    |                                                               |                                |                                                                                                    |      |
| Monto estimado en CLP (Peso Chileno)<br>Impuesto IVA (19%)                                                                                |                                                               | <b>\$290.850</b><br>\$55.261   |                                                                                                    |      |
| Monto total                                                                                                    |                                                               | \$346.111                      |                                                                                                    |      |
| Rubros del Rem<br>Bucca no nalabra dava el producto o servicio o<br>oportanidades de regocia.<br>Pedecto e servicio<br>Tendas de cangaria | ye tienes planificado adquirir. Asignar el rubro facilitarà a | los proveedores su búsqueda de |                                                                                                    |      |
| Buters - Nevi 1     Equipos suministros y accesorios de     Buters - Nevi 2     Equipos y accesorios para camping y                       | porthos y recreativos<br>exterior                             |                                |                                                                                                    |      |
| Raters - Weid 3<br>Explore preva campair<br>Raters - Weid 4<br>Tendas de campañs                                                          |                                                               |                                |                                                                                                    |      |
|                                                                                                    |                                                               | Crear Item                     |                                                                                                    |      |

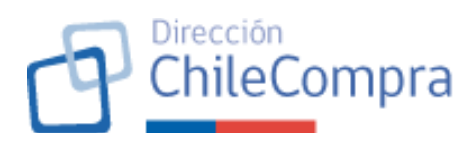

| C Marcal Patro                                                                                                    | Holo, CECILE FRAM                                                                                                    | ICOISE MENDEZ Unidad: O | ompras y contratación 🗸 🛛 Centr Sesión 😣                                                                                                    |
|----------------------------------------------------------------------------------------------------|----------------------------------------------------------------------------------------------------|-------------------------|----------------------------------------------------------------------------------------------------|
| Administración 🗸 Documento tributario 🗸 Contratos                                                                                                    | s 🗸 Licitacianas 🗸 Comrenis Marco Compra Ág                                                                              | gil Orden de compra 🧹 I | Mis pagos 🗸 Reclamos Gestifn 🗸                                                                                                    |
| Han Anuel de Cemoras / Han Anuel de Cemoras 2020 / Reevermientes<br>BROUTE IMIENTO N°1<br>COMPRA DE SUMINISTROS DE ASEO                                                                                                    | nde la son                                                                                                    |                         | Notificaciones                                                                                                    |
| 001 Artículos de aseo para baños<br>Kurster de Alem<br>Archate de rese para baños<br>Parate de financientes e<br>Unido primo cursto de<br>Monimiento energe<br>Larsole<br>Morie atimado<br>ESE el C                                                                                                    | Cólog presponéní<br>(22 Prez) Jas Kantennersky Kapatolin.<br>Korola<br>Gr Prez Directo<br>Imposata<br>Inic TNJ<br>Korola | Editor                  | Experient parts evaluations of the second second se |
| Telsen<br>Campta multianal<br>No escua compte nultianad                                                                                                    | Metopolisca de Sertiego                                                                                                  |                         |                                                                                                    |
| Manho estimado en CLP (Pese Chilono)<br>Impasso VA (19%)                                                                                                    |                                                                                                    | \$290.850<br>\$55.261   |                                                                                                    |
| Monto total                                                                                                    |                                                                                                    | \$346.111               |                                                                                                    |
| Rubros del Item           Antras Item 1           Pagiano, sumitoriza y accesarios deportives y increation           Batras - Neal 7           Batras - Neal 7           California - Neal 7           California - Neal 7           California - Neal 7           California - Neal 8           California - Neal 8           California - Neal 8           California - Neal 8           California - Neal 8           California - Sea zampato | 3                                                                                                    |                         |                                                                                                    |
| Volver                                                                                                    |                                                                                                    |                         |                                                                                                    |
| Dreschied & Campone y Contractor (* Pitches Child Compon<br>Términes y anal Johnson and                                                                                                    |                                                                                                    | 📞 smi 7000 sco 🔲        | -56.22 426 7788 🔞 Cortis 30 Ayuca (45)                                                                                                    |
|                                                                                                    |                                                                                                    |                         |                                                                                                    |

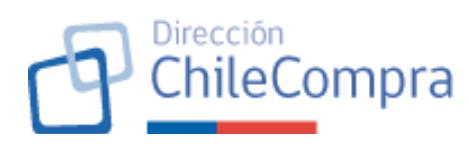

| Creación de tem<br>Gray bases a de suas actant et sus possificaros.  Exprese para en vede contechal  Exprese para en vede contechal  Exprese para en vede contec |
|----------------------------------------------------------------------------------------------------|
| Neuros Icenso Annola<br>Linkar v Olfreini Chosa v                                                                                                    |
| Monetaria     Properties       in the first     the constraint of the region       in the first of the region     the constraint of the region       Hence     with a particular difference       In the constraint of the region     with a particular difference                                                                                                    |
| Mainto remaine and 2.9 Prior. Of Mainto     \$2599,850       apprendix (rstr)     355,210       Mainto Ibali     \$2440,111       Balters duil films        Data to practice developments to somotive on these previous rest teers previous rest teers previous rest te                                                                                                    |
| Printed with a cruster           1           1           1           1           1           1           1           1           1           1           1           1           1           1           1           1           1           1           1           1           1           1           1           1           1           1           1           1           1           1           1           1           1           1           1           1           1           1           1           1           1           1           1           1           1           1           1           1           1           1           1           1                                                                                                    |
| The second strategy in the block strategy in the block strategy in   |

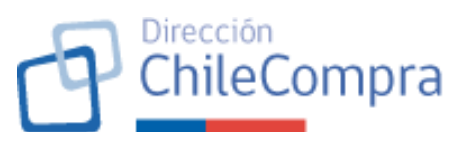

| 8                                                                                                    |                                                                                                    |                                                                                                    |                                                                                                    | 10 D                                                                                                    |            |
|----------------------------------------------------------------------------------------------------|----------------------------------------------------------------------------------------------------|----------------------------------------------------------------------------------------------------|----------------------------------------------------------------------------------------------------|----------------------------------------------------------------------------------------------------|------------|
| •                                                                                                    | Administración 👻 Documents brituliario 👻 Ecclinitos: 🗸 Uclassionee 🗸                                                                                                    | Converto Marco Compre Ágil Orden de compre 🛩 M                                                                                                    | la paşax 👻 Rederroe Gaellor 💙                                                                                                    |                                                                                                    |            |
|                                                                                                    | al de Samaer - Rao Go al re Constant 2015 - Personne entre                                                                                                    |                                                                                                    |                                                                                                    |                                                                                                    |            |
| 7461.274<br>RECORE:                                                                                                    | ANNEATO 3*1                                                                                                    |                                                                                                    | A 10181                                                                                                    | ez bonne                                                                                                    |            |
| COM                                                                                                    | IPRA DE SUMINISTROS DE ASEO                                                                                                    |                                                                                                    |                                                                                                    |                                                                                                    |            |
| Cread                                                                                                    | ción de item                                                                                                    |                                                                                                    |                                                                                                    |                                                                                                    |            |
| Caryle                                                                                                    | ta con la tito mos en dal temique planecis actualit an care loquelimiente.                                                                                                    |                                                                                                    | Espacio para ayuda contextual                                                                                                    |                                                                                                    |            |
| Info                                                                                                    | armación general del item                                                                                                    |                                                                                                    | Lerem (psum defor sit off eff.<br>renewolieter who eacing with Mawawa<br>neo laces lobaritis, tempes tortor (r                                                                                                    | 19 M                                                                                                    |            |
| Parm                                                                                                    | ene del laer.<br>Hou os tis asse para toñes                                                                                                    |                                                                                                    | tempor do or. Nullemprelium o dos<br>suat su dictomorit ranamit. Ques,<br>pendent martis de por sussia tur                                                                                                    | 1991                                                                                                    |            |
| Ren                                                                                                    | tie de Branclamierro 🚯 Câdato presupuer                                                                                                    | da da                                                                                                    | nter com all noises. Scoppendorse la<br>Scille Materia, quis tempor cons                                                                                                    | las-                                                                                                    |            |
|                                                                                                    | i prospana o v prospana o                                                                                                    | Martanina tay operation 🤟 🗸                                                                                                    | l mintar de la                                                                                                    | e acta                                                                                                    |            |
| Elect                                                                                                    | antare de contra                                                                                                    |                                                                                                    |                                                                                                    |                                                                                                    |            |
|                                                                                                    |                                                                                                    | ×                                                                                                    |                                                                                                    |                                                                                                    |            |
| 0                                                                                                    | 291.810                                                                                                    | 1                                                                                                    |                                                                                                    |                                                                                                    |            |
| Eller                                                                                                    | i messe erimetet de rempre<br>la messe erimetet de rempre                                                                                                    | ro que deseas guardar                                                                                                    |                                                                                                    |                                                                                                    |            |
| - Ha                                                                                                    | anna - Beedris cond 11 pred ize<br>pala seas de y sue sea a                                                                                                    | ide el term en españo herro controrto co<br>Instanal de conteces en el memoritario                                                                                                    |                                                                                                    |                                                                                                    |            |
|                                                                                                    | Est es una compromo Kanost                                                                                                    | 1 miles                                                                                                    |                                                                                                    |                                                                                                    |            |
|                                                                                                    | Monto estimado en C. P. Seco Oblenoj                                                                                                    | a produceina                                                                                                    |                                                                                                    |                                                                                                    |            |
|                                                                                                    | Apparent KA (195)                                                                                                    |                                                                                                    |                                                                                                    |                                                                                                    |            |
|                                                                                                    | Monto total                                                                                                    | \$345.111                                                                                                    |                                                                                                    |                                                                                                    |            |
|                                                                                                    |                                                                                                    |                                                                                                    |                                                                                                    |                                                                                                    |            |
| Rah                                                                                                    | Fox dal Rém<br>En por pa abre clive el procesto o servicio cao ficnos planíticado aceja ye. Acemira                                                                                                    | er notec facilitare a los preveedores su cósqueda de                                                                                                    |                                                                                                    |                                                                                                    |            |
| rgen                                                                                                    | tur idadorationogoxia.<br>Arris e zastrin                                                                                                    |                                                                                                    |                                                                                                    |                                                                                                    |            |
| Find                                                                                                    | undas de compaña                                                                                                    |                                                                                                    |                                                                                                    |                                                                                                    |            |
|                                                                                                    |                                                                                                    |                                                                                                    |                                                                                                    |                                                                                                    |            |
|                                                                                                    | Liquipos comensione y accesor os deporteos y recrescivos                                                                                                    |                                                                                                    |                                                                                                    |                                                                                                    |            |
| 0                                                                                                    | Butros - Hiel 2<br>Equipos y acceseráse para comping y exerciso                                                                                                    |                                                                                                    |                                                                                                    |                                                                                                    |            |
|                                                                                                    | Halevo Hind S                                                                                                    |                                                                                                    |                                                                                                    |                                                                                                    |            |
|                                                                                                    | O Haleys Head &                                                                                                    |                                                                                                    |                                                                                                    |                                                                                                    |            |
|                                                                                                    | Tiondos do compaño                                                                                                    |                                                                                                    |                                                                                                    |                                                                                                    |            |
|                                                                                                    |                                                                                                    | Camte                                                                                                    |                                                                                                    |                                                                                                    |            |
|                                                                                                    |                                                                                                    |                                                                                                    |                                                                                                    |                                                                                                    |            |
|                                                                                                    |                                                                                                    |                                                                                                    |                                                                                                    |                                                                                                    |            |
|                                                                                                    | Vibe                                                                                                    |                                                                                                    |                                                                                                    |                                                                                                    |            |
|                                                                                                    |                                                                                                    |                                                                                                    |                                                                                                    |                                                                                                    |            |
|                                                                                                    |                                                                                                    |                                                                                                    |                                                                                                    |                                                                                                    |            |
|                                                                                                    |                                                                                                    |                                                                                                    | the second second second second second second second second second second second second second second second se                                                                                                    | 100                                                                                                    |            |
| E. recale<br>Yemi i a                                                                                                    | it promiki sees prusp                                                                                                    | C menore H -                                                                                                    | 10 22 4297 497 🔮 SALE DE ISOLO                                                                                                    | (4.0                                                                                                    |            |
| Eurosale<br>Termi i p                                                                                                    | na y ne radio ones a e a se                                                                                                    | Construction 11 -                                                                                                    |                                                                                                    | (20)                                                                                                    |            |
| Eineade<br>Territi:                                                                                                    | ang seo naki meno ne una                                                                                                    | Construction II -                                                                                                    | 1 2 697 997 <b>1</b> 2000 00 9000                                                                                                    | (e0)                                                                                                    |            |
| fineade<br>Territi                                                                                                    | atyme of energy of the second second s                                                                                                    | Construction II -                                                                                                    | 42.47797 <b>4</b> .4809.6898                                                                                                    | (41)                                                                                                    | _          |
| foreste<br>Territo                                                                                                    | al you da week soon<br>Brann an an an an an an an an an an an an                                                                                                    | - We do the D                                                                                                    |                                                                                                    | CRO<br>MPRAS Y CONTRATACIÓN 🗸 CONTY SESION 🔗                                                                                                    | 1          |
| Creatic<br>Territo                                                                                                    | 2) on the second second s                                                                                                    | Hop CEOLE FR                                                                                                    | ELANCOISE MENDEZ UNISOS CON                                                                                                    |                                                                                                    | I          |
| Eneradi<br>Territi:                                                                                                    | agon dia wennera.<br>Distance<br>Status<br>Meneratanian v Discanda tributale v Centrata                                                                                                    | <ul> <li>Hot COLLE FR</li> <li>Licitatints - Convenis Masso Compare</li> </ul>                                                                                                    | KANCOISE MENDEZ UNISSI: CO<br>s Ágil Orden de compris 🗸 M                                                                                                    | one<br>Markey ( controlled → Controlled ●<br>Spage → Reclamos Centific →                                                                                                    | 1          |
| Eurosale<br>Territic                                                                                                    | agan da wexana                                                                                                    | v teolociati g -<br>+oc.QCLER<br>✓ Lobaciena ✓ Covenis Hans Compr                                                                                                    | KANCOISE MENAEZ Unidad<br>S Ágil Doden de compra V M                                                                                                    | ore<br>yesks y contraction → contraction ●<br>spage → Retaines Centre →                                                                                                    | -          |
| Energie<br>Territo<br>Plan A<br>REQU                                                                                                    | agara di vencesa.                                                                                                    | <ul> <li>Generation (1)</li> <li>Hete GEOLUNG</li> <li>Hete GEOLUNG</li> <li>Lechanismi V. Generatin Marca. Comput</li> </ul>                                                                                                    | KANCOISE MENOEZ   Unidad: CU<br>A Ágil Doden de compra ~ M                                                                                                    | and a second a second                                                                                                    | -          |
| Envolt<br>Territo<br>Plan A<br>REQU                                                                                                    | Annextmone     Annextmone     Annextmonextmone     Annextmonextmone                                                                                                    | <ul> <li>Convertis Marce Compare</li> <li>Locatelines          Convertis Marce Compare</li> <li>Scat Val</li> </ul>                                                                                                    | KANGOISE MENDEZ Unidadi CON                                                                                                    | ore<br>Menta y controladola → Canar casos I<br>Repose → Restanos Gentín →<br>Restanos                                                                                                    |            |
| Freedor<br>Territo                                                                                                    | Administrative     Marketandon      Desenante tablate     Contraine     Marketandon      Desenante tablate     Contraine     Marketandon     Marketandon                                                                                                    | venin de San grande<br>esca de Cel a re<br>> Lecteulente → Convenis Marce Compre<br>se so trat                                                                                                    | s Ágil Dohn de compta 🥆 Mi                                                                                                    | Analy Control Pool Casta Casta C                                                                                                    |            |
| Freedor<br>Territo                                                                                                    | Anorement     Menerative     Menerative     Me                                                                                                    | <ul> <li>Constraint ()</li> <li>Constraint ()</li> <li>Constrai</li></ul>                                                                                                    | All Colon of Colonge and Colonge and Colonge a                                                                                                    | ere<br>Mental y continuentations - carear person<br>a papes Reclamos - Centino<br>                                                                                                    | <b>I</b> . |
| Fineski<br>Territz<br>Flan A<br>REQU<br>CO                                                                                                    | Age at write out                                                                                                    | <ul> <li>Governmenter</li> <li>Lobalistis V. Governmenter</li> <li>Lobalistis V. Governmenter</li> <li>Governmenter</li> </ul>                                                                                                    | ANCORE MERCEZ UNITED OF                                                                                                    | oral<br>Analysis Controlledow - Contractor C<br>Apagon - Restance Centro -<br>A Romencolor                                                                                                    |            |
| Fancais<br>Territor<br>Han A<br>REQU<br>CO                                                                                                    | a por el ambiente:                                                                                                    | v kolosi p<br>-doc GOL p<br>• Lobalen → Covenis Hans Comp<br>• Kolasina                                                                                                    | ALCONY ACCESSION                                                                                                    | ore<br>preces y course cladost                                                                                                    |            |
| Francis<br>Territor<br>Francis<br>REQU<br>CO                                                                                                    | Anterestador o todante o contesta<br>Meneratador todante o contesta<br>validationnosa : Par Acad de Contasta 2020 / teorementes<br>resultation o contesta 2020 / teorementes<br>resultation o contesta 2020 / teorementes<br>PARA DE SUMINISTROS DE ASSO<br>PARA DE SUMINISTROS DE ASSO<br>PARA DE ASSO<br>PARA DE ASSO<br>PARA DE                    | Control of Control      Control      Co     | And Control of Helder Control of Helder Control                                                                                                    | Contractor de Mala Seria de National de Carta Cactor e Contractor e Contractor                                                                                                    |            |
| Freedo                                                                                                    | An an an announce of the second second secon                                                                                                    | Control of the second second sec     | kvecota nesez   Usis co<br>s fai Odin frances   N                                                                                                    | AVANA Y COMUNICACIÓN      CONTRUSIÓN     CONTRUSIÓN     CONTR                                                                                                    |            |
| Final A                                                                                                    | Age at where and a set of the set of the set                                                                                                    | Cologo presuperatión     I2 -     Cologo presuperatión     I2 -     Cologo presuperatión     Cologo presuperatión     Colo     | AACCOURT (Henricz   United CO                                                                                                    | AVALUATE CONTRACTOR      CONTRACTOR      VARUES I CONTRACTOR      CONTRACTOR      CONTRAC                                                                                                    |            |
| Envote<br>Territoria<br>Plan A A<br>E<br>CO<br>O<br>N.N.<br>A<br>A<br>A<br>A<br>A<br>A<br>A<br>A<br>A<br>A<br>A<br>A<br>A<br>A<br>A<br>A<br>A                                                                                                    | Administration     Manual data compares to tobulate     Manual data compares to tobulate     Manual data compares tobulate     Manual data compares tobulate     Manual data                                                                                                    | Conversion Table Conversion     Conversion Marcine Conversion     Conversion Marcine Conversion     Conversion Marcine Conversion     Conversion Marcine     Conversion     Conversion     Conversio     | Alexandre (Unitario Co<br>Alexandre (Unitario Co<br>Alexandre Composition ) Ma<br>Enter                                                                                                    | one<br>one of control dool                                                                                                    |            |
| Francisco<br>Francisco<br>Franco                                                                                                    | An environment  An environment  An environmen                                                                                                    | Lottelent     Converte Marce Compet     Lottelent     Converte Marce Compet     Lottelent     Coding programment     Lottelent     Coding programment     Lottelent     Coding programment     Lottelent     Coding programment     Lottelent     Lottelent                                                                                                    | Alexandre (Marine Contraction)                                                                                                    | ANALY COMMENSION                                                                                                    |            |
| Provide<br>Provide<br>Provide<br>CO<br>O<br>Num<br>Num<br>Num<br>Num<br>Num<br>Num<br>Num<br>Num<br>Num<br>Num                                                                                                    | age of a work out age of a work out age of a work out age of a work out age of a work out age out age of a work out age out age of a work out age out age of a work out age out age of a work out age out age of a work out age out age out a                                                                                                    | Control of Control     Control of Control     Control of Control     Control of Control     Control     Contr     | NACCOUR MERCEZ UNION OF MARCON                                                                                                    | AND SALE OF CONTRACTORY CONTRACTORY CONTRA                                                                                                    |            |
| Execute<br>Interview                                                                                                    | age a di amore al<br>age a di amore al<br>age a di amo | College presequención     Lochaziones y Conventio Marco Compre      Lochaziones y Conventio Marco Compre      Collego presequención     Lochaziones     Collego presequención     Lochaziones     Collego presequención     Lochaziones     Collego presequención     Lochaziones     Collego presequención     Lochaziones     Collego presequención     Lochaziones     Collego presequención     Lochaziones     Collego presequención     Lochaziones     Collego presequención     Lochaziones     Collego presequención     Lochaziones     Collego presequención     Lochaziones     Collego presequención     Lochaziones     Collego     Collego         | AACCOURTABLEST                                                                                                    | AND I COURSEAURY CASE OF A CASE OF A                                                                                                    |            |
| Freedow<br>Hean A<br>Free<br>CO<br>NN<br>NA<br>A<br>CO<br>CO<br>NN<br>NA<br>A<br>CO<br>CO<br>CO<br>CO<br>CO<br>CO<br>CO<br>CO<br>CO<br>CO                                                                                                    | An environ source  An environ source  An environ s                                                                                                    | Lotteriori Convenit Mario Compo<br>Lotteriori Convenit Mario Compo<br>Lotteriori Convenit Mario Compo<br>Mario State<br>Lotteriori Convenit<br>Mario College<br>Lotteriori Convenit<br>Lotteriori Convenit<br>Lotteriori Conveni<br>Lotteriori Convenit<br>Lotteriori Convenit<br>Lotteriori                                                                                                    | Marcolas Anticas ( Juanos Co<br>Asaconas Anticas ) Unator Co<br>2 Aga Orden de compo ν Μ                                                                                                    | A state a state of the state of the stat                                                                                                    |            |
| Encode<br>Marcel<br>CO<br>CO<br>Ministra<br>Encode<br>CO<br>CO<br>CO<br>CO<br>CO<br>CO<br>CO<br>CO<br>CO<br>CO<br>CO<br>CO<br>CO                                                                                                    | age in a weak weak weak weak weak weak weak we                                                                                                    | Control of a second second secon     | KACCOUR ININGET   Unities of<br>V∫g1 Orden for energy → Ma                                                                                                    | ANALL IS CONTRACTORY CONTRACTORY CONTR                                                                                                    |            |
| Frank I<br>Frank I<br>Frank     |                                                                                                    | College precipionale     College precipionale     College precipio     | AACCOURT INFINITY VIEWED CO<br>A AGE Code for any VIEWED CO<br>ESCURIO                                                                                                    | AND STATUTE CONTRACTOR CONTRACTOR CONTRACTON                                                                                                    |            |
| Frank<br>Prime L<br>Frank<br>CO<br>CO<br>CO<br>CO<br>CO<br>CO<br>CO<br>CO<br>CO<br>CO<br>CO<br>CO<br>CO                                                                                                    |                                                                                                    | Lotation of the second second se     | Add Dollar (United Co<br>Add Dollar design) 1 United Co<br>Add Dollar design) 1 United Co<br>Add Dolla                                                                                                    | AND SECTION ADDA OF A CARACTER OF A CARACTER                                                                                                    |            |
| Front CO<br>Print CO<br>CO<br>NN<br>NA<br>A<br>A<br>A<br>A<br>A<br>A<br>A<br>A<br>A<br>A<br>A<br>A<br>A<br>A<br>A<br>A                                                                                                    |                                                                                                    | Constraint ()     Constraint ()     Constra     | ECOM         Control         Marca           MARCORE         Marca         Marca           MARCORE         Marca         Marca           Marca         Order for company         Marca           Marca         Order for company         Marca           ECOM         Science         Marca           ECOM         Science         Marca           ECOM         Science         Marca           Science         Science         Marca                                                                                                    | ANALY COMMENSION CONTRACTOR OF ANALYSIA ANALY COMMENSION CONTRACTOR OF ANALYSIA ANALYSIA COMMENSION CONTRACTOR OF ANALYSIA ANALYSIA COMMENSION CONTRACTOR OF ANALYSIA CONTRACTOR OF ANALYSIA ANALYSIA COMMENSION CONTRACTOR OF ANALYSIA CONTRACTOR OF ANALYSIA ANALYSIA CONTRACTOR OF ANALYSIA CONTRACTOR OF ANALYSIA ANALYSIA CONTRACTOR OF ANALYSIA CONTRACTOR OF ANALYSIA ANALYSIA CONTRACTOR OF ANALYSIA CONTRACTOR OF ANALYSIA ANALYSIA CONTRACTOR OF ANALYSIA CONTRACTOR OF ANALYSIA ANALYSIA CONTRACTOR OF ANALYSIA ANALYSIA CONTRACTOR OF ANALYSIA ANALYSIA CONTRACTOR OF ANALYSIA CONTRACTOR OF ANALYSIA ANALYSIA CONTRACTOR OF ANALYSIA ANALYSIA CONTRACTOR OF ANA                                                                                                    |            |
| Frank<br>Frank<br>Recoord<br>Recoord<br>Re | age of a wrone of a second of a second of                                                                                                    | Constant ()     Constant ()     Constant      | \$250.850         \$250.850           \$250.850         \$55.201           \$34.6111         \$34.6111                                                                                                    | ANDER SE CONTREPENDENT                                                                                                    |            |
| Cool and a second second secon                                                                                                    | age a di versione:                                                                                                    | Consideration (Constrained on Compared on Constrained on Compared on Constrained on Compared on Constrained on Compared on Constrained on Compared on Constrained on Constrained on Const | E200.859<br>E200.859<br>E200.859<br>E346.111                                                                                                    | AND CONTRACTOR CONTRACTOR CONTRAC                                                                                                    |            |
| Renorm                                                                                                    |                                                                                                    | Lotteriority of Denvelopments      Lotteriority of Denvelopments      Lotteriority      Lotteriority      Lotterior     | E220.650<br>5246.111<br>5346.111                                                                                                    | ANDER I SECURIALIZATION OF CENTRALINO<br>ANDER I SECURIALIZATION OF CENTRALINO<br>REGION OF REAL REAL OF CENTRALINO<br>REGION OF REAL REAL OF CENTRALINO<br>CONTRALINO<br>REGION OF CENTRALINO<br>REGION OF CENTRALINO<br>REGION OF CENTRALINO<br>REAL REAL REAL OF CENTRALINO<br>REAL REAL REAL REAL REAL REAL REAL REAL                                                                                                    |            |
| Provide<br>Transition<br>Prime A and<br>CO<br>M<br>M<br>M<br>M<br>M<br>M<br>M<br>M<br>M<br>M<br>M<br>M<br>M<br>M<br>M<br>M<br>M<br>M                                                                                                    | approxision exercise                                                                                                    | Control of the second second  | KARCONE (MILLOC OF         Marine CO           KARCONE (MILLOC OF         Marine CO                                                                                                    | ANAL I CONTRATANT                                                                                                    |            |
| Restored Sector                                                                                                    | approvidences:                                                                                                    | Constantion of the second second sec | ECOM     Control       MACCODE INSERT     Unside of the control       a Agel     Oxford in energin     Mail       Ecom     Ecom       Ecom     SS5.261       SS46.111                                                                                                    | AND SET DESCRIPTION LABORY 		 CENT COM 		 ■ AND SET DESCRIPTION LABORY 		 CENT COM 		 ■ AND SET DESCRIPTION LABORY 		 CENT COM 		 ■ AND SET DESCRIPTION LABORY 		 CENT COM 		 ■ AND SET DESCRIPTION LABORY 		 CENT COM 		 ■ AND SET DESCRIPTION LABORY 		 CENT COM 		 CENT COM 		 CENT                                                                                                    |            |
| Construction<br>With the second second s                                                                                                    |                                                                                                    | Conversion of the second second seco | Account Anthony V Account of Marcolary  Account Anthony V Account of Marcolary  Account Anthony V Account of Marcolary  Account of Marcolary  Account of                                                                                                    | AND SECTION ALLOSS ▼ CENT CENT  AND SECTION ALLOSS ▼ CENT CENT  AND SECTION ALLOSS ▼ CENT CENT  AND SECTION ALLOSS ▼ CENT  AND SECTION ALLOSS ■ CENT  AND SECTION ALLOSS ■ CENT  CENT CENT  CENT                                                                                                    |            |
| Construction<br>Territory<br>CO<br>Market<br>CO<br>Market<br>CO<br>Market<br>CO<br>Market<br>CO<br>Market<br>CO<br>CO<br>CO<br>CO<br>CO<br>CO<br>CO<br>CO<br>CO<br>CO<br>CO<br>CO<br>CO                                                                                                    |                                                                                                    | Control of the second second  | E200.850         E200.850         Model           E200.850         \$55.201         \$34.111                                                                                                    | ANALY COMMENSION CONTRACTOR OF CONTRACTOR OF CONTRACTOR                                                                                                    |            |
| Front All<br>Prior All<br>Prior All<br>CO<br>U<br>U<br>U<br>U<br>U<br>U<br>U<br>U<br>U<br>U<br>U<br>U<br>U<br>U<br>U<br>U<br>U<br>U                                                                                                    |                                                                                                    | Convertion of a second second | KARCOTE (MINICAT     LANDER CO       KARCOTE (MINICAT     LANDER CO       KARCOTE (MINICAT     LANDER CO <t< td=""><td>AND SECTION DELECTION ■ CENTRE CENTRE<br/>AND SECTION DELECTION ■ CENTRE CENTRE<br/>■ REFORMENT<br/>■ REFORMENT<br/>■ REFORMEN</td><td></td></t<> | AND SECTION DELECTION ■ CENTRE CENTRE<br>AND SECTION DELECTION ■ CENTRE CENTRE<br>■ REFORMENT<br>■ REFORMENT<br>■ REFORMEN |            |
| Presenter Sector                                                                                                    | province services                                                                                                    | Constructions () Constructions () Const | ECOM     Control       MACCODE INSERT     Lasis of control       a Agi     Dom fit compt     M       Control     Control     M       Entrol     S55.201     S346.111                                                                                                    | ANALY SECURISALIZATION → CENTRECON ■<br>REGION → REALINARY → CENTRECON ■<br>REGION → REALINARY → CENTRECON ■<br>REGION → REALINARY → CENTRECON ■<br>REGION → REALINARY → CENTRECON ■<br>REGION → REALINARY → CENTRECON ■<br>REGION → REALINARY → CENTRECON ■<br>REGION → REALINARY → CENTRECON ■<br>REGION → REALINARY → CENTRECON ■<br>REGION → CENTRECON ■<br>REGION → CENTRECON ■<br>REGION → CENTRECON ■<br>REALINARY → CENTRECON ■<br>REALINARY → CENT                                                                                                    |            |
| Constraints of the second second seco                                                                                                    | Parameter and monoses  Parameter and monoses                                                                                                    | Conversion of the conversion of the conversion  | ESSAN Control (Marcola)                                                                                                    | ANALY CONTRACTOR OF CENTRON OF CENTRON OF                                                                                                    |            |
| France<br>France<br>France<br>CO<br>U<br>U<br>U<br>U<br>U<br>U<br>U<br>U<br>U<br>U<br>U<br>U<br>U<br>U<br>U<br>U<br>U<br>U                                                                                                    | Page a la versione:  President a statue de la concessione de la concessione de la c                                                                                                    | Conversion of a second second | ESSAN Control Control                                                                                                    | ANAL I CONTRATANT O CONTRATANT O CONTRATANTO CONTRATANTO CONTRATANTANTANTANTANTANTANTANTANTANTANTANTAN                                                                                                    |            |
| Print for the second second se                                                                                                    | approximited and approximited and approximited approximited and approximited approximited a                                                                                                    | Constraints () Constraints () Const | KACCOUR (MERCEZ)     Unital CO       KACCOUR (MERCEZ)     Unital CO       x Agil     Unital CO       KADD     X       KADD     X       SSS 201     SSS 201       S346.111     S346.111                                                                                                    | ANDER DE CONTRECIENCIA ● CENTE CON ● ANDER DE CONTRECIENCIA ● CENTE CON ● ANDER DE CONTRECIENCIA ● CENTE CON ● ANDER DE CONTRECIENCIA ■ CENTE DE CONTRECIENCIA ■ CENTE DE CONTRECIENCIA                                                                                                    |            |
| Constraints of the second second seco                                                                                                    | age of a lenses                                                                                                    | Control of the control of the c     | Account Antibace United Colored Account Antibace United Colored Account Antibace Colored Account Antibace Colored Account Antibace Colored Account Activation Account Activation Activation Activation Activat                                                                                                    | AND S CONTRATANON C CENTIONS C<br>READOR V REALING S CENTION C<br>READOR V REALING S CENTION C<br>READOR V REALING S CENTION C<br>READOR V REALING S CENTION C<br>READOR V REALING S CENTION C<br>READOR V REALING S CENTION C<br>READOR V REALING S CENTION C<br>READOR V REALING S CENTION C<br>READOR V REALING S CENTION C<br>READOR V REALING S CENTION C<br>READOR V REALING S CENTION C<br>READOR V REALING S CENTION C<br>REALING S CENTION C<br>REALING S CENTIN                                                                                                    |            |
| Construction<br>Construction<br>Restance<br>CO<br>Restance<br>Restance<br>R                                                                                        | Processors  Processors  Proce                                                                                                    | Control of the second second  | E200.850<br>(SSS 20)<br>\$346.111                                                                                                    | ANALY COMMENSION CONTACTOR OF CONTACTOR OF CONTACTOR O                                                                                                    |            |
|                                                                                                    | Province Source  Province Source  Provi                                                                                                    | Control of the second second  | KAKCODE (MENCZ)         Marine Col           KAKCODE (MENCZ)         Marine Col           KAKODE (MENCZ)         Marine Col           KAKODE (MENCZ)         Marine Col           KAKODE (MENCZ)         Marine Col           KAKODE (MENCZ)         Marine Col           KAKODE (MENCZ)         Marine Col           KAKODE (MENCZ)         Marine Col           KAKODE (MENCZ)         Marine Col           KAKODE (MENCZ)         Marine Col           KAKODE (MENCZ) <td< td=""><td>AND TO CONTRACT ON CONTRACT ON CONTRACT ON CONTRACT ON CONTRACT ON CONTRACT ON CONTRACT. AND AN A CONTRACT ON CONTRACT ON CONTRACT ON CONTRACT ON CONTRACT ON CONTRACT. AND A CONTRACT ON CONTRACT ON CONTRACT ON CONTRACT ON CONTRACT ON CONTRACT ON CONTRACT. AND A CONTRACT ON CONTRACT ON CONTRACT ON CONTRACT. AND A CONTRACT ON CONTRACT ON CONTRACT. AND A CONTRACT ON CONTRACT ON CONTRACT. AND A CONTRACT ON CONTRACT. AND A CONTRACT. AND A CONTRACT ON CONTRACT. AND A CONTRACT ON CONTRACT. AND A CONTRACT. AND A CONTRACT ON CONTRACT. AND A CONTRACT ON CONTRACT</td><td></td></td<>                                                                                                    | AND TO CONTRACT ON CONTRACT ON CONTRACT ON CONTRACT ON CONTRACT ON CONTRACT ON CONTRACT. AND AN A CONTRACT ON CONTRACT ON CONTRACT ON CONTRACT ON CONTRACT ON CONTRACT. AND A CONTRACT ON CONTRACT ON CONTRACT ON CONTRACT ON CONTRACT ON CONTRACT ON CONTRACT. AND A CONTRACT ON CONTRACT ON CONTRACT ON CONTRACT. AND A CONTRACT ON CONTRACT ON CONTRACT. AND A CONTRACT ON CONTRACT ON CONTRACT. AND A CONTRACT ON CONTRACT. AND A CONTRACT. AND A CONTRACT ON CONTRACT. AND A CONTRACT ON CONTRACT. AND A CONTRACT. AND A CONTRACT ON CONTRACT. AND A CONTRACT ON CONTRACT                                                                                                    |            |
| Frances<br>Frances<br>France    | Second and an experimental and an experimental and an experimental and an experimental and an experimental and an experimental and an experimental and an experimental and and an experimental and and an experimental and and an experimental and and an experimental and and an experimental and and an experimental and and an experimental and and an experimental and and an experimental and and an experimental and and an experimental and and an experimental and and an experimental and and and and and and and and and and                                                                                                    | Control of the second second sec     |                                                                                                    | AND SECONDALIZATION CONTRACTOR OF CONTRACTOR OF CONTRA                                                                                                    |            |
| Construction<br>Transition<br>Construction<br>Construction<br>Constru                                                                                                    | Second and any of the second and second any of the second and second any of the second and second any of the second and second any of the second and second any of the second and second any of the second and second any of the second and second any of the second and second any of the second and second any of the second any of the secon                                                                                                    | Conversion of the second second seco | KARCOMI (MINICE)         United CO           MACCOMI (MINICE)         United CO           MACCOMI (MINICE)                                                                                                    |                                                                                                    |            |
| Final A                                                                                                    | Particular of energy of energy of e                                                                                                    | Control of a set                                                                                                    | E200.050         Control (Marcola)           MACCOME (Marcola)         Marcola           Marcola         Marcola           Marcola         Marcola           M                                                                                                    | ANALY CONTRATIONS & CONTACTOR OF CONTACTOR OF CONTACTO                                                                                                    |            |
|                                                                                                    | Particular and an ensure<br>Particular and an ensure<br>and distances of Particular and distances of any and distances of any and distances of any and distances of any and distances of any and distances of any and distances of any and distances of any and distances of any any and distances of any any any any any any any any any any                                                                                                    | Control Control  Control Control  Control  Contro  Control  Contro  Control  Control  Contro | KAKCOTER (MENDEZ)         LANDER CO           KAKCOTER (MENDEZ)         LANDER CO           KAKCOTER (MENDEZ)         LANDER CO           KAKCOTER (MENDEZ)         LANDER CO           KAKCOTER (MENDEZ)         LANDER CO           KAKCOTER (MENDEZ)         LANDER CO           KAKCOTER (MENDEZ)         LANDER CO           KAKCOTER (MENDEZ)         LANDER CO           KAKCOTER (MENDEZ)         LANDER CO           Kakoter (MENDEZ)         LANDER CO           Kakoter (MENDEZ)         LANDER CO                                                                                                    | MARY CONTROLLEGY CONTACTOR CONTACTOR CONTAC                                                                                                    |            |

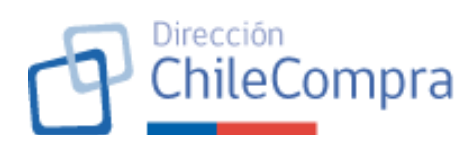

| C Marine                                          | นิสมการ                                                                                                    | Holo,                                                             | CECILE FRANCOISE MENDEZ Unidad: COMPRAS Y CON      | IIRATACIÓN 🧹 Gener sessón 🚳                                                                                        |  |
|---------------------------------------------------|----------------------------------------------------------------------------------------------------|-------------------------------------------------------------------|----------------------------------------------------|----------------------------------------------------------------------------------------------------|--|
| n                                                 | Administración 🤟 Documento tributario                                                                                                    | 👻 Contratos 👻 Licitacienes 🛩 Convenie Marco                       | Compra Ágil Orden de compra 👻 Mis pagos 👻          | Reelamos Gestifn 🛩                                                                                                 |  |
| Har And the<br>information<br>COMPI               | Comoras / Men Anuel de Comoras 2026 / Recue<br>ENTO M*1<br>RA DE SUMINISTROS DE A                                                                                                    | Inneetos                                                          |                                                    | Northecolonia                                                                                                    |  |
| 001 A<br>Heriter 4<br>Accident                    | rtículos de aseo para baños<br>el item<br>de aseo pora benos                                                                                                    |                                                                   | Editar Espacio<br>Loren ip<br>consolit<br>res laca | e para ayuda contextual<br>isuri dolor sit amet,<br>isur adipisising ofit. Maccenus<br>i budisit, tempus totari a, |  |
| Parame de<br>Califar y<br>Meccalier<br>La facebri | Instoinie<br>espoester o<br>Historial de edicion<br>Pocrás revisar todas las e                                                                                                    | <b>tes</b><br>diciones que ha tenico el Nem del Plan Anual de Com | pras en estado borrador.                           | n pretuni conf<br>× starni d. Quinque<br>non suscipi uma<br>uspendisse lucitus<br>col ercol                        |  |
| Monto es<br>5390 650                              | Fecha de edición 🗸                                                                                                    | Tipo de edición $ \sim $                                          | Responsable 🗸                                      | Enizos de avuía                                                                                                    |  |
| Miss o ma                                         | 30/06/2325 23.45.03<br>ses estimati:                                                                                                    | Cambio de nombre                                                  | Juan Albarto                                       |                                                                                                    |  |
| Petreto                                           | 30/06/2025 23:45:83                                                                                                    | Modificación de monto estimado                                    | Hates San Juan                                     | e ediciones                                                                                                    |  |
| Gampra n<br>No es cra                             | umpsend 80/06/2025 284203                                                                                                    | Modificación del tubro                                            | Juan Alterto                                       |                                                                                                    |  |
| Alar                                              | 30/06/2025 23:46:03                                                                                                    | Modificación de mecanismo de compra                               | Juan Alterto                                       |                                                                                                    |  |
| inga                                              | seo Vé (19) 33/36/2325 23.45.03                                                                                                    | Modificación de la fuente de financiamiento                       | Juio Jenerilla                                     |                                                                                                    |  |
| Mor                                               | to total 30/06/2025 23:46:03                                                                                                    | Modificación de meses de compre                                   | dimmeLaluk.                                        |                                                                                                    |  |
| Rubree                                            | dal ten<br>Tarras : No<br>Tarras : No<br>Tarras : | no-                                                               |                                                    |                                                                                                    |  |
| Direction de<br>Tên dena a la                     | Curgas y Calasta én Rúxias ChleCarpa<br>25 lí fínes a any                                                                                                    |                                                                   | t <sub>a</sub> san ram sao _                       | s 😧 Dares Brights (Ar)                                                                                             |  |
|                                                   |                                                                                                    |                                                                   |                                                    |                                                                                                    |  |

| 24. Ficha del Item PAC (Estado "Borrador") |
|--------------------------------------------|
|--------------------------------------------|

| Requerimiento 24    | Ficha del Ítem PAC en borrador                                 |
|---------------------|----------------------------------------------------------------|
| Escenario de uso    | Usuario comprador con atributo "Usuario PAC" o                 |
|                     | "Administrador PAC" desea ingresar a ver el detalle de un Ítem |
|                     | PAC existente.                                                 |
| Descripción         | Dado que existe un Ítem PAC, se requiere disponer de una       |
|                     | ficha que permita a los usuarios revisar la información        |
|                     | atingente a dicho ítem mientras el Plan Anual de Compras aún   |
|                     | se encuentra en proceso de elaboración y edición.              |
| Criterios generales | Cuando el usuario comprador en cuestión revise una Ficha de    |
|                     | Ítem PAC en estado "Borrador" podrá editar el detalle de dicho |
|                     | ítem.                                                          |
|                     |                                                                |
|                     | Tal como se señaló el usuario verá la Ficha del Ítem PAC en    |
|                     | borrador, al momento de crearla. Asimismo, el usuario podrá    |
|                     | acceder a la Ficha del Ítem PAC cuando en la Ficha             |
|                     | Requerimiento PAC, seleccione la acción "Ver detalle" respecto |
|                     | de un ítem en particular (Ver requerimiento Nº24 de este       |
|                     | documento).                                                    |
|                     |                                                                |

| ChileCompra                                                                                                    |
|----------------------------------------------------------------------------------------------------|
| <ul> <li>Al ingresar a la Ficha del Ítem PAC en borrador, el usuario verá el código del ítem PAC y el nombre del ítem (ambos como título), la información del ítem guardada desplegada y una sección de datos del ítem.</li> <li>Para lo anterior, la ficha Ítem PAC en estado borrador contará con 4 secciones, a saber: <ul> <li>Información general: mostrará los datos guardados en el formulario de creación de la Ficha Ítem PAC (ver requerimiento N°23 de este documento), tales como: Descripción del ítem, fuente de financiamiento, etc. Igualmente, se mostrará un cuadro con el monto total considerado para el respectivo ítem.</li> <li>Sección "Rubros del ítem": según la asociación señalada en el formulario de creación de la Ficha Ítem PAC (ver requerimiento N°23 de este documento).</li> <li>Sección de "Historial de cambios": se mostrará en una grilla la información relacionada con la creación y posteriores ediciones de la Ficha Ítem PAC. La información del historial de cambios considerará: fecha de la creación/modificación tipo de acción</li> </ul> </li> </ul> |
| <ul> <li>fecha de la creación/modificación, tipo de acción<br/>(creación/modificación), usuario que realizó la<br/>acción, entre otros datos almacenados en el historial<br/>de cambios.</li> <li>Sección de Datos generales del ítem: En esta sección<br/>se mostrará datos generales del ítem, tales como:<br/>información del organismo, unidad de compra,<br/>usuario propietario del ítem (usuario que creó la<br/>ficha), fecha de creación del ítem, fecha de última<br/>actualización del ítem, entre otros.</li> </ul>                                                                                                    |
| <ul> <li>Finalmente, la Ficha Ítem PAC considerará una botonera que permitirá al usuario realizar las siguientes acciones según los botones indicados a continuación: <ul> <li>Botón "Volver": permitirá al usuario volver a la vista de la Ficha Requerimiento PAC, perdiendo los cambios, esto es, no guardará la información ingresada.</li> <li>Botón "Editar": permite acceder al formulario de creación del ítem PAC, con la información del ítem creado precargada, dando la posibilidad al usuario de editar y guardar nueva información para el ítem en cuestión.</li> </ul> </li> </ul>                                                                                                    |
| confirmación al usuario mediante un modal. Una vez confirmada la acción de eliminar, se mostrará modal                                                                                                    |

Dirección

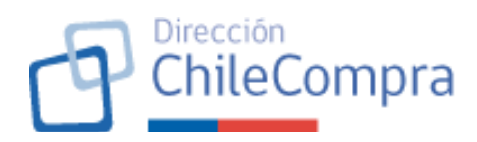

|                    | informativo señalando la acción exitosa y se eliminará el Ítem PAC.                                                                                                    |
|--------------------|----------------------------------------------------------------------------------------------------|
| Imagen referencial |                                                                                                    |
|                    | Rescription       Based of a contract of a contract of a cont |

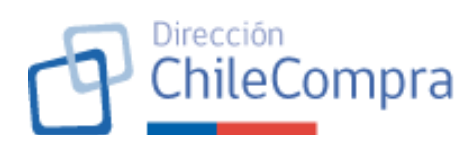

| General Static e                                                                                                    |                                                            | Hold, CBI                                                      | DILE FRANCOISE MENDEZ Unidad: COM   | PRASY CONTRATACIÓN 🗸 🛛 C                                                                                       | Center sesión 😡                                               |
|----------------------------------------------------------------------------------------------------|------------------------------------------------------------|----------------------------------------------------------------|-------------------------------------|----------------------------------------------------------------------------------------------------|---------------------------------------------------------------|
| Administra                                                                                                    | ión 🛩 Documento tributario                                 | 🗸 Contratos 🗸 Licitacienes 🗸 Convenis Marco (                  | Compra Ágil 🛛 Orden de compra 🤟 Mis | pagos 🗸 Neclamos Gesti                                                                                         | ifn 🛩                                                         |
| Har Wool do Constanti / Heri<br>Inconstanticino Hiri<br>COMPRA DE SU                                                                                                    | Ministros de A                                             | mettes<br>SEO merens we                                        |                                     | •                                                                                                    | Notificeciones                                                |
| 001 Artículos de<br>Numbre delaren<br>Artículos de tatos para barre                                                                                                    | aseo para baños                                            |                                                                | Editar                              | Espacio para ayuda con<br>Loram ipsum dolor sit ame<br>consecteur adiplicing dit<br>rec lacus icborile, tempus | ntextual<br>et,<br>L. Maecenas<br>s torter in,                |
| Paratte da Ensectionina<br>Oblazo traspositor o<br>Macanimo de compra<br>Octoberi                                                                                                    | Historial de edicion<br>Podrás revisar todas las ed        | es<br>Icitories que ha tenico el îlem del Plan Anual de Compra | as en estado borrador.              | n preti<br>X atrum<br>nor su<br>unpmi<br>sor ero                                                               | lum dolor<br>id. Quisque<br>uscipit uma<br>disse luctus<br>os |
| Monto estimado<br>6390.680                                                                                                    | Fecha de edición $$                                        | Tipo de edición $$                                             | Responsable ~                       | Enl                                                                                                    | lace de avuía                                                 |
| Mes a mesos estimada                                                                                                    | 30/06/2025 23:45:03                                        | Cantio de rombre                                               | Juan Alberto                        | _                                                                                                    |                                                               |
| Provide Street                                                                                                    | 30/06/2025 23:40:03                                        | Madificación de morria estimado                                | Mater Sen Juan                      | e edici                                                                                                    | siones                                                        |
| No es una comprenimit                                                                                                    | 30/35/2325 23:42:03                                        | Modificación del subro                                         | Juan Alberto                        |                                                                                                    |                                                               |
| Manto etilmado e                                                                                                    | 33/35/2325 23:48:03                                        | Modificación de mecaniono de compas                            | Juan Alterto                        |                                                                                                    |                                                               |
| Impused VA (195                                                                                                    | 30/36/2328 23:48.03                                        | Modificación de la fuente de financiamiento                    | Jule Jaamillo                       |                                                                                                    |                                                               |
| Monto total                                                                                                    | 30/06/2025 23:45:83                                        | Madificación de meses de compre                                | dimmet alut.                        |                                                                                                    |                                                               |
| Rubera del Item  Rubera del Item  Rubera | Vover<br>econos para comping y exter<br>compar<br>introduc | R <sup>a</sup>                                                 |                                     |                                                                                                    |                                                               |
| E-module de Granges y Costo<br>Thérénes a costolisions o ave                                                                                                    | azoár Páloka ChileCenora                                   |                                                                | ₹ <sub>10</sub> 600 700 600 🗋 -9    | 1.29 429 7705 🕜 Dorte Sa                                                                                       | хёрла: (8%)                                                   |

25. Bloqueo de la edición del PAC

| Requerimiento 25    | Bloqueo de la edición del PAC                                                                                                    |
|---------------------|----------------------------------------------------------------------------------------------------|
| Escenario de uso    | Al finalizar la posibilidad de edición del PAC, dado los casos<br>que se indicarán, se requiere bloquear la edición del PAC,<br>entendiendo que ha iniciado el proceso de publicación, o bien,<br>ha finalizado el período configurado para el ingreso de<br>requerimientos PAC cuando se trata de una creación conjunta<br>desde cero.                                                                                       |
| Descripción         | Se requiere deshabilitar la opción de editar o crear nuevos<br>requerimientos PAC e Ítems PAC a fin de asegurar que el<br>proceso de publicación del plan anual de compras sea un<br>proceso limpio y no genere inconsistencias posteriores en la<br>información publicada.                                                                                                    |
| Criterios generales | Tal como se señaló, se requiere que el módulo PAC genere un<br>bloqueo a los usuarios para que estos no puedan editar el plan<br>anual de compras.<br>Se entiende por Edición del Plan Anual de Compras a la<br>creación, edición y/o eliminación de Requerimientos PAC e<br>Ítems PAC que están asociadas a la Ficha PAC que fue creada<br>para completar y disponibilizar la planificación de compras de<br>la institución. |
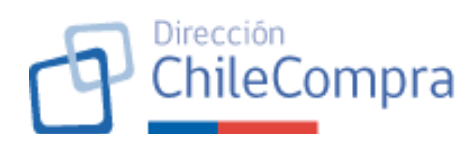

### Implementación del bloqueo de la Edición del PAC:

El bloqueo se implementará en la <u>Ficha del PAC</u>, específicamente en el tab o menú "Requerimientos" (Ver requerimiento N°8 de este documento). En concreto, se ocultará:

- El botón "Crear requerimientos" a fin de que no puedan generarse nuevos requerimientos por parte de los usuarios,
- En el menú de acciones de cada Requerimiento PAC, se ocultarán las acciones de Editar, Copiar, Eliminar.

Asimismo, el bloqueo se implementará en la <u>Ficha</u> <u>Requerimiento PAC</u>, específicamente en el tab o menú "Ítems" (Ver requerimiento N°21 de este documento). En concreto, se ocultará:

- El botón "Agregar ítem" a fin de que no puedan generarse nuevos requerimientos por parte de los usuarios,
- La sección para carga masiva de ítems (Ver requerimiento N°22 de este documento).
- En la sección de resultados de la búsqueda, en el menú de acciones de cada Requerimiento PAC, se ocultarán las acciones de Editar y Eliminar.

Adicionalmente, se ocultará en la página "Observaciones" de la Ficha de Requerimiento PAC el botón "Ingresar observaciones".

Finalmente, en la <u>Ficha del Ítem PAC</u>, se ocultará el botón "Editar" y el botón "Eliminar" (Ver requerimiento N°24 de este documento).

Considerando todo lo anterior, una vez que el bloqueo de edición del Plan Anual de Compras se active, los usuarios no podrán realizar modificaciones al PAC y sus requerimientos e ítems respectivos.

### Casuísticas para el bloqueo de la Edición del PAC:

Cabe destacar que el bloqueo de edición no será de forma transversal en todos los casos y responderán a casuísticas específicas a fin de asegurar el correcto flujo de acciones de los usuarios para garantizar que la propuesta del Plan Anual

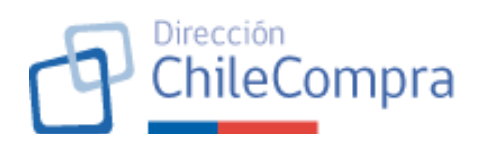

de Compras esté conforme con la planificación final de las compras de la institución.

Para lo anterior, se distinguirán las acciones de bloqueo de acuerdo con el mecanismo de creación de la Ficha PAC (revisar requerimiento N°14 de este documento), a saber:

a) Caso Nº1: "Carga masiva de Requerimientos PAC"

Teniendo en consideración de que la carga masiva de Requerimientos PAC permite la edición del Plan Anual de Compras sólo a usuarios que posean el atributo "Administrador PAC", el bloqueo de la edición del Plan Anual de Compras <u>sólo se producirá cuando el Administrador PAC confirme la propuesta del plan anual de compras de la institución</u>, lo que es realizado por éste en la página de confirmación de publicación (ver requerimiento N°27 de este documento).

b) Caso N°2: "Creación conjunta desde cero"

Cuando la Ficha PAC considere el mecanismo de creación conjunta desde cero, el bloqueo de la edición del Plan Anual de Compras se producirá en dos fases:

- <u>Bloqueo a Usuarios PAC:</u> el bloqueo para usuarios con estos atributos ocurrirá una vez terminado el plazo configurado para el ingreso de Requerimientos PAC al momento de crear la Ficha PAC (Requerimiento N°15 de este documento)
- <u>Bloqueo a Administradores PAC:</u> el bloqueo para el usuario con atributo "Administrador PAC" se producirá una vez el usuario Administrador PAC efectúe la confirmación de la propuesta PAC según lo señalado en el requerimiento N°28 de este documento. Esto permitirá a los usuarios Administradores PAC disponer de un plazo para la revisión de los Requerimientos PAC e Ítems PAC ingresados en la propuesta del PAC. En caso de ser necesario los Administradores PAC tendrán la posibilidad en dicho período de efectuar la Edición del Plan Anual de Compras a fin de que este esté conforme con la planificación de la institución.

| P | Dirección<br>ChileCompra |
|---|--------------------------|
|---|--------------------------|

| The second sector sector is a second sector is a second second seco | 🖓 (no construction of the construction of the           | - |  |  |  |  |  |
|----------------------------------------------------------------------------------------------------|----------------------------------------------------------------------------------------------------|---|--|--|--|--|--|
| Imagen referencial                                                                                                    | u<br>↑ Aretustik – Kanestens – Gener – Länener – Länener – Länener Länetestik – Häger – Häger – Häger – Häger – Häger –                                                                                                    |   |  |  |  |  |  |
| _                                                                                                    |                                                                                                    |   |  |  |  |  |  |
|                                                                                                    | Plan Anual de Compras 2026 exces                                                                                                    |   |  |  |  |  |  |
|                                                                                                    |                                                                                                    |   |  |  |  |  |  |
|                                                                                                    | Copyoid Antinization brane whether a second second second                                                                                                    |   |  |  |  |  |  |
|                                                                                                    | fall Federauted<br>17/07/07/20 ka Sanakara Manakara Antonio Antonio Antonio Antonio Antonio Antonio Antonio Antonio Antonio Antonio                                                                                                    |   |  |  |  |  |  |
|                                                                                                    | The Random at the Constant of the Random State Constant of the Random Stat          |   |  |  |  |  |  |
|                                                                                                    | Structure face a construction of the structure structure structure construction of the structure structure          |   |  |  |  |  |  |
|                                                                                                    | A MARINA BUTA MANDARY - MAADAWAYA MANDARYA MANDARY                                                                                                    |   |  |  |  |  |  |
|                                                                                                    | \$ 23.687 857.000 kite-in-inetiti Wittenstrimus Linux and in 1988 to 1988 to 198                                                                                                    |   |  |  |  |  |  |
|                                                                                                    | The scalars Young Organization Strategy Development Control Strategy Development Control Strategy Devel          |   |  |  |  |  |  |
|                                                                                                    |                                                                                                    |   |  |  |  |  |  |
|                                                                                                    | \$1.200.0660.000 (Annual Advances (Annual Advances)) (Annual Advances) (Annual Advances) (Annual Adva                                                                                                    |   |  |  |  |  |  |
|                                                                                                    |                                                                                                    |   |  |  |  |  |  |
|                                                                                                    |                                                                                                    |   |  |  |  |  |  |
|                                                                                                    | kana part Pyperada rana disklanan. Barakan Perdidan                                                                                                    |   |  |  |  |  |  |
|                                                                                                    |                                                                                                    |   |  |  |  |  |  |
|                                                                                                    | Requerimientos de compra para el año 2026                                                                                                    |   |  |  |  |  |  |
|                                                                                                    | Including according to Englished and according to the englished according to the decording on the decording to the decording to the decording           |   |  |  |  |  |  |
|                                                                                                    | Departamento de Adgulaciones B Schwallen Laborationes 🕴 Universit                                                                                                    |   |  |  |  |  |  |
|                                                                                                    | New Paperson States States States States                                                                                                    |   |  |  |  |  |  |
|                                                                                                    | 12 BRANN (BRAN (SHEER)) BEAN (BEAN (BEAN)) BEAN (SHEER) FE STATE STATES (SHEER) SHEER (SHEER) SHEER (SHEER) SHEER                                                                                                    |   |  |  |  |  |  |
|                                                                                                    | <ul> <li>a metoderic strategic products in the attraction of the strategic strategic s<br/>strategic strategic strategic strategic strategic strategic strategic strategic strategic strategic strategic strategic strategic strategic strategic strategic strategic strategic strategic strategic strategic strategic strategic stra</li></ul> |   |  |  |  |  |  |
|                                                                                                    | 17 NAVAREDWOODSENSENDER 1979 DE VIS NAVA 1 1 1990 TELEVIS DE VISEN                                                                                                    |   |  |  |  |  |  |
|                                                                                                    | H NZUPTIN DAUDATORINI PRIMI PRI ALCONDUCTO DI LADORA E ACON                                                                                                    |   |  |  |  |  |  |
|                                                                                                    | B OVERDAY, CODERCOMBING IN VARIANTIANING IN S-COURS I COMING                                                                                                    |   |  |  |  |  |  |
|                                                                                                    | 10 00000000000000000000000000000000000                                                                                                    |   |  |  |  |  |  |
|                                                                                                    |                                                                                                    |   |  |  |  |  |  |
|                                                                                                    | R (NARCHARTENE) (NARCHARTENE) (N                                                                                                    |   |  |  |  |  |  |
|                                                                                                    |                                                                                                    |   |  |  |  |  |  |
|                                                                                                    |                                                                                                    |   |  |  |  |  |  |
|                                                                                                    |                                                                                                    |   |  |  |  |  |  |
|                                                                                                    |                                                                                                    |   |  |  |  |  |  |
|                                                                                                    | N         Statistic buffer (Control - William)         A (a / a / a / a / a / a / a / a / a / a                                                                                                    |   |  |  |  |  |  |
|                                                                                                    | EXEMPLANE MAXAMENDAL     EXEMPLANE     EXEMPLANE     EXEMPLANE     EXEMPLANE     EXEMPLANE     EXEMPLANE     EXEMPLANE     EXEMPLANE     EXEMPLANE                                                                                                    |   |  |  |  |  |  |
|                                                                                                    | B BENTY BANK AND AND AND AND AND AND AND AND AND AND                                                                                                    |   |  |  |  |  |  |
|                                                                                                    | Antipe Dipetcon                                                                                                    |   |  |  |  |  |  |
|                                                                                                    | ymmeth divalitabless d 4 🚺 2 3 4 9 4 d                                                                                                    |   |  |  |  |  |  |
|                                                                                                    |                                                                                                    |   |  |  |  |  |  |
|                                                                                                    | (reasonable)                                                                                                    |   |  |  |  |  |  |
|                                                                                                    |                                                                                                    |   |  |  |  |  |  |
|                                                                                                    |                                                                                                    |   |  |  |  |  |  |
|                                                                                                    | Televisionale Constantiation Constantiation Constantiat                                                                                                    |   |  |  |  |  |  |
|                                                                                                    |                                                                                                    |   |  |  |  |  |  |
|                                                                                                    |                                                                                                    |   |  |  |  |  |  |
|                                                                                                    |                                                                                                    |   |  |  |  |  |  |
|                                                                                                    |                                                                                                    |   |  |  |  |  |  |
|                                                                                                    |                                                                                                    |   |  |  |  |  |  |
|                                                                                                    |                                                                                                    |   |  |  |  |  |  |

### C. PUBLICACIÓN DEL PLAN ANUAL DE COMPRAS

### **IMPORTANTE:**

**Este capítulo de requerimientos sólo es aplicable a usuarios con atributo "Administrador PAC"**, por lo que usuarios compradores sin atributos PAC o usuarios compradores con atributo "Usuario PAC" no tendrán funcionalidad relacionadas con los requerimientos de este capítulo.

26. Botón "Iniciar Publicación del PAC"

| Requerimiento 26    | Botón "Publicar PAC"                                          |  |  |  |  |
|---------------------|---------------------------------------------------------------|--|--|--|--|
| Escenario de uso    | Dado que se ha creado una Ficha PAC y esta se encuentra       |  |  |  |  |
|                     | completada con sus respectivos Requerimientos PAC e Ítems     |  |  |  |  |
|                     | PAC, un Administrador PAC quiere dar inicio al proceso de     |  |  |  |  |
|                     | publicación del plan anual de compras concerniente al proceso |  |  |  |  |
|                     | de planificación de la institución del ejercicio en curso.    |  |  |  |  |
| Descripción         | Se requiere implementar la funcionalidad de publicación del   |  |  |  |  |
|                     | PAC elaborado por la institución compradora. Para ello, se    |  |  |  |  |
|                     | debe disponer un botón que permita al Administrador PAC       |  |  |  |  |
|                     | iniciar dicho proceso.                                        |  |  |  |  |
| Criterios generales | En el header del módulo PAC del comprador, se mostrará a los  |  |  |  |  |
|                     | usuarios con atributo "Administrador PAC" el botón "Publicar  |  |  |  |  |
|                     | PAC [Año de ejercicio]".                                      |  |  |  |  |

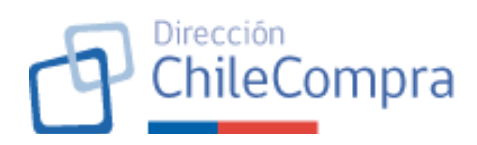

|                    | Este botón estará disponible a partir del primer día del<br>calendario que corresponda al ejercicio del PAC y sólo cua<br>exista una Ficha PAC en estado Borrador y con requerimien<br>e ítems PAC cargados. Dado el ejemplo, anterior, si el<br>corresponde al ejercicio del año 2026, entonces el bo<br>estará disponible a partir del día 1 de enero 2026 cua<br>exista una Ficha PAC para dicho ejercicio en est<br>"Borrador".                                                                                                    |  |  |  |  |
|--------------------|----------------------------------------------------------------------------------------------------|--|--|--|--|
|                    | No obstante, lo anterior, <u>la disponibilidad del botón estará</u><br><u>sujeta al mecanismo de creación de la Ficha PAC</u> . En este<br>sentido, si la Ficha PAC fue creada con la modalidad de<br>"Creación conjunta desde cero", deberá observarse en primer<br>lugar que el tiempo configurado como plazo para ingresar<br>requerimientos PAC se haya cumplido (Ver requerimiento<br>N°14 de este documento). En caso de que, efectivamente no<br>haya finalizado el plazo para ingresar requerimientos,<br>configurado por el administrador PAC al momento de crear la<br>Ficha PAC, el botón se mostrará deshabilitado y se informará<br>de la situación al Administrador PAC. Una vez se cumpla el<br>plazo establecido, el botón estará disponible para ser<br>accionado por el usuario.                                                                                                    |  |  |  |  |
| Imagen referencial | Interference de la compara / Exercision Compara de la compara de la compara de la compara de la compara / Exercision Compara / Exercision Compara / Exercisio Compara / Exercisio Compara / Exerci |  |  |  |  |
|                    |                                                                                                    |  |  |  |  |

Requerimiento 27Página de confirmación de publicaciónEscenario de usoEl usuario administrador necesita revisar la Ficha PAC que ha<br/>de publicar antes de confirmar el inicio del proceso de<br/>publicación.

|                     | ChileCompression                                                                                                    |
|---------------------|----------------------------------------------------------------------------------------------------|
| Descripción         | Se requiere disponer de una página que entregue información<br>del plan anual de compras previo a su publicación para que el<br>usuario administrador PAC realice la revisión de este y pueda<br>editar la propuesta a fin de asegurarse que el PAC a publicar<br>esté conforme.                                                                                                    |
| Criterios generales | Página de confirmación del proceso de publicación:                                                                                                    |
|                     | Una vez accionado el botón <b>"Publicar PAC [Año de ejercicio]"</b> , se desplegará una página de confirmación a fin de tener certeza de que el usuario Administrador PAC efectivamente quiere dar inicio al proceso de publicación del PAC respectivo dado que existe una propuesta de plan anual de compras conforme para su publicación.                                                                    |
|                     | Esta página tendrá dos secciones: una sección de información<br>general del PAC y otra sección con información detallada del<br>PAC a nivel de su formulación. Adicionalmente, contará con<br>botones que permitirá realizar funcionalidades especiales para<br>el administrador PAC.                                                                                                    |
|                     | 1) Sección de información general del PAC:                                                                                                    |
|                     | Corresponde a una vista consolidada y general del plan anual<br>de compras, en donde se mostrará la información general de<br>la Ficha PAC, como, por ejemplo: Institución compradora, año<br>de ejercicio, código de la Ficha PAC, fecha de creación de la<br>Ficha PAC, última fecha de actualización (correspondiente a la<br>fecha en donde se guardó/editó el último ítem PAC),<br>mecanismo de creación. |
|                     | 2) Sección de resumen e información detallada del PAC:                                                                                                    |
|                     | Corresponde a una vista más detallada del plan anual de<br>compras, en donde se despliega información de la formulación<br>del PAC como tal. En esta materia, se mostrará información<br>del monto total planificado, cantidad de requerimientos PAC<br>ingresados, cantidad de ítems PAC ingresados, cantidad de<br>unidades de compra con Requerimientos PAC.                                                |
|                     | Asimismo, se mostrará una tabla con el detalle de las unidades<br>de compra en donde se mostrará monto planificado y cantidad<br>de requerimientos e ítems, entre otros aspectos relevantes del<br>plan anual de compras.                                                                                                    |

ChileCompra

Se desplegará un paginador en caso de que existan más de 15 unidades de compra para mostrar en esta tabla y se considerará una etiqueta que indicará cantidad de resultados desplegados respecto del total.

# Botón "Volver a Ficha PAC":

Adicionalmente, la página tendrá un botón que permitirá al administrador PAC revisar la Ficha PAC en formato borrador para revisar en detalle la información de este, sus requerimientos y los respectivos ítems. Del mismo modo, el usuario administrador PAC podrá editar el plan anual de compras como lo estime pertinente dado a que, independiente del mecanismo de creación de la Ficha PAC, debido a que el bloqueo de la edición del PAC para administradores PAC se produce única y exclusivamente cuando el Administrador PAC realiza la confirmación de la propuesta del Plan Anual de Compras.

### Botones "Descargar Propuesta PAC en PDF" y "Descargar Propuesta PAC en Excel":

La página de confirmación dispondrá de dos botones que permitirá al usuario Administrador PAC descargar la propuesta de Plan Anual de Compras en Formato Excel y PDF. Estos documentos contendrán información a nivel de requerimientos PAC e ítems PAC que considera la propuesta en revisión. En el caso del archivo PDF se incluirán antecedentes de la sección de "Información General" que permitirá ser un insumo para la elaboración del Acto administrativo que aprueba el referido Plan Anual de Compras.

# <u>Botonera</u>

Finalmente, la página de confirmación dispondrá los botones "Volver al inicio", que llevará al usuario administrador PAC al home del módulo PAC, y el botón "Confirmar propuesta y continuar" que formalizará el proceso de publicación (Ver requerimiento N°28 de este documento).

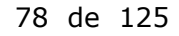

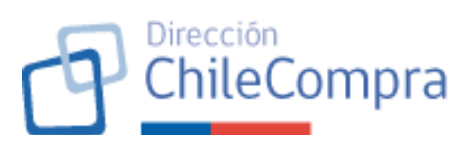

|                    | (Pho-shittere                                                                                                    |                                                                | н.                  | LOTOLE FRANCOIRE MENDEZ - LWIGH 33 | while an operation of the operation of the                                     |   |
|--------------------|----------------------------------------------------------------------------------------------------|----------------------------------------------------------------|---------------------|------------------------------------|--------------------------------------------------------------------------------|---|
| Imagen referencial |                                                                                                    |                                                                |                     |                                    |                                                                                | 1 |
|                    | B samplements - nonzeros samples - representa - representa representa representa - anticidade - anticidade - anticida<br>Anticidade - anticidade - anticidade - anticidade - anticidade - anticidade - anticidade - anticidade - anticidade - anticidade - anticidade - anticidade - anticidade - anticidade - anticidade - anticidade - anticidade - anticidade - a |                                                                |                     |                                    |                                                                                |   |
|                    | Hen souel ne Company, Caeadón Ren Anuel ne I                                                                                                    | Company 2216                                                   |                     |                                    |                                                                                |   |
|                    | Plan Anual de Comp                                                                                                    | ras 2026                                                       |                     |                                    | ÷                                                                              |   |
|                    | CHREMING COMPANIES                                                                                                    |                                                                |                     |                                    | Espacio para ayuda contextual                                                  |   |
|                    | Corporación Administrativa d                                                                                                    | lei Poder Judicial                                             |                     |                                    | Lowers beam dolor sit serve.<br>consistent ad placing offic Vescenas           |   |
|                    | 12.087.632.6                                                                                                    | 2026                                                           |                     |                                    | red Recis Ispertis, tempas to ter in,<br>surprisedor, Nul ampretum delar       |   |
|                    | Cadigo fisha RAC<br>12049-77 CaditoCity                                                                                                    | Mesanismo de creación<br>Carra de réstil a sera con cianífican | da meri             |                                    | hendreitt matifisies, non suseiphruma<br>inferdum uffrities, Suspendisse uctus |   |
|                    | Earth de uithes monthice dae                                                                                                    | Eartha da conacida                                             |                     |                                    | nish juwo, quia lempis ente<br>pellertesque quia                               |   |
|                    | The Origin Ally                                                                                                    | The the Margor 2023                                            |                     |                                    | Enlans de synda                                                                |   |
|                    | Resumen de Plan Anual de C                                                                                                    | ompras                                                         |                     |                                    | 👲 Descargar propuesta PAG en PDF                                               |   |
|                    | Memo tatal planti code                                                                                                    | Contidual de Unidades de Compro<br>2007                        |                     |                                    |                                                                                |   |
|                    | Capitical de requerimientos                                                                                                    | Carititati de Tema Ingresolas                                  |                     |                                    | Orscargar propositio MAC on Excel                                              |   |
|                    | 1720-00045-00025                                                                                                    | Corps-popular i beserved completell com                        | Sim ersel.          |                                    |                                                                                |   |
|                    |                                                                                                    |                                                                |                     |                                    |                                                                                |   |
|                    | Unified de compra 👒                                                                                                    | Total de requerimientes 🕤                                      | Tetal fc-homo 🗸     | Mono totzi planifoado 🖂            |                                                                                |   |
|                    | Espartamento del Section Comercial                                                                                                    | 12                                                             | 37                  | 8 4 500 901                        |                                                                                |   |
|                    | Doperior of the Confederation of the                                                                                                    | 28                                                             | 87                  | \$ 110 10.                         |                                                                                |   |
|                    | Descionario de Angeler de La                                                                                                    |                                                                | IN                  | Subday.                            |                                                                                |   |
|                    | Laboration Administration                                                                                                    | 38                                                             |                     | 37 Met #15                         |                                                                                |   |
|                    | Departemento ne Gercine Liciente                                                                                                    | 75                                                             | 101                 | \$2- technic                       |                                                                                |   |
|                    | Espartamento de Facal la y Petilión                                                                                                    | "                                                              | 67                  | 0 × 500 407                        |                                                                                |   |
|                    | Eleparta monto de desción Cornerola                                                                                                    | 29                                                             | 58                  | 3 < 500 902                        |                                                                                |   |
|                    | E oparta morno de Gesción Usuaria                                                                                                    |                                                                | 60                  | \$ 100.775                         |                                                                                |   |
|                    | E oparta ricinto de Gessión Usuciña                                                                                                    | 17                                                             | ы                   | \$ 100.770                         |                                                                                |   |
|                    | United Compress                                                                                                    | 12                                                             | 3                   | 3.1.100.772                        |                                                                                |   |
|                    | trained (34                                                                                                    | 31                                                             | 94                  | 3.85-9.875                         |                                                                                |   |
|                    | Departemento de Ciemunidad antes                                                                                                    | 24                                                             | wi                  | 3 × NH H1                          |                                                                                |   |
|                    | Laited to Almaintación                                                                                                    | 41<br>-                                                        | 102                 | \$ 27 Net with                     |                                                                                |   |
|                    | Lineards                                                                                                    | 23                                                             | at                  | 3 < 1881 911                       |                                                                                |   |
|                    | Martineto I. de 22 derte                                                                                                    |                                                                | к с 🔨 5             | ас. ная                            |                                                                                |   |
|                    | (Waread Mile                                                                                                    | w                                                              | we s fishe FAC 2026 | Confirma programska y considerant  |                                                                                |   |
|                    | Device in the Derivan y Darksteine. Name of<br>Term not y contribution in . Its                                                                                                    | кінцен                                                         |                     | t <sub>a</sub> ant 2000 (200       | na za cavazata 🌘 r tema se lipula — (10)                                       |   |
|                    |                                                                                                    |                                                                |                     |                                    |                                                                                |   |

# 28. Confirmación de la propuesta PAC

| Requerimiento 28    | Confirmación de la propuesta PAC                                  |  |  |  |  |
|---------------------|-------------------------------------------------------------------|--|--|--|--|
| Escenario de uso    | El usuario Administrador PAC ha revisado la propuesta de Plan     |  |  |  |  |
|                     | Anual de Compra de la Institución y esta se encuentra             |  |  |  |  |
|                     | conforme por lo que ha decidido confirmarla e iniciar el          |  |  |  |  |
|                     | proceso de publicación del respectivo plan anual de compras.      |  |  |  |  |
| Descripción         | Dado que el usuario Administrador PAC ha decidido publicar el     |  |  |  |  |
|                     | plan anual de compras, este clickea el botón "Confirmar           |  |  |  |  |
|                     | propuesta y continuar". En virtud de lo anterior, el módulo PAC   |  |  |  |  |
|                     | debe realizar una serie de acciones a señalar y generar el        |  |  |  |  |
|                     | comprobante de confirmación de la propuesta PAC.                  |  |  |  |  |
| Criterios generales | Acciones en el módulo PAC:                                        |  |  |  |  |
|                     |                                                                   |  |  |  |  |
|                     | Al clickear el botón "Confirmar propuesta y continuar", el        |  |  |  |  |
|                     | módulo levantará un modal de confirmación para que el             |  |  |  |  |
|                     | usuario Administrador ratifique la acción de iniciar el proceso   |  |  |  |  |
|                     | de publicación del PAC, la cual es irreversible. En esta materia, |  |  |  |  |
|                     | cuando el Administrador PAC confirme la decisión, el sistema      |  |  |  |  |
|                     | generará las siguientes acciones en el módulo PAC:                |  |  |  |  |
|                     | 1) Implementará el bloqueo de Edición del Plan Anual de           |  |  |  |  |
|                     | Compras para todos los usuarios, independiente de los             |  |  |  |  |
|                     | atributos que tengan estos.                                       |  |  |  |  |

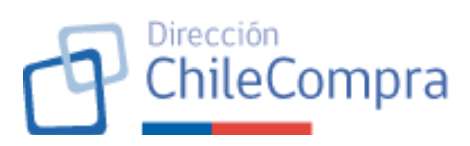

| 2) Cambio de estado de la Ficha PAC, sus Requerimientos      |
|--------------------------------------------------------------|
| PAC y sus Ítems PAC al estado "Pendiente"                    |
| 3) Cambio en la sección del home para incorporar una         |
| marquesina que señale que el PAC se encuentra                |
| pendiente de publicación. Esta marquesina será visible       |
| para todos los usuarios compradores, independiente           |
| del atributo que posean.                                     |
| 4) Cambio en el botón "Iniciar Publicación del PAC" del      |
| home del módulo. Dicho botón pasará a llamarse               |
| "Publicar PAC [Año del ejercicio]" y permitirá               |
| ingresar al administrador PAC, directamente al               |
| formulario de publicación del PAC.                           |
| 5) Registro de información correspondiente al proceso de     |
| confirmación: usuario administrador que confirmó la          |
| propuesta, fecha de confirmación (fecha en la que se         |
| produce el cambio de estado de las fichas), código de        |
| la Ficha PAC, Monto total planificado, cantidad de ítems     |
| y requerimientos PACs.                                       |
| 6) Generación del comprobante de confirmación.               |
|                                                              |
| Comprobante de confirmación de la propuesta PAC              |
|                                                              |
| Al confirmarse una propuesta, el sistema desplegará un modal |
| informando al usuario que la confirmación ha sido exitosa y  |
| dispondrá de un botón "Ir al formulario de publicación" (ver |
| requerimiento N°29 de este documento") y el botón "Volver al |
| inicio" que lo llevará al inicio del módulo (home).          |

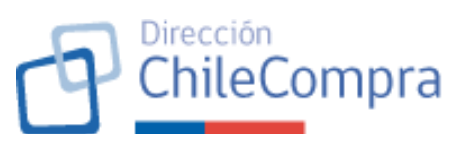

| Imagen referencial          | the source book of the source book of the source b       | SSUPPLOY YORM TATE OF IN COMPLETE IN COMPLETE INCOMPLETE IN COMPLETE IN COMPLETE IN COMPLETE IN COMPLETE IN COMPLETE IN COMPLETE IN COMPLETE IN COMPLETE I |  |  |  |
|-----------------------------|----------------------------------------------------------------------------------------------------|----------------------------------------------------------------------------------------------------|--|--|--|
| - agen rererenda            | 💏 Αλτατοποίο = Τονατιστελοπίε = Contone = Labolatore = Control Rune Control (Control Rune) = Majager = Robert: Robin = Control =                                                                                                    |                                                                                                    |  |  |  |
|                             | Plan Anual de Compras 2026                                                                                                    | Raffoodine:                                                                                                    |  |  |  |
|                             | Centrolane Comerciano<br>Corporación Administrativa del Poder Judicial                                                                                                    | Especie para syucia contrastrual                                                                                                    |  |  |  |
|                             | Reg 64 seguritation Aria<br>17.127537-0 2220                                                                                                    | consense of Utilizana kills Wasanana<br>new takon Barraga bin king Mananana<br>manga colok Malang pata indoné dalam<br>wata an dikan alikana kila dang pa                                                                                                    |  |  |  |
|                             | Configure/Exam Nucl.         Measurement de connection           12016/17/26/07/6         Kange de planel la serie nan stand liver de nan est.           Fache de sinter machinezhoa         Fache de serie nan stand liver de nan est.                                                                                                    | hr even in maile say, kan susage hanno<br>mining sin utilizaria, kapan susage sawara<br>nih ji ka utana sanga sawara<br>palah managa juga                                                                                                    |  |  |  |
|                             | 11 at October 2026 16 at Major 2028                                                                                                    | Findense, als capital                                                                                                    |  |  |  |
|                             | Resumen de Plan Anual de Compras                                                                                                    | 👲 Decauge arquiets RAC en PDF                                                                                                    |  |  |  |
|                             | Exercised for expectationers Exercise                                                                                                    | Ceccerpar propuesta FM2 on Excel                                                                                                    |  |  |  |
|                             | ¿Estás seguro que deseas confirmar<br>la propuesta de Plan Anual de Comprar 2026?                                                                                                    |                                                                                                    |  |  |  |
|                             | Un von under von en opprande de 1.4 Kent al von enten<br>Kreitond de composi-                                                                                                    |                                                                                                    |  |  |  |
|                             | Experian check Ecolor Come edit Ecolor Come edit Ecolor Data e Companya Processionen Processionen Processio<br>Processionen Processionen Processionen Processionen Processionen Processionen Processionen Processionen Processionen Processionen Processionen Processionen Processionen Procesionen Processionen Processionen Processionen Processionen Pr   |                                                                                                    |  |  |  |
|                             | Experimente autorizatione au<br>Departmente autorizatione de la 1973 - 1974 - 1974 - 197<br>- 1974 - 1974 |                                                                                                    |  |  |  |
|                             | Laterature Generate Sector Laterature Sector Laterature Sector S                                                                                                    |                                                                                                    |  |  |  |
|                             | Trajansentres et Salat ja Denille 22 07 8 100 et<br>Eggana menso et Salat ja Denille 20 08 08 08 08 000 ett                                                                                                    |                                                                                                    |  |  |  |
|                             | Experimenza Experimenza Selezite Junite 88 60 8 100 702<br>Experimenza to colonidad Junite 8 8 80 90 702                                                                                                    |                                                                                                    |  |  |  |
|                             | Land Stringer         12         3         \$1.100 //r_{\rm c}}           Land Stringer         30         94         \$5.000 //r_{\rm c}}                                                                                                    |                                                                                                    |  |  |  |
|                             | Department bio Constructionavi Mi VI 33 (2001)<br>Latent de Kelmandre de<br>21 TOT \$2100 VI                                                                                                    |                                                                                                    |  |  |  |
|                             | kalenergs 201 0.5 dir faat 1927                                                                                                    |                                                                                                    |  |  |  |
|                             | Konserver Mark 27 (1999)                                                                                                    |                                                                                                    |  |  |  |
|                             | Voluer at state 2016 2026 Cardina polycody y contraut                                                                                                    |                                                                                                    |  |  |  |
|                             |                                                                                                    |                                                                                                    |  |  |  |
|                             | Deserve in Congram plantamente Maria Christianese 🐧 de 2013 (2017)                                                                                                    | ] = 56.27 EP4 7256 🚯 Chemistrik Guide. (20)                                                                                                    |  |  |  |
|                             |                                                                                                    |                                                                                                    |  |  |  |
|                             | Chitana Chitana                                                                                                    |                                                                                                    |  |  |  |
|                             | Mercedo Pc/blico                                                                                                    | Hola, CEOLE FRANCOISE MENDEZ   Unidad: COMPRAS Y CONTRATACION ~ Cerrar sesión G                                                                                                    |  |  |  |
|                             | Administración V Documento tributario V Contratos V Licitaciones V                                                                                                    | Convenio Marco Compra Ágii Orden de compra 🗸 Mis pagos 🗸 Reclamos Gestión 🗸                                                                                                    |  |  |  |
|                             | Plan Anual de Compras / Greación Plan Anual de Compras 2026                                                                                                    | <b>a</b>                                                                                                    |  |  |  |
|                             | Plan Anual de Compras 2026 PUBLICADO                                                                                                    | Notificaciones                                                                                                    |  |  |  |
|                             |                                                                                                    |                                                                                                    |  |  |  |
|                             |                                                                                                    |                                                                                                    |  |  |  |
|                             |                                                                                                    |                                                                                                    |  |  |  |
|                             | Plan Anual de Comp<br>Númer                                                                                                    | oras 2026 creado con éxito<br>o ID: PAC26-02                                                                                                    |  |  |  |
|                             | Ahora puedes comenzar a config                                                                                                    | jurar el Plan Anual de Compras 2026, y luego                                                                                                    |  |  |  |
|                             | eartar requerimientos e items                                                                                                    | que seran adquinidos durante el ano 2026                                                                                                    |  |  |  |
|                             | Desc                                                                                                    | rrgar PAC en excel                                                                                                    |  |  |  |
|                             |                                                                                                    |                                                                                                    |  |  |  |
|                             |                                                                                                    |                                                                                                    |  |  |  |
|                             | Volver                                                                                                    | tr a la ficha                                                                                                    |  |  |  |
|                             |                                                                                                    |                                                                                                    |  |  |  |
|                             |                                                                                                    |                                                                                                    |  |  |  |
|                             | Dirección de Compras y Contratación Públios ChileCompra<br>Términos y condiciones de uso                                                                                                    | € 600 7000 600 □ +56 22 429 7709 Ø Centro de Ayuda (Φ4)                                                                                                    |  |  |  |
|                             | united and a set of the set of the set of th      |                                                                                                    |  |  |  |
|                             |                                                                                                    |                                                                                                    |  |  |  |
| 20 Formulario do publicació | n del PAC                                                                                                    |                                                                                                    |  |  |  |

| Requerimiento 29 | Formulario de publicación del PAC                             |
|------------------|---------------------------------------------------------------|
| Escenario de uso | El usuario Administrador PAC ha revisado la propuesta de Plan |
|                  | Anual de Compra de la Institución y esta se encuentra         |

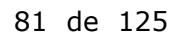

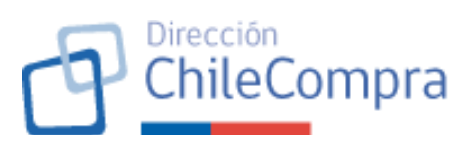

|                     | conforme por lo que ha decidido iniciar el proceso de                                                                       |  |  |  |  |
|---------------------|----------------------------------------------------------------------------------------------------|--|--|--|--|
|                     | publicación del respectivo plan anual de compras.                                                                           |  |  |  |  |
| Descripción         | Dado que el usuario Administrador PAC ha decidido publicar el                                                               |  |  |  |  |
|                     | plan anual de compras, se debe disponer de un formulario que                                                                |  |  |  |  |
|                     | permita al usuario administrador descargar la versión                                                                       |  |  |  |  |
|                     | definitiva del PAC en formato PDF y Excel y la carga del archivo                                                            |  |  |  |  |
|                     | correspondiente al acto administrativo que aprueba el                                                                       |  |  |  |  |
|                     | respectivo Plan Anual de Compras.                                                                                           |  |  |  |  |
| Criterios generales | Se dispondrá una página que corresponderá al formulario de                                                                  |  |  |  |  |
| -                   | publicación del PAC y que será de un solo paso.                                                                             |  |  |  |  |
|                     |                                                                                                    |  |  |  |  |
|                     | Acceso al formulario:                                                                                                    |  |  |  |  |
|                     |                                                                                                    |  |  |  |  |
|                     | El usuario Administrador PAC podrá ingresar al formulario de                                                                |  |  |  |  |
|                     | publicación mientras el estado de la Ficha PAC sea "Pendiente                                                               |  |  |  |  |
|                     | publicación".                                                                                                    |  |  |  |  |
|                     |                                                                                                    |  |  |  |  |
|                     | El acceso a este formulario será mediante el botón "Continuar"                                                              |  |  |  |  |
|                     | contenido en el comprobante de confirmación de la propuesta,                                                                |  |  |  |  |
|                     | o bien, mediante el botón "Publicar PAC [Año del                                                                            |  |  |  |  |
|                     | ejercicio]" en el home del módulo privado PAC (ambos                                                                        |  |  |  |  |
|                     | botones se encuentran señalados en el requerimiento N°27 de                                                                 |  |  |  |  |
|                     | este documento).                                                                                                    |  |  |  |  |
|                     |                                                                                                    |  |  |  |  |
|                     | Elementos del formulario:                                                                                                   |  |  |  |  |
|                     |                                                                                                    |  |  |  |  |
|                     | El formulario tendrá los siguientes elementos:                                                                              |  |  |  |  |
|                     | Botón "Descarga PAC en PDF"                                                                                                 |  |  |  |  |
|                     | <ul> <li>Botón "Descarga PAC en Excel"</li> </ul>                                                                           |  |  |  |  |
|                     | <ul> <li>Botón "Subir archivos"</li> </ul>                                                                                  |  |  |  |  |
|                     | <ul> <li>Sección de documentos adjuntos.</li> </ul>                                                                         |  |  |  |  |
|                     |                                                                                                    |  |  |  |  |
|                     | Respecto de los botones para descargar PAC en PDF/Excel,                                                                    |  |  |  |  |
|                     | estos se encuentran detallados en el requerimiento N°26 del                                                                 |  |  |  |  |
|                     | documento y permitirá la descarga del PAC en su versión                                                                     |  |  |  |  |
|                     | definitiva para publicación.                                                                                                |  |  |  |  |
|                     | Respecto del botón "Subir archivos" permitirá al Administrador<br>PAC realizar la carga de los documentos mediante un modal |  |  |  |  |
|                     |                                                                                                    |  |  |  |  |
|                     |                                                                                                    |  |  |  |  |
|                     | específico correspondientes al Acto administrativo que                                                                      |  |  |  |  |
|                     | aprueba el Plan Anual de Compra (o sus modificaciones). Cabe                                                                |  |  |  |  |
|                     | señalar que pueden agregarse más de un documento en esta                                                                    |  |  |  |  |
|                     | sección en distintos formatos. Los archivos cargados serán                                                                  |  |  |  |  |
|                     | clasificados como "Resolución".                                                                                             |  |  |  |  |
|                     |                                                                                                    |  |  |  |  |

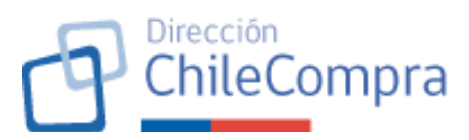

|                    | La sección de documentos adjuntos corres<br>que desplegará los archivos adjuntos d<br>proceso de publicación. Esto incluye todos<br>han adjuntado a la respectiva ficha, inclu<br>que se suben mediante el botón "Subir<br>formulario. La grilla considerará informad<br>del documento, tipo de documento, fech<br>"Eliminar". El nombre del documento per<br>archivo adjunto. | ponderá a una grilla<br>e la Ficha PAC en<br>los archivos que se<br>uyendo los archivos<br>archivos" de este<br>ción como: Nombre<br>a de carga y botón<br>mitirá descargar el |
|--------------------|----------------------------------------------------------------------------------------------------|----------------------------------------------------------------------------------------------------|
|                    | Botonera:                                                                                                    |                                                                                                    |
|                    | Finalmente se dispondrá de una botonera<br>botones "Volver al inicio del módulo", que<br>volver al home del módulo PAC, y el botór<br>permitirá realizar la publicación del PAC<br>N°30 de este documento).                                                                                                    | que considerará los<br>permitirá al usuario<br>"Publicar PAC" que<br>(Ver requerimiento                                                                                        |
| Imagen referencial |                                                                                                    | Unided: COMPRAS Y CONTRATACIÓN 🗸 🛛 Cerrar sesión 😨                                                                                                    |
|                    | Administración      Dacumento tributerio      Contentos      Licitaciones      Canvenio Marco Campos Agil Orden de co      Stea Anal de Commos / Deavido Ellas Anal de Commos 2005.                                                                                                    | npra ∨ Mis pagos ∨ Reclamos Gestión ∨                                                                                                    |
|                    | Plan Anual de Compras 2026                                                                                                    | Notificaciones                                                                                                    |
|                    | Documentación que aprueba la publicación del Plan Anual de Compras<br>Adjunta el documento que aprueba la publicación del Plan Anual de Compras de lu institución. Se admiten archivos con peso<br>máximo de 100MB.                                                                                                    | Descargar propuesta PAC<br>Descarga en los aiguientes enlaces la propuesta<br>PAC 2025 en los diferentes formatos:                                                             |
|                    | Subir archivos 👲                                                                                                    | Descargar propuesta PAC en PDF → Descargar propuesta PAC en Excel →                                                                                                    |
|                    | Documentos adjuntos<br>Nentire Acciones                                                                                                    |                                                                                                    |
|                    | Becalucion-SAD_2015 and Elimitar 0                                                                                                    |                                                                                                    |
|                    | Dirección de Compras y Contratución Pública Chie/Campra 🔪 600 7000<br>Términas y condiciones de uso                                                                                                    | 600 🔲 +56 22 429 7709 🔮 Centro dit Anada (44)                                                                                                    |

# 30. Publicación del PAC

| Requerimiento 30    | Publicación del PAC                                            |  |  |  |
|---------------------|----------------------------------------------------------------|--|--|--|
| Escenario de uso    | El usuario Administrador PAC ha subido los archivos            |  |  |  |
|                     | respectivos y ha clickeado el botón "Publicar PAC".            |  |  |  |
| Descripción         | Dado que el Administrador PAC ha decidido publicar el PAC y    |  |  |  |
|                     | ha accionado el botón correspondiente, el sistema debe validar |  |  |  |
|                     | que efectivamente se cumplan las condiciones para publicar y   |  |  |  |
|                     | deberá informar al usuario de que esta acción es irreversible. |  |  |  |
|                     | Al confirmar la publicación el sistema debe generar un         |  |  |  |
|                     | Comprobante de Publicación del PAC.                            |  |  |  |
| Criterios generales | Validaciones y confirmación de la decisión                     |  |  |  |

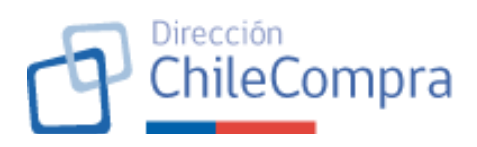

| Al clickear el botón "Publicar PAC" el sistema validará de que<br>exista al menos un documento catalogado como "Resolución",<br>correspondiente a la resolución que aprueba el plan anual de<br>compras. En caso de ser validada dicha condición levantará un<br>modal para confirmar la decisión del Administrador PAC, en<br>caso contrario, informará al usuario Administrador PAC que no<br>está cumpliendo con dicha validación.                                                                                                    |
|----------------------------------------------------------------------------------------------------|
| <ul> <li>El modal de confirmación informará al usuario de que la acción es irreversible y dará la opción de cancelar la acción o ratificarla para publicar el PAC. En caso de ratificar la decisión, el sistema realizará las siguientes acciones: <ol> <li>Cambiará el estado de la Ficha PAC, sus requerimientos e ítems al estado "Publicada".</li> <li>Ocultará la marquesina "PAC pendiente de publicación" en el home del módulo.</li> <li>Ocultará el botón "Publicar PAC [Año del ejercicio]" en el módulo PAC</li> </ol> </li> <li>Registro de información correspondiente al proceso de publicación: usuario administrador que publicó el PAC, fecha de publicación (fecha en la que se produce el cambio de estado de las fichas), código de la Ficha PAC, Monto total planificado, cantidad de ítems y requerimientos PACs.</li> <li>Generación del comprobante de publicación.</li> </ul> |
| Comprobante de publicación                                                                                                    |
| El comprobante de publicación señalará el ID de la Ficha PAC<br>publicada y permitirá al usuario, mediante botones, ir a revisar<br>la Ficha Publicada o bien volver al home del módulo PAC.                                                                                                    |

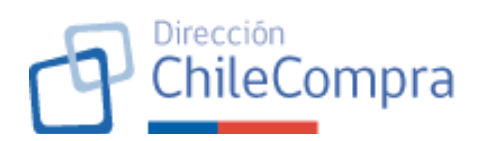

| Imagen referencial |                                                                                        |                                         | Hola, CECILE FRANCOISE MENDEZ Unided:          | COMPRAS Y CONTRATACIÓN 🗸 📔 Cerrar sesión 🐼               |
|--------------------|----------------------------------------------------------------------------------------|-----------------------------------------|------------------------------------------------|----------------------------------------------------------|
|                    | Administración 🗸 Documento trib                                                        | utario 🗸 Contratos 🗸 Licitaciones 🗸 Cor | nvenio Marco 🛛 Compra Ágii 🛛 Orden de compra 💙 | Mis pagos 💙 Reclamos Gestión 🗸                           |
|                    | Plan Anual de Compras / Plan Anual de Compras 2026                                     |                                         |                                                | Notificaciones                                           |
|                    |                                                                                        |                                         | •                                              |                                                          |
|                    |                                                                                        | Plan Anual de<br>publicad<br>Número     | e Compras 2026<br>lo con éxito<br>: PAC26-02   |                                                          |
|                    |                                                                                        | Organismo                               | Corporación Administrativa del Poder Judicial  |                                                          |
|                    |                                                                                        | Monto planificado 2026                  | \$ 2.000.000.000                               |                                                          |
|                    |                                                                                        | Fecha de publicación                    | 01-06-2025                                     |                                                          |
|                    |                                                                                        | trat Plan Anno<br>Volve                 | 8 de Compris 2028                              |                                                          |
|                    | Dirección de Compres y Conversación Públics ChileComp<br>Terminos y condiciones de uso | ra                                      | 📞 600 7000 600 [                               | ) +36 22 429 7709 <b>G</b> <u>Centro de Avaréa</u> (404) |

### D. FICHAS DEL PLAN ANUAL DE COMPRAS

31. Definición de Estados de las Fichas

| Requerimiento 31    | Definición de Estados de las Fichas                            |  |  |  |
|---------------------|----------------------------------------------------------------|--|--|--|
| Escenario de uso    | Los usuarios compradores necesitan realizar distintas acciones |  |  |  |
|                     | respecto de los planes de compra de su institución.            |  |  |  |
| Descripción         | Se requiere implementar un repositorio de estados de la Ficha  |  |  |  |
|                     | PAC y sus requerimientos e ítems, lo que permitirá a los       |  |  |  |
|                     | usuarios compradores realizar distintas acciones respecto de   |  |  |  |
|                     | esta según el estado en el cual se encuentre.                  |  |  |  |
| Criterios generales | Las Fichas PAC tendrán distintos estados, siendo estos:        |  |  |  |
|                     | 1) Borrador: Cuando se crea la Ficha PAC por parte de un       |  |  |  |
|                     | usuario con atributo "Administrador PAC" a partir del          |  |  |  |
|                     | formulario señalado en requerimiento Nº14 de este              |  |  |  |
|                     | documento. Las fichas en este estado permitirán la             |  |  |  |
|                     | edición de los Requerimientos PAC e Ítems PAC.                 |  |  |  |
|                     | 2) Pendiente de publicación: Cuando la propuesta PAC se        |  |  |  |
|                     | encuentra en proceso de revisión por parte del                 |  |  |  |
|                     | Administrador PAC. Comprende el proceso de                     |  |  |  |
|                     | aprobación por parte de la autoridad competente.               |  |  |  |
|                     | 3) Publicado: Cuando la Ficha PAC se dispone para la vista     |  |  |  |
|                     | de usuarios proveedores y ciudadanía posterior a su            |  |  |  |
|                     | aprobación por parte de la autoridad competente.               |  |  |  |

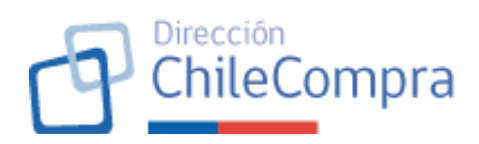

| 4) No vigente: Cuando la Ficha PAC ya no se encuentra<br>vigente, ya sea porque se generó una nueva Ficha PAC<br>producto de una modificación del Plan Anual de<br>Compras, o bien, porque corresponde a un ejercicio<br>anterior. Cabe destacar que las Fichas PAC se<br>mantendrán vigente desde el momento de su<br>publicación hasta el día 31 de diciembre del año en<br>ejercicio.                                                                                   |
|----------------------------------------------------------------------------------------------------|
| Las fichas PAC no podrán ser eliminadas.                                                                                                    |
| Las fichas PAC en estado "Publicado" y "No vigente" serán de<br>vista pública (ciudadano y proveedor) y se podrán revisar en<br>el módulo público PAC que corresponde a un módulo que ya<br>existe y se encuentra en operación en la plataforma de<br>mercado público.                                                                                                    |
| <u>Estos estados también son aplicables a las Fichas de</u>                                                                                                    |
| <u>Requerimiento PAC e ítems PAC.</u>                                                                                                    |
| Cabe destacar que, si el estado de la Ficha PAC cambia, los<br>estados de los Requerimientos PAC e Ítems PAC asociados a<br>dicha Ficha PAC también cambiarán, teniendo el mismo estado<br>que la Ficha PAC. A diferencia de las Fichas PAC, los<br>requerimientos PAC e ítems PAC pueden ser eliminados<br>mediante una modificación del PAC, lo que significa que los<br>requerimientos PAC e ítems PAC que sean eliminados, no<br>estarán asociados a la nueva versión. |

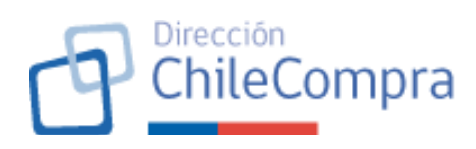

| Imagen referencial     | The instantion         Number of the instantion         Number of the ins                                                                                                    |
|------------------------|----------------------------------------------------------------------------------------------------|
|                        | We draw to conjund a draw of the out of the out of the        |
|                        | DIVENSE DE L'ADMINISTRA DE LA BOURDET LE DE L'ADMINISTRA DE LA BOURDET LE DE L'ADMINISTRA DE LA BOURDET LA DE L'ADMINISTRA DE LA BOURDET LA DE L'ADMINISTRA DE LA DE LA DELL'ADMINISTRA DE LA DE LA DELL'ADMINISTRA DE LA DELL'ADMINISTRA DELL'ADMINISTRA DE LA DELL'ADMINISTRA DE LA DELL'ADMINISTRA DE LA DELL'ADMINISTRA DE LA DELL'ADMINISTRA DE LA DELL'ADMINISTRA DE LA DELL'ADMINISTRA DE LA DELL'ADMINISTRA DE LA DELL'ADMINISTRA DE LA DELL'ADMINISTRA DELL'ADMINISTRA DE LA DELL'ADMINISTRA DE LA DELL'ADMINISTRA DELL'ADMINISTRA D       |
|                        | Inome estimation para ser adjuiridos<br>Data aquinarizantes constantes constantes<br>para de actividades constantes antes associationes de actividades de actividades de actividades de actividades                                                                                                    |
|                        | Plan kingela pot.<br>weters strend ten                                                                                                    |
|                        | 1         0.0000110000.001407         10.000010000         10.0000100000         10.00001000000000000000000000000000000                                                                                                    |
|                        | v v v v v v v v v v v v v v v v v v v                                                                                                    |
|                        | According to the second second s            |
|                        | Bit of the strength         Bit of the strength of the strength of the strengt                                       |
|                        | Annual Marco State State             |
|                        | an en an an Anna Anna Anna Anna Anna Ann                                                                                                    |
|                        | <ul> <li>W beaution stylewise y United with an analysis in the first of the style in the style in the sty</li></ul> |
|                        | álvenskus PO227 Storasourmodoul T. Meriduk 9                                                                                                    |
|                        | Productions and ways with interventions in a second second s            |
|                        | Proceedings of the control of the control of the co       |
|                        | Border         127:23/09/427         Libolity         denkin rower         denkin rower           Provid (21%) rowers         Kape         Kape State State State         Kape State State State           ® rowerskint M         Approximation State State Sta                                                                                                    |
|                        | () Sentering Delay : University () Announces () Inter-                                                                                                    |
|                        | 1         Company         Company         Com                                                                                                    |
|                        | E Sector Sector 2 Victor Marcol Revenue volume INNo<br>1977 - Marcol Revenue Victor Victor Victo    |
|                        | Profit Device And Annual Table Annual Annual A            |
|                        |                                                                                                    |
|                        |                                                                                                    |
|                        | and a second second second second second second second second second second second second second second second                                                                                                    |
|                        | C the set of the set of the set         |
| 32 Ficha PAC publicada |                                                                                                    |

| Requerimiento 32 | Ficha PA   |
|------------------|------------|
| Escenario de uso | Lleuario c |

| Ficha PAC publicada                                                                                                    |  |  |  |  |
|----------------------------------------------------------------------------------------------------|--|--|--|--|
| Usuario comprador desea revisar la Ficha PAC publicada. Se                                                                |  |  |  |  |
| entendera como Ficha PAC publicada cuando esta se                                                                         |  |  |  |  |
| encuentre en los estados "Publicada" o "No vigente".                                                                      |  |  |  |  |
| Tal como se ha señalado, el plan anual de compras de la<br>institución se plasmará en una Ficha, la que contendrá toda la |  |  |  |  |
| información relevante del plan anual de compras de la                                                                     |  |  |  |  |
| institución. En este aspecto, se requiere definir la estructura                                                           |  |  |  |  |
| ave tendré la Fieha                                                                                                    |  |  |  |  |
| que tendra la Ficha.                                                                                                    |  |  |  |  |
| Como se señaló, la ficha busca consolidar la información de                                                               |  |  |  |  |
| planificación de compras de la institución, pero también                                                                  |  |  |  |  |
| información de la vida de esta, en términos de monitoreo v                                                                |  |  |  |  |
| seguimiento de sus modificaciones y su ejecución                                                                          |  |  |  |  |
|                                                                                                    |  |  |  |  |
| La información se estructurará en secciones. De esta forma                                                                |  |  |  |  |
|                                                                                                    |  |  |  |  |
| la Ficha PAC considerara:                                                                                                 |  |  |  |  |
| Código de la Ficha PAC                                                                                                    |  |  |  |  |
| <ul> <li>Título "Plan Anual de Compras [año del ejercicio]"</li> </ul>                                                    |  |  |  |  |
| <ul> <li>Estado de la ficha ("Publicada" o "No vigente")</li> </ul>                                                       |  |  |  |  |
|                                                                                                    |  |  |  |  |
| <ul> <li>Sección general</li> </ul>                                                                                       |  |  |  |  |
|                                                                                                    |  |  |  |  |

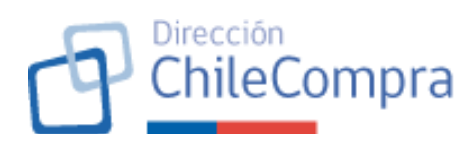

### Sección general

Considerará tres cuadros en donde el usuario podrá revisar:

- Datos del organismo comprador: Razón social, rut, Fecha de publicación del PAC
- Cuadro de Monto total planificado: Mostrará el monto en pesos chilenos y en dólares americanos. Fecha de la última actualización (asociada a la fecha de publicación de la última versión de PAC)
- Cuadro de Monto total transado: Mostrará el monto total transado asociado al PAC del año en ejercicio. Al igual que en el cuadro anterior se mostrará en pesos chilenos y en dólares americanos. Mostrará la fecha de actualización que corresponderá a la fecha en que se realizó la última asociación de una orden de compra al PAC del año en ejercicio. El monto total transado y la fecha de actualización será en función de las órdenes de compra emitidas (desde el estado enviado a proveedor en adelante).

# Sección de menús o tabs de información

Esta sección mostrará información detallada según cada menú o tab de información. Los menús que se mostrarán son los siguientes:

a) Menú "Resumen general":

Mostrará gráficos que permitirá hacer seguimiento a la planificación de compras y su ejecución. Los gráficos para mostrar son los indicados en el requerimiento N°6, específicamente, los gráficos indicados en los numerales 1 y 2. Estos gráficos se mostrarán siguiendo las mismas especificaciones ahí consideradas.

b) Menú "Requerimientos":

Mostrará un buscador de requerimientos y un cuadro de resultados con los Requerimientos PAC en concordancia con lo señalado en el requerimiento N°7 de este documento, en los numerales 1 y 2.

El buscador de requerimientos PAC en la Ficha PAC se ceñirá a lo señalado en la referencia aludida precedentemente.

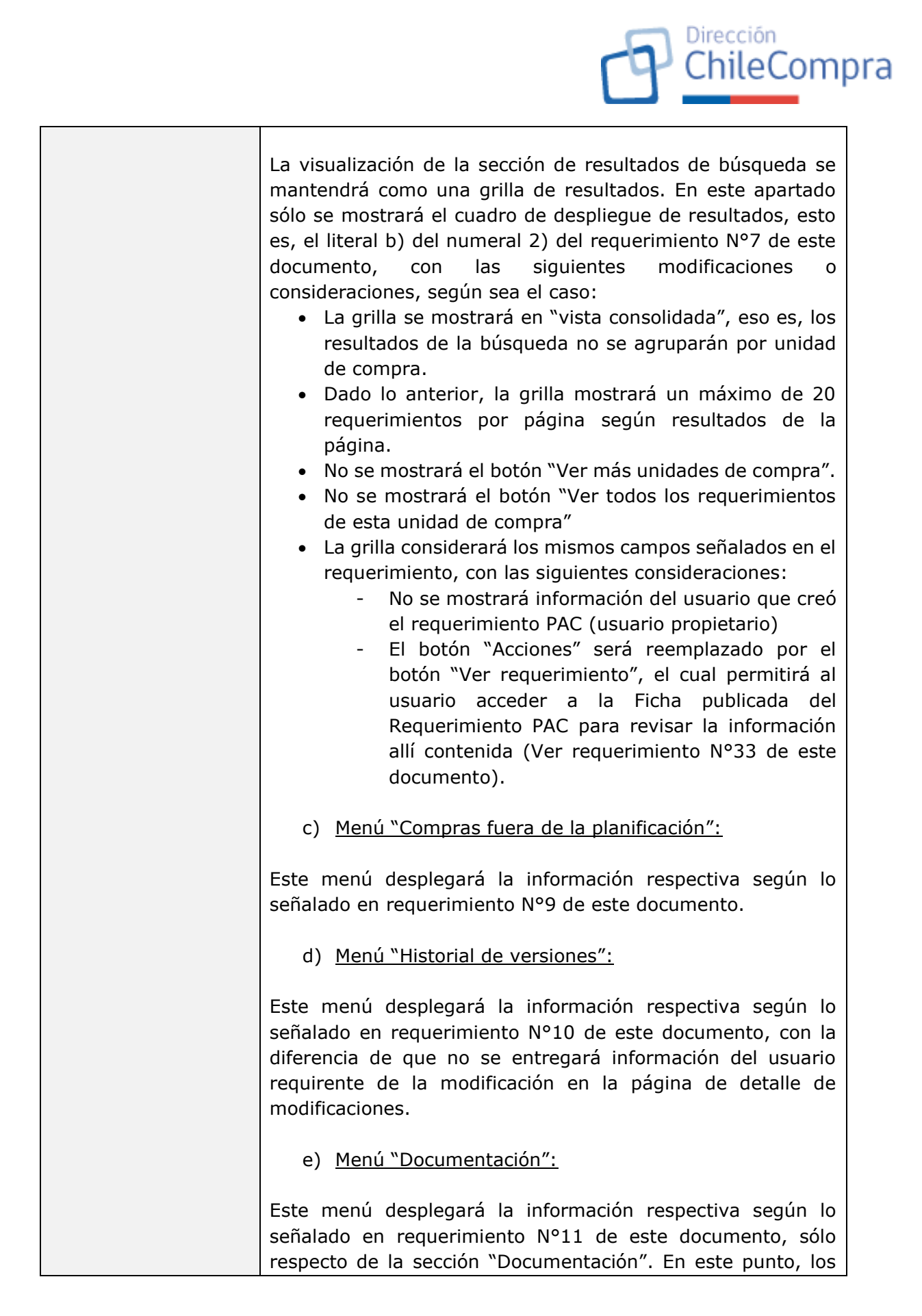

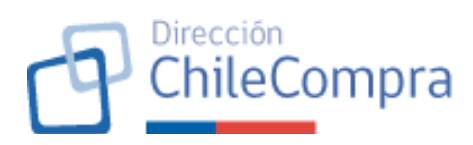

| documentos que los usuarios podrán visualizar sólo serán los clasificados como "Resolución".              |
|----------------------------------------------------------------------------------------------------|
| f) <u>Menú "Planes históricos":</u>                                                                       |
| Este menú desplegará la información respectiva según lo señalado en requerimiento Nº12 de este documento. |

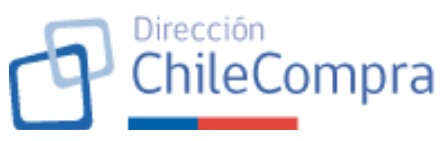

|                                                                                                    | nydu Otenta<br>tardo V Osentaanos V Licitaasioneo V Osmvenia Marro Oon                                                                                                    | na ágil Orden ik compta v Panárasida                                          | nerectón v Constante 💿                 |   |
|----------------------------------------------------------------------------------------------------|----------------------------------------------------------------------------------------------------|-------------------------------------------------------------------------------|----------------------------------------|---|
|                                                                                                    |                                                                                                    |                                                                               |                                        |   |
| 18 1324-1-9625<br>Plan Anual de Compras                                                                                                    | 2025 Poet call                                                                                                    | A Descenger PMC                                                               | / Own ME 2025                          | • |
| eservisan Boresson<br>Corperador Administrativa<br>dol Poder Judicial                                                                                                    | Solicitudes de modificación                                                                                                    |                                                                               |                                        |   |
| 17.367.865 C<br>Permis de cabilitación<br>21.66 Cabilitación de 2025                                                                                                    | ben Bequeiniona<br>Sentria de portacción, cesarro le para a imple - MANETACIÓN EZ                                                                                                    | Tipe de malificación                                                          | Feelu de solicitad -><br>15-06-0025    |   |
| Ver greiter ver verse ten 🧼                                                                                                    | Compra de mesiliar o para escuela Diferendo I — PASALEB ASREE                                                                                                    | 946-220007-0 CEN. from climitede                                              | 10.02-0023                             |   |
|                                                                                                    | Azarak el de la faranza Albare Aza, 104 001000<br>Azarak el konstatute Galeracia, instate Albar                                                                                                    | CURAD ON Y PRODICE - from modificacie<br>9969 2220827 III: DE N from analysis | NC CO 2023                             |   |
| \$ 23.687.937.000                                                                                                    | Algenericale Massier MAR EVECUTE                                                                                                    | PATIENDS * UNA NO Bars real france                                            | 1642-012                               |   |
| University of the second second                                                                                                    | Somparde mother operationale Direction (FASALS ATE D) Commande mother operationale Direction (MWED)CON D)                                                                                                    | WWW220RD AIR DDR Ben effected                                                 | 1509003                                |   |
| MONTO TOTAL TALMAND                                                                                                    | Steepes de montiler o para escuela Directrular — COMPRA DE LE P                                                                                                    | ANTINA MAT. Recistante                                                        | 15/96033                               |   |
| \$ 22.000.000.000<br>USD ; [77364<br>Utime on of Levice # 1 < 4 2006                                                                                                    |                                                                                                    | C                                                                             | Gestioner bez substituties             |   |
| Resource prevent Requirement                                                                                                    | os Compros frera de la planificación Historia                                                                                                    | e modificaciones Documentación                                                | Planes Methodos                        |   |
| Ejecución de montos por cada m                                                                                                    | es del año 2026                                                                                                    |                                                                               |                                        |   |
| Here so is a crouder to be shown on the source of the source of the sou | s cultante deda meti sei ano 2020, lette montholor to boche e<br>composer los proyectos de Plan Arvai de Compare<br>Monede De<br>Index los meses de Año                                                                                                    | rayos de las erocines de compra                                               | th rite                                |   |
| Microsoft prove (1995)<br>1990 -                                                                                                    |                                                                                                    |                                                                               |                                        |   |
| 1807<br>1807                                                                                                    |                                                                                                    | , TÎ                                                                          |                                        |   |
| 2807                                                                                                    | lac Re See units 140 A                                                                                                    | an Sakets State Pointer                                                       | BATA                                   |   |
| More plus frankpoint frame. Not                                                                                                    | n çendələ məd məs                                                                                                    | Ultra indu de acortendos: 17-01-017                                           | · Emeradades                           |   |
| Compras realizades por cada me                                                                                                    | canismo de compra                                                                                                    |                                                                               |                                        |   |
| Compassion was reaction concerned with the procession of the second second                                                                                                    | da mensirisario de compos en la pamítice idmential contos acon                                                                                                    | as de los compose assilvacios                                                 |                                        |   |
| Men del ario<br>Tadar va mana del ario                                                                                                    | Monada @                                                                                                    |                                                                               | 1. Cwes 🛅 Serve                        |   |
| U.Vr.Strat                                                                                                    |                                                                                                    | 0.300                                                                         |                                        |   |
| Taz G vala                                                                                                    | 2000<br>Salation of the second second | PDB B1                                                                        |                                        |   |
| Scripti Age -                                                                                                    |                                                                                                    | 97.00<br>19.00                                                                | 470<br>44                              |   |
| Skizzirasi - 900                                                                                                    | AND DO DO DO DO DO DO DO DO DO DO DO DO DO                                                                                                    |                                                                               |                                        |   |
| 1                                                                                                    | 2020al                                                                                                    | retun                                                                         | 1000                                   |   |
|                                                                                                    | ringa                                                                                                    | Unime menta de possantidad del 10 - ca-billos                                 |                                        |   |
| Ejecución de montos por unidad<br>ayou la cautór de los normalidades de los normalidades de los normalidades en esta entre carterios formas una                                                                                                    | <b>de compra</b><br>s devante sota mos de año 2005. Esta internación se acione a<br>componer los proyectes de Pish Arva de Compres                                                                                                    | tonto de las éndenes de compra                                                |                                        |   |
| Net del Me<br>Teldos es mesos do site 🗸 🗸                                                                                                    | Belookina menoda V                                                                                                    |                                                                               | * there exists in all                  |   |
| WebLod de Compres                                                                                                    | Requerimientos - Normo pi                                                                                                    | ificado - 🕤 Monte transado -                                                  | Porcenzje transadu 👻                   |   |
| United to Amministration y Timer and                                                                                                    | 12                                                                                                    | 9775.851 (9775.84                                                             | 20295                                  |   |
| Brigno, Dirothe dir Breviel so<br>A based into no                                                                                                    | 30                                                                                                    | 81.024.030 81.024.08<br>81.024.032 81.024.08                                  | 2 90.9%                                |   |
| al Hated are downer as                                                                                                    | 67                                                                                                    | 84,242121 84,24912                                                            | 1 927995                               |   |
| Augustum as                                                                                                    | 20                                                                                                    | 2121: 23 8128: 2                                                              | 3 28%                                  |   |
| 4 upp de la 160<br>di referit la filosopres                                                                                                    | 3m<br>/                                                                                                    | 25202520 522620292<br>0.5302320 0.630232                                      | 9 21,428<br>0 11,42                    |   |
| Testedicate de la micrometrie                                                                                                    | 19                                                                                                    | \$7.500.500 \$1.500.90                                                        | n 3/2/25                               |   |
| diretability on descriptions of the second second                                                                                                    |                                                                                                    | 5 106 220 5 106 22                                                            | 2,858                                  |   |
| Angu distance<br>United the Domproc                                                                                                    | 8                                                                                                    | \$ 100 770 \$ 100 77<br>8 4,507 970 \$ 4,507 97                               | e 70,805<br>e 715                      |   |
| Aciga dia enco                                                                                                    | 50                                                                                                    | 84.500.500 84.500.50                                                          | 0 92,8395.                             |   |
| United se dompras                                                                                                    | 102                                                                                                    | \$ 100 770 \$ 100 77                                                          | 0 e82%                                 |   |
| di Mudi se Aurei Nasazi (n. y. Piesa sana                                                                                                    | 3                                                                                                    | \$ 100 770 \$ 20 77                                                           | 0 N(48)                                |   |
| U Mud Le Care House of Stream                                                                                                    |                                                                                                    | H 4 1 2 3                                                                     | σ 422K<br>6 10 ≯ 38                    |   |
|                                                                                                    |                                                                                                    |                                                                               |                                        |   |
| Direction de Conceptor y Conceptor en Fréderic de Balance<br>Terretina y constituieres no nos                                                                                                    | 1                                                                                                    | 📞 нарована 📋 неконала                                                         | a 🕼 tanasakataala 🤄 (in)               |   |
| imiento PAC publicada                                                                                                    |                                                                                                    |                                                                               |                                        |   |
| Addisect managements      Addisect managements      Addisect of the set      Addisect of the set      Addisect of th     | -<br>-                                                                                                    | азындар — Балара<br>н с — 2 а -                                               | 9 4220<br>4 10 3 .9<br>9 December 2000 |   |

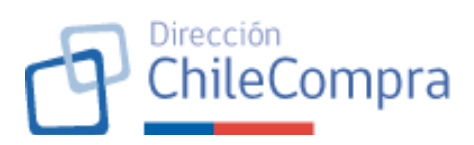

| Escenario de uso         | Usuario comprador desea revisar el detalle de un                                      |  |  |  |  |
|--------------------------|---------------------------------------------------------------------------------------|--|--|--|--|
|                          | Requerimiento PAC que pertenece a un Plan Anual de Compras                            |  |  |  |  |
|                          | publicado (Ficha PAC en estado "Publicada" o "No vigente").                           |  |  |  |  |
| Descripción              | Se requiere definir la Ficha del Requerimiento PAC a fin de que                       |  |  |  |  |
| •                        | los usuarios compradores puedan consultar los distintos ítems                         |  |  |  |  |
|                          | que se han planificado para ser adquiridos en el año en                               |  |  |  |  |
|                          | eiercicio.                                                                            |  |  |  |  |
| Criterios generales      | Al igual que la Ficha del PAC, cada requerimiento PAC se                              |  |  |  |  |
| · · · · <b>J</b> · · · · | plasmará en una Ficha.                                                                |  |  |  |  |
|                          |                                                                                       |  |  |  |  |
|                          | La Ficha Requerimiento PAC cuando se encuentre en los                                 |  |  |  |  |
|                          | estados " <b>Publicada</b> " o " <b>No vigente</b> " será de vista pública v          |  |  |  |  |
|                          | podrá ser consultada por los distintos usuarios a través del                          |  |  |  |  |
|                          | módulo público del PAC. Recordar que el módulo público del                            |  |  |  |  |
|                          | PAC corresponde a un módulo que va existe v se encuentra en                           |  |  |  |  |
|                          | operación en la plataforma de mercado público.                                        |  |  |  |  |
|                          |                                                                                       |  |  |  |  |
|                          | Acceso a la Ficha de Requerimiento PAC:                                               |  |  |  |  |
|                          |                                                                                       |  |  |  |  |
|                          | El acceso a la ficha del requerimiento PAC será únicamente a                          |  |  |  |  |
|                          | través del enlace "Ver requerimiento" disponible en la Ficha                          |  |  |  |  |
|                          | PAC publicada en el menú "Requerimientos".                                            |  |  |  |  |
|                          |                                                                                       |  |  |  |  |
|                          | Estructura de la Ficha Requerimiento PAC:                                             |  |  |  |  |
|                          | La ficha del requerimiente DAC es estructuraré en esseience                           |  |  |  |  |
|                          | La ficha del requerimiento PAC se estructurara en secciones.                          |  |  |  |  |
|                          | De esta forma, la Ficha del Requerimiento PAC considerara:                            |  |  |  |  |
|                          | Nombre del organismo publico     Código de la Fisha Requesimiente RAC                 |  |  |  |  |
|                          | Courgo de la Ficha Requerimiento PAC     Títulos coní el nombro del requerimiento DAC |  |  |  |  |
|                          | Intuio: sera el nombre del requerimiento PAC                                          |  |  |  |  |
|                          | Estado de la ficha ("Publicada" o "No Vigente")                                       |  |  |  |  |
|                          | Fecha de publicación del requerimiento PAC y la fecha                                 |  |  |  |  |
|                          | ue la ultima modificación que na sufrido, si la hay.                                  |  |  |  |  |
|                          | Sección de items que considera el requerimiento PAC                                   |  |  |  |  |
|                          | Sección de ítems del requerimiento:                                                   |  |  |  |  |
|                          |                                                                                       |  |  |  |  |
|                          | En esta sección el usuario verá los ítems publicados que                              |  |  |  |  |
|                          | componen el requerimiento y una sección de filtros para poder                         |  |  |  |  |
|                          | buscar ítems en específico de acuerdo con su necesidad.                               |  |  |  |  |
|                          |                                                                                       |  |  |  |  |
|                          | a) <u>Sección de filtros:</u>                                                         |  |  |  |  |
|                          |                                                                                       |  |  |  |  |

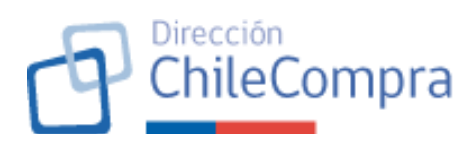

| El usuario dispondrá de una sección de filtros que permitirá al                                                     |
|----------------------------------------------------------------------------------------------------|
| usuario especificar la búsqueda de ítems baio las siguientes                                                        |
| variables, entre otras:                                                                                             |
| Nombre o ID del ítem                                                                                                |
| Rubro del ítem                                                                                                    |
| Mecanismo de compra                                                                                                 |
| Región                                                                                                    |
| Mes estimado de compra                                                                                              |
| Compra multianual: permitirá identificar ítems que                                                                  |
| serán adquiridos de forma multianual                                                                                |
| <ul> <li>Estado del ítem: con compra realizada o compra</li> </ul>                                                  |
| Estado del item. con compra realizada o compra                                                                      |
| pendiente.                                                                                                    |
| La sección tendrá un botón para la aplicación de filtros y un                                                       |
| botón para limpiar filtros.                                                                                         |
|                                                                                                    |
| b) <u>Cuadro de resultados de busqueda</u>                                                                          |
|                                                                                                    |
| El usuario vera todos los items que cumpian con los criterios                                                       |
| de busqueda y filtrado como un listado de cards información                                                         |
| que considerara.                                                                                                    |
| Cada card do mostrará la siguiente información del ítom, como                                                       |
| cada card de mostrara la siguiente información del tient, como                                                      |
| a mostrar:                                                                                                    |
| a Mombro dol ítom o ID                                                                                              |
| Monto estimado total (con impuestos)                                                                                |
| Mosanismo do compra                                                                                                 |
|                                                                                                    |
| Kubio     Mas a masas astimadas da compra                                                                           |
| Gédigo procupulostario, si la bay                                                                                   |
| <ul> <li>Courgo presupuestario, si lo nay</li> <li>Etiqueta con focha do última modificación (si la bay)</li> </ul> |
| Etiqueta con recita de dicima modificación (si la flay)     Etiqueta con cantidad de órdenes de compre acociadas    |
| Etiquela con cantidad de ordenes de compra asociadas     Estada del ítam respecto de la ejecución de la compra      |
| • Estado del item respecto de la ejecución de la compra:                                                            |
| se clasificara en compra realizada o compra                                                                         |
| pendiente . Se luentificara mediante eliqueta y color                                                               |
| en la calu desplegada                                                                                               |
| Cada card incornorará un enlace para revisar el detalle, esto                                                       |
| cada card incorporara di enlace para revisar el detaile, esto                                                       |
| requerimiento Nº34 de este documento)                                                                               |
| requerimento N 54 de este documento).                                                                               |
| El cuadro de búsqueda considerará un enlace que permitirá                                                           |
| descargar los ítems desplegados en el resultado en una                                                              |
| nlanilla Excel.                                                                                                    |
|                                                                                                    |

|                    | ChileCompr                                                                                                    | a |
|--------------------|----------------------------------------------------------------------------------------------------|---|
|                    | La ficha del requerimiento PAC considerará un paginador<br>cuando se desplieguen más de 10 ítems en el cuadro de<br>resultados (cada página mostrará un máximo de 10 ítems).<br>Junto con el paginador se mostrará etiqueta que indicará la<br>cantidad desplegada de ítems respecto del total de ítems<br>considerados según la búsqueda realizada.                                                                                                    |   |
|                    | Al final de la ficha se mostrará el botón "Volver" que permitirá<br>regresar a la Ficha PAC con el menú "Requerimientos"<br>desplegado en la página en donde se encuentre el<br>requerimiento consultado, si se considerase paginador.                                                                                                    |   |
| Imagen referencial | Plan Anual de Compras 2025 www                                                                                                    |   |
|                    | Instrumentation         International State State St                                       |   |
|                    | Rasemegreed Regelierelas Sergies has a hybridische Under de Annell Scottere Press Hallene                                                                                                    |   |
|                    | Requestimientos de compra para el año 2025<br>encador y esto a mante personancementar por las estencións en estención en estención estención en estención estención este                                                                                                    |   |
|                    | Non-the spin table         Non-the spin table         Non-the spin table           Non-the spin table         Security - spin table         Non-the spin table                                                                                                    |   |
|                    | Nerves - Nepartinetio Ustalaficconga - Jann - Hothibial - Hono poubiti - Kooma -                                                                                                    |   |
|                    | 27         dbl/dbl/dbl/dbl/dbl/dbl/dbl/dbl/dbl/dbl/                                                                                                    |   |
|                    | ATRACIN'S DEDUC COMPT<br>N NOLLARCINE DEVELOPMENT AND AND AND AND AND AND AND AND AND AND                                                                                                    |   |
|                    | 17 SHE LETTIN MECHANI KATATI ALATATI ALATATI ALATAN I LATAN EMANAN<br>ALATAN                                                                                                    |   |
|                    | 19         Yulian Califold Concentration in Trade Concentration in Trade Concentratio in Trade Concentration in Trade Concentration in Trade Concentrat                                       |   |
|                    | I UDVECTA DE LA LA LA LA LA LA LA LA LA LA LA LA LA                                                                                                    |   |
|                    | 17         Mile INTERCATION DESTRITEMENT SUBJECTS         122 close of a         1         142 close         84 empirical           18         Mile Control         Statistics         Statistics         Statistics         Statistics           18         Mile Control         Statistics         Statistics         Statistics         Statistics                                                                                                    |   |
|                    | Y LAPONY VIOLOGI NUMBERS         Versition           11         2020 ALL FORMANDER MODIO CO<br>INSTANCES ALL AND ALL AND ALL A                                                                       |   |
|                    | RE NORMANDERSTER RESERVE UNDERSTER UNDERSTERN E. D. LEWER AND AND AND AND AND AND AND AND AND AND                                                                                                    |   |
|                    | <ul> <li>Mechageneracycle caracteriad control of the control of the control o</li></ul> |   |
|                    | 17 TED CCELORED/DEVENDED X UNMAIN 11 EXUED W EXCHANGE <u>Australian</u><br>UNDERFORMENT BUILTER CALL X UNMAIN 11 EXUED W EXCHANGE IN THE STREAM OF THE STREAM OF THE STREAM OF THE STREAM                                                                                                    |   |
|                    | IT ERECENTION ACCOMPANIES/INVER UNABLE 2 EACLING EXAMPLE AND EXAMPLE AND BELOW AND AND AND AND AND AND AND AND AND AND                                                                                                    |   |
|                    | Underski Wikizmuliču K A 🔂 k 2 4 . 10 P P                                                                                                    |   |
|                    | Energinanterenzi provendente infordettenes.<br>Tuja antitistata 🖉 energina de energina en provinción de energina en provinción en provinción de energina en provinción de energina en<br>Energina energina energina en provinción de energina en provinción de energina energina en provinción de energina energina en provinción de energina en provinción de energina en provinción de energina en provinción de energina en provinción de energina en provinción de energina en provinción de energina en provinción de energin                                                                                                    |   |

# 34. Ficha Ítem PAC publicada

| Requerimiento 34    | Ficha Ítem PAC publicada                                       |  |
|---------------------|----------------------------------------------------------------|--|
| Escenario de uso    | Usuario comprador desea revisar el detalle de un ítem que      |  |
|                     | pertenece a un Requerimiento PAC publicado (Ficha              |  |
|                     | Requerimiento PAC en estado "Publicada" o "No vigente").       |  |
| Descripción         | Se requiere definir la Ficha del Ítem PAC a fin de que los     |  |
|                     | usuarios compradores puedan consultar el detalle del ítem en   |  |
|                     | cuanto a la planificación de compra que la institución pública |  |
|                     | ha planificado adquirir en el año en ejercicio.                |  |
| Criterios generales | Cada ítem tendrá su propia Ficha. La Ficha Ítem PAC cuando     |  |
|                     | se encuentre en los estados "Publicada" o "No vigente" será    |  |
|                     | de vista pública y podrá ser consultada por los distintos      |  |

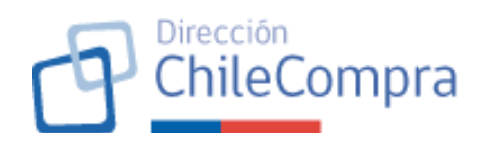

| usuarios en el módulo público del PAC. Recordar que el módulo<br>público del PAC corresponde a un módulo que ya existe y se<br>encuentra en operación en la plataforma de mercado público.<br><b>Acceso a la Ficha de Ítem PAC:</b><br>El acceso a la ficha del ítem PAC será únicamente a través del<br>enlace "Revisar detalle" disponible en las cards del ítem en el<br>cuadro de resultados de la Ficha de Requerimiento PAC, lo cual<br>es señalado en el requerimiento N°32 de este documento.               |
|----------------------------------------------------------------------------------------------------|
| Estructura de la Ficha Ítem PAC:                                                                                                    |
| <ul> <li>La ficha del ítem PAC se estructurará en secciones. De esta forma, la Ficha del Ítem PAC considerará: <ul> <li>Nombre del organismo público</li> <li>ID de la Ficha Ítem PAC</li> <li>Título: será el nombre del Ítem PAC</li> <li>Estado de la ficha ("Publicada" o "No vigente")</li> <li>Fecha de publicación del ítem PAC y la fecha de la última modificación que ha sufrido, si la hay.</li> <li>Sección informativa del ítem</li> <li>Sección de órdenes de compra asociadas</li> </ul> </li> </ul> |
| Sección informativa del ítem:                                                                                                    |
| En esta sección el usuario verá la información del ítem,<br>mostrando datos como: Nombre del ítem, código, fuente de<br>financiamiento, mecanismo de compra, monto total estimado,<br>moneda, región, meses de compra, etc.                                                                                                    |
| También se mostrará un cuadro con el monto neto de la compra, monto de los impuestos asociados y monto total estimado de la compra.                                                                                                    |
| Finalmente, se mostrarán datos respecto del rubro al que fue asociado el ítem en cuestión.                                                                                                    |
| Sección informativa del ítem:                                                                                                    |
| La ficha dispondrá de una sección donde se desplegarán las<br>órdenes de compra que han sido enlazadas al ítem consultado.                                                                                                    |

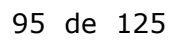

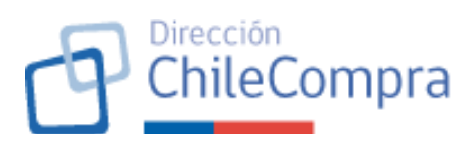

| En este apartado se listarán mediante una grilla todas las       |
|------------------------------------------------------------------|
| siquiente información:                                           |
| Código de la orden de compra: considerará enlace para            |
| revisar la ficha de la orden de compra en una nueva              |
| pestaña                                                          |
| Mecanismo de compra                                              |
| Monto total de la orden de compra                                |
| Nombre de la orden de compra                                     |
| Proveedor: considerará enlace para revisar la ficha de           |
| la orden de compra en una nueva pestaña                          |
| <ul> <li>Fecha de envío de la orden de compra</li> </ul>         |
| <ul> <li>Estado de la orden de compra</li> </ul>                 |
| Pais al títula de la cassión se indicará la cantidad de órdenes  |
| de compra que se encuentran asociadas a dicho ítem               |
|                                                                  |
| Asimismo, esta sección considerará un enlace que permitirá       |
| descargar en una planilla Excel el detalle visualizado de las    |
| órdenes de compra enlazadas para el ítem consultado.             |
|                                                                  |
| Se considerará un paginador cuando se desplieguen más de         |
| 10 ordenes de compra (cada pagina mostrara un maximo de          |
| 10 ordenes de compra).                                           |
| Al final de la ficha se mostrará el botón "Volver" que permitirá |
| regresar a la Ficha de Reguerimiento PAC situándose en la        |
| página en donde se encuentre el requerimiento consultado, si     |
| se considerase paginador.                                        |
|                                                                  |

|                    |                                                                                                    | 9                                                                      | Dirección<br>ChileCompr |
|--------------------|----------------------------------------------------------------------------------------------------|------------------------------------------------------------------------|-------------------------|
| Imagen referencial | <image/> <image/> <text><text><section-header></section-header></text></text>                                                                                                    |                                                                        |                         |
|                    | Vare<br>Carlos Carlos Santa Mariana<br>Carlos Carlos Carlos Carlos Santa Mariana<br>Marian Maria Santa Santa Mariana<br>Mariana Maria Santa Santa Santa<br>Mariana Mariana Mariana<br>Mariana Mariana Mariana<br>Mariana Mariana Mariana<br>Mariana Mariana<br>Mariana Mariana<br>Mariana Mariana<br>Mariana Mariana<br>Mariana Mariana<br>Mariana Mariana<br>Mariana<br>Maria | anna Arayan kumun<br>Akiin ti yin ∎ ⊗<br>Akiin ti yin ti ⊗<br>Akiin ti |                         |

#### 35. Descarga de Ficha en PDF

| Requerimiento 35    | Descarga de Ficha en PDF                                                                                                    |
|---------------------|----------------------------------------------------------------------------------------------------|
| Escenario de uso    | El usuario comprador quiere descargar la ficha consultada en                                                                                                    |
|                     | formato PDF para tener un respaldo de lo consultado.                                                                                                    |
| Descripción         | Se requiere disponer de un botón de descarga en las fichas<br>publicadas, estados "Publicada" y "No vigente" (Ficha PAC,<br>Ficha Requerimiento PAC y Ficha Ítem PAC), que permita<br>descargar la información contenida en estas en un documento<br>de formato PDF.                  |
| Criterios generales | Cada ficha publicada considerará un botón que permitirá<br>descargar dicha ficha en formato PDF. El archivo se generará<br>y se descargará en el directorio que seleccione el usuario.<br>Asimismo, se mostrará snackbar de éxito/fracaso en cuanto a<br>la generación del documento. |
|                     | <ul> <li>El documento PDF generado considerará para todas las fichas la siguiente información:</li> <li>Título del documento: dependiendo de la ficha se mostrará un título distinto, por ejemplo: Ficha del Plan Anual de Compras 2025.</li> </ul>                                   |

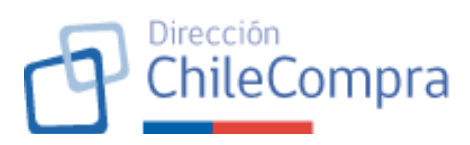

| <ul> <li>Nombre y rut del organismo público</li> </ul>                                                                                                    |
|----------------------------------------------------------------------------------------------------|
| <ul> <li>Fecha de descarga de la ficha y estado de la ficha</li> </ul>                                                                                                    |
| Luego se mostrará información específica de acuerdo con el<br>tipo de ficha descargado, a saber:                                                                                                    |
| a) <u>Ficha PAC:</u>                                                                                                    |
| La información para descargar será la señalada en los menús:<br>Resumen general, requerimientos, órdenes de compra fuera<br>de planificación e historial de versiones.                                                                                                    |
| <ul> <li>Para lo anterior, el PDF considerará tres secciones:</li> <li>Sección de información general: mostrará información de monto total planificado, monto total transado, la fecha de primera publicación, fecha de última modificación, historial de versiones (señalando la información contenida en las cards de las versiones anteriores según lo detallado en el menú de mismo nombre de la Ficha PAC)</li> <li>Sección ejecución del PAC: considerará los gráficos de ejecución del PAC por mes y por mecanismo de compra y la información de cantidad de órdenes de compra emitidas no enlazadas y el monto total equivalente en pesos chilenos y dólares americanos.</li> <li>Sección de requerimientos: listará todos los requerimientos publicados para la ficha PAC consultada, considerando, para ello, los campos de información que considera el menú "Requerimientos" de la Ficha PAC.</li> </ul> |
| b) <u>Ficha Requerimiento PAC</u>                                                                                                    |
| La ficha Requerimiento PAC en PDF mostrará el listado de<br>ítems publicados para el requerimiento PAC en cuestión. La<br>información se desplegará mediante una grilla de información<br>que considerará, como mínimo, lo siguiente:<br>• Nombre del ítem e ID<br>• Monto estimado total (con impuestos)<br>• Mecanismo de compra<br>• Rubro<br>• Mes o meses estimados de compra<br>• Código presupuestario, si lo hay                                                                                                    |
| <ul> <li>Etiqueta con fecha de última modificación (si la hay)</li> <li>Etiqueta con cantidad de órdenes de compra asociadas</li> </ul>                                                                                                    |

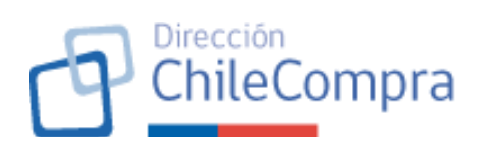

|                    | <ul> <li>Estado del ítem respecto de la ejecución de la compra:<br/>se clasificará en "Compra realizada" o "Compra<br/>pendiente".</li> </ul>                                                                                                    |
|--------------------|----------------------------------------------------------------------------------------------------|
|                    | c) <u>Ficha Ítem PAC</u>                                                                                                    |
|                    | La ficha Ítem PAC en PDF mostrará toda la información detallada de la planificación de compra del ítem que se muestra en la ficha, así como el listado completo de órdenes de compras enlazadas, considerando para ello, los campos que se muestran en la ficha respectiva. |
| Imagen referencial | No aplica                                                                                                    |

### E. MODIFICACIÓN DEL PLAN ANUAL DE COMPRAS

#### 36. Estados de las solicitudes de modificación

| Requerimiento 36    | Estados de las solicitudes de modificación                                                                                                    |
|---------------------|----------------------------------------------------------------------------------------------------|
| Escenario de uso    | El módulo PAC del comprador considerará un flujo de<br>modificación al Plan Anual de Compras vigente de la institución<br>(Estado "Publicado"). Por lo tanto, cuando los usuarios<br>compradores con atributo PAC realicen solicitudes de<br>modificación, estos deberán tener estados asociados                                                                                                    |
| Descripción         | Se requiere implementar un diccionario de estados de solicitudes de modificación que permita al módulo PAC del comprador determinar flujos de acción para los usuarios con atributo PAC                                                                                                    |
| Criterios generales | <ul> <li>Las solicitudes de modificación sólo se realizarán respecto de la Ficha PAC en estado "Publicada".</li> <li>Las solicitudes de modificación serán asociadas a un requerimiento PAC o a un ítem PAC, según lo señalado en el requerimiento N°10 de este documento y estarán referidas a las acciones de creación, edición o eliminación del requerimiento o ítem PAC.</li> <li>Los estados de las solicitudes de modificación serán los siguientes:</li> <li><u>Pendiente:</u> corresponde a la solicitud de modificación ingresada por un "Usuario PAC" o "Administrador PAC" que fue enviada para revisión del "Administrador PAC" y que aun no ha sido gestionada por este.</li> <li><u>Aceptada:</u> corresponde a la solicitud de modificación que, posterior a la revisión del "Administrador PAC", ha estado para revisión del "Administrador PAC", ha</li> </ul> |

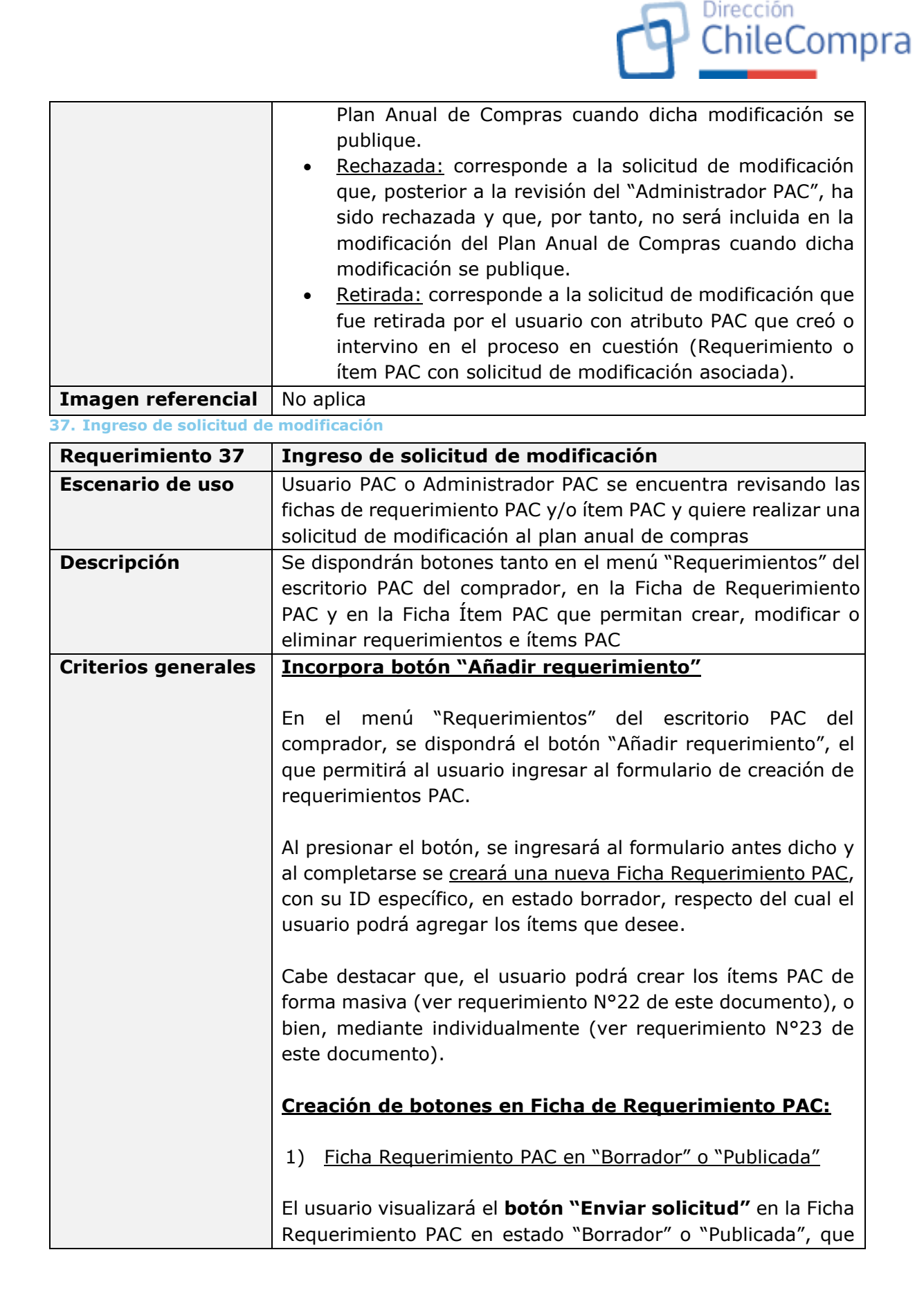

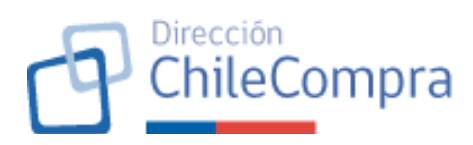

| permitirá el envío de la solicitud de modificación al Administrador PAC para su evaluación, cuando:                                                                                                    |
|----------------------------------------------------------------------------------------------------|
| <ul> <li>Se cree un nueva Ficha de Requerimiento PAC a través del botón "Añadir requerimiento", anteriormente señalado, y sólo cuando exista al menos un ítem PAC añadido la nueva ficha recientemente creada (estado "Borrador").</li> <li>Exista una Ficha de Requerimiento PAC vigente (estado "Publicada") respecto de la cual, se ingresen cambios relativos a la creación, eliminación y/o modificación de las fichas de ítem PAC.</li> </ul> |
| Cuando el usuario accione el botón "Enviar solicitud" se<br>levantará el modal de confirmación señalado en el<br>Requerimiento N°38 de este documento.                                                                                                    |
| 2) Ficha Requerimiento PAC (estado "Publicada")                                                                                                    |
| Adicionalmente, cuando la Ficha Requerimiento PAC se<br>encuentre en estado "Publicada", eso es, cuando se requiera<br>ingresar una solicitud de modificación a un requerimiento PAC<br>ya existente, se tendrán los siguientes botones disponibles:                                                                                                    |
| a) <u>botón "Eliminar requerimiento"</u>                                                                                                    |
| Este botón permitirá enviar la solicitud de eliminación del requerimiento PAC para su evaluación por parte del administrador PAC.                                                                                                    |
| Al clickear este botón se levantará el modal de confirmación señalado en el Requerimiento N°38 de este documento.                                                                                                    |
| b) Incorpora botón "Modificar requerimiento"                                                                                                    |
| Este botón que permitirá modificar los antecedentes generales del Requerimiento PAC para su evaluación por parte del administrador PAC.                                                                                                    |
| Al clickear dicho botón se redirigirá al formulario de creación<br>del Requerimiento PAC, con la información original cargada.<br>Se podrá modificar todos los antecedentes, salvo la unidad de<br>compra que estará bloqueada.                                                                                                    |

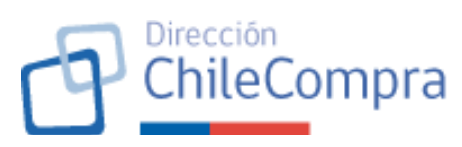

| Se mantendrá un historial de la información original y modificada para la Ficha de Requerimientos PAC que sea editada.                                                                                                    |
|----------------------------------------------------------------------------------------------------|
| El botón "Siguiente" del formulario de creación del<br>Requerimiento PAC será reemplazado por el botón "Enviar<br>solicitud de modificación".                                                                                                    |
| Al clickear este botón se levantará el modal de confirmación señalado en el Requerimiento N°38 de este documento.                                                                                                    |
| c) <u>Incorpora botón "Agregar nuevo ítem"</u>                                                                                                    |
| En la Ficha de Requerimiento PAC que se encuentra vigente<br>(estado "Publicada") se dispondrá el botón "Añadir nuevo<br>ítem", el que permitirá al usuario ingresar al formulario de<br>creación de ítem PAC.                                                                                                    |
| Al presionar el botón, se ingresará al formulario antes dicho,<br>se creará un nuevo ítem PAC, con su ID específico, en estado<br>"Borrador". Este nuevo ítem quedará asociado a la Ficha de<br>Requerimiento PAC de la cual se generó la solicitud de<br>creación del ítem PAC en cuestión.                                                                             |
| Creación de botones en Ficha de Ítem PAC:                                                                                                    |
| d) Incorpora botón "Modificar Ítem"                                                                                                    |
| En la Ficha del Ítem PAC que se encuentra vigente (estado<br>"Publicada") se dispondrá un botón que permitirá modificar los<br>antecedentes generales del Ítem PAC, o bien, solicitar su<br>eliminación, para su evaluación por parte del administrador<br>PAC.                                                                                                    |
| Al clickear dicho botón se abrirá la Ficha en modo edición, esto<br>es, todos los campos podrán ser editados por el usuario y se<br>agregarán los siguientes botones:                                                                                                    |
| <ul> <li>Eliminar ítem: Este botón permitirá enviar<br/>posteriormente la solicitud de eliminación del Ítem<br/>PAC para su evaluación por parte del administrador<br/>PAC, una vez se envíe la solicitud de modificación del<br/>Requerimiento PAC, utilizando para ello el botón<br/>"Enviar solicitud" indicado en el numeral 1 de este<br/>requerimiento.</li> </ul> |

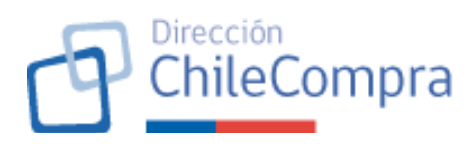

| <ul> <li>Guardar cambios realizados: Este botón se mostrará<br/>habilitado en caso de que se edite alguno de los<br/>campos de información de la Ficha Ítem PAC. Los<br/>cambios efectuados se guardarán en un historial para<br/>su posterior envío en conjunto con las demás<br/>modificaciones al Requerimiento PAC.</li> </ul> |
|----------------------------------------------------------------------------------------------------|
| <u>Historial de modificaciones de los ítems PAC en un</u>                                                                                                    |
| Requerimiento PAC vigente (estado "Publicada":                                                                                                    |
| Tal como se señaló cuando se creen, eliminen o editen ítems<br>PAC que pertenezcan a un Requerimiento PAC existente o uno<br>nuevo, los cambios se almacenarán en un historial.                                                                                                    |
| Una vez que el usuario termine de realizar los cambios que desee, podrá clickear el botón "Enviar solicitud" lo cual generará la solicitud en virtud de los datos almacenados en el historial.                                                                                                    |
| Bloqueo de botones cuando bay un proceso de edición                                                                                                    |
| en curso                                                                                                    |
| Mientras algún usuario esté realizando una solicitud de<br>modificación, los botones indicados en este requerimiento<br>permanecerán bloqueados respecto del Requerimiento PAC o<br>Ítem PAC en edición.                                                                                                    |
| El usuario verá una marquesina en la Ficha de Requerimiento<br>PAC o Ítem PAC, según sea el caso, señalando que dicha ficha<br>se encuentra en proceso de edición y que, por tanto, no podrá<br>realizar modificaciones.                                                                                                    |

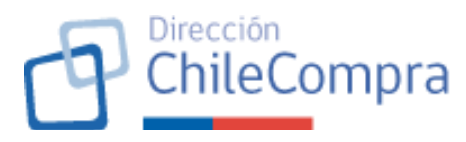

| Imagon referencial | Resumen general                                                   | Requerimientos                                                                             | Historial de modificaciones                   |                                  | Documentación                 | 1                 | Manes históricos                      |                                    |
|--------------------|-------------------------------------------------------------------|--------------------------------------------------------------------------------------------|-----------------------------------------------|----------------------------------|-------------------------------|-------------------|---------------------------------------|------------------------------------|
| Imagen referencial |                                                                   |                                                                                            |                                               |                                  |                               |                   |                                       |                                    |
|                    | Requerimientos d                                                  | e compra para el año 2026                                                                  | i                                             |                                  |                               |                   |                                       |                                    |
|                    | Revisa la ejecución de los mon<br>enlazadas a los distintos ítems | tos planificados durante cada mes del año 2<br>s que componen los proyectos del Plan Anual | 026. Esta información se obt<br>I de Compras. | tiene a través <b>de la</b>      | s órdenes de compra           | i que sean        |                                       |                                    |
|                    | Departamento de Adquieisionee                                     |                                                                                            |                                               | Not before law                   | recuelmientes de este         | united to Date    | unar lietado en eurol                 |                                    |
|                    | Departamento de Adq                                               | disiciones                                                                                 |                                               | <ul> <li>vertodos los</li> </ul> | requerimentos de esta         | unoso V Desc      | argar notaco en escel                 |                                    |
|                    | Número v Requerimiento v                                          | CAS DE NIEBLA Y KIT DE REPARACIONES                                                        | Creada por v                                  | items ~                          | Nonto total ~<br>\$ 4.520.900 | Monto ejecutado v | Acciones ~                            |                                    |
|                    | 21 TODDES DE DOLU                                                 | STED DECODZADAS EN EIRDA DE                                                                | Virante Daminoz                               | 22                               | \$ 600 910                    | \$ 603 03         |                                       |                                    |
|                    | VIDRIO DE 3,5 HA                                                  | STA 4, 6 Y 9 MTS.                                                                          | Dada Daar                                     | 20                               | 63 300 772                    | 6 1 100 TR        |                                       |                                    |
|                    | 20 PASAJES AERELS<br>INTERNACIONALI                               | 9046-2208007-01 DEPTO ASUNTOS<br>ES                                                        | Pedro Harra                                   | 30                               | \$ 1.100.220                  | \$ 1.100.77       | I ACCOMMS                             |                                    |
|                    | 19 MANTENCION DE                                                  | MAQUINAS Y EQUIPOS DE PRODUCCION                                                           | Juan Fernando Tome                            | 16                               | \$ 5.978.679                  | \$ 5.978.67       | Acciones                              |                                    |
|                    | 18 COMPRAIDE HER<br>TO-TILTAREA M4-                               | RAMIENTAS MANUALES PARA MANTENCIÓN<br>452-EV. DEPTO. TECMAR                                | Vicente Ramirez                               | 14                               | \$ 4.530.900                  | \$ 4.500.90       | 0 I Acciones                          |                                    |
|                    | 17 SERVICIO DE CON<br>RADIOBALIZA EP                              | IFIGURACION Y PROGRAMACION DE<br>RB. TAREA 02-447-CA.DEPTO.TECMAR.                         | Pedro Parra                                   | 11                               | \$ 24.500.900                 | \$ 24,500.90      | Acciones                              |                                    |
|                    | 16 SERVICIO DE ALIR<br>PERSONAL CAPU                              | AENTACIÓN CONTRATADA PARA EL<br>ERTOGRO                                                    | Juan Fernando Tome                            | 9                                | \$4.520.900                   | \$ 4.500.90       | Acciones                              |                                    |
|                    | 15 MANTENCIÓN PL<br>TAREA M4-452-FI                               | ANTA AIRE ACONDICIONADO DATACENTER.<br>I DEPTO TECMAR                                      | Vicente Ramirez                               | 8                                | \$ 4.520.900                  | \$ 4.500.90       | 0 I Acciones                          |                                    |
|                    | 14 SERVICIO DE COM<br>DE INCENDIOV SE                             | IFIGURACION E INSTALACION DE ALARMA<br>INSORES EN EDIFICIO TECMAR.                         | Pedro Parra                                   | 6                                | \$ 100.770                    | \$ 103.77         | Acciones                              |                                    |
|                    | 13 9163 PASAJES AI<br>INVESTIGACIONE                              | EREOS ACTIVAR DIVISION DE<br>S POLICIALES MARITIMAS.DEPTO.                                 | Juan Fernando Tome                            | 4                                | \$ 100.770                    | \$ 100.77         | i Acciones                            |                                    |
|                    | 20 PASAJES AÉREO                                                  | 9046-2208007-01 DEPTO. ASUNTOS                                                             | Vicente Ramirez                               | 30                               | \$ 1.100.770                  | \$ 1.100.77       | Acciones                              |                                    |
|                    | 19 MANTENCION DE                                                  | MAQUINAS Y EQUIPOS DE PRODUCCION                                                           | Pedro Parra                                   | 16                               | \$ 5.978.679                  | \$ 5.978.67       | 9 I Acciones                          |                                    |
|                    | 18 DOMPRA DE HER<br>TC-TL TAREA M4-                               | RAMIENTAS MANUALES PARA MANTENCIÓN<br>452-EV. DEPTO, TECMAR                                | Juan Fernando Tome                            | 14                               | \$ 4.520.900                  | \$ 4.500.90       | Acciones                              |                                    |
|                    | 17 SERVICIO DE COM<br>RADIOBALIZA EP                              | IFIGURACION Y PROGRAMACION DE<br>IRE TAREA 02-442-CA DEPTID TECMAR                         | Vicante Ramirez                               | 11                               | \$ 24.500.900                 | \$ 24,500.90      | 0 E Acciones                          |                                    |
|                    | 16 SERVICIO DE ALIR                                               | AENTACIÓN CONTRATADA PARA EL                                                               | Pedro Parra                                   | 9                                | \$ 4.500.900                  | \$ 4.500.90       | D E Acciones                          |                                    |
|                    | PERSONAL CAPU                                                     | DRIDGHU                                                                                    |                                               |                                  |                               |                   |                                       |                                    |
|                    | Mostrando 10 de 22 resultados                                     |                                                                                            |                                               |                                  | к к 1 2                       | 3 4               | 10 > >I                               |                                    |
|                    |                                                                   |                                                                                            |                                               |                                  |                               | ( studie          |                                       |                                    |
|                    |                                                                   |                                                                                            |                                               |                                  |                               | Annor             | equenneilo +                          |                                    |
|                    | Volver al escritorio                                              |                                                                                            |                                               |                                  |                               |                   |                                       |                                    |
|                    |                                                                   |                                                                                            |                                               |                                  |                               |                   |                                       |                                    |
|                    | Dirección de Compras y Contratación Pú                            | blica ChileCompra                                                                          |                                               | ت ا                              | 00 7010 600 📮 +5              | 6 22 429 7709     | Centro de Ayuda (4N)                  |                                    |
|                    | Terminos y condiciones de uso                                     |                                                                                            |                                               |                                  |                               |                   |                                       |                                    |
|                    |                                                                   |                                                                                            |                                               |                                  |                               |                   |                                       |                                    |
|                    | Plan Anual de Compras / Plan A                                    | nual de Compras 2026 / Requerimientos                                                      |                                               |                                  |                               |                   |                                       | 0100                               |
|                    | REQUERIMIENTO N°1                                                 |                                                                                            |                                               |                                  |                               |                   |                                       | Notificaciones                     |
|                    | COMPRA DE SU                                                      | MINISTROS DE ASEO                                                                          |                                               |                                  |                               |                   |                                       |                                    |
|                    | 1                                                                 |                                                                                            | 1                                             |                                  |                               |                   |                                       |                                    |
|                    | Sin informaci                                                     | ón                                                                                         | Sin Inforn                                    | nación                           |                               |                   | Fecha de publicación:<br>04-04-2026   |                                    |
|                    | USD sin información<br>Última actualización: Sin in               | formación                                                                                  | USD sin inform<br>Última actualizació         | nación<br>Sin informació         | 0                             |                   | Fecha de última modific<br>05-06-2026 | ación:<br>Revisar modificaciones → |
|                    |                                                                   |                                                                                            |                                               |                                  |                               |                   |                                       |                                    |
|                    |                                                                   |                                                                                            |                                               |                                  |                               |                   |                                       |                                    |
|                    | Ítems estimados pa                                                | ra ser adquiridos                                                                          |                                               |                                  |                               |                   |                                       | Modificar                          |
|                    | Completa con los ítems que                                        | planeas adquirir en este requerimie                                                        | ento.                                         |                                  |                               |                   |                                       |                                    |
|                    | Filtrar búsqueda por:                                             | <ul> <li>Deserve Setels de Armes es S</li> </ul>                                           | formation Francel                             |                                  |                               |                   |                                       |                                    |
|                    | Nombre o número de item                                           | <ul> <li>Descargar listado de items en r</li> </ul>                                        | ormato Excel                                  |                                  |                               |                   |                                       | Agregar nuevo item                 |
|                    |                                                                   |                                                                                            | Number of Streets and Streets                 |                                  |                               |                   | Po hor                                |                                    |
|                    | Rubro                                                             | y Revistas                                                                                 | \$309.529.5                                   | 598.447                          | Licitación                    | de compra         | Servicios de con                      | strucción y mantenimiento          |
|                    | ~                                                                 | Gobierno Regional fijado en abr                                                            | ril 2026 Aysén del I                          | General Carlos                   | Ibáñez del Camp               | 00                | Mes estimado de o<br>Mayo             | ompra                              |
|                    | Mecanismo de compra                                               | (itime maliferation 11/02/202                                                              | 12   <b>A</b> rd d                            |                                  |                               |                   |                                       | Devices data Re. A                 |
|                    | ~                                                                 | onarra modificación: 11/02/202                                                             | <ul> <li>I ordenes de compra as</li> </ul>    | octauas: 1                       |                               |                   |                                       | rtervisar detalle 🤿                |
|                    | Región                                                            | ID034-87 Suscripciones a                                                                   | Diarios Monto estin                           | nado total                       | Mecanismo                     | de compra         | Rubro                                 |                                    |
|                    | ~                                                                 | y Revistas<br>[22-02-001] Textiles y Acabador                                              | \$309.529.                                    | 598.447                          | Licitación                    |                   | Servicios de con                      | strucción y mantenimiento          |
|                    | Mes estimado de compra                                            | Compra pendiente                                                                           | Aysén del                                     | General Carlos                   | Ibáñez del Camp               | 00                | Mayo                                  | vinpre                             |
|                    |                                                                   | Última modificación: 11/02/202                                                             | 3   Órdenes de compra as                      | sociadas: 1                      |                               |                   |                                       | Revisar detalle →                  |
|                    | Compra multianual                                                 |                                                                                            |                                               |                                  |                               |                   |                                       |                                    |
|                    |                                                                   | ID57-9 Suscripciones a Dia                                                                 | arios y Monto estin                           | nado total                       | Mecanismo                     | de compra         | Rubro                                 |                                    |
|                    | Aplicar filtros                                                   | Revistas<br>[22-02-001] Textiles y Acabados                                                | \$309.529.5<br>s Textiles Región              | 598.447                          | Licitación                    |                   | Servicios de con<br>Mes estimado de o | strucción y mantenimiento          |
|                    |                                                                   | Compra pendiente                                                                           | Aysén del                                     | General Carlos                   | Ibáñez del Camp               | 00                | Mayo                                  |                                    |
|                    |                                                                   | Última modificación: 11/02/202                                                             | 3   Órdenes de compra as                      | sociadas: 1                      |                               |                   |                                       | Revisar detalle →                  |

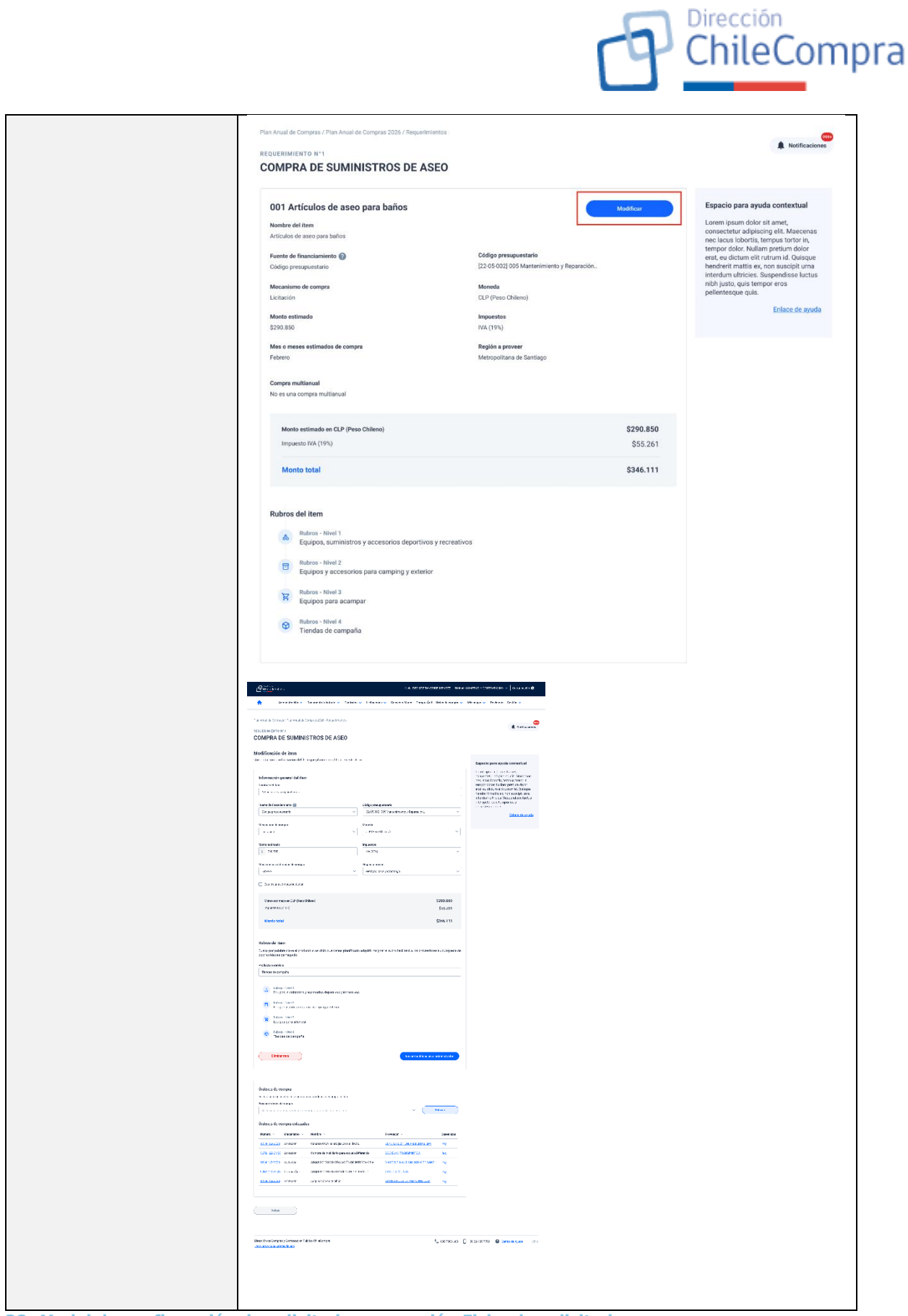

38. Modal de confirmación de solicitud y generación Ficha de solicitud

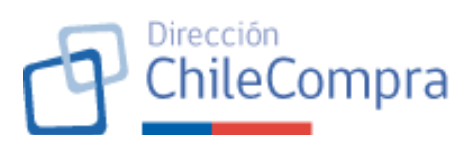

| Requerimiento 38    | Envío y confirmación de solicitud y generación Ficha de                                                                                                    |  |  |
|---------------------|----------------------------------------------------------------------------------------------------|--|--|
|                     | solicitud                                                                                                    |  |  |
| Escenario de uso    | Usuario PAC o Administrador PAC que crea una solicitud y la                                                                                                    |  |  |
|                     | envía deberá confirmar el envío de dicha solicitud. Cuando                                                                                                    |  |  |
|                     | usuario confirme, se generará la Ficha de la solicitud.                                                                                                    |  |  |
| Descripción         | Se implementará un modal de confirmación previo al envío de                                                                                                    |  |  |
|                     | la solicitud de modificación. Este modal se implementará                                                                                                    |  |  |
|                     | cuando el usuario clickee el botón <u>"Enviar solicitud"</u>                                                                                                    |  |  |
| Criterios generales | Cuando se ingrese una solicitud de modificación y esta se                                                                                                    |  |  |
|                     | envíe por parte del usuario al Administrador PAC para su                                                                                                    |  |  |
|                     | evaluación, se levantará un modal de confirmación que                                                                                                    |  |  |
|                     | alertará al usuario de la acción a ejecutar, informando de que                                                                                                    |  |  |
|                     | posteriormente podrá retirar la solicitud mientras aún se                                                                                                    |  |  |
|                     | encuentre pendiente de gestión por parte Administrador PAC                                                                                                    |  |  |
|                     | y que de proceder se enviará la solicitud a este.                                                                                                    |  |  |
|                     | El modal considerará los botones "Cerrar" y "Enviar"                                                                                                    |  |  |
|                     | Si el usuario confirma haciendo click en el botón "Enviar",<br>entonces se generará la Ficha de solicitud de modificación (ver<br>requerimiento N°39 de este documento) y se enviará la<br>solicitud al Administrador PAC, la que quedará en estado<br>"Pendiente". |  |  |
|                     | De cara al usuario posterior a la confirmación se desplegará<br>un modal informando que la solicitud ha sido enviada con éxito<br>y permitirá a este ver la Ficha de la Solicitud Enviada, o bien,<br>regresar al módulo del Plan Anual de Compras.                 |  |  |

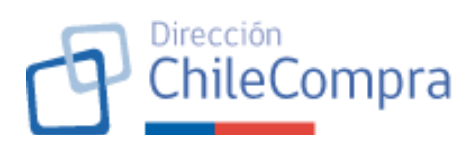

| Imagon referencial | BAR DER LETTANG DER MENSEE   INNER                                                                                                    | 20 1942 - 20072375 200. V Darw weble D                                                                                                    |  |
|--------------------|----------------------------------------------------------------------------------------------------|----------------------------------------------------------------------------------------------------|--|
| Imagen referencial | 🚔 - Sheefindi o Samaasiifisha o Dankeyo kifaana o Samaalikaa "maasig Dirahammuo                                                                                                    | dynger Isan Diller                                                                                                    |  |
|                    | Photo de de completa des enclaspos APA de servicio.                                                                                                    |                                                                                                    |  |
|                    | COMPRA DE SUMINISTROS DE ASEO                                                                                                    |                                                                                                    |  |
|                    | Madiffacesión de Item<br>Complex sos lo ritornales or inter que sonas nos Reviewentes                                                                                                    |                                                                                                    |  |
|                    |                                                                                                    | Espancio para ayuda contactual<br>orien resum de cristian el                                                                                                    |  |
|                    | monta boli ge iska lak iten i<br>Reducer den<br>Afrikanse den pakte en                                                                                                    | the main shorts, we and taken a<br>we provide the law available data<br>and an denned in the short of phone<br>sectors of an error of a phone to phone<br>sectors of a sector of a sector of a phone<br>the sectors of a sector of a sector of a sector<br>sectors of a sector of a sector of a sector<br>sectors of a sector of a sector of a sector<br>sectors and sectors a sector of a sector<br>sectors a sector sector sector<br>sectors a sector sector<br>sectors a sector sector<br>sectors a sector sector<br>sectors a sector sector<br>sectors a sector<br>sector<br>sectors a sector<br>sector<br>sec |  |
|                    | Taxes in the cluster in (b) Of promassions :<br>Of promassions :<br>DEGS/DEGS/Institutionary Separates · · ·                                                                                                    | <ul> <li>rendancialitatis Suggestive liser e<br/><ul> <li>rendancialitatis Suggestive liser e<br/>rendancialitatis suggestive<br/>rendancialitatis suggestive<br/>rendancialitatis suggestive<br/>rendancialitatis suggestive<br/>rendancialitatis suggestive<br/>rendancialitatis<br/>rendancialitatis<br/>ren</li></ul></li></ul>                                                                                                    |  |
|                    | No                                                                                                    | 100000000                                                                                                    |  |
|                    | Maxed and X                                                                                                    |                                                                                                    |  |
|                    | C 25(5)                                                                                                    |                                                                                                    |  |
|                    | nters Están a punto de emirar una modificación Cater tinado de facinar a concentrativa están están est |                                                                                                    |  |
|                    | Disade control in part takes and an of the second second s |                                                                                                    |  |
|                    | TEAMS (ALT):                                                                                                    |                                                                                                    |  |
|                    | Mente intal                                                                                                    |                                                                                                    |  |
|                    | Remer del Rem<br>Rexe po contro severa produto o any con port e ao controlle acc, ne Aspec el contro ser cha providenza : bercica de                                                                                                    |                                                                                                    |  |
|                    | oper za klade de region.<br>Pede de suestes                                                                                                    |                                                                                                    |  |
|                    | Traverservels                                                                                                    |                                                                                                    |  |
|                    | Device Among Automatic to Expenditure y respectives     Device Among Automatic to Expenditure y respectives                                                                                                    |                                                                                                    |  |
|                    | Dipato or you have the part of the second second seco                                                                                                    |                                                                                                    |  |
|                    | Construction approach     The set of the set of th      |                                                                                                    |  |
|                    | 24 a ved fan Ste disekkerske                                                                                                    |                                                                                                    |  |
|                    |                                                                                                    |                                                                                                    |  |
|                    | Órðanna far sampar<br>Er una eist típpara mikar var ortis stjóra á sampa í tam                                                                                                    |                                                                                                    |  |
|                    | Record and any any second states and a second state of the second states and the second states and the second states and the second states are set of the second states are set of the second  |                                                                                                    |  |
|                    | de conto de compta enlazadas                                                                                                    |                                                                                                    |  |
|                    | Money         Manage         Manage         Examples           1281121022         Juncas         Constraints engages al loss         CO1292 CO1995 - BRODRALES         No                                                                                                    |                                                                                                    |  |
|                    | Low Book         Provide         Provide         <                                                                                                    |                                                                                                    |  |
|                    | антоната на акадительно паста на селотоната селотоната селотоната селотоната селотоната селотоната селотоната с<br>Полотото власти водина селотона селотона селотона селотона селотона селотона селотона селотона селотона селотон                                                                                                    |                                                                                                    |  |
|                    |                                                                                                    |                                                                                                    |  |
|                    |                                                                                                    |                                                                                                    |  |
|                    |                                                                                                    |                                                                                                    |  |
|                    | the second second                                                                                                    | ernen 🕀 Landstein (16                                                                                                    |  |
|                    |                                                                                                    |                                                                                                    |  |
|                    |                                                                                                    |                                                                                                    |  |

39. Ficha de solicitud de modificación

| Requerimiento 39 | Ficha de solicitud de modificación                                 |  |  |  |  |
|------------------|--------------------------------------------------------------------|--|--|--|--|
| Escenario de uso | Usuario PAC o Administrador PAC quiere revisar el detalle de la    |  |  |  |  |
|                  | solicitud de modificación                                          |  |  |  |  |
| Descripción      | Se creará una ficha de solicitud de modificación que permitirá al  |  |  |  |  |
|                  | Usuario PAC o Administrador PAC revisar el detalle de los          |  |  |  |  |
|                  | cambios que se solicitan aplicar.                                  |  |  |  |  |
| Criterios        | La ficha de solicitud de modificación contará con un ID específico |  |  |  |  |
| generales        | para su identificación (número correlativo).                       |  |  |  |  |
|                  |                                                                    |  |  |  |  |
|                  | La ficha de solicitud de modificación se creará cada vez que un    |  |  |  |  |
|                  | usuario PAC o Administrador PAC realice una modificación a las     |  |  |  |  |
|                  | Fichas de Requerimiento PAC o Ítem PAC y envíe dicha               |  |  |  |  |
|                  | modificación.                                                      |  |  |  |  |
|                  |                                                                    |  |  |  |  |
|                  | La ficha de solicitud de modificación considerará como mínimo,     |  |  |  |  |
|                  | una <u>sección resumen</u> con la siguiente información:           |  |  |  |  |
|                  | ID de la solicitud                                                 |  |  |  |  |
|                  | <ul> <li>Fecha de envío de la solicitud</li> </ul>                 |  |  |  |  |
|                  | Campo descripción con el detalle de la modificación                |  |  |  |  |
|                  | ingresado por el requirente                                        |  |  |  |  |
|                  | ID y nombre del Requerimiento PAC afectado                         |  |  |  |  |

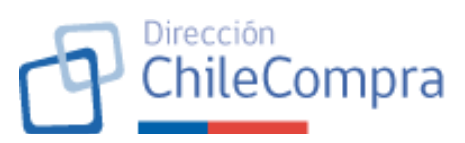

|             | Tipo de modificación:                                                                                                    |                              |
|-------------|----------------------------------------------------------------------------------------------------|------------------------------|
|             | - Creación de nuevo Reguerimiento P                                                                                                    | AC,                          |
|             | - Eliminación del Requerimiento PAC,                                                                                                    |                              |
|             | - Modificación del Requerimiento PAC                                                                                                    |                              |
|             | Usuario requirente de la solicitud                                                                                                    |                              |
|             | <ul> <li>Unidad de compra</li> </ul>                                                                                                    |                              |
|             | <ul> <li>Monto total estimado en pesos chilenos y</li> </ul>                                                                                                    | cantidad de                  |
|             | (tems PAC) si corresponde a creación o eli                                                                                                    | ninación del                 |
|             | Requerimiente BAC                                                                                                    |                              |
|             | Nueve mente tetal estimada en naces                                                                                                    | ahilanaa y                   |
|             | Nuevo monto total estimado en pesos                                                                                                    | chilenos y                   |
|             |                                                                                                    | corresponde                  |
|             | a una modificación del Requerimiento PAC (                                                                                                    | que implique                 |
|             | creacion, eliminacion o modificación de iter                                                                                                    | ns PAC.                      |
|             | Estado de la solicitud                                                                                                    |                              |
|             |                                                                                                    |                              |
|             | Cabe señalar que la modificación de un Requeri                                                                                                    | miento PAC                   |
|             | puede corresponder a:                                                                                                    |                              |
|             | <ul> <li>la edición de los campos descriptivos de</li> </ul>                                                                                                    | la Ficha de                  |
|             | Requerimiento PAC, esto es: nombre,                                                                                                    | descripción,                 |
|             | responsable, cargo, correo electrónico y te                                                                                                    | léfono.                      |
|             | <ul> <li>la creación, modificación o eliminación de Í</li> </ul>                                                                                                    | tems PAC.                    |
| Imagen      | Mis solicitudes de modificación pendientes<br>Bacilidas dada Marza del 2006 beta la facha                                                                                                    | Descargar listado en excel 🔟 |
| referencial |                                                                                                    |                              |
|             | Código V Tipo mot                                                                                                    | × nes ~                      |
|             |                                                                                                    | ar solicitud                 |
|             | 34345 Item ana Información vigente del ítem Iteided de comos                                                                                                    | ar solicitud                 |
|             | 67565 Item moz FORRES DE POLISETER REFORZADAS EN FIBRA DE FORRES DE POLISETER REFORZADAS EN FIBRA DE FORRES DE POLISETER REFORZADAS EN FIBRADAS EN FIBRA DE FORRES DE POLISETER REFORZADAS DE FORRES | ar solicitud                 |
|             | 56575 İtem aña<br>Requerimiento Usuario creador del îtem<br>MANTENFICION DE MACIENZE V EDI IDOS DE DEDITI OCIONI Albarto Famandez                                                                                                    | ar solicitud                 |
|             | 755645 Item elim Monto total del item Monto total del item                                                                                                    | ar solicitud                 |
|             | 45567 frem elim S50.867 Compra ágil<br>Mases de compra                                                                                                    | ar solicitud                 |
|             | 16372 Item alta Abril, Mayo, Agosto, Septiembre Item modificado                                                                                                    | ar solicitud                 |
|             | Revisar item sin modificaciones →<br>34345 (tem año                                                                                                    | ar solicitud                 |
|             | 67565 (tem mox                                                                                                    | ar solicitud                 |
|             | Item PAC modificado 56575 Ítem aña Usuario requirente ID de item modificado                                                                                                    | ar solicitud                 |
|             | Juan Cristo Perez 1234567 755645 Item elim Manakatol del Rem extificado Esclador de cristiano                                                                                                    | ar solicitud                 |
|             | 45567 fem elim                                                                                                    | ar solicitud                 |
|             | Revisar modificación del item $\rightarrow$                                                                                                    | ar collectual                |
|             | Retire solicitud                                                                                                    |                              |
|             | 34345 Trem alla                                                                                                    | ar solicitud                 |
|             | 67565 Item mok INTERNACIONALES                                                                                                    | ar solicitud                 |
|             | 56575 İtem afladido MANTENCION DE MAQUINAS Y EQUIPOS DE PRODUCCION Jaun Alberto 11/05/2026                                                                                                    | Revisar solicitud            |
|             | 755545 free eligistede COMPRANENTAR MANUAL EPONDA MATERIZIÁN Julio termilio DE/05/02/5                                                                                                    | Daulaas ealisitud            |

40. Página "Mis solicitudes de modificación"

| Requerimiento 40 | Página "Mis solicitudes de modificación"                    |
|------------------|-------------------------------------------------------------|
| Escenario de uso | Usuario PAC quiere revisar el detalle de las solicitudes de |
|                  | modificación de los procesos del PAC que creó o en los que  |
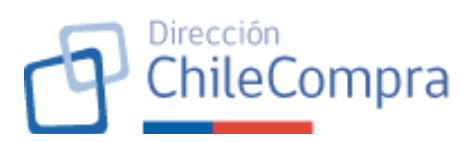

|                     | participó y, eventualmente, retirar una solicitud de                                                                                                    |  |  |  |  |  |  |
|---------------------|----------------------------------------------------------------------------------------------------|--|--|--|--|--|--|
| Descripción         | Se creará una página que listará las solicitudes de modificación                                                                                                    |  |  |  |  |  |  |
|                     | enviadas (no publicadas) que permitirá al Usuario PAC revisar                                                                                                    |  |  |  |  |  |  |
| Critorios conorolos | el estado de estas y, eventualmente, retiraria.                                                                                                    |  |  |  |  |  |  |
| Criterios generales | que aún no han sido publicados en una modificación al plan<br>anual de compras.                                                                                                    |  |  |  |  |  |  |
|                     | <ul> <li>Las solicitudes de modificación que se desplieguen considerarán, como mínimo, la siguiente información: <ul> <li>ID de la solicitud,</li> <li>ID y nombre del proceso con solicitud (puede ser Requerimiento PAC o Ítem PAC)</li> <li>Tipo de modificación</li> <li>Usuario requirente</li> <li>Fecha de la solicitud</li> <li>Estado de la solicitud</li> <li>Fecha de la decisión: decisión del Administrador PAC puede ser de aceptación o rechazo</li> <li>Botón "Retirar solicitud": sólo si la solicitud está en estado "Pendiente".</li> </ul> </li> <li>El ID de la solicitud tendrá un enlace que permitirá abrir la Ficha de la solicitud de modificación (ver requerimiento N°39</li> </ul> |  |  |  |  |  |  |
|                     | de este documento).<br>El ID del requerimiento PAC o ítem PAC tendrá un enlace que<br>permitirá revisar la ficha respectiva en una nueva pestaña.                                                                                                    |  |  |  |  |  |  |
|                     |                                                                                                    |  |  |  |  |  |  |
|                     | Retiro de una solicitud:                                                                                                    |  |  |  |  |  |  |
|                     | El usuario podrá retirar una solicitud de modificación, siempre<br>que esté en estado "Pendiente". Al retirar una solicitud esta<br>no se verá en el listado de solicitudes del Administrador PAC<br>debido a que ya no existirá y, por tanto, no podrá gestionarla.                                                                                                    |  |  |  |  |  |  |
|                     | Al clickear el botón "Retirar solicitud", el usuario verá un<br>modal en donde deberá ingresar la justificación u observación<br>y un botón que confirmará el retiro de dicha solicitud.                                                                                                    |  |  |  |  |  |  |
|                     | Se registrará en la ficha de la solicitud la fecha de retiro, el usuario que efectuó el retiro y la modificación.                                                                                                    |  |  |  |  |  |  |

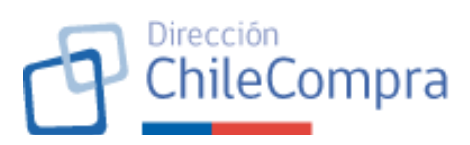

| Imagen referencial |                                                                               |                                         | Hola, CECILE FRANCOISE           | MENDEZ Unidad: CON   | IPRAS Y CONTRAT.  | ACIÓN 🗸 🛛 Cerrar sesión 😣 |
|--------------------|-------------------------------------------------------------------------------|-----------------------------------------|----------------------------------|----------------------|-------------------|---------------------------|
|                    | Administración 🗸 Documento trib                                               | utario 🗸 Contratos 🗸 Licitaciones 🗸     | Convenio Marco Compra Ágil       | Orden de compra 🗸 I  | Plan Anual de Com | pras Gestión 🗸            |
|                    | Plan Arual de Compars / Feortanio<br>ID 1234-1-PAC26<br>Plan Anual de Compras | 2025 PUBLICADO                          |                                  |                      |                   | E Descargar PAC           |
|                    |                                                                               | Mis solicitudes de modific              | cación                           |                      |                   |                           |
|                    |                                                                               | ítem                                    | Requerimiento                    | Tipo de modificación | Estado            | Fecha de solicitud $\ ee$ |
|                    |                                                                               | Servicio de producción, desarrollo para | MANTENCION DE MAQUINAS Y EQ.     | İtem aifadido        | Pendiente         | 10-09-2023                |
|                    |                                                                               | Compra de mobiliario para escuela Dife  | . PASAJES AÉREOS 9046-2208007-0. | . İtem eliminado     | Pendiente         | 10-09-2023                |
|                    |                                                                               | Adquisición de 02 ambulancias AEB pa    | SERVICIO DE CONFIGURACION Y P.   | ftern modificado     | Pendiente         | 10-09-2023                |
|                    |                                                                               | ADQUISICION E INSTALCION DE CALEF       | . PASAJES AÉREOS 9046-2208007-0. | . İtem aifadido      | Aceptada          | 10-09-2023                |
|                    |                                                                               | Adquisición de Minibús                  | MANTENCIÓN DE MAQUINAS Y EQ.     | Ítem modificado      | Aceptada          | 10-09-2023                |
|                    |                                                                               | Compra de mobiliario para escuela Dife. | PASAJES AÉREOS 9046-2208007-0.   | . İtem arladıdo      | Rechazada         | 10-09-2023                |
|                    |                                                                               |                                         |                                  |                      | Ve                | r tadas las solicitudes   |
|                    | Recumen general Requerimien                                                   | Compres fuera de la planifi             | licación Historial de modifica   | ciones Docur         | mentación         | Planes históricos         |

41. Página "Solicitudes de modificación" (Administrador PAC)

| Requerimiento 41    | Página "Solicitudes de modificación" (Administrador PAC)                                                                                                    |
|---------------------|----------------------------------------------------------------------------------------------------|
| Escenario de uso    | Usuario Administrador PAC requiere contar con una página en donde pueda gestionar las solicitudes de modificación recibidas, esto es, aceptar o rechazar la solicitud.                                                                                                    |
| Descripción         | Se creará una página que listará las solicitudes de modificación recibidas y permitirá al usuario Administrador PAC gestionarlas                                                                                                    |
| Criterios generales | <ul> <li>Estructura de la página</li> <li>La página listará todas las solicitudes recibidas las que clasificarán de acuerdo con el estado de estas en los siguientes menús: <ol> <li>Pendientes: Listará todas las solicitudes que estén pendientes de gestión por parte del administrador PAC.</li> <li>Aceptados por publicar: Listará todas las solicitudes que fueron aprobadas por parte del administrador PAC y están consideradas en la modificación del Plan Anual de Compras.</li> <li>Historial: Registro de las gestiones ejecutadas por el administrador PAC.</li> </ol> </li> </ul> |
|                     | Cada menú:<br>• permitirá descargar el listado desplegado de<br>solicitudes de modificación o historial de acciones en<br>formato Excel del menú respectivo.                                                                                                    |

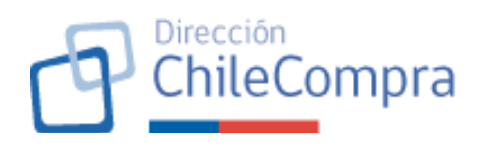

|  | <ul> <li>Considerará un paginador cuando el listado desplegado<br/>exceda 20 solicitudes o registros. Junto con el<br/>paginados se mostrará una etiqueta que señalará la<br/>cantidad total de solicitudes o registros desplegados<br/>respecto del total del listado.</li> <li>Ícono en la pestaña del menú que indique la cantidad<br/>de solicitudes o registros que considera dicho tab.</li> </ul> |
|--|----------------------------------------------------------------------------------------------------|
|  | Detalle de listados desplegados por menú:                                                                                                    |
|  | Los resultados desplegados en el menú "Pendientes" y<br>"Aceptados por publicar" considerarán la siguiente<br>información, como mínimo:<br>ID de la solicitud,<br>ID y nombre del Requerimiento PAC afectado<br>Tipo de modificación<br>Unidad de compra<br>Usuario requirente<br>Fecha de solicitud<br>Fecha de la aprobación: sólo disponible en el menú<br>"Aceptados por publicar"                   |
|  | Adicionalmente, en el menú "Historial" se mostrarán los<br>campos "Estado de la solicitud", que puede ser Aceptada o<br>Rechazada, el administrador PAC que tomó la decisión y la<br>fecha de la decisión (este reemplazará el campo "Fecha de la<br>aprobación" del menú "Aceptados por publicar").                                                                                                    |
|  | El ID de la solicitud tendrá un enlace que permitirá abrir la<br>Ficha de la solicitud de modificación (ver requerimiento N°39<br>de este documento).                                                                                                    |
|  | El ID del requerimiento PAC o ítem PAC tendrá un enlace que permitirá revisar la ficha respectiva en una nueva pestaña.                                                                                                    |

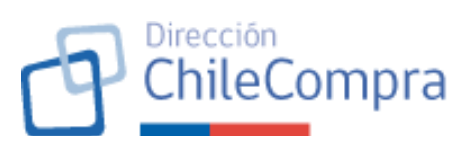

| Imagen referencial | e see                                                                                                    | W.liu                                                                        |                                                                                                    | NAL CECKET RAN   | SORE MENSEZ 04 | hat con was resking    | nedan 🗸 Kuna saada 💿                |
|--------------------|----------------------------------------------------------------------------------------------------|------------------------------------------------------------------------------|----------------------------------------------------------------------------------------------------|------------------|----------------|------------------------|-------------------------------------|
|                    | Arministration v Documentes Belande v Company v Liebtookone v Converte Marce Company Agil Oxfor de company v Mit pages v Reclamos Gestión v |                                                                              |                                                                                                    |                  |                |                        | zlanos Gestión 🗸                    |
| S                  | ser Anna (se C<br>Soliciti<br>colnis revisar                                                                                                | er parcé l'han Annal ca Cor<br><b>udes de mo</b><br>r les asiestades de modi | una 21.5<br>dificación - Plan Anual de Co<br>fección a Plan Anual de Corgans gata accounta o conegat                                                                                                    | mpras 20         | 26             |                        | A Notfleaciones                     |
|                    | O The ha                                                                                                    | di oadan messago tom                                                         |                                                                                                    |                  |                |                        |                                     |
|                    | Pendione                                                                                                    | n 👩 🛛 Acestado                                                               | n per publicar 😰 Historial                                                                                                    |                  |                |                        |                                     |
| S                  | iolicitude<br>rolicarde                                                                                                    | s de modificación<br>deblezo del 20% tenos                                   | pendientes<br>Is fed a                                                                                                    |                  |                |                        | Sweetinger befordet wer wersel – Sk |
| c                  | camp ~                                                                                                    | Tipo modificación. 🗸                                                         | hen v                                                                                                    | Unided to Dampes |                | Factor de activitadi 🗸 | Arrienne 👻                          |
|                    | 11372                                                                                                    | from alted de                                                                | SENALES ACUSTICAS DE NEELA Y KIT DE REPARACIONES                                                                                                    | Juan Alberto     |                | 30/05/2126             | Box sar sol etc.d                   |
|                    | 94345                                                                                                    | fram wheel de                                                                | "GRIEGOSE" NOL ESTERINSKY VZANIS EN FRIMINE<br>VZERIO NE ZO VZEKA (IGINE VZEK                                                                                                    | Mateo Sel Jaan   |                | 22-03-2126             | Berner solution                     |
|                    | 0.945                                                                                                    | for multiple                                                                 | NERVER A DELEVANCE STATES / 01 DE 112 ADELLOS<br>NEERS ACTIVAÇÃO                                                                                                    | ican Alasta      |                | 10-00-2.26             | Berne schedul                       |
|                    | 101/0                                                                                                    | form actual size                                                             | WATE NEEDED IN MUSICIPACY DRUGGES OF THE DAYLER                                                                                                    | Juan Alberta     |                | 11462/26               | Berner solution                     |
|                    | 23545                                                                                                    | liters e les mette                                                           | COMPACY IN MANTINESI MANAGESI TARAKA MANTING IN<br>"C. TARAKA NA 432 DULIN TA TARAKA                                                                                                    | ata annis        |                | 85855556               | Because end of the                  |
|                    | er 567                                                                                                    | bert e im naco                                                               | SERVICE OF OTHER RECONSTRANSMENT OF<br>WEIGHT 24 ETHES THE CONSTRANSMENT OF ECHAN                                                                                                    | Jilo atamio      |                | 01/01/2126             | Revise rolation                     |
|                    | 1:372                                                                                                    | herr afted do                                                                | SENALES ACUSTIONS DE NERLA Y ATO SERVANDONES                                                                                                    | Juan Alberta     |                | 30/05/2126             | Revisor collebud                    |
|                    | 14345                                                                                                    | horr allod de                                                                | "OPRESIDE FOL ESTER REPORTANCE EN PERKIDE<br>VIER O 11 DE LASTRA (A 19 MITS                                                                                                    | Moreo BarriJuan  |                | 22/05/2026             | Roksanaokohud                       |
| •                  | 67565                                                                                                    | for modifieds                                                                | NEWERAGES 1046 2238037.0 DEPT2 ASSN TOS<br>NITHERACIYAS PS                                                                                                    | Juan Alburta     |                | 10-03-2120             | Berner solving                      |
|                    | 105-/0                                                                                                    | Remarked de                                                                  | WAY ISN'S SPREE MARCHNARY BOLF OF JET RESOLUTION                                                                                                    | Joan Alberto     |                | 11-05-2.26             | Berner solution                     |
| ,                  | 2545                                                                                                    | lie- emission                                                                | COMPANY PERMITING METALS SAVE AND THE ON<br>TOTAL AND A 422 SYLDEPTICTED AND                                                                                                    | als and s        |                | 0505258                | Become advantage                    |
|                    | entro.                                                                                                    | litera e las castos                                                          | SERVICE OF CONFISION CONVERSION OF CONTRACTOR OF<br>OUTDONE OF BYTE, TAKEN CONFIGURATION FOR CONTRACTOR CONFIGURATION OF<br>CONTRACTOR OF CONFIGURATION OF CONTRACTOR OF CONFIGURATION OF CONFIGURATION OF CONFIGURATICON OF CONFIGURAT | ato annis        |                | 0.5055258              | Because ended on                    |
|                    | 11222                                                                                                    | bert alled to                                                                | SPIKETS ACUSTICAS DE MERLA Y UT YE REPORTEMENTS                                                                                                    | Juan Aberts      |                | 20.075226              | Revisor collectual                  |
| 3                  | 84545                                                                                                    | hom afted to                                                                 | TORRES DE POLESTER REPORTACIÓN EN PERIO DE<br>MERIO DE UN INVERTIÓN A VILLO DE UNITE                                                                                                    | Victor San J. on |                | 22/05/2126             | Revisor collected                   |
| e                  | 67565                                                                                                    | hom modificado                                                               | NASUES AŠNEDS 9046 2208007 0. DEPTO ASUKTOS<br>NITERACIONAS ES                                                                                                    | Juan Alberto     |                | 15/05/2026             | Boxisar solicitud                   |
|                    | 893                                                                                                    | form all of the                                                              | MAYTENCON DERVICUNARY BOUNDE OF PRODUCTION                                                                                                    | Juan Alburta     |                | 11-03-2126             | Barran addied                       |
|                    | -2004D                                                                                                    | Ban eliminado                                                                | COMPACE HIS ARTENIAL NATIVILIS PARAMAN END ON<br>TO TITAREN NA 432 SV. DEPTO TECNIA                                                                                                    | iclo caranto     |                | 05-05-2.26             | Bon and addressed                   |
|                    | ister                                                                                                    | for elements                                                                 | OF WHITE IX CONTRACTOR VEHICLAR/ACCENTIA<br>SWEDBAL ZA EPINS, TAREA C2 447 CALOEPIN/TECHAR,                                                                                                    | alo annio        |                | 0.495258               | Because addressed                   |
|                    | locron o 10 d                                                                                                    | Ir 77 resultad~s                                                             |                                                                                                    |                  | к              | ( 1 ) 1                | .8 . TO 2 31                        |
| 4                  | Anarekia de Du<br>Tamiros y con                                                                                                    | mpraas Vertrekender Hülde<br>Hinterne de uns                                 | er El informun                                                                                                    |                  | No conse       | 19652-001748           | 🗑 Detsockuls — (4);                 |

## 42. Gestión de solicitudes

| Gestión de solicitudes                                              |
|---------------------------------------------------------------------|
| Usuario Administrador PAC requiere contar con funcionalidad         |
| para gestionar las solicitudes de modificación recibidas, esto      |
| es, aceptar o rechazar la solicitud.                                |
| Se creará un modal que permitirá registrar la decisión del          |
| administrador PAC respecto de la aceptación o rechazo de las        |
| solicitudes de modificación recibidas                               |
| El usuario administrador PAC tendrá el botón "Revisar               |
| solicitud" en cada solicitud listada en el menú "Pendientes" de     |
| la página "Solicitudes de modificación" (ver requerimiento          |
| Nº41 de este documento).                                            |
| El botón permitirá levantar la Ficha de la solicitud en un modal    |
| $(ver requerimiento N^{\circ}39 de este documento) con los botones$ |
| "Aprobar solicitud" v "Rechazar solicitud" que al ser accionados    |
| dejarán la solicitud de modificación en estado "Acentada" o         |
| "Rechazada" respectivamente. Esta acción es irreversible            |
|                                                                     |
| Al accionar uno de los dos botones señalados anteriormente.         |
| la solicitud cambiará de estado, previa confirmación por parte      |
|                                                                     |

|                    |                                             |                                                                                                  | P                                                              | Dirección<br>ChileCor                                | npi           |
|--------------------|---------------------------------------------|--------------------------------------------------------------------------------------------------|----------------------------------------------------------------|------------------------------------------------------|---------------|
|                    | del Administ<br>listado de pe               | trador PAC, y, p<br>endientes.                                                                   | or tanto, no se                                                | mostrará en                                          | el            |
|                    | En el caso de<br>en el menú "               | e que la solicitud h<br>`Aceptados por pi                                                        | aya sido aceptad<br>ublicar".                                  | a, esta se lista                                     | ırá           |
|                    | Finalmente,<br>respecto de l<br>el nuevo es | se registrará la<br>la solicitud de mo<br>tado de la solici                                      | acción del adr<br>dificación en el hi<br>tud y la fecha c      | ninistrador PA<br>istorial junto co<br>de aprobación | AC<br>on<br>o |
|                    | rechazo.                                    |                                                                                                  |                                                                |                                                      |               |
| Imagen referencial | Código v Tipo modificación v                | ltem v                                                                                           | Unidad de Compra \vee Fecha                                    | de solicitud v Acciones v                            | _             |
|                    | 16372 Ítem añadido                          |                                                                                                  |                                                                | × <sup>icitud</sup>                                  |               |
|                    | 34345 (tem añadido S                        | Solicitud de modificación 123-467-26                                                             |                                                                | citud                                                |               |
|                    | 67565 Ítem modificac TC                     | iombre del Item<br>ORRES DE POLIESTER REFORZADAS EN FIBRA DE<br>IDRIO DE 3,5 HASTA 4, 6 Y 9 MTS. | ID de solicitud<br>1234567                                     | citud                                                |               |
|                    | 56575 (item añadido Ti                      | īpo de modificación<br>em acrecado                                                               | Requerimiento<br>MANTENCION DE MAQUINAS Y EDUIPOS DE PRODUCCIO | citud .                                              |               |
|                    | 755645 Ítem eliminado                       |                                                                                                  |                                                                | citud                                                |               |
|                    | 45567 Ítem eliminado Ur                     | Creación de nuevo ítem PAC                                                                       | Unidad de compra                                               | icitud                                               |               |
|                    | 16372 Ítem añadido M                        | em agregado                                                                                      | MANTENCION DE MAQUINAS Y EQUIPOS DE PRODUCCION                 | N icitud                                             |               |
|                    | fte<br>34345 Ítem añadido                   | em agregado                                                                                      | MANTENCION DE MAQUINAS Y EQUIPOS DE PRODUCCIO                  | N                                                    |               |
|                    | 67565 Ítem modificac                        |                                                                                                  |                                                                | citud                                                |               |
|                    | 56575 (tem añadido                          | Volver                                                                                           | Rechazar solicitud Aproba                                      | er solicitud                                         |               |
|                    | 755645 Ítem eliminado                       | COMPRA DE HERRAMIENTAS MANUALES PARA MANTENO                                                     | CIÓN Julio Jaramillo 05/05                                     | J/2026 Revisar solicitud                             |               |
|                    | 45567 Ítem eliminado                        | SERVICIO DE CONFIGURACION Y PROGRAMACION DE                                                      | Julio Jaramillo 01/05                                          | 5/2026 Revisar solicitud                             |               |

43. Generación de propuesta de Ficha PAC modificada

| Requerimiento 43    | Generación de propuesta de Ficha PAC modificada                                                                                                    |
|---------------------|----------------------------------------------------------------------------------------------------|
| Escenario de uso    | Usuario Administrador PAC ha decidido publicar la modificación<br>al plan anual de compras en virtud de la existencia de al menos<br>una solicitud de modificación aceptada. Para lo anterior,<br>requiere que el sistema genere una Ficha PAC modificada de<br>propuesta para su revisión                                                       |
| Descripción         | Se requiere implementar botón "Publicar modificaciones" así como la generación de una propuesta de Ficha PAC modificada previa a la publicación de las modificaciones.                                                                                                    |
| Criterios generales | <ul> <li>Botón "Publicar Modificaciones":</li> <li>El usuario Administrador PAC verá el botón "Publicar modificaciones" en su página de solicitudes de modificación (Ver requerimiento N°41 de este documento) cuando exista al menos una solicitud de modificación aprobada.</li> <li>Creación de propuesta de Ficha PAC modificada:</li> </ul> |
|                     | Cuando el usuario clickee el botón "Publicar modificaciones",<br>se creará una propuesta de Ficha PAC. Esto se generará a<br>través de la creación de una nueva Ficha PAC con su respectivo                                                                                                    |

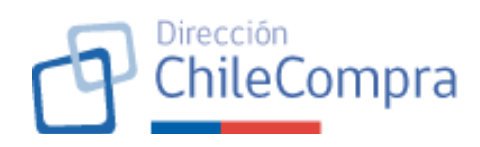

ID, respetando el versionado de fichas considerado en el requerimiento N°15 de este documento.

Esta Ficha PAC quedará en estado "Borrador" y se construirá manteniendo los requerimientos PAC que no fueron modificados ni eliminados en este proceso, esto es, se mantienen vigentes. Importante señalar que, los requerimientos PAC en cuestión no deben perder su asociación con la Ficha PAC en su versión previa a la modificación (recordar que un requerimiento PAC puede pertenecer a más de una Ficha PAC).

Asimismo, la nueva Ficha PAC, incorporará las modificaciones aprobadas en aquellos requerimientos PAC que sufrieron modificaciones. Esto se traducirá en la asociación de nuevas Fichas de Requerimientos PAC e Ítems PAC, según sea necesario, cuando se creen nuevas fichas, o bien, se modifiquen las ya existentes.

Una vez creada la propuesta, se levantará un modal de confirmación indicando la ficha PAC generada como propuesta, con un enlace para ver dicha ficha en una nueva pestaña, y considerará un botón para ratificar la decisión e informar que se dará pie a la publicación de la Ficha PAC propuesta.

En caso de no ratificar la propuesta, la Ficha PAC seguirá en estado Borrador.

Cabe destacar que, si se genera un nuevo ciclo de modificaciones al PAC a partir de la desestimación de la Ficha PAC propuesta, y se vuelve a generar una propuesta de Ficha PAC posterior a la acción de clickear el botón "Publicar modificaciones", se respetará el ID ya creado, pisando los cambios anteriormente dispuestos en la propuesta anterior. Esto con la finalidad de mantener el versionado de Fichas PAC.

Esto se mantendrá así hasta que efectivamente el usuario Administrador PAC confirme la propuesta de Ficha PAC modificada.

|                             | Aceptados por pu                                                 | ibilcar 😢 Historial                                                                             |                       |                         |
|-----------------------------|------------------------------------------------------------------|-------------------------------------------------------------------------------------------------|-----------------------|-------------------------|
| Solicitude<br>Recibidas des | <b>s de modificación acep</b><br>de Marzo del 2026 hasta la fech | otadas por publicar<br><sup>19.</sup>                                                           |                       | Publicar modificaciones |
| Código ~                    | Tipo modificación \vee                                           | Requerimiento 🗸                                                                                 | Unidad de Compra \vee | Fecha de solicitud $$   |
| 16372                       | ítem añadido                                                     | SENALES ACUSTICAS DE NIEBLA Y KIT DE REPARACIONES                                               | Juan Alberto          | 30/05/2026              |
| 34345                       | Ítem añadido                                                     | TORRES DE POLIESTER REFORZADAS EN FIBRA DE<br>VIDRIO DE 3,5 HASTA 4,6 Y 9 MTS.                  | Mateo San Juan        | 22/05/2026              |
| 67565                       | ftem modificado                                                  | PASAJES AÉREOS 9046-2208007-01 DEPTO. ASUNTOS<br>INTERNACIONALES                                | Juan Alberto          | 15/05/2026              |
| 56575                       | ítem añadido                                                     | MANTENCION DE MAQUINAS Y EQUIPOS DE PRODUCCION                                                  | Juan Alberto          | 11/05/2026              |
| 755645                      | Ítem eliminado                                                   | COMPRA DE HERRAMIENTAS MANUALES PARA MANTENCIÓN<br>TC-TI.TAREA M4-452-EV. DEPTO.TECMAR          | Julio Jaramillo       | 05/05/2026              |
| 45567                       | Ítem eliminado                                                   | SERVICIO DE CONFIGURACION Y PROGRAMACION DE<br>RADIOBALIZA EPIRB. TAREA 02-447-CA.DEPTO.TECMAR. | Julio Jaramillo       | 01/05/2026              |
| 16372                       | ítem añadido                                                     | SENALES ACUSTICAS DE NIEBLA Y KIT DE REPARACIONES                                               | Juan Alberto          | 30/05/2026              |
| 34345                       | ítem añadido                                                     | TORRES DE POLIESTER REFORZADAS EN FIBRA DE<br>VIDRIO DE 3,5 HASTA 4, 6 Y 9 MTS.                 | Mateo San Juan        | 22/05/2026              |
| 67565                       | Ítem modificado                                                  | PASAJES AÉREOS 9046-2208007-01 DEPTO. ASUNTOS<br>INTERNACIONALES                                | Juan Alberto          | 15/05/2026              |
| 56575                       | ítem añadido                                                     | MANTENCION DE MAQUINAS Y EQUIPOS DE PRODUCCION                                                  | Juan Alberto          | 11/05/2026              |
| 755645                      | Ítem eliminado                                                   | COMPRA DE HERRAMIENTAS MANUALES PARA MANTENCIÓN<br>TC-TI.TAREA M4-452-EV. DEPTO.TECMAR          | Julio Jaramillo       | 05/05/2026              |
| 45567                       | Ítem eliminado                                                   | SERVICIO DE CONFIGURACION Y PROGRAMACION DE<br>RADIOBALIZA EPIRB. TAREA 02-447-CA.DEPTO.TECMAR. | Julio Jaramillo       | 01/05/2026              |

Dirección ChileCompra

44. Confirmación de propuesta y publicación de modificación al PAC

| Requerimiento 44    | Confirmación de propuesta y publicación de                        |  |  |  |  |  |
|---------------------|-------------------------------------------------------------------|--|--|--|--|--|
|                     | modificación al PAC                                               |  |  |  |  |  |
| Escenario de uso    | Usuario Administrador PAC ha ratificado la propuesta generada     |  |  |  |  |  |
|                     | e inicia el flujo de publicación de la modificación al Plan Anual |  |  |  |  |  |
|                     | de Compras                                                        |  |  |  |  |  |
| Descripción         | Se requiere implementar comprobante de aceptación de              |  |  |  |  |  |
|                     | propuesta de Ficha PAC modificada e iniciar el flujo de           |  |  |  |  |  |
|                     | publicación. Asimismo, se deben generar acciones en el            |  |  |  |  |  |
|                     | módulo tendientes a asegurar el correcto flujo del proceso.       |  |  |  |  |  |
| Criterios generales | Al momento en que el usuario Administrador PAC confirme su        |  |  |  |  |  |
|                     | decisión, se iniciará la publicación de la Ficha PAC propuesta    |  |  |  |  |  |
|                     | que contiene las modificaciones aprobadas.                        |  |  |  |  |  |
|                     |                                                                   |  |  |  |  |  |
|                     | Determinación del nivel de impacto de la modificación al          |  |  |  |  |  |
|                     | Plan Anual de Compras                                             |  |  |  |  |  |
|                     | De acuerdo con el nivel de impacto de la modificación al PAC,     |  |  |  |  |  |
|                     | se reconocen dos flujos, a saber:                                 |  |  |  |  |  |
|                     | 1) Modificación menor al Plan anual de compras                    |  |  |  |  |  |
|                     | Se tendrá una modificación menor al Plan Anual de Compras         |  |  |  |  |  |
|                     | cuando se esté en alguna de estas situaciones:                    |  |  |  |  |  |
|                     | No se creen nuevos requerimientos PAC                             |  |  |  |  |  |
|                     | • No se eliminen requerimientos PAC ya existentes,                |  |  |  |  |  |

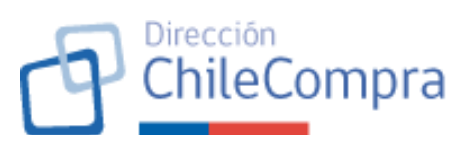

| <ul> <li>Cuando la modificación de los requerimientos PAC<br/>involucre creación, eliminación o modificación de ítems<br/>PAC y esto no supere el umbral máximo establecido en<br/>cuanto a la variación del monto total planificado. Valor<br/>por defecto será un 30% del monto total planificado de<br/>la Ficha PAC vigente y que se encuentra sujeta a la<br/>modificación. Este umbral es un valor parametrizable<br/>del módulo.</li> </ul>             |
|----------------------------------------------------------------------------------------------------|
| 2) Modificación mayor al Plan anual de compras:                                                                                                    |
| <ul> <li>Se tendrá una modificación mayor al Plan Anual de Compras cuando se esté en alguna de estas situaciones:</li> <li>Se creen uno o más nuevos requerimientos PAC</li> <li>Se elimine al menos un requerimiento PAC existente</li> <li>la modificación de los requerimientos PAC involucre creación, eliminación o modificación de ítems PAC y esto supera el umbral máximo establecido en cuanto a la variación del monto total planificado.</li> </ul> |
| Flujo de una modificación menor al PAC:                                                                                                    |
| Cuando las modificaciones sean catalogadas como de menor<br>impacto, la publicación del PAC modificado no necesitará<br>ingresar al flujo de publicación del PAC establecido en el<br>requerimiento N°29 de este documento, esto es, no requerirá<br>la aprobación de la autoridad competente.                                                                                                    |
| Por lo tanto, una vez que el Administrador PAC confirme la propuesta de Ficha PAC modificada, esta se publicará inmediatamente, siguiendo, para ello las acciones señaladas en el acápite "Publicación del Plan Anual de Compras modificado".                                                                                                    |
| Flujo de una modificación mayor al PAC:                                                                                                    |
| Cuando las modificaciones sean catalogadas como de mayor<br>impacto, la publicación del PAC modificado necesitará la<br>aprobación de la autoridad competente, por lo que <b>ingresará</b><br><b>al flujo de publicación del PAC</b> establecido en el<br>requerimiento N°29 de este documento.                                                                                                    |
| Por lo tanto, luego de confirmar la propuesta de PAC modificado, las acciones que se ejecutarán en el módulo serán las siguientes:                                                                                                    |

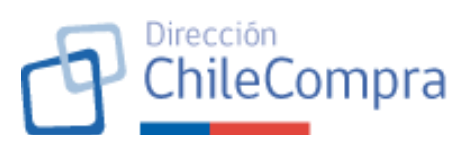

| 1) Solicitudes de modificación que no estén aceptadas               |
|---------------------------------------------------------------------|
| seran declaradas como "Rechazadas"                                  |
| 2) Cambio de estado de la Ficha PAC, sus Requerimientos             |
| PAC y sus Items PAC al estado "Pendiente publicación"               |
| 3) Cambio en la sección del nome para incorporar una                |
| marquesina que senale que la modificación al PAC se                 |
| encuentra pendiente de publicación. Esta marquesina                 |
| sera visible para todos los usuarios compradores,                   |
| independiente del atributo que posean.                              |
| 4) Incorporacion en el home del modulo PAC para el                  |
| usuario con Administrador PAC del boton "Publicar                   |
| modificación al PAC [Ano del ejercicio]" y permitira                |
| ingresar al administrador PAC, directamente al                      |
| formulario de publicación del PAC, respecto de la Ficha             |
| PAC en estado Pendiente publicación .                               |
| 5) Registro de información correspondiente al proceso de            |
| communación: usuano auministrador que communo la                    |
| propuesta, recha de comminación (recha en la que se                 |
| la Ficha PAC. Monto total planificado, cantidad do ítoms            |
| v requerimientos PACs                                               |
| 6) Generación del comprobante de confirmación de la                 |
| Pronuesta PAC: Al confirmarse una pronuesta el                      |
| sistema desplegará un modal informando al usuario que               |
| la confirmación ha sido exitosa y dispondrá de un botón             |
| "Ir al formulario de publicación" y el botón "Volver".              |
|                                                                     |
| Luego, de que el usuario Administrador PAC complete el flujo        |
| de publicación del PAC contenido en el requerimiento N°29 de        |
| este documento, y haga click en el botón "Publicar PAC" se          |
| procederá con la publicación del PAC modificado previa              |
| validación de lo siguiente:                                         |
|                                                                     |
| El sistema validará de que exista al menos un documento             |
| catalogado como "Resolución" correspondiente a la resolución        |
| que aprueba la modificación al plan anual de compras. En caso       |
| de ser validada dicha condición levantará un modal para             |
| confirmar la decisión del Administrador PAC, en caso contrario,     |
| informara al usuario Administrador PAC que no está                  |
| cumpliendo con dicha validación.                                    |
| El modal de confirmación informará al usuario de que la acción      |
| es irreversible y dará la opción de cancelar la acción o            |
| ratificarla para publicar el PAC. En caso de ratificar la decisión, |

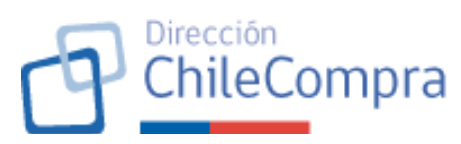

|                    | el sistema realizará las acciones definidas para la publicación<br>de la modificación al PAC según lo señalado a continuación:<br><b>Publicación del Plan Anual de Compras modificado:</b><br>El módulo previo a la publicación del PAC realizará las                                                                                                    |
|--------------------|----------------------------------------------------------------------------------------------------|
|                    | <ul> <li>siguientes acciones:</li> <li>1) Cambiará el estado de la Ficha PAC, sus requerimientos<br/>e ítems al estado "Publicada".</li> <li>2) La versión anterior de la Ficha PAC, sus requerimientos</li> </ul>                                                                                                    |
|                    | <ul> <li>e ítems quedarán en estado "No vigente"</li> <li>3) Ocultará la marquesina "PAC pendiente de publicación"<br/>en el home del módulo.</li> <li>4) Ocultará el botón "Publicar PAC [Año del ejercicio]" en</li> </ul>                                                                                                    |
|                    | <ul> <li>el modulo PAC</li> <li>5) Registro de información correspondiente al proceso de publicación: usuario administrador que publicó la modificación al PAC, tipo de modificación: modificación menor o mayor, fecha de publicación (fecha en la que se produce el cambio de estado de las fichas), código de la Ficha PAC, Monto total planificado, cantidad de ítems y requerimientos PACs.</li> </ul> |
|                    | Finalmente, se generará el comprobante de publicación de la<br>modificación. El comprobante de publicación señalará el ID de<br>la Ficha PAC publicada y permitirá al usuario, mediante<br>botones, ir a revisar la Ficha Publicada o bien volver al home<br>del módulo PAC.                                                                                                    |
| Imagen referencial | No aplica                                                                                                    |

## F. ASOCIACIÓN DE PROCESOS DE COMPRA AL PAC

45. Módulo PAC - Asociación de ítems PAC a órdenes de compra

| Requerimiento 45    | Módulo PAC - Asociación de ítems PAC a órdenes de             |  |
|---------------------|---------------------------------------------------------------|--|
|                     | compra                                                        |  |
| Escenario de uso    | El usuario comprador (con o sin atributo PAC) se encuentra    |  |
|                     | revisando una Ficha publicada de Ítem PAC para el año en      |  |
|                     | curso (en los estados "Publicada" o "No vigente") y quiere    |  |
|                     | asociar a dicha ficha órdenes de compra.                      |  |
| Descripción         | Se requiere disponer de una sección en la Ficha publicada del |  |
|                     | Ítem PAC una sección que permita al usuario con atributo PAC  |  |
|                     | realizar la asociación de órdenes de compra.                  |  |
| Criterios generales | Usuario comprador, logueado en mercado público, cuando        |  |
|                     | revise la ficha de un ítem PAC (en los estados "Publicada" o  |  |
|                     | "No vigente"), verá una sección de "órdenes de compra".       |  |

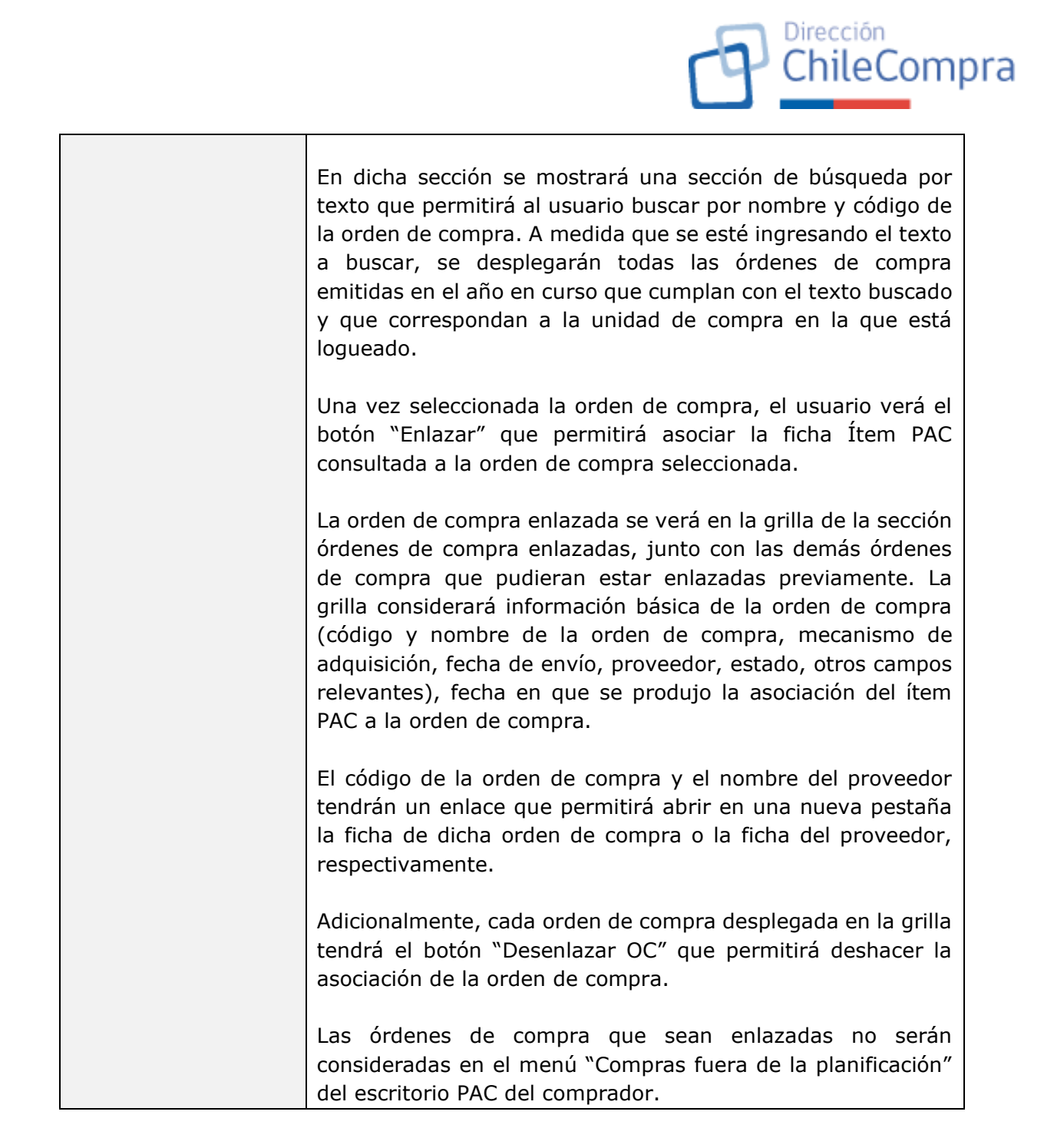

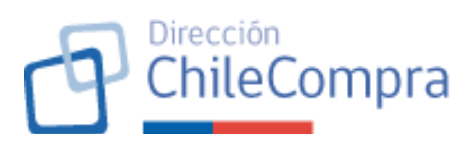

| Imagen referencial | Carlana -                                                                                                    | Fish DOLEMUS                                                               | COLOR MENDEZ        | закитна с тисали поляском 🤟 сила на кал 🕲                                                                     |  |
|--------------------|----------------------------------------------------------------------------------------------------|----------------------------------------------------------------------------|---------------------|----------------------------------------------------------------------------------------------------|--|
|                    | Administración 🗸 Documento Educaio 🖌 Ca                                                                                                    | ntolos 👻 Liebaciones 👻 Consenie Marco Compro A                             | al Orderskeren på 🗸 | Nis papos 👻 Heslames Gestión 🗸                                                                                |  |
|                    | the studie forces of the test of the same Wheeler consistent                                                                                                    |                                                                            |                     | _                                                                                                    |  |
|                    | REDIERINGSTO IV 1                                                                                                    |                                                                            |                     | A tomeschool                                                                                                  |  |
|                    | COMPRA DE SUMINISTROS DE ASEO                                                                                                    |                                                                            |                     |                                                                                                    |  |
|                    | The second second second second second                                                                                                    |                                                                            |                     | Evencie new works contextual                                                                                  |  |
|                    | UUT Articulos de aseo para banos                                                                                                    |                                                                            |                     | Leion Ipsun coler sit arres,                                                                                  |  |
|                    | nationitat de osero para baños                                                                                                    |                                                                            |                     | or rectetly adjuster givit. Manaeter<br>net actualization senses order a<br>tomoer color, NJ art performation |  |
|                    | Recenter die finanziaanierens 🤎<br>Gebelgie geschippenstaare                                                                                                    | Görlige presuparentarie<br> 22-03-0052/022 Kharlier indentity Reparation - |                     | and, sa desarraria ratra - d. Quicana<br>perdont mati a sejerar variati mar                                   |  |
|                    | Mecaniano de compra                                                                                                    | Nonda                                                                      |                     | nice and crist etc. Subservations (cours<br>nice justs), quis tamper crist<br>performance cours               |  |
|                    | Advertise and lements                                                                                                    | Corry Monthlers;                                                           |                     | To acte the ayouts                                                                                            |  |
|                    | 3910.31                                                                                                    | ten (1995)                                                                 |                     |                                                                                                    |  |
|                    | West in reaso institutation de compan<br>Tatrano                                                                                                    | Hagilia a provins<br>Not tapiti en als De Lago                             |                     |                                                                                                    |  |
|                    | Comproversitions of<br>Noncolour comproversitions and                                                                                                    |                                                                            |                     |                                                                                                    |  |
|                    | Mean antipode as (18 New Wilson)                                                                                                    |                                                                            | \$791 850           |                                                                                                    |  |
|                    | in panalis 164 (11%)                                                                                                    |                                                                            | \$15.251            |                                                                                                    |  |
|                    | Monto totel                                                                                                    |                                                                            | \$346.111           |                                                                                                    |  |
|                    | Balaros del item                                                                                                    |                                                                            |                     |                                                                                                    |  |
|                    | A Patrons - Marel 1                                                                                                    |                                                                            |                     |                                                                                                    |  |
|                    | https://www.content.content.conte | neutros                                                                    |                     |                                                                                                    |  |
|                    | Buipes y assession permanenti g y accelor                                                                                                    |                                                                            |                     |                                                                                                    |  |
|                    | Relations - Marci A<br>Equipture press actions are                                                                                                    |                                                                            |                     |                                                                                                    |  |
|                    | Particos - talacei d<br>La enclase de comunería                                                                                                    |                                                                            |                     |                                                                                                    |  |
|                    |                                                                                                    |                                                                            |                     |                                                                                                    |  |
|                    |                                                                                                    |                                                                            |                     |                                                                                                    |  |
|                    | Ordenes de compre                                                                                                    |                                                                            |                     |                                                                                                    |  |
|                    | To estis sección ou estes estistant una a mas finanzes de sompta al lien<br>Researchebergo de company                                                                                                    |                                                                            |                     |                                                                                                    |  |
|                    | Sanas una crisie rica inserie de correre para infaser a esta com                                                                                                    |                                                                            | trice               |                                                                                                    |  |
|                    | Órdenes de compra enlazadas                                                                                                    |                                                                            |                     |                                                                                                    |  |
|                    |                                                                                                    |                                                                            |                     |                                                                                                    |  |
|                    |                                                                                                    | 100                                                                        |                     |                                                                                                    |  |
|                    | A 17 BR 1                                                                                                    | ar an dedanan da companya<br>Interna a men laren                           |                     |                                                                                                    |  |
|                    |                                                                                                    |                                                                            |                     |                                                                                                    |  |
|                    |                                                                                                    |                                                                            |                     |                                                                                                    |  |
|                    | Wire                                                                                                    |                                                                            |                     |                                                                                                    |  |
|                    |                                                                                                    |                                                                            |                     |                                                                                                    |  |
|                    |                                                                                                    |                                                                            |                     |                                                                                                    |  |
|                    | of wonter the Comprise y Contradiction Tables Child Compre-<br>cements wonder consideration                                                                                                    |                                                                            | t, 411 7011 ANI     | (1122-09-223) 🔘 German-Auto (31)                                                                              |  |
|                    |                                                                                                    |                                                                            |                     |                                                                                                    |  |
|                    |                                                                                                    |                                                                            |                     |                                                                                                    |  |

## 46. Módulo PAC - Asociación de OC fuera de planificación a un ítem PAC

| Requerimiento 46    | Módulo PAC - Asociación de órdenes de compra fuera de          |
|---------------------|----------------------------------------------------------------|
|                     | planificación a un ítem PAC                                    |
| Escenario de uso    | El usuario comprador (con o sin atributo PAC) se encuentra     |
|                     | revisando órdenes de compra fuera de planificación y desea     |
|                     | enlazarlas a un ítem PAC.                                      |
| Descripción         | Se requiere disponer de un botón que permita al usuario        |
|                     | enlazar la OC fuera de planificación listada en el menú        |
|                     | "Compras fuera de la planificación"                            |
| Criterios generales | Se creará el botón "Asociar ítem PAC" que permitirá la         |
|                     | asociación de la orden de compra indicada a un ítem PAC en     |
|                     | específico. Importante señalar que la asociación de la orden   |
|                     | de compra se realizará a nivel de ítem PAC.                    |
|                     |                                                                |
|                     | Al clickear el botón "Asociar ítem PAC", se levantará un modal |
|                     | que permitirá seleccionar los ítems PAC del año en curso       |
|                     | (independiente si esta se encuentra publicada o no) o años     |
|                     | anteriores. Sólo podrá asociar la orden de compra a ítems PAC  |
|                     | que están publicados o en algún momento estuvieron             |
|                     | publicados (estados "Publicada" y "No vigente").               |
|                     |                                                                |
|                     | El modal considerará dos apartados, en primer lugar, una       |
|                     | sección de búsqueda que permitirá al usuario seleccionar el o  |

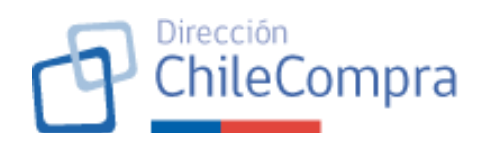

|                    | los ítems PAC para asociar y, en segundo lugar, una sección                                                                                                    |
|--------------------|----------------------------------------------------------------------------------------------------|
|                    | de ítems enlazados a la orden de compra.                                                                                                    |
|                    | Para la selección del ítem PAC el usuario deberá identificar<br>previamente el año del PAC en el que se encuentra la ficha<br>ítem PAC que origina la adquisición. Una vez identificado el<br>año del ejercicio, deberá seleccionar la Ficha PAC y el<br>Requerimiento PAC correspondiente, para finalmente<br>seleccionar el ítem PAC respectivo.                                                                                                |
|                    | Al seleccionar un ítem PAC, este se asociará a la orden de compra en cuestión. La orden de compra se podrá asociar a uno o varios ítems PAC.                                                                                                    |
|                    | En la sección de ítems PAC enlazados a la orden de compra se<br>mostrará una grilla de información en donde el usuario verá<br>información resumida del ítem PAC asociado (Año, ID Ficha<br>PAC, Nombre requerimiento PAC, ID Ficha Ítem PAC, Nombre<br>Ítem PAC, fecha asociación) y el botón "Desenlazar OC" que<br>permitirá deshacer la asociación de la orden de compra.                                                                     |
|                    | Los ID de las Fichas PAC, Requerimiento PAC e Ítem PAC, permitirá abrir en una nueva pestaña la ficha respectiva.                                                                                                    |
|                    | Modal considerará botón para cerrar el modal.                                                                                                    |
|                    | Una vez cerrado el modal, y si efectivamente el usuario asoció<br>un ítem PAC a la orden de compra, se actualizará el menú<br>"Compras fuera de planificación" del escritorio PAC del<br>comprador, a fin de no considerar en el cálculo de cantidad de<br>órdenes de compra y monto total en pesos chilenos la orden<br>de compra asociada al ítem PAC. Misma situación ocurrirá en<br>la sección de detalle de órdenes de compra de dicho menú. |
| Imagen referencial |                                                                                                    |

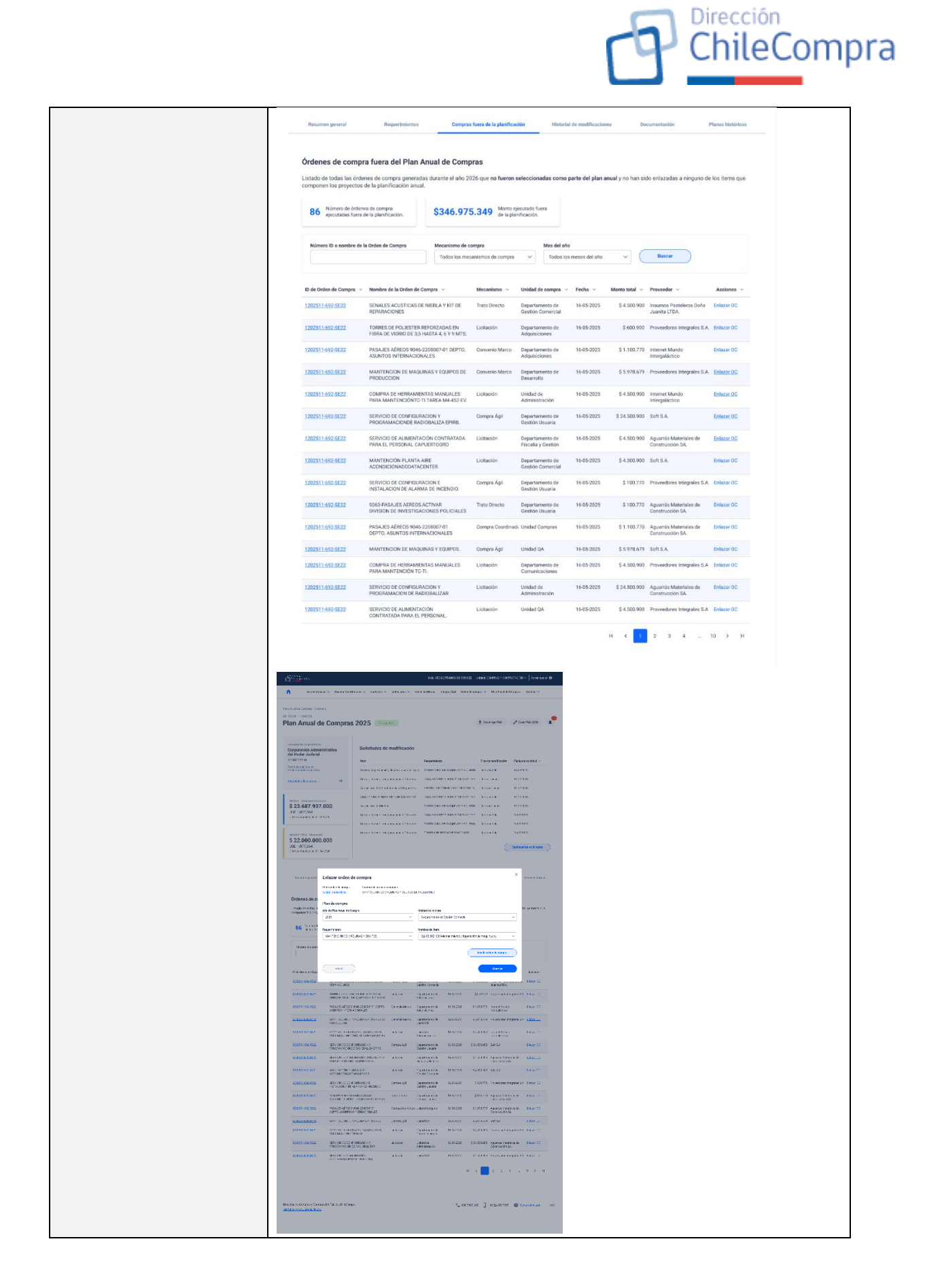

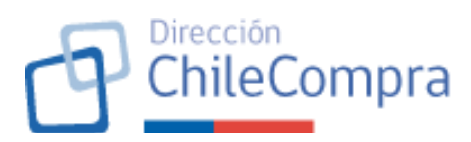

## G. SINCRONIZACIÓN DE DATA CLOUD – ON PREMISE

**47. Sincronización de datos Cloud – On Premise** 

| Requerimiento 47    | Sincronización de datos Cloud – On Premise                                                                                                    |
|---------------------|----------------------------------------------------------------------------------------------------|
| Escenario de uso    | Organismo público que crea, edita, publica, modifica su Plan<br>Anual de Compras y enlaza órdenes de compra al PAC haciendo<br>uso del <b>nuevo módulo PAC</b> .                                                                                                    |
| Descripción         | Actualmente existe un módulo privado PAC que es el que será<br>reemplazado por este nuevo módulo PAC que se construirá de<br>acuerdo con lo señalado en el presente documento.                                                                                                    |
|                     | Para efectos de mejorar la experiencia de los usuarios<br>compradores, se ha definido realizar un reemplazo gradual<br>entre los dos módulos (nuevo módulo y el módulo vigente), lo<br>que inevitablemente conllevará a que las soluciones convivan<br>en paralelo.                                                                                                    |
|                     | Cabe señalar que lo anterior es sólo aplicable al módulo<br>privado del comprador. Teniendo esto en cuenta, el módulo<br>correspondiente a la vista pública seguirá siendo el módulo<br>vigente.                                                                                                    |
|                     | En virtud de lo anterior, se requiere, por tanto, asegurar que<br>la vista pública pueda considerar la información que el<br>organismo comprador genere respecto de su plan anual de<br>compras, independiente si esta fue generada a través del<br>módulo vigente de PAC (on premise) como en el módulo nuevo<br>de PAC (arquitectura cloud).                                                                                                    |
| Criterios generales | Los datos que se generen a partir de las distintas acciones<br>realizadas por los usuarios compradores en el nuevo módulo<br>privado PAC deberán ser almacenados en la nube.                                                                                                    |
|                     | Con todo, cabe reforzar que si el organismo público genera el<br>plan anual de compras utilizando el módulo vigente del PAC<br>(on premise) esta información <u>no deberá replicarse a la nube</u> .<br>Considerando esto, se explicíta que la <u>sincronización de data</u><br><u>sólo ocurre desde cloud a on premise y no viceversa.</u><br>Asimismo, tampoco existirá validación cruzada entre los<br>distintos sistemas, sólo se realizará migración de data final<br>generada en la nube hacia on premise. |
|                     | Dichos datos generados a partir del nuevo módulo PAC<br>deberán ser replicados en las bases de datos on premise que<br>utiliza el módulo vigente del PAC, de forma tal que la vista<br>pública (módulo actual) pueda consumir la información que<br>requiera directamente desde las bases de datos on premise.                                                                                                    |

| rP | Dirección<br>ChileCompra |
|----|--------------------------|
|    |                          |

|                    | La replicación de datos deberá versar respecto de los datos que<br>genere a firme el organismo comprador en el nuevo módulo<br>PAC. De esta forma, las bases de datos on premise<br>considerarán información final generada tanto en la nube como<br>on premise.                                                                                               |
|--------------------|----------------------------------------------------------------------------------------------------|
|                    | Teniendo en cuenta aquello, se define la siguiente información que deberá ser replicada a las bases de datos on premise:                                                                                                    |
|                    | <ul> <li>Generación de Ficha PAC</li> <li>Generación de Ficha requerimiento PAC (o proyecto<br/>PAC como se denomina en el módulo vigente)</li> <li>Generación de Ítem PAC</li> <li>Asociación/Desasociación de órdenes de compra a<br/>requerimientos PAC</li> <li>Carga/eliminación de documentos adjuntos</li> </ul>                                        |
|                    | Para mayor claridad, se entiende que el plan anual de compras<br>se encuentra publicado cuando la ficha PAC, así como sus<br>respectivas Ficha requerimiento PAC y Ficha Ítem PAC,<br>cambian en conjunto (como triada) de estado a los estados<br>"Publicada" o "No vigente".                                                                                 |
|                    | Asimismo, cuando se realice una modificación de una Ficha<br>PAC y esta se publique (ver capítulo E de este documento),<br>deberá replicarse la información del PAC guardada en las bases<br>de datos en la nube hacia las bases de dato on premise (en un<br>tiempo definido para tal efecto), reemplazando dicha<br>información por la información anterior. |
| Imagen referencial | No aplica                                                                                                    |

En el blueprint adjunto, se puede visibilizar toda la experiencia que se debería implementar en esta solución tecnológica:

| Blueprint del servicio | Blueprint PAC |
|------------------------|---------------|
|------------------------|---------------|

Adicionalmente se adjuntan los principales prototipos para dar mayor entendimiento a este requerimiento. Los links pueden ser revisados en detalle, haciendo click en cada ítem del índice a continuación:

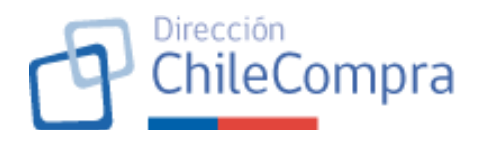